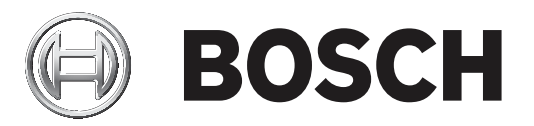

# **Bosch Video Management System**

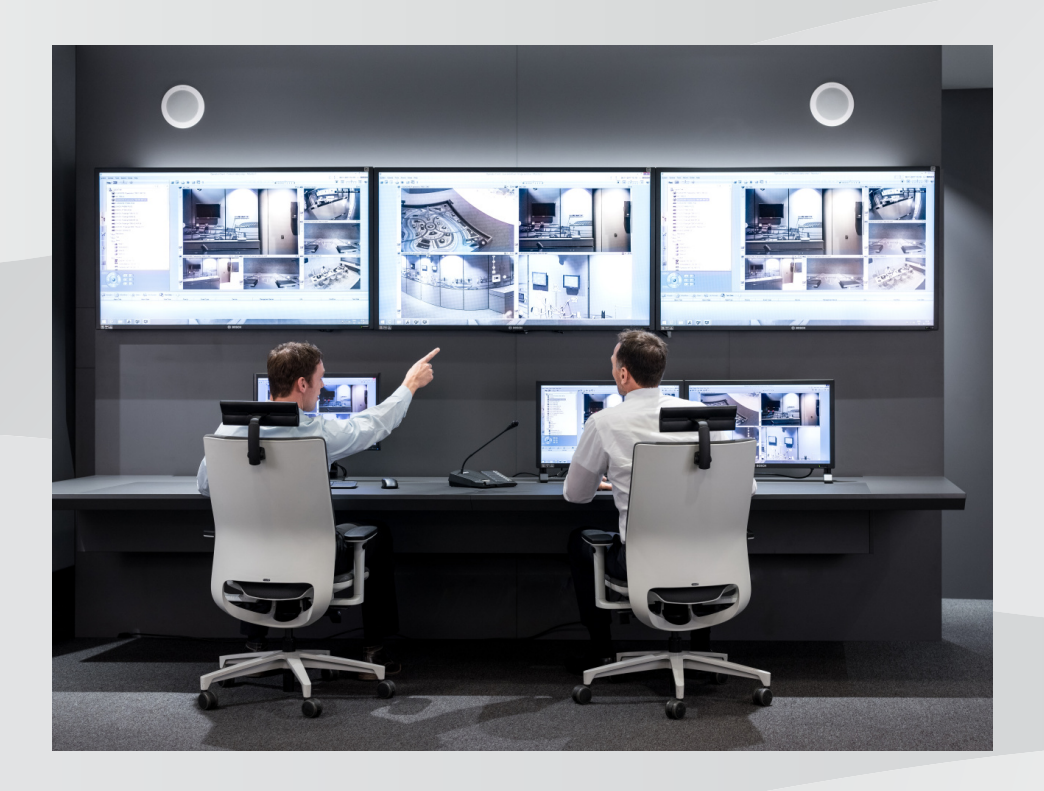

Iv Configuration Manual

# Satura rādītājs

| 1          | Palīdzības izmantošana                                                                | 8  |
|------------|---------------------------------------------------------------------------------------|----|
| 1.1        | Informācijas atrašana                                                                 | 8  |
| 1.2        | Palīdzības drukāšana                                                                  | 9  |
| 2          | levads                                                                                | 10 |
| 3          | Sistēmas pārskats                                                                     | 11 |
| 3.1        | Aparatūras prasības                                                                   | 11 |
| 3.2        | Programmatūras prasības                                                               | 11 |
| 3.3        | Licences prasības                                                                     | 11 |
| 4          | Koncepcijas                                                                           | 12 |
| 4.1        | Bosch VMS skatītājs                                                                   | 12 |
| 4.2        | BVMS konstrukcijas jēdzieni                                                           | 13 |
| 4.2.1      | Viena pārvaldības servera (Management Server) sistēma                                 | 13 |
| 4.2.2      | Unmanaged site                                                                        | 14 |
| 4.3        | Panorāmas kameras skatīšanas režīmi                                                   | 14 |
| 4.3.1      | 360° panorāmas kamera, kas piestiprināta pie grīdas vai griestiem                     | 15 |
| 4.3.2      | 180° panorāmas kamera, kas piestiprināta pie grīdas vai griestiem                     | 17 |
| 4.3.3      | Pie sienas piestiprināta 360° panorāmas kamera                                        | 18 |
| 4.3.4      | Pie sienas piestiprināta 180° panorāmas kamera                                        | 19 |
| 4.3.5      | Panorāmas kameras apgrieztais skats                                                   | 20 |
| 4.4        | SSH tunelēšana                                                                        | 21 |
| 5          | Darba sākšana                                                                         | 22 |
| 5.1        | BVMS Viewer instalēšana                                                               | 22 |
| 5.2        | BVMS Viewer programmas Configuration Client palaišana                                 | 22 |
| 5.3        | Programmatūras licenču aktivizēšana                                                   | 22 |
| 5.3.1      | Datora paraksta iegūšana.                                                             | 23 |
| 5.3.2      | Aktivizācijas atslēgas saņemšana                                                      | 23 |
| 5.3.3      | Sistēmas aktivizācija                                                                 | 24 |
| 5.4        | lerīču sagatavošana                                                                   | 24 |
| 5.5        | Configuration Client valodas konfigurēšana                                            | 24 |
| 5.6        | Operator Client valodas konfigurēšana                                                 | 24 |
| 5.7        | lerīču meklēšana                                                                      | 25 |
| 6          | VRM atmiņas pārvaldība                                                                | 29 |
| 6.1        | VRM ierīču meklēšana                                                                  | 29 |
| 6.2        | Primārā VRM pievienošana manuāli                                                      | 30 |
| 6.3        | Unmanaged site pievienošana                                                           | 30 |
| 6.3.1      | Nepārvaldītas tikla ierīces pievienošana                                              | 31 |
| 6.3.2      | Unmanaged site vietņu importešana                                                     | 31 |
| 6.3.3      | Laika joslas konfiguresana                                                            | 31 |
| 1          | Kodetaju/dekodetaju parvaldiba                                                        | 33 |
| 7.1        | Kodetaja pievienosana VRM pulam                                                       | 33 |
| 7.2        | Kodetaja parvietosana uz citu pulu                                                    | 34 |
| 7.3        | likai tiesraides kodetaja pievienosana                                                | 34 |
| 1.4        | vietejas atmiņas kodetaja pievienosana<br>Kodetātā kiela dātātā kodetaja pievienosana | 35 |
| 1.5        | kouetaja/dekodetaja konfiguresana                                                     | 36 |
| 1.0<br>7.7 | ierices iespeju atjauninasana                                                         | 37 |
| 1.1        | ĸjumjparieces ierakstisanas rezima konfiguresana kodetaja                             | 37 |
| (.δ<br>7.0 | vairaku kodetaju/dekodetaju konfiguresana                                             | 38 |
| 7.9        | Kodetaja/dekodetaja paroles maiņa                                                     | 39 |

| 7 10     | Galamērka paroles porādīšana dekodētājam                   | 39 |
|----------|------------------------------------------------------------|----|
| 7.11     | Tiešraides video šifrēšana                                 | 40 |
| 7.12     | Autentiskuma pārbaudes pārvaldība                          | 40 |
| 7.12.1   | Autentifikācijas konfigurēšana                             | 41 |
| 7.12.2   | Sertifikāta lejupielāde                                    | 41 |
| 7.12.3   | Sertifikāta instalēšana darbstacijā                        | 41 |
| 7.13     | lerakstu atjaunošana no aizstāta kodētāja                  | 42 |
| 8        | Dažādu ierīču pārvaldība                                   | 43 |
| 8.1      | DVR integrēšanas konfigurēšana                             | 43 |
| 8.2      | Monitoru sienas pievienošana                               | 44 |
| 8.3      | Analogu monitoru grupas pievienošana                       | 44 |
| 8.4      | lerīču apiešanas konfigurēšana                             | 45 |
| 9        | Logical Tree konfigurēšana                                 | 46 |
| 9.1      | Logical Tree konfigurēšana                                 | 46 |
| 9.2      | lerīces pievienošana Logical Tree                          | 46 |
| 9.3      | Koka vienuma nonemšana                                     | 46 |
| 9.4      | ,<br>lepriekš konfigurētu kameras secību pārvaldība        | 47 |
| 9.5      | Kameras secības pievienošana                               | 48 |
| 9.6      | Mapes pievienošana                                         | 48 |
| 10       | Kameru un ierakstu iestatījumu konfigurēšana               | 49 |
| 10.1     | PT7 porta jestatijumu konfigurēšana                        | 49 |
| 10.2     | PTZ kameras jestatījumu konfigurēšana                      | 50 |
| 11       | Lietotāju, atlauju un uzņēmuma piekļuves konfigurēšana     | 51 |
| <br>11 1 | Grunas vai konta izveide                                   | 52 |
| 11.1.1   | Standarta lietotāju grupas izveide                         | 52 |
| 11.2     | Lietotāja izveide                                          | 53 |
| 11.3     | Duālās autorizācijas grupas izveide                        | 53 |
| 11.4     | Pieteikšanās pāra pievienošana duālās autorizācijas grupai | 54 |
| 11.5     | Administratoru grupas konfigurēšana                        | 55 |
| 11.6     | I DAP jestatījumu konfigurēšana                            | 56 |
| 11.7     | L DAP grupas niesaistīšana                                 | 56 |
| 11.8     | Izmantošanas atlauju konfigurēšana                         | 57 |
| 11.9     | lerīces atlauju konfigurēšana                              | 57 |
| 12       | Konfigurācijas datu pārvaldība                             | 59 |
| 12.1     | Darba konfigurācijas aktivizēšana                          | 59 |
| 12.2     | Konfigurācijas aktivizēšana                                | 60 |
| 12.3     | Konfigurācijas datu eksportēšana                           | 60 |
| 12.4     | Konfigurācijas datu importēšana                            | 61 |
| 12.5     | Kodētāju/dekodētāju statusa pārbaude.                      | 62 |
| 13       | Globālās konfigurācijas klienta logi                       | 63 |
| 13.1     | Izvēlnes komandas                                          | 63 |
| 13.2     | Dialoglodziņš Aktivizācijas pārvaldnieks                   | 64 |
| 13.3     | Dialoglodziņš Activate Configuration                       | 65 |
| 13.4     | Dialoglodziņš License Manager                              | 65 |
| 13.5     | Dialoglodziņš Options                                      | 65 |
| 13.6     | Dialoglodziņš License Investigator                         | 66 |
| 14       | lerīču lapa                                                | 67 |
| 14.1     | Dialoglodziņš Initial Device Scan                          | 67 |
| 14.2     | Lapa DVR (Digitālais video rakstītājs)                     | 67 |
|          |                                                            |    |

| 14.2.1Dialogiodzijs Add DVR14.2.2Ciline Gameras14.2.4Ciline Gameras14.2.5Ciline Ralays14.3Lapa Darbstacija14.3.1Lapa Darbstacija14.3.1Lapa Darbstacija14.3.1Lapa Darbstacija14.4.1Dialogiodziņš Pievienot kodētāju/Pievienot dekodētāju14.4.2Dialogiodziņš Pievienot kodētāju/Pievienot dekodētāju14.4.2Dialogiodziņš Pievienot kodētāju/Pievienot dekodētāju14.4.3Paroles ievades dialogiodziņš14.5.1Dialogiodziņš Add Monitor Wall14.6BVMS meklēšanas vednis14.7Lapa VRM ierīces14.7.1Dialogiodziņš Add VRM14.8Lapa Tikai tiešais režims14.9Vietējās atmiņas lapa14.11Ummanaged Site Iapa14.11Nepārvaldīta tikla ierīces pievienošanas dialogiodziņš15.1Paroles ievades dialogiodziņš15.2Ierūcu piekļwes Iapa15.1Paroles ievades dialogiodziņš15.2Ierūcu piekļwes Iapa15.2.1Identifikacija/tekotedētāj15.2Istameras identifikācija15.2.2Kameras nosaukums15.3Datuma/taika Iapa15.4Pieljeliye avraints15.4Pieljeliya avraints15.4.1Pielitēja av arenju15.3Datuma/taika Iapa15.4Spogilattis15.4.2Pamata kadru ātrums15.4.3Kameras Iapa15.4.4Spogilattis15.4.5Apvērst atēlu<                                                                      |         |                                                        |    |
|----------------------------------------------------------------------------------------------------|---------|--------------------------------------------------------|----|
| 14.2.2Cilne Settings14.2.3Cilne Inputs14.2.4Cilne Inputs14.2.5Cilne Relays14.3.1Lapa Dexbacija14.3.1Lapa Dekodetaji14.4.1Dialogiodziņš Plevienot kodetaju/Plevienot dekodetaju14.4.2Dialogiodziņš Plevienot kodetaju/Plevienot dekodetaju14.4.3Paroles ievades dialogiodziņš14.4.1Dialogiodziņš Plevienot kodetaju/Plevienot dekodetaju14.4.2Dialogiodziņš Plevienot kodetaju/Plevienot14.4.3Paroles ievades dialogiodziņš14.5Lapa VRM ierīces14.5Lapa VRM ierīces14.7Lapa VRM ierīces14.7Lapa VRM ierīces14.8Lapa VIRi iesāis režīns14.8Lapa VIRi iesāis režīns14.9Vietējās atmiņas lapa14.10Unmanaged Network Device lapa14.11Unmanaged Network Device lapa14.11Unmanaged Network Device lapa15.1Paroles ievades dialoglodziņš15.2Ierīcu piekļuves lapa15.2.1Ierīcu piekļuves lapa15.2.2Kameras nosaukums15.2.3Informācija par versiju15.4Inicializēšanas lapa15.4Pielicujuma variants15.4.1Pielicujuma variants15.4.2Pamata kadru ātrums15.4.3Kameras LED15.4.4Spogulatils15.4.5Apviest atielin15.4.5Pielicujuma15.4.6Izvienes poga15.4.7Sidiājs15.4.8Katsh                                                                                   | 14.2.1  | Dialoglodziņš Add DVR                                  | 68 |
| 14.2.3Cilne cameras14.2.4Cilne inputs14.2.5Cilne Relays14.3Lapa Darbstacija14.3.1Lapa lestatijumi14.4.1Dialoglodzinš Redigita Kodetšiju/Pievienot dekodětšiju14.4.1Dialoglodzinš Redigita Kodetšiju/Redigita dekodetšiju14.4.2Dialoglodzinš Redigita Kodetšiju/Redigita dekodetšiju14.4.3Paroles ievades dialoglodzinš14.4.3Paroles ievades dialoglodzinš14.5.1Dialoglodzinš Add Monitor Wall14.6BVMS meklešanas vednis14.7Lapa VRM ierices14.7.1Dialoglodzinš Add Monitor Wall14.8Lapa Tikai tiešais režims14.9Vietējās atmiņas lapa14.10Ummanaged Site Iapa14.11Ummanaged Klavcork Device Iapa14.11Nepárvaldīta tikka ierices pievienošanas dialoglodziņš15.1Paroles ievades dialoglodziņš15.2Ieriću piekluwes Iapa15.2.1Identifikācija/Kameras identifikācija15.2.2Kameras nosaukums15.3.3Datuma/laika Iapa15.4Pieleiojuma variants15.4Spogulatēls15.4Spogulatēls15.4.4Spogulatēls15.4.5Apvērst attelu15.4.6Izvēines nokukums15.4.6Izvēines nokukugiums15.4.7Sildītājs15.4.8Kameras alapa15.4.9Pieklita vednis15.4.4Spogulatēls15.4.6Izvēines nokukugiums15.4.7Sildītājs <trr< td=""><td>14.2.2</td><td>Cilne Settings</td><td>68</td></trr<> | 14.2.2  | Cilne Settings                                         | 68 |
| 14.2.4Cilne neuts14.2.5Cilne Relays14.3.1Lapa Destacija14.3.1Lapa Destacija14.4Lapa Dekodėtāji14.4Lapa Dekodėtāji14.4.1Dialoglodziņš Pievienot kodetāju/Pievienot dekodētāju14.4.2Dialoglodziņš Pievienot kodetāju/Pievienot dekodētāju14.4.3Paroles ievades dialoglodziņš14.4.1Dialoglodziņš Pievienot kodetāju/Pievienot dekodētāju14.5.1Lapa Koditāju/Pievienot Mall14.6BVMS mekšanas vednis14.7Lapa VRM ierices14.7.1Dialoglodziņš Add VMM14.8Lapa VRM ierices14.7Lapa VRM ierices14.7Lapa VRM ierices14.8Lapa VRM ierices14.9Vietējās atmiņas lapa14.10Ummanaged Stel pap14.11Ummanaged Network Device lapa14.11Ummanaged Network Device lapa14.11Ummanaged Network Device lapa15.1Paroles ievades dialoglodziņš15.2Ieriču piekļuves lapa15.2Ieriču piekļuves lapa15.2.1Identifikācija/kameras identifikācija15.2.2Kameras nosaukums15.3Datuma/laika lapa15.4Inicializēšanas lapa15.4Pielietojuma variants15.4.2Pamata kadru ātrums15.4.3Kameras LED15.4.4Spoguļattels15.4.5Apvert attelu15.4.6Izvēris analapa15.4.7Sildītājs15.4.8Atsanet ierici <td>14.2.3</td> <td>Cilne Cameras</td> <td>68</td>                                        | 14.2.3  | Cilne Cameras                                          | 68 |
| 14.2.5Cline Relays14.3Lapa Dotstacija14.4.1Lapa Dekodetaji14.4Lapa Dekodetaji14.4.1Dialogiodziņš Rediģet kodetāju/Rediģet dekodetāju14.4.2Dialogiodziņš Rediģet kodetāju/Rediģet dekodetāju14.4.3Paroles ievades dialogiodziņš14.5.1Lapa Monitora siena14.5.1Dialogiodziņš Add Monitor Wall14.6EVMS meklēšanas vednis14.7Lapa TKN ierices14.7.1Dialogiodziņš Add VRM14.8Lapa Tikai tiešais režims14.9Vietējās atmiņas lapa14.10Ummanaged Network Device Iapa14.11Nemanaged Network Device Iapa14.11Nemanaged Network Device Iapa15.1Paroles ievades dialogiodziņš15.2Ieriču piekļuves Iapa15.2.1Identifikācija/Kakonēras identifikācija15.2.2Kamera si dentifikācija15.2.3Informācija par versiju15.3Datuma/laika Iapa15.4.1Pielietojuma variants15.4.2Pamata kadru ätrums15.4.3Kajenicas Iapa15.4.4Spoguļatēls15.4.5Apvērst atēlu15.4.6Izvēines paga15.4.7Sildītājs15.4.8Kašānēt ierici15.4.9Ripnicas noklusējums15.4.1Pielietojuma variants15.4.2Pamata kadru ätrums15.4.3Kašānēt ierici15.4.4Spoguļatēls15.4.5Apvērst atēlu15.4.6Izvēnešana Iapa<                                                                                             | 14.2.4  | Cilne Inputs                                           | 68 |
| 14.3Lapa Darbstacija14.3.1Lapa Dekođetaji14.4Lapa Dekođetaji14.4.1Dialoglodziņš Plevienot kodetaju/Plevienot dekođetaju14.4.2Dialoglodziņš Rediģet kodetaju/Rediģet dekodētaju14.4.2Dialoglodziņš Rediģet kodetaju/Rediģet dekodētaju14.4.2Dialoglodziņš Rediģet kodetaju/Rediģet dekodētaju14.5.1Dialoglodziņš Add Monitor Wall14.5.1Dialoglodziņš Add Monitor Wall14.6BVMS meklēšanas vednis14.7Lapa VFM ierīces14.7.1Dialoglodziņš Add VRM14.8Lapa Tikai tiešais režims14.9Vietējās atmiņas lapa14.10Unmanaged Network Device Iapa14.11Umanaged Network Device Iapa14.11Umanaged Network Device Iapa14.11.1Nepārvaldīta tikka ierīces pievienošanas dialoglodziņš15.2Ierīču piekļuves Iapa15.1Paroles ievades dialoglodziņš15.2Identitikācija/kameras identifikācija15.2.1Identitikācija/kameras identifikācija15.2.2Kameras nosaukums15.3Datuma, Iaika Iapa15.4Inicializēšanas Iapa15.4.1Pielietojuma variants15.4.2Pamata kadru ātrums15.4.3Kameras LED15.4.4Spogulatēls15.4.5Apvērst atkelu15.4.6Livēines poga15.4.6Livēines poga15.4.8Abakkt ierici15.4.9Rupnicas noklusējums15.4.9Kameras Lapa15.4.1Poizcion                             | 14.2.5  | Cilne Relays                                           | 69 |
| 14.3.1Lapa lestatijumi14.4Lapa Dekodëtăji14.4.1Dialoglodziņš Pievienot kodētāju/Pievienot dekodētāju14.4.2Dialoglodziņš Rediģēt kodētāju/Rediģēt dekodētāju14.4.3Paroles ievades dialoglodziņš14.4.3Paroles ievades dialoglodziņš14.5.1Dialoglodziņš Add Monitor Wall14.6BVMS meklēšanas vednis14.7Lapa TKN ierices14.7.1Dialoglodziņš Add VRM14.8Lapa Tikai tiešias režims14.9Vietējas atmiņas lapa14.10Ummanged Site Iapa14.11Nemares pieviece Iapa14.11Neparoditāt tikā ieres pievienošanas dialoglodziņš15.1Paroles ievades dialoglodziņš15.2Ierētu piekļuves Iapa15.2.1Identifikācija/kameras identifikācija15.2.2Kameras nosaukums15.3.3Datuma/iaika Iapa15.4.4Pieleļuse salpa15.4.4Spoguļatītis15.4.5Apversiju15.4.6Izvēknes piga15.4.1Peinteija par versiju15.3Datuma/iaika Iapa15.4.2Pamata kadru ātrums15.4.3Kameras ED15.4.4Spoguļatītēs15.4.5Apverst attēlu15.4.6Izvēknes poga15.4.7Sildītājs15.4.8Atsahnet ierici15.4.9Ripnīčas noklušējums15.4.10Objektīva vednis15.4.2Sketch kalibrēšanas Iapa15.5.1Pozicinēšana15.5.2Sketch kalibrēšana Iapa </td <td>14.3</td> <td>Lapa Darbstacija</td> <td>69</td>                            | 14.3    | Lapa Darbstacija                                       | 69 |
| 14.4Lapa Dekodétäji14.4.1Dialoglodziņš Pievienot kodėtāju/Pievienot dekodētāju14.4.2Dialoglodziņš Rediģēt kodetāju/Rediģēt dekodētāju14.4.3Paroles ievades dialoglodziņš14.5Lapa Monitora siena14.5.1Dialoglodziņš Add Monitor Wall14.6BVMS meklēšanas vednis14.7Lapa VRM ierices14.7.1Dialoglodziņš Add VRM14.8Lapa VRM ierices14.7Jaloglodziņš Add VRM14.8Lapa Tikki tiešais režims14.9Vietējās atmiņas lapa14.10Ummanāged Site lapa14.11Nepārvaldīta tikla ierices pievienošanas dialoglodziņš15.1Paroles ievades dialoglodziņš15.2Ieriču piekļuves lapa15.2.1Iderītikacija/kameras identifikācija15.2.2Kameras nosaukums15.2.3Informācija par versiju15.4Pielietojuma variants15.4.2Parata kadru ātrums15.4.3Kameras LED15.4.4Spogulātiš15.4.5Ayvērst attēlu15.4.6Izvēines poga15.4.6Izvēines poga15.4.7Silditājs15.4.8Atsknet ierici15.4.9Rupicas noklusējums15.4.1Poziconēšana15.4.2Sketch kalibrēšanas lapa15.4.3Kameras kalibrēšanas lapa15.4.4Spogulāties15.4.5Kameras kalibrēšanas lapa15.4.6Izvēines poga15.4.6Veinēšana15.5.1Poziconēšana <td>14.3.1</td> <td>Lapa lestatījumi</td> <td>69</td>                                      | 14.3.1  | Lapa lestatījumi                                       | 69 |
| 14.4.1Dialoglodziņš Pievienot kokdētāju/Pievienot dekodētāju14.4.2Dialoglodziņš Rediģēt kodētāju/Rediģēt dekodētāju14.4.3Paroles ievades dialoglodziņš14.5.Lapa Monitora siena14.5.1Dialoglodziņš Add Monitor Wall14.6BVMS meklēšanas vednis14.7Lapa VRM ierīces14.7.1Dialoglodziņš Add VRM14.8Lapa Tikal tiešais režins14.9Vietējās atmiņas lapa14.10Ummanaged Netvork Device Iapa14.11Nepārvaldīta tikla ierīces pievienošanas dialoglodziņš15.1Paroles ievades dialoglodziņš15.2Ierīču piekļuves Iapa15.2.1Idemtifikācijā/dekodētāja15.2.2Kameras nosaukums15.3.1Patroles ievades dialoglodziņš15.4.2Kameras nosaukums15.4.3Datumaļlaka Iapa15.4.4Nicilāžešanas Iapa15.4.4Paguletījum variants15.4.5Apvērst attēlu15.4.6Izvēlnes poga15.4.7Sidītājs15.4.8Apuģērst attēlu15.4.9Rūņīcas noklusējums15.4.9Rūpīcas noklusējums15.4.1Pielietojuma variants15.4.2Pamata kadru ātrums15.4.3Kameras LED15.4.4Spogulatēja15.4.5Apvērst attēlu15.4.6Izvēlnes poga15.4.1Pielietojieta15.4.3Kāmērās Iapa15.5.1Pozicionēšana15.5.1Pozicionēšana15.5.2Setot kalibrēšanas                                                                                    | 14.4    | Lapa Dekodētāji                                        | 70 |
| 14.4.2Dialoglodziņš Rediģēt kodētāju/Rediģēt dekodētāju14.4.3Paroles ievades dialoglodziņš14.5.1Dialoglodziņš Add Monitor Wall14.6BVMS meklēšanas vednis14.7.1Lapa VRM ierīces14.7.1Dialoglodziņš Add VRM14.8Lapa Tikai tiešais režims14.9Vietējās atmiņas lapa14.10Ummanaged Site lapa14.11Ummanaged Site lapa14.11Nepārvaldīta tika ierīces pievienošanas dialoglodziņš15.1Paroles ievades dialoglodziņš15.2.1Ierīču piekļuves lapa15.2.2Kameras nosaukums15.3.1Patoles ievadus dialoglodziņš15.4.1Patoles ievadus dialoglodziņš15.4.1Pielietojuma variants15.4.2Patraka iejā15.4.1Pielietojuma variants15.4.2Pamata kadru ātrums15.4.3Kameras LED15.4.4Spoguļatēls15.4.5Apvērst attēlu15.4.6Izvēlnēšanas lapa15.4.7Sildītājs15.4.8Kameras LED15.4.8Kamerās nosaukuņs15.4.9Rupīnās noklušņums15.4.1Pielietojuma variants15.4.2Spoguļatēls15.4.3Kamerās kalprēšanas15.4.4Isvēlnēšana15.4.5Rupīnās noklušņums15.4.6Izvēlnēšana15.4.7Sildītājs15.4.8Kashrēt ierīci15.4.9Rupīnās noklušņums15.5.1Pozicinēšana15.5.1Pozicinēšana<                                                                                                    | 14.4.1  | Dialoglodziņš Pievienot kodētāju/Pievienot dekodētāju  | 70 |
| 14.4.3Paroles ievades dialoglodziņš14.5.Lapa Monitor a siena14.5.1Dialoglodziņš Add Monitor Wall14.6.BVMS meklēšanas vednis14.7.1Lapa VRM ierīces14.7.1Dialoglodziņš Add VRM14.8Lapa Tikai tiešais režīms14.9Vietējās atriiņas lapa14.10Unmanaged Network Device Iapa14.11Unmanaged Network Device Iapa14.11.1Nepārvaldīta tikla ierīces pievienošanas dialoglodziņš15.1Paroles ievades dialoglodziņš15.2Ierīču piekļuves Iapa15.2.1Identifikācija/kameras identifikācija15.2.2Kameras nosaukums15.4.1Pielietojuma variants15.4.1Pielietojuma variants15.4.2Parata kadru atrums15.4.3Apvērst attēlu15.4.4Spoguļatēls15.4.5Apvērst attēlu15.4.6Izvēlnes poga15.4.7Sildītajs15.4.8Atsānēt ierīci15.4.9Rūpitajs anka Iapa15.4.1Pielietojuma variants15.4.2Parata kadru atrums15.4.3Apvērst attēlu15.4.4Spoguļatēls15.4.5Apvērst attēlu15.4.6Izvēlnes poga15.4.7Sildītajs15.4.8Atsānēt ierīci15.4.9Rūpitajs analua15.5.1Pozicionēšana15.5.1Pozicionēšana15.5.2Stech kallbrēšanas Iapa15.5.1Pozicionēšana15.5.1Pozicionēšana <t< td=""><td>14.4.2</td><td>Dialoglodziņš Rediģēt kodētāju/Rediģēt dekodētāju</td><td>71</td></t<>                      | 14.4.2  | Dialoglodziņš Rediģēt kodētāju/Rediģēt dekodētāju      | 71 |
| 14.5Lapa Monitora siena14.5.1Dialoglodzins Add Monitor Wall14.6.6BVMs mekkéaanas vednis14.7Lapa VRM ierices14.7.1Dialoglodzins Add VRM14.8Lapa Tikai tiešais režims14.8Lapa Tikai tiešais režims14.9Vietējās atmiņas Iapa14.10Umanaged Site Iapa14.11Mpärvaldīta tikla ierices pievienošanas dialoglodziņš15.1Paroles ievades dialoglodziņš15.2Ieriču piekļuves Iapa15.2.1Identifikācija/kameras identifikācija15.2.2Kameras nosaukums15.3.3Datuma/laika Iapa15.4Informācija par veršiju15.4Pielietojuma variants15.4.1Pielietojuma variants15.4.2Pamata kadru ātrums15.4.3Spoguļattēls15.4.4Spoguļattēls15.4.5Apvērst attēlu15.4.6Izvēlnes poga15.4.7Sildītājs15.4.8Atsāknēt ierīci15.4.9Ripricas noklusejums15.4.10Objektīva vednis15.4.10Objektīva vednis15.4.10Kameras Iapa15.4.11Pozienēšana15.4.12Kameras Iapa15.4.13Spoguļattēls15.4.14Spoguļattēls15.4.15Iapa Vido iesāna15.4.16Izvēlnes poga15.4.17Objektīva vednis15.4.18Hatinet ierīci15.4.19Pozienēšana15.5.14Pozienēšana15.5.2Katek Iabīrēš                                                                                                    | 14.4.3  | Paroles ievades dialoglodziņš                          | 72 |
| 14.5.1Dialoglodziņš Add Monitor Wall14.6BVMS meklēšanas vednis14.7Lapa VRM ierices14.7.1Dialoglodziņš Add VRM14.8Lapa Tikai tiešais režims14.8Lapa Tikai tiešais režims14.9Vietējās atmiņas lapa14.10Umanaged Ste Iapa14.11Mejārvaldīta tikla ierices pievienošanas dialoglodziņš15.1Paroles ievades dialoglodziņš15.1Paroles ievades dialoglodziņš15.2Ieriču piekļuves lapa15.2.1Identifikācija/kameras identifikācija15.2.2Kameras nosaukums15.3.3Datuma/laika lapa15.4.1Pielicijuma variants15.4.2Pamata kadru ātrums15.4.3Kameras LED15.4.4Spogulatējs15.4.5Apvērts attelu15.4.5Apvērts attelu15.4.6Izvēines poga15.4.7Sildītājs15.4.8Atsāketi ierici15.4.9Silpicionšana lapa15.4.10Objektīva vednis15.4.5Apvērts attelu15.4.6Izvēines poga15.4.7Sildītājs15.4.8Atsāketi ierici15.4.9Silpicionēšana15.4.10Objektīva vednis15.4.10Objektīva vednis15.5.1Pazicoinēšana15.5.1Pazicoinēšana15.5.2Sketch kalibrēšana lapa15.5.1Pazicoinēšana15.5.2Sketch kalibrēšana lapa15.5.1Pazicoinēšana15.5.2Sketch                                                                                                    | 14.5    | Lapa Monitora siena                                    | 73 |
| 14.6BVMS mekléšanas vednis14.7.1Lapa VRM ierices14.7.1Dialogiodziņš Add VRM14.8Lapa Tikai tiešais režins14.9Vietējās atniņas lapa14.10Ummanaged Network Device lapa14.11Umanaged Network Device lapa14.11Umanaged Network Device lapa14.11.1Nepārvaldīta tikla ierices pievienošanas dialoglodziņš15Lapa Bosch kodētājs/dekodētājs15.1Paroles ievades dialoglodziņš15.2Ieriču piekļuves lapa15.2.1Identifikācija/kameras identifikācija15.2.2Kameras nosaukums15.2.3Informācija par versiju15.4Inicializēšanas lapa15.4.1Pielietojuma variants15.4.2Pamata kadru ätrums15.4.3Kameras LED15.4.4Spoguļattējs15.4.5Apvērts attēlu15.4.6Izvēlnes poga15.4.7Sildītājs15.4.8Atsāknēt ierici15.4.9Rūpnīcas noklusējums15.4.10Objektīva vednis15.5.1Pozicnēšana15.5.1Pozicnēšana15.5.2Katerka kalprāšana lapa15.6.1Pozicnēšana15.7Kameras kalpa15.8Atsāknēt ierici15.9Kapinācas noklusējums15.4.10Objektīva vednis15.5.1Pozicnēšana15.5.1Pozicnēšana15.5.2Katerk kalibrēšana lapa15.5.3Verificējiet15.6.4Konfidencialitātes masku lapa                                                                                                    | 14.5.1  | Dialoglodziņš Add Monitor Wall                         | 74 |
| 14.7Lapa VRM ierices14.7.1Dialoglodziņš Add VRM14.8Lapa Tikai tiešais režims14.8Lapa Tikai tiešais režims14.9Vietējās atmiņas lapa14.10Ummanaged Network Device lapa14.11Nepārvaldīta tikla ierices pievienošanas dialoglodziņš15Lapa Bosch kodētājs/dekolētājs15.1Paroles ievades dialoglodziņš15.2.1Ieriču piekļuves lapa15.2.1Ieriču piekļuves lapa15.2.2Kameras nosaukums15.3.3Informācija par versiju15.4Inicializēšanas lapa15.4.1Pielietojuma variants15.4.2Pamata kadru ātrums15.4.3Kameras LED15.4.4Spoguļattēls15.4.5Apvērst attēlu15.4.6Izvēlnes poga15.4.7Sildītājs15.4.8Atsāknēt ierici15.4.9Rüpnīcas noklusējums15.4.10Objektīva vednis15.4.5Kameras LED15.4.6Izvēlnes poga15.4.7Sildītājs15.4.8Atsāknēt ierici15.4.9Rüpnīcas noklusējums15.4.10Objektīva vednis15.5.1Pozicionēšana15.5.2Sketch kalibrēšanas lapa15.5.3Verificējiet15.6Karst pārvaldītas tapa15.6Karst pārvaldītas tapa15.7Ierakstu pārvaldītas tapa15.8Ierakstu pārvaldītas tapa15.9Lapa Video ievade15.10Atšeļa iestījumi - ainas režīms<                                                                                                    | 14.6    | BVMS meklēšanas vednis                                 | 75 |
| 14.7.1Dialoglodziņš Add VRM14.8Lapa Tikai tiešais režīms14.9Vietējās atmiņas lapa14.10Ummanaged Site lapa14.11Unmanaged Network Device lapa14.11.1Nepārvaldītā tikla ierīces pievienošanas dialoglodziņš15Impārvaldīta tikla ierīces pievienošanas dialoglodziņš15.1Paroles ievades dialoglodziņš15.2Ierīču piekļuves lapa15.2.1Identifikācija/kameras identifikācija15.2.2Kameras nosaukums15.2.3Informācija par versiju15.3Datuma/laika lapa15.4Inicializēšanas lapa15.4.1Pielietojuma variants15.4.2Pamata kadru ātrums15.4.3Kameras LED15.4.4Spoguļattēls15.4.5Apvērst attēlu15.4.7Sildītājs15.4.8Atšāknēt ierīci15.4.9Rupīnčas noklusējums15.5.1Pozicionēšana15.5.2Sketch kalibrēšanas lapa15.5.2Sketch kalibrēšanas lapa15.5.1Pozicionēšana15.5.2Sketch kalibrēšanas lapa15.5.2Sketch kalibrēšanas lapa15.5.2Sketch kalibrēšanas lapa15.6Kameras kalibrēšanas lapa15.7Ierakstu pārvaldītas lapa15.8Ierakstu pārvaldītas lapa15.9Lapa Video ievade15.0Lapa Video ievade15.0Lapa Video ievade15.10.1Pašreizējais režīms                                                                                                    | 14.7    | Lapa VRM ierīces                                       | 76 |
| 14.8Lapa Tikai tiešais režims14.9Vietējās atmiņas lapa14.10Ummanaged Site lapa14.11Ummanaged Site lapa14.11.1Nepārvaldīta tikla lerices pievienošanas dialoglodziņš15Lapa Bosch kodētājs/dekodētājs15.1Paroles ievades dialoglodziņš15.2lerīču piekļuves lapa15.2.1Identifikācija/kameras identifikācija15.2.2Kameras nosaukums15.3.3Informācija par versiju15.4nicializēšanas lapa15.4Pielietojuma variants15.4.1Pielietojuma variants15.4.2Spoguļatēls15.4.3Kameras LED15.4.4Spoguļatēls15.4.5Apvērst attēlu15.4.6Izvēlnes poga15.4.7Slidītājs15.4.8Atsāknēt ierīci15.4.9Rušnīcas noklusējums15.4.9Pozicionēšana lapa15.4.9Kakinēt ierīci15.4.9Pielitojāsana lapa15.4.9Verificējiet15.4.9Rušnīcas noklusējums15.5.1Pozicionēšana lapa15.5.2Sketch kalibrēšanas lapa15.5.2Sketch kalibrēšana lapa15.6.4Konfidencialitātes masku lapa15.7Ierākstīšanas preferenču lapa15.8Ierākstīšanas preferenču lapa15.9Lapa Videi ierači15.10Atēla iesātījumi - ainas režīms15.10.1Atēla iesātījumi - ainas režīms                                                                                                    | 14.7.1  | Dialoglodziņš Add VRM                                  | 76 |
| 14.9Vietējās atmiņas lapa14.10Unmanaged Site lapa14.11Unmanaged Network Device lapa14.11.1Nepārvaldīta tilka ierīces pievienošanas dialoglodziņš15Lapa Bosch kodētājs/dekodētājs15.1Paroles ievades dialoglodziņš15.2Ierīču piekļuves lapa15.2.1Identifikācija/kameras identifikācija15.2.2Kameras nosaukums15.2.3Informācija par versiju15.4Patuma,laika lapa15.4.1Pielietojuma variants15.4.2Pamata kadru ātrums15.4.3Kameras LED15.4.4Spoguļatītis15.4.5Apvērst attēlu15.4.6Izvelnes poga15.4.7Sildītājs15.4.8Atsāknēt ierīci15.4.9Spoglatītis15.4.9Ripīncas noklusējums15.4.10Objektīva vednis15.4.10Objektīva vednis15.5.1Pacionēšana lapa15.6.1Pozicionēšana lapa15.5.2Sketch kalibrēšanas lapa15.5.1Pozicionēšana15.5.2Sketch kalibrēšanas lapa15.5.2Sketch kalibrēšanas lapa15.5.1Pozicionēšana15.5.2Sketch kalibrēšanas lapa15.6Konfidencialītātes masku lapa15.7Ierakstušanas preferenču lapa15.8Ierakstušanas preferenču lapa15.9Lapa Video ievade15.10.1Pošeizējinmi – ainas režīms                                                                                                    | 14.8    | Lapa Tikai tiešais režīms                              | 77 |
| 14.10Unmanaged Network Device Iapa14.11.1Nepárvaldíta tikla ierices pievienošanas dialoglodziņš14.11.1Nepárvaldíta tikla ierices pievienošanas dialoglodziņš15Lapa Bosch Kodčiajs/dekodčtājs15.1Paroles ievades dialoglodziņš15.2Ieriču piekļuves Iapa15.2.1Identifikācija/kameras identifikācija15.2.2Kameras nosaukums15.2.3Informācija par versiju15.3Datuma/laika Iapa15.4Inicializēšanas Iapa15.4.1Pielietojuma variants15.4.2Pamata kadru ātrums15.4.3Kameras LED15.4.4Spogulatīšis15.4.5Apvērst attēlu15.4.6Izvēlnes poga15.4.7Sildītājs15.4.8Atsāknēt ierici15.4.9Rupnīcas noklusējums15.4.8Atsāknēt ierici15.4.9Rupnīcas noklusējums15.5.1Pozicionēšana15.5.2Sketch kalibrēšanas Iapa15.5.2Sketch kalibrēšanas Iapa15.5.1Pozicionēšana15.5.2Sketch kalibrēšanas Iapa15.5.1Pozicionēšana15.5.2Sketch kalibrēšanas Iapa15.5.3Verificējiet15.6Konfidencialitātes masku Iapa15.7Ierakstu ārans preferenču Iapa15.8Ierakstu ārans preferenču Iapa15.9Lapa Video ievade15.10.1Pošeizējiumi – ainas režīms                                                                                                    | 14.9    | Vietējās atmiņas lapa                                  | 77 |
| 14.11Unmanaged Network Device Iapa14.11.1Nepărvaldita tikla ierices pievienošanas dialoglodziņš15Lapa Bosch kodētājs/dekodētājs15.1Paroles ievades dialoglodziņš15.2.1Ieriču piekļuves Iapa15.2.1Identifikācija/kameras identifikācija15.2.2Kameras nosaukums15.3.3Datuma/laika Iapa15.4Informācija par versiju15.3Datuma/laika Iapa15.4Nicializēšanas Iapa15.4.1Pielietojuma variants15.4.2Pamata kadru ātrums15.4.3Kameras LED15.4.4Spoguļattēls15.4.5Apvērst attēlu15.4.6Izvēlnes poga15.4.7Sildītājs15.4.8Atsāknē ierīci15.4.9Rūpnīcas noklusējums15.4.1Dojektīva vednis15.4.7Sildītājs15.4.8Atsāknē ierīci15.4.9Rūpnīcas noklusējums15.4.10Objektīva vednis15.5.1Pozicionēšana15.5.1Pozicionēšana15.5.2Sketch kalibrēšanas Iapa15.5.1Pozicionēšana15.5.3Verificējiet15.6Konfidencialitātes masku Iapa15.7Ierakstības preferenču Iapa15.8Ierakstības preferenču Iapa15.9Lapa Video ievade15.10.1Pašreizājis režīms                                                                                                    | 14.10   | Unmanaged Site lapa                                    | 77 |
| 14.11.1      Nepårvaldita tikla ierices pievienošanas dialoglodziņš        15      Lapa Bosch kodētājs/dekodētājs        15.1      Paroles ievades dialoglodziņš        15.2.1      Ieriču piekļuves lapa        15.2.1      Ieriču piekļuves lapa        15.2.1      Ierici piekļuves lapa        15.2.1      Ieritri kācija/kameras identifikācija        15.2.2      Kameras nosaukums        15.2.3      Informācija par versiju        15.3      Datuma/laika lapa        15.4.1      Pielietojuma variants        15.4.2      Pamata kadru åtrums        15.4.3      Kameras LED        15.4.4      Spogulattēls        15.4.5      Apvērst attēlu        15.4.6      Izvēlnes poga        15.4.7      Sildītājs        15.4.8      Atsāknēt ierīci        15.4.9      Rūpnīcas noklusējums        15.4.9      Rūpnīcas noklusējums        15.4.10      Objektīva vednis        15.5.1      Pozicionēšana        15.5.2      Kameras kalibrēšanas lapa        15.5.1      Pozicionēšana        15.5.2      Konfidencialitātes masku lapa   <                                                                                               | 14.11   | Unmanaged Network Device lapa                          | 78 |
| 15Lapa Bosch kodétåjs/dekodétåjs15.1Paroles ievades dialoglodziņš15.2leriču piekļuves lapa15.2.1Identifikācija/kameras identifikācija15.2.2Kameras nosaukums15.2.3Informācija par versiju15.3Datuma/laika lapa15.4Inicializēšanas lapa15.4.4Inicializēšanas lapa15.4.2Pamata kadru ātrums15.4.3Kameras LED15.4.4Spoguļattēls15.4.5Apvērst attélu15.4.6Izvēlnes poga15.4.7Sildītājs15.4.8Atsāknēt ierīci15.4.9Rūpnīcas noklusējums15.4.10Objektīva vednis15.4.5Kameras LED15.4.6Izvēlnes poga15.4.7Sildītājs15.4.8Atsāknēt ierīci15.4.9Rūpnīcas noklusējums15.4.10Objektīva vednis15.5.1Pozicionēšana15.5.2Sketch kalibrēšanas lapa15.5.3Verificējiet15.6Konfidencialitātes masku lapa15.7Ierakstū pārvaldības lapa15.8Ierakstū aps preferenču lapa15.9Lapa Video ievade15.10Attēla iestatījumi - ainas režīms15.10.1Pašreizējais režīms                                                                                                    | 14.11.1 | Nepārvaldīta tīkla ierīces pievienošanas dialoglodziņš | 78 |
| 15.1Paroles ievades dialoglodziņš15.2lerīču piekļuves lapa15.2.1Identifikācija/kameras identifikācija15.2.2Kameras nosaukums15.2.3Informācija par versiju15.3.Datuma/laika lapa15.4Inicializēšanas lapa15.4.1Pielietojuma variants15.4.2Pamata kadru ātrums15.4.3Kameras LED15.4.4Spogulatībs15.4.5Apvērst attēlu15.4.6Izvēlnes poga15.4.7Sildītājs15.4.8Atsāknēt ierīci15.4.9Rūpnīcas noklusējums15.4.10Objekīva vednis15.4.10Objekīva vednis15.5.2Kameras kalibrēšanas lapa15.5.3Verificējiet15.6Kameras kalibrēšanas lapa15.5.1Pozicionēšana15.5.2Sketch kalibrēšana15.6Konfidencialitātes masku lapa15.7Ierakstīšanas preferenču lapa15.8Ierakstīšanas preferenču lapa15.9Lapa Video ievade15.10.1Pašreizējais režīms                                                                                                    | 15      | Lapa Bosch kodētājs/dekodētājs                         | 79 |
| 15.2leriču piekļuves lapa15.2.1Identifikācija/kameras identifikācija15.2.1Identifikācija/kameras identifikācija15.2.2Kameras nosaukums15.2.3Informācija par versiju15.4Informācija par versiju15.3Datuma/laika lapa15.4Inicializēšanas lapa15.4.1Pielietojuma variants15.4.2Pamata kadru ātrums15.4.3Kameras LED15.4.4Spogulatēls15.4.5Apvērst attēlu15.4.6Izvēlnes poga15.4.7Sildītājs15.4.8Atsāknēt ierīci15.4.9Rūpnīcas noklusējums15.4.10Objektīva vednis15.5.1Pozicionēšana15.5.2Sketch kalibrēšana lapa15.5.3Verificējiet15.6Konfidencialitātes masku lapa15.7Ierakstīšanas preferenču lapa15.8Ierakstīšanas preferenču lapa15.9Attēla iestatījumi – ainas režīms15.10.1Pašreizējais režīms                                                                                                    | 15.1    | Paroles ievades dialoglodziņš                          | 80 |
| 15.2.1Identifikācija/kameras identifikācija15.2.2Kameras nosaukums15.2.3Informācija par versiju15.3Datuma/laika lapa15.4Inicializēšanas lapa15.4.1Pielietojuma variants15.4.2Pamata kadru ātrums15.4.3Kameras LED15.4.4Spoguļattēls15.4.5Apvērst attēlu15.4.6Izvēlnes poga15.4.7Sildītājs15.4.8Atsāknēt ierīci15.4.9Rūpnīcas noklusējums15.4.1Objektīva vednis15.4.2Pacicionēšana15.4.3Kameras slapa15.4.4Spoguļattēls15.4.5Atsāknēt ierīci15.4.6Izvēlnes poga15.4.7Sildītājs15.4.8Atsāknēt ierīci15.4.8Atsāknēt ierīci15.4.9Nūpnīcas noklusējums15.5.1Pozicionēšana15.5.2Sketch kalibrēšanas lapa15.5.2Sketch kalibrēšanas lapa15.5.3Verificējiet15.6Konfidencialitātes masku lapa15.7Ierakstīšanas preferenču lapa15.8Ierakstīšanas preferenču lapa15.9Lapa Video ievade15.10Attēla iestatījumi – ainas režīms15.10.1Pašreizējais režīms                                                                                                    | 15.2    | lerīču piekļuves lapa                                  | 81 |
| 15.2.2    Kameras nosaukums      15.2.3    Informācija par versiju      15.3    Datuma/laika lapa      15.4    Inicializēšanas lapa      15.4    Inicializēšanas lapa      15.4.1    Pielietojuma variants      15.4.2    Pamata kadru ātrums      15.4.3    Kameras LED      15.4.4    Spoguļattēls      15.4.5    Apvērst attēlu      15.4.6    Izvēlnes poga      15.4.7    Sildītājs      15.4.8    Atsāknēt ierīci      15.4.9    Rūpnīcas noklusējums      15.4.10    Objektīva vednis      15.5.1    Poziconēšana      15.5.2    Sketch kalibrēšanas lapa      15.5.3    Verificējiet      15.6    Konfidencialitātes masku lapa      15.7    Ierakstu pārvaldības lapa      15.8    Ierakstu pārvaldības lapa      15.7    Ierakstu pārvaldības lapa      15.6    Konfidencialitātes masku lapa      15.7    Ierakstu pārvaldības lapa      15.8    Ierakstu pārvaldības lapa      15.9    Lapa Video ievade      15.10    Attēla iestatījumi – ainas režīms                                                                                                    | 15.2.1  | Identifikācija/kameras identifikācija                  | 81 |
| 15.2.3Informācija par versiju15.3Datuma/laika lapa15.4Inicializēšanas lapa15.4Pielietojuma variants15.4.1Pielietojuma variants15.4.2Pamata kadru ātrums15.4.3Kameras LED15.4.4Spogulatēls15.4.5Apvērst attēlu15.4.6Izvēlnes poga15.4.7Sildītājs15.4.8Atsāknēt ierīci15.4.9Rūpnīcas noklusējums15.4.10Objektīva vednis15.5.1Pozicionēšana15.5.2Sketch kalibrēšanas lapa15.5.3Verificējiet15.6Konfidencialitātes masku lapa15.7Ierakstīšanas preferenču lapa15.8Lapa Video ievade15.9Lapa Video ievade15.10Atiela iestatījumi - ainas režīms15.10.1Pošreizējais režīms                                                                                                    | 15.2.2  | Kameras nosaukums                                      | 81 |
| 15.3Datuma/laika lapa15.4Inicializēšanas lapa15.4.1Pielietojuma variants15.4.2Pamata kadru ātrums15.4.3Kameras LED15.4.4Spoguļattēls15.4.5Apvērst attēlu15.4.6Izvēlnes poga15.4.7Sildītājs15.4.8Atsāknēt ierīci15.4.9Rupīncas noklusējums15.4.10Objektīva vednis15.5.1Poziconēšana15.5.2Sketch kalibrēšanas lapa15.5.3Verificējiet15.6Konfidencialitātes masku lapa15.7Ierakstu pārvaldības lapa15.8Ierakstu pārvaldības lapa15.9Lapa Video ievade15.10Attēla iestatījumi – ainas režīms15.10.1Pašreizējais režīms                                                                                                    | 15.2.3  | Informācija par versiju                                | 81 |
| 15.4Inicializēšanas lapa15.4.1Pielietojuma variants15.4.2Pamata kadru ātrums15.4.3Kameras LED15.4.4Spoguļattēls15.4.5Apvērst attēlu15.4.6Izvēlnes poga15.4.7Sildītājs15.4.8Atsāknēt ierīci15.4.9Rūņīcas noklusējums15.4.10Objektīva vednis15.5.1Kameras kalibrēšanas lapa15.5.2Sketch kalibrēšanas lapa15.5.3Verificējiet15.6Konfidencialitātes masku lapa15.7Ierakstu pārvaldības lapa15.8Ierakstūšanas preferenču lapa15.9Attēla iestatījumi – ainas režīms15.10.1Pašreizējais režīms                                                                                                    | 15.3    | Datuma/laika lapa                                      | 81 |
| 15.4.1    Pielietojuma variants      15.4.2    Pamata kadru ätrums      15.4.3    Kameras LED      15.4.4    Spoguļattēls      15.4.5    Apvērst attēlu      15.4.6    Izvēlnes poga      15.4.7    Sildītājs      15.4.8    Atsāknēt ierīci      15.4.9    Rūpnīcas noklusējums      15.4.10    Objektīva vednis      15.5.1    Pozicionēšana      15.5.2    Sketch kalibrēšanas lapa      15.5.3    Verificējiet      15.6    Konfidencialitātes masku lapa      15.7    Ierakstu pārvaldības lapa      15.8    Ierakstīšanas preferenču lapa      15.9    Lapa Video ievade      15.10    Attēla iestatījumi – ainas režīms                                                                                                    | 15.4    | Inicializēšanas lapa                                   | 82 |
| 15.4.2    Pamata kadru ātrums      15.4.3    Kameras LED      15.4.4    Spoguļattēls      15.4.5    Apvērst attēlu      15.4.6    Izvēlnes poga      15.4.7    Sildītājs      15.4.8    Atsāknēt ierīci      15.4.9    Rūpnīcas noklusējums      15.4.10    Objektīva vednis      15.5.1    Rameras kalibrēšanas lapa      15.5.2    Sketch kalibrēšana      15.5.3    Verificējiet      15.6    Konfidencialitātes masku lapa      15.7    Ierakstu pārvaldības lapa      15.6    Konfidencialitātes masku lapa      15.7    Ierakstu pārvaldības lapa      15.6    Konfidencialitātes masku lapa      15.7    Ierakstu pārvaldības lapa      15.7    Ierakstu pārvaldības lapa      15.7    Ierakstu pārvaldības lapa      15.8    Ierakstu pārvaldības lapa      15.9    Lapa Video ievade      15.10    Attēla iestatījumi – ainas režīms      15.10.1    Pašreizējais režīms                                                                                                    | 15.4.1  | Pielietojuma variants                                  | 82 |
| 15.4.3    Kameras LED      15.4.4    Spogulattēls      15.4.5    Apvērst attēlu      15.4.6    Izvēlnes poga      15.4.7    Sildītājs      15.4.8    Atsāknēt ierīci      15.4.9    Rūpnīcas noklusējums      15.4.10    Objektīva vednis      15.5.1    Kameras kalibrēšanas lapa      15.5.2    Sketch kalibrēšana      15.5.3    Verificējiet      15.6    Konfidencialitātes masku lapa      15.7    Ierakstu pārvaldības lapa      15.8    Ierakstu šanas preferenču lapa      15.9    Lapa Video ievade      15.0    Attēla iestatījumi – ainas režīms      15.10    Pašreizējais režīms                                                                                                    | 15.4.2  | Pamata kadru ātrums                                    | 82 |
| 15.4.4    Spoguļattēls      15.4.5    Apvērst attēlu      15.4.6    Izvēlnes poga      15.4.6    Izvēlnes poga      15.4.7    Sildītājs      15.4.8    Atsāknēt ierīci      15.4.9    Rūpnīcas noklusējums      15.4.10    Objektīva vednis      15.5.1    Kameras kalibrēšanas lapa      15.5.2    Sketch kalibrēšana      15.5.3    Verificējiet      15.6    Konfidencialitātes masku lapa      15.7    Ierakstu pārvaldības lapa      15.8    Ierakstu spreferenču lapa      15.9    Lapa Video ievade      15.10    Attēla iestatījumi – ainas režīms      15.10    Pašreizējais režīms                                                                                                    | 15.4.3  | Kameras LED                                            | 82 |
| 15.4.5    Apvērst attēlu      15.4.6    Izvēlnes poga      15.4.7    Sildītājs      15.4.8    Atsāknēt ierīci      15.4.9    Rūpnīcas noklusējums      15.4.10    Objektīva vednis      15.5.1    Kameras kalibrēšanas lapa      15.5.2    Sketch kalibrēšana      15.5.3    Verificējiet      15.6    Konfidencialitātes masku lapa      15.7    Ierakstu pārvaldības lapa      15.8    Ierakstū sānas preferenču lapa      15.9    Lapa Video ievade      15.10    Attēla iestatījumi – ainas režīms                                                                                                    | 15.4.4  | Spoguļattēls                                           | 82 |
| 15.4.6    Izvēlnes poga      15.4.7    Sildītājs      15.4.8    Atsāknēt ierīci      15.4.9    Rūpnīcas noklusējums      15.4.10    Objektīva vednis      15.5.1    Kameras kalibrēšanas lapa      15.5.1    Pozicionēšana      15.5.2    Sketch kalibrēšanas      15.5.3    Verificējiet      15.6    Konfidencialitātes masku lapa      15.7    Ierakstu pārvaldības lapa      15.8    Ierakstūšanas preferenču lapa      15.9    Lapa Video ievade      15.10    Attēla iestatījumi – ainas režīms      15.10    Pašreizējais režīms                                                                                                    | 15.4.5  | Apvērst attēlu                                         | 82 |
| 15.4.7    Sildītājs      15.4.8    Atsāknēt ierīci      15.4.9    Rūpnīcas noklusējums      15.4.10    Objektīva vednis      15.5    Kameras kalibrēšanas lapa      15.5.1    Pozicionēšana      15.5.2    Sketch kalibrēšanas      15.5.3    Verificējiet      15.6    Konfidencialitātes masku lapa      15.7    Ierakstu pārvaldības lapa      15.7    Ierakstu pārvaldības lapa      15.7    Jerakstu pārvaldības lapa      15.7    Ierakstu pārvaldības lapa      15.7    Ierakstu pārvaldības lapa      15.7    Jerakstu pārvaldības lapa      15.8    Ierakstīšanas preferenču lapa      15.9    Lapa Video ievade      15.10    Attēla iestatījumi – ainas režīms                                                                                                    | 15.4.6  | Izvēlnes poga                                          | 82 |
| 15.4.8    Atsāknēt ierīci      15.4.9    Rūpnīcas noklusējums      15.4.10    Objektīva vednis      15.5    Kameras kalibrēšanas lapa      15.5.1    Pozicionēšana      15.5.2    Sketch kalibrēšanas      15.5.3    Verificējiet      15.6    Konfidencialitātes masku lapa      15.7    Ierakstu pārvaldības lapa      15.7    Ierakstu pārvaldības lapa      15.8    Ierakstīšanas preferenču lapa      15.9    Lapa Video ievade      15.10    Attēla iestatījumi – ainas režīms                                                                                                    | 15.4.7  | Sildītājs                                              | 82 |
| 15.4.9Rūpnīcas noklusējums15.4.10Objektīva vednis15.5Kameras kalibrēšanas lapa15.5.1Pozicionēšana15.5.2Sketch kalibrēšana15.5.3Verificējiet15.6Konfidencialitātes masku lapa15.7Ierakstu pārvaldības lapa15.8Ierakstīšanas preferenču lapa15.9Attēla iestatījumi - ainas režīms15.10.1Pašreizējais režīms                                                                                                    | 15.4.8  | Atsāknēt ierīci                                        | 82 |
| 15.4.10Objektīva vednis15.5Kameras kalibrēšanas lapa15.5.1Pozicionēšana15.5.2Sketch kalibrēšana15.5.3Verificējiet15.6Konfidencialitātes masku lapa15.7Ierakstu pārvaldības lapa15.8Ierakstu pārvaldības lapa15.9Lapa Video ievade15.10Attēla iestatījumi - ainas režīms15.10.1Pašreizējais režīms                                                                                                    | 15.4.9  | Rūpnīcas noklusējums                                   | 82 |
| 15.5    Kameras kalibrēšanas lapa      15.5.1    Pozicionēšana      15.5.2    Sketch kalibrēšana      15.5.3    Verificējiet      15.6    Konfidencialitātes masku lapa      15.7    Ierakstu pārvaldības lapa      15.8    Ierakstīšanas preferenču lapa      15.9    Lapa Video ievade      15.10    Attēla iestatījumi – ainas režīms      15.10.1    Pašreizējais režīms                                                                                                    | 15.4.10 | Objektīva vednis                                       | 83 |
| 15.5.1Pozicionēšana15.5.2Sketch kalibrēšana15.5.3Verificējiet15.6Konfidencialitātes masku lapa15.7Ierakstu pārvaldības lapa15.8Ierakstīšanas preferenču lapa15.9Lapa Video ievade15.10Attēla iestatījumi - ainas režīms15.0.1Pašreizējais režīms                                                                                                    | 15.5    | Kameras kalibrēšanas lapa                              | 83 |
| 15.5.2Sketch kalibrēšana15.5.3Verificējiet15.6Konfidencialitātes masku lapa15.7Ierakstu pārvaldības lapa15.8Ierakstīšanas preferenču lapa15.9Lapa Video ievade15.10Attēla iestatījumi - ainas režīms15.10.1Pašreizējais režīms                                                                                                    | 15.5.1  | Pozicionēšana                                          | 83 |
| 15.5.3Verificējiet15.6Konfidencialitātes masku lapa15.7Ierakstu pārvaldības lapa15.8Ierakstīšanas preferenču lapa15.9Lapa Video ievade15.10Attēla iestatījumi - ainas režīms15.10.1Pašreizējais režīms                                                                                                    | 15.5.2  | Sketch kalibrēšana                                     | 85 |
| 15.6Konfidencialitātes masku lapa15.7Ierakstu pārvaldības lapa15.8Ierakstīšanas preferenču lapa15.9Lapa Video ievade15.10Attēla iestatījumi - ainas režīms15.10.1Pašreizējais režīms                                                                                                    | 15.5.3  | Verificējiet                                           | 86 |
| 15.7lerakstu pārvaldības lapa15.8lerakstīšanas preferenču lapa15.9Lapa Video ievade15.10Attēla iestatījumi - ainas režīms15.10.1Pašreizējais režīms                                                                                                    | 15.6    | Konfidencialitātes masku lapa                          | 86 |
| 15.8Ierakstīšanas preferenču lapa15.9Lapa Video ievade15.10Attēla iestatījumi - ainas režīms15.10.1Pašreizējais režīms                                                                                                    | 15.7    | Ierakstu pārvaldības lapa                              | 87 |
| 15.9Lapa Video ievade15.10Attēla iestatījumi - ainas režīms15.10.1Pašreizējais režīms                                                                                                    | 15.8    | lerakstīšanas preferenču lapa                          | 88 |
| 15.10Attēla iestatījumi – ainas režīms15.10.1Pašreizējais režīms                                                                                                    | 15.9    | Lapa Video ievade                                      | 88 |
| 15.10.1 Pašreizējais režīms                                                                                                    | 15.10   | Attēla iestatījumi – ainas režīms                      | 89 |
|                                                                                                    | 15.10.1 | Pašreizējais režīms                                    | 89 |

| 15.10.2 | Režīma ID                         | 89  |
|---------|-----------------------------------|-----|
| 15.10.3 | Kopēt režīmu uz                   | 89  |
| 15.10.4 | Atjaunot režīma noklusējumus      | 90  |
| 15.10.5 | Ainas režīma rūpnīcas noklusējumi | 90  |
| 15.10.6 | Ainas režīma rūpnīcas noklusējumi | 90  |
| 15.10.7 | Ainas režīma rūpnīcas noklusējumi | 91  |
| 15.11   | Attēla iestatījumi – krāsa        | 91  |
| 15.11.1 | Baltās krāsas balanss             | 91  |
| 15.11.2 | Baltās krāsas balanss             | 92  |
| 15.11.3 | Baltās krāsas balanss             | 93  |
| 15.11.4 | Baltās krāsas balanss             | 93  |
| 15.12   | Attēla iestatījumi – ALC          | 94  |
| 15.12.1 | ALC režīms                        | 94  |
| 15.12.2 | ALC līmenis                       | 94  |
| 15.12.3 | Piesātinājums (vid-virs)          | 94  |
| 15.12.4 | Ekspozīcija/kadru ātrums          | 94  |
| 15.12.5 | Diena/nakts                       | 94  |
| 15.13   | Kodētāja Reģionu lapa             | 96  |
| 15.14   | Lapa Kamera                       | 96  |
| 15.14.1 | ALC                               | 98  |
| 15.14.2 | Ainas režīms                      | 99  |
| 15.14.3 | Ainas režīma plānotāis            | 99  |
| 15.14.4 | WDR                               | 99  |
| 15.14.5 | Asuma līmenis                     | 100 |
| 15.14.6 | Pretgaismas kompensācija          | 100 |
| 15.14.7 | Kontrasta uzlabošana              | 100 |
| 15.14.8 | Inteligentais DNR                 | 100 |
| 15.15   | Objektīva lapa                    | 100 |
| 15.15.1 | Fokuss                            | 100 |
| 15.15.2 | Objektīva diafragma               | 101 |
| 15.15.3 | Tālummaina                        | 101 |
| 15.16   | PTZ lapa                          | 101 |
| 15 17   | Pirmspozīciju un apgaitu lapa     | 102 |
| 15.18   | Sektoru Japa                      | 102 |
| 15 19   | Lapa Dažādi                       | 102 |
| 15 20   | Žurnālu Jana                      | 102 |
| 15 21   | Audio Japa                        | 102 |
| 15 22   | Releiu Iana                       | 103 |
| 15.22   | Perifēriju lapa                   | 104 |
| 15 23 1 | COM1                              | 104 |
| 15 24   | VCA Jana                          | 105 |
| 15 24 1 | Kustību detektors (tikai MOTION+) | 106 |
| 15 24 2 | Sabotāžas noteikšana              | 107 |
| 15 25   |                                   | 109 |
| 15 25 1 | JPEG apzinošana                   | 111 |
| 15 25 2 | FTP serveris                      | 111 |
| 15 26   | DvnDNS                            | 110 |
| 15 26 1 | DynDNS iespējošana                | 110 |
| 15 26 2 | Pakalnojumu snjedzije             | 110 |
| 10.20.2 |                                   | 112 |

|                          | Raditājs                                                            | 143      |
|--------------------------|---------------------------------------------------------------------|----------|
|                          |                                                                     | 138      |
| 10.10                    |                                                                     | 130      |
| 19 10                    | Lapa Lielulaja iiilerielss<br>Konta politikas lapa                  | 130      |
| 18.0                     | Lapa Operatora nuzekji<br>Lapa Lietotāja interfeies                 | 134      |
| 18.8                     | Lapa Lugikas kuks<br>Lapa Operatora līdzekli                        | 133      |
| 10.0                     | Lana Loáikas koks                                                   | 131      |
| 19.6                     | Dialogiouzijis Copy Oser Group Permissions                          | 131      |
| 10.4                     | Lapa Kameras aljaujas<br>Dialoglodzinė Convilleor Crown Permissiona | 130      |
| 10.3                     | Lapa Pieteiksanas para rekviziti                                    | 129      |
| 10.2                     | Lielulaja lekvizitu iapa<br>Lana Diotoikčanās pāra rokvizīti        | 128      |
| 10.1                     | Lietotāju grupas rekvizītu lapa                                     | 127      |
| 10 1                     | Lietotaju grupu lapa                                                | 126      |
| 10                       |                                                                     | 124      |
| 17.2                     | Lapa Kameras                                                        | 121      |
| <b>⊥</b> <i>i</i><br>171 | Kameru un ierakstu iapa                                             | 121      |
| 10.5                     |                                                                     | 120      |
| 16.3                     | Dialoglodzině Add Seguence Stop                                     | 120      |
| 16.2                     | Secibas nievienošanas dialoglodzinš                                 | 119      |
| 16 1                     | naisu uli situktutu lapa<br>Dialoglodzinš Seguence Buildor          | 110      |
| 10.00.2                  |                                                                     | <u> </u> |
| 15 35 2                  | Monitora displais                                                   | 110      |
| 15 35 1                  | Dekodētāja profils                                                  | 110      |
| 15 35                    | oziuiesanas iapa<br>Dekodātāja lapa                                 | 110      |
| 15 27                    | Serunikalu lapa                                                     | 116      |
| 15.32                    | Litentu lapa<br>Sortifikātu lapa                                    | 116      |
| 15 22                    |                                                                     | 110      |
| 15 31                    | NUILI<br>ID v/1 filtre                                              | 115      |
| 15 30                    | wumanues lapa<br>Konti                                              | 114      |
| 15.20.0                  | Multiraides lana                                                    | 114      |
| 15.20.4                  | UFIIF<br>TCD motodotu jovodo                                        | 114      |
| 15.20.3                  |                                                                     | 114      |
| 15.20.2                  |                                                                     | 113      |
| 15.20.1                  |                                                                     | 113      |
| 15.28                    |                                                                     | 113      |
| 15.27.3                  | Pakaipojuma kvalitate                                               | 113      |
| 15.27.2                  | UPIIP<br>Dekelnejuma kualitäte                                      | 113      |
| 15.27.1                  |                                                                     | 112      |
| 15.27                    |                                                                     | 112      |
| 15.20.7                  | Statuss<br>Tikla pārvaldība                                         | 112      |
| 15.20.0                  |                                                                     | 112      |
| 15.20.5                  | Paloie<br>Rožistrāt tūlīt piecpiedu kārtā                           | 112      |
| 15.26.4                  | Lietotajvards                                                       | 112      |
| 15.26.3                  | Resursdatora nosaukums                                              | 112      |
| 15 26 2                  | Posuradatora posauluma                                              | 110      |

### 1

### Palīdzības izmantošana

#### levērībai!

Šis dokuments apraksta dažas funkcijas, kas nav pieejamas BVMS Viewer

Lai saņemtu papildinformāciju par noteiktu darbību veikšanu ar BVMS, piekļūstiet tiešsaistes palīdzībai, izmantojot kādu no tālāk norādītajām metodēm.

Satura, alfabētiskā rādītāja vai meklēšanas izmantošana

> Izvēlnē Help noklikšķiniet uz Help. Navigācijai izmantojiet pogas un saites.

Lai saņemtu palīdzību logā vai dialoglodziņā:

Rīkjoslā noklikškiniet uz

VAI

Nospiediet F1, lai skatītu palīdzību programmas logā vai dialoglodziņā.

### 1.1 Informācijas atrašana

Informāciju palīdzībā var atrast vairākos veidos. Informācijas atrašana tiešsaistes palīdzībā

- 1. Izvēlnē Help noklikšķiniet uz Help.
- 2. Ja kreisās puses rūts nav redzama, noklikšķiniet uz pogas **Show**.
- 3. Logā Palīdzība veiciet tālāk norādītās darbības.

| Klikšķis uz: | Lai:                                                                                                    |
|--------------|----------------------------------------------------------------------------------------------------|
| Saturs       | Atveriet tiešsaistes palīdzības saturu. Noklikšķiniet uz katras grāmatas,<br>lai parādītu ar tēmām saistītās lapas, un noklikšķiniet uz katras lapas, lai<br>atbilstīgo tēmu parādītu labās puses rūtī. |
| Rādītājs     | Meklējiet konkrētus vārdus vai frāzes vai izvēlieties nepieciešamo rādītāja<br>atslēgvārdu sarakstā. Veiciet dubultklikšķi uz atslēgvārda, lai labās puses<br>rūtī parādītu atbilstīgo tēmu.            |
| Meklēšana    | Atrodiet vārdus vai frāzes tēmu saturā. Teksta laukā ierakstiet vārdu vai<br>frāzi, nospiediet ENTER un tēmu sarakstā izvēlieties nepieciešamo tēmu.                                                    |

Lietotāja interfeisa teksti ir redzami treknrakstā.

 Bultiņa norāda noklikšķināt uz pasvītrotā teksta; varat arī noklikšķināt uz vienumiem lietojumprogrammā.

#### Saistītās tēmas

 Noklikšķiniet, lai parādītu tēmu ar informāciju par pašlaik izmantoto lietojumprogrammas logu. Šajā tēmā ir ietverta informācija par lietojumprogrammas loga vadīklām.

#### Uzmanību!

Vidējs risks (bez drošības brīdinājuma simbola): norāda uz potenciāli bīstamu situāciju. No tās neizvairoties, var izraisīt mantas bojājumus vai ierīces bojājumu risku. Ņemiet vērā ziņojumus par piesardzības pasākumiem, kas jāveic, lai izvairītos no datu zudumiem vai sistēmas bojājumiem.

# i

### levērībai!

Ar šo simbolu tiek apzīmēta informācija vai uzņēmuma politika, kas ir tieši vai netieši saistīta ar personāla drošību vai īpašuma aizsardzību.

# 1.2 Palīdzības drukāšana

Izmantojot tiešsaistes palīdzību, varat drukāt tēmas un informāciju tieši no pārlūkprogrammas loga.

### Palīdzības tēmas drukāšana

- Ar peles labo pogu noklikšķiniet labās puses rūtī un atlasiet Print. Tiek atvērts dialoglodziņš Print.
- 2. Noklikšķiniet uz Print. Tēma tiek drukāta, izmantojot norādīto printeri.

2

## levads

BVMS Viewer ir IP video drošības lietojumprogramma, kas ļauj demonstrēt un skatīt tiešraidē video, kas tiek iegūti ar Bosch sistēmā pievienotajām kamerām un video ierakstītājiem. Programmatūras pakotne ietver programmu Operator Client, kas ļauj tiešraidē skatīt un demonstrēt video, un programmu Configuration Client. BVMS Viewer atbalsta gan pašreizējo Bosch IP video produktu versiju, gan vecākas Bosch ražotās video ierīces.

Noklikšķiniet uz saites, lai piekļūtu atvērtā pirmkoda programmatūras licencēm, kas tiek izmantotas sistēmā BVMS Viewer:

http://www.boschsecurity.com/oss.

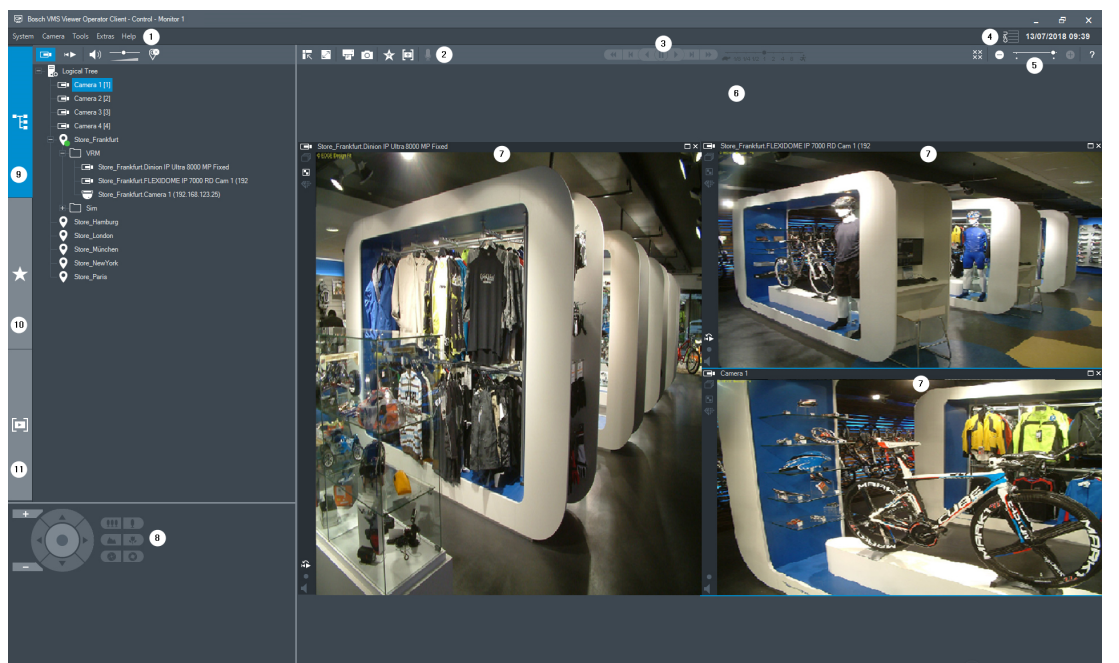

| 1  | Izvēlnes josla                   |
|----|----------------------------------|
| 2  | Rīkjosla                         |
| 3  | Tūlītējās demonstrēšanas vadīkla |
| 4  | Veiktspējas mērītājs             |
| 5  | Attēlu rūšu vadīklas             |
| 6  | Attēlu logs                      |
| 7  | Logs PTZ Control                 |
| 8  | Logs Logical Tree                |
| 9  | Logs Favorites Tree              |
| 10 | Logs Bookmarks                   |
|    |                                  |

# 3 Sistēmas pārskats

### levērībai!

Šis dokuments apraksta dažas funkcijas, kas nav pieejamas BVMS Viewer

Lai uzzinātu aparātprogrammatūras un aparatūras atbalstītās versijas un citu svarīgu informāciju, skatiet piezīmes par pašreizējās BVMS versijas laidienu. Lai iegūtu informāciju par datoriem, kuros var instalēt BVMS, skatiet atbilstošo Bosch darbstaciju un serveru datu lapas. BVMS programmatūras moduļus pēc izvēles var instalēt vienā datorā.

### 3.1 Aparatūras prasības

Skatiet datu lapu BVMS. Ir pieejamas arī platformas datoru datu lapas.

### 3.2 Programmatūras prasības

Skatītāju nevar instalēt, ja ir instalēts kāds cits BVMS komponents.

### 3.3 Licences prasības

Pieejamās licences skatiet BVMS datu lapā.

# 4 Koncepcijas

Šajā nodaļā tiek sniegta konteksta informācija par atlasītajiem jautājumiem.

### levērībai!

Šis dokuments apraksta dažas funkcijas, kas nav pieejamas BVMS Viewer

### 4.1 Bosch VMS skatītājs

BVMS Viewer ir BVMS bezmaksas versija.

BVMS Viewer sistēma ir daudzpusīgs BVMS risinājums, kas ir piemērots gan neliela mēroga, gan plašam lietojumam un ļauj BVMS Viewer Operator Client lietotājam piekļūt tiešraides un ierakstīto video datiem. Salīdzinājumā ar BVMS sistēmu, BVMS Viewer sistēma atbalsta tikai BVMS funkciju apakškopas un ierīces. Programmatūra ir veidota pamata video novērošanas darbībām, piemēram, skatīšana tiešraidē, video atskaņošana, meklēšana ierakstītā video un video datu eksportēšana.

BVMS Viewer sastāv no BVMS Operator Client un BVMS Configuration Client. Abas lietojumprogrammas rāda samazinātu funkciju komplektu salīdzinājumā ar divām lietojumprogrammām BVMS rīkā.

BVMS Viewer Configuration Client izmanto, lai pievienotu ierīces sistēmai, lai noteiktu ierīču secību un izveidotu lietotājus un lietotāju preferences.

#### lerīces konfigurācija

Tiek atbalstītas tālāk minētās ierīces.

- Digitālie video ierakstītāji
- Monitors/dekodētāji (tikai digitālās monitoru sienas)
- VRM ierīces
- Tikai tiešraides un vietējās krātuves kameras
- unmanaged sites

BVMS Viewer nepārveido ierīču konfigurāciju, ierīces tiek pievienotas sistēmai BVMS Viewer ar esošo konfigurāciju. Izmantojot BVMS Viewer, ierīces konfigurāciju var mainīt (ja ierīces to atbalsta).

### Loģikas koka struktūra

Kameras, ievades avotus un relejus var strukturēt BVMS Viewer lapā **Maps and Structure**. Ierīces var grupēt mapēs un ierīču secību var konfigurēt.

#### Lietotāju grupas

Lietotāju grupu iestatījumos var konfigurēt lietotājus, kam atļauta pieeja BVMS Viewer. Atkarībā no lietotāju grupas iestatījumiem lietotājiem var būt dažādas tiesības BVMS Viewer Operator Client.

#### Atbalstītās funkcijas

BVMS Viewer Operator Client atbalsta tālāk minētās funkcijas. Skatīšana tiešraidē:

- PTZ kameras;
- izlases;
- secības;
- tūlītējā atkārtotā atskaņošana;
- attēlu saglabāšana un drukāšana;
- straumes atlase;

- grāmatzīmes.

Video atskaņošana:

- viedā kustības meklēšana;
- izvērstā meklēšana;
- attēlu saglabāšana un drukāšana;
- video datu eksportēšana;
- grāmatzīmes.

### 4.2 BVMS konstrukcijas jēdzieni

Viena pārvaldības servera (Management Server) sistēma, lpp. 13 Viena BVMS Management Server sistēma nodrošina līdz pat 2000 kameru/kodētāju pārvaldību, pārraudzību un vadību.

### Unmanaged site, lpp. 14

lerīces var grupēt pie unmanaged sites. Ierīces, kas ietvertas unmanaged sites, nepārrauga Management Server. Management Server nodrošina sarakstu ar unmanaged sites vietnēm klientam Operator Client. Operators pēc pieprasījuma var pievienoties vietnei un iegūt piekļuvi tiešraides video datiem un ierakstīto video datiem. Darbs ar notikumu un trauksmi unmanaged site nav pieejams.

### 4.2.1 Viena pārvaldības servera (Management Server) sistēma

- Viena BVMS Management Server sistēma var pārvaldīt līdz pat 2000 kanāliem.
- BVMS Management Server nodrošina visas sistēmas pārvaldību, pārraudzību un vadību.
- BVMS Operator Client ir savienots ar Management Server un saņem notikumus un trauksmes no BVMS Management Server un rāda tiešraidi un satura atskaņošanu.
- Pārsvarā visas ierīces ir vienā lokālā tīklā ar lielu joslas platumu un zemu latentumu.

### Pienākumi

- Datu konfigurēšana
- Notikumu žurnāls (reģistrācijas žurnāls)
- Lietotāju profili
- Lietotāju prioritātes
- Licencēšana
- Notikumu un trauksmju pārvaldība

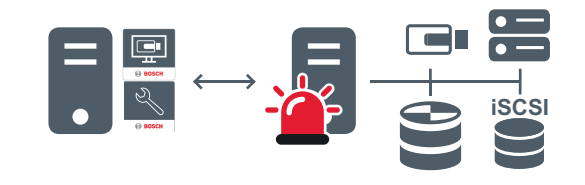

 $\longleftrightarrow$ 

Tiešraide, atskaņošana, notikumi, trauksmes

| <br>Management Server                  |
|----------------------------------------|
| Operator Client / Configuration Client |
| Kameras                                |
| VRM                                    |

| Ĩ | iSCSI         |
|---|---------------|
|   | Citas ierīces |

### 4.2.2 Unmanaged site

- BVMS sistēmas konstrukcijas opcija ar lielu skaitu mazu apakšsistēmu.
- Ļauj konfigurēt līdz pat 9999 vietas vienā BVMS Management Server
- Operatori var piekļūt tiešraides un ierakstītu video datiem pat no 20 vietnēm vienlaicīgi.
- Vieglākai navigācijai vietnes var grupēt mapēs vai var novietot kartēs. Iepriekš definēts lietotājvārds un parole ļauj operatoriem ātri pievienoties vietnei.

unmanaged site koncepcija atbalsta uz IP balstītu BVMS sistēmu un arī analogus DVR risinājumus:

- Bosch DIVAR AN 3000/5000 analogie ierakstītāji;
- DIP 3000/7000 vienības, uz IP balstīta ierakstīšana;
- viena BVMS Management Server sistēma.

Lai pievienotu vietni centrālai pārraudzībai, nepieciešama tikai viena licence uz vietni neatkarīgi no vietnes kanālu skaita.

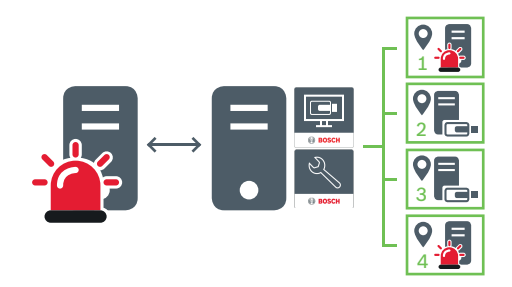

→ Tiešraide, atskaņošana, notikumi, trauksmes

Pēc pieprasījuma tiešraides un atskaņošanas video datplūsma

| - | Management Server                      |
|---|----------------------------------------|
|   | Operator Client / Configuration Client |
| • | Vieta                                  |
|   | DVR                                    |

#### Skatiet arī:

- Unmanaged site pievienošana, lpp. 30

### 4.3 Panorāmas kameras skatīšanas režīmi

Šajā nodaļā parādīti panorāmas kameras skatīšanas režīmi, kas ir pieejami sistēmā BVMS. Ir pieejami šādi skatīšanas režīmi:

Circle view;

- Panorama view;
- Cropped view.

Panorāmas un apgrieztā skata režīms ir izveidots, izmantojot BVMS liekuma korekcijas procesu. Liekuma korekcija kamerā netiek izmantota.

Administratoram jākonfigurē panorāmas kameras uzstādīšanas pozīcija, izmantojot Configuration Client.

Ja nepieciešams, varat mainīt kameras attēlu rūts izmērus. Attēlu rūts nav ierobežota ar 4:3 vai 16:9 malu attiecību.

### 4.3.1 360° panorāmas kamera, kas piestiprināta pie grīdas vai griestiem

Tālāk redzamajā attēlā ir demonstrēta pie grīdas vai griestiem piestiprinātas 360° kameras liekuma korekcija.

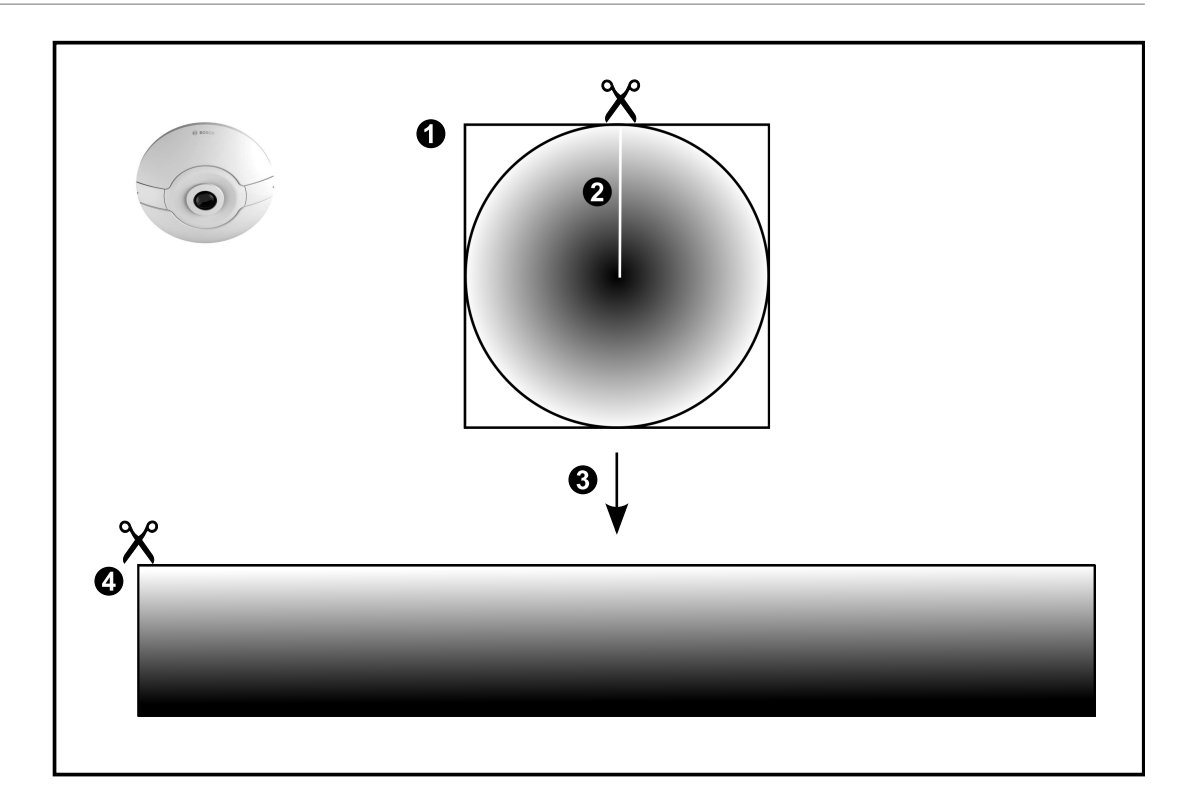

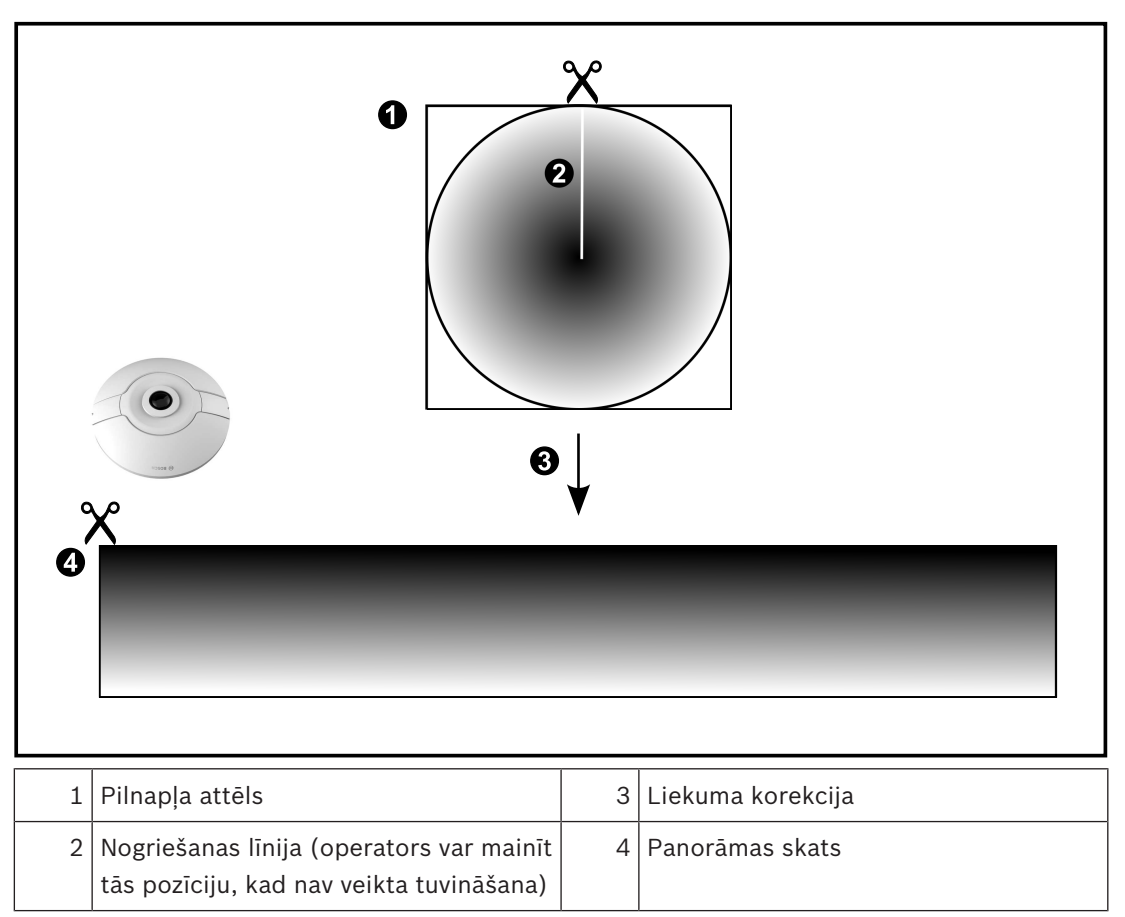

4.3.2 180° panorāmas kamera, kas piestiprināta pie grīdas vai griestiem

Tālāk redzamajā attēlā ir demonstrēta pie grīdas vai griestiem piestiprinātas 180° kameras liekuma korekcija.

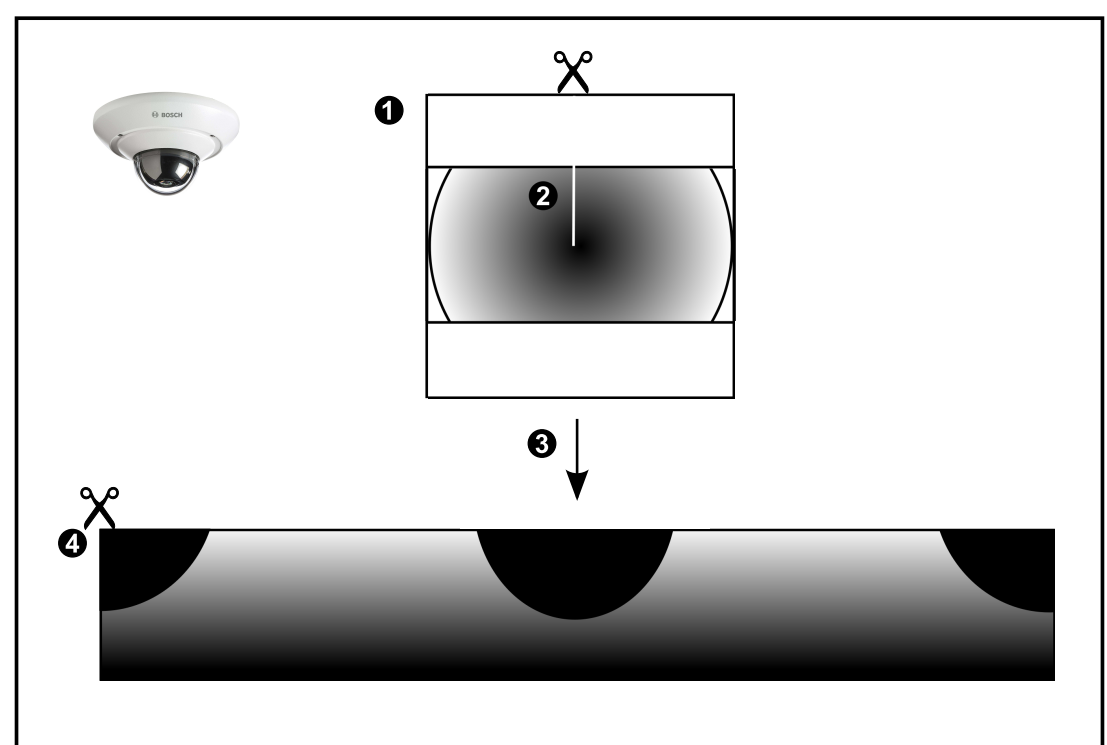

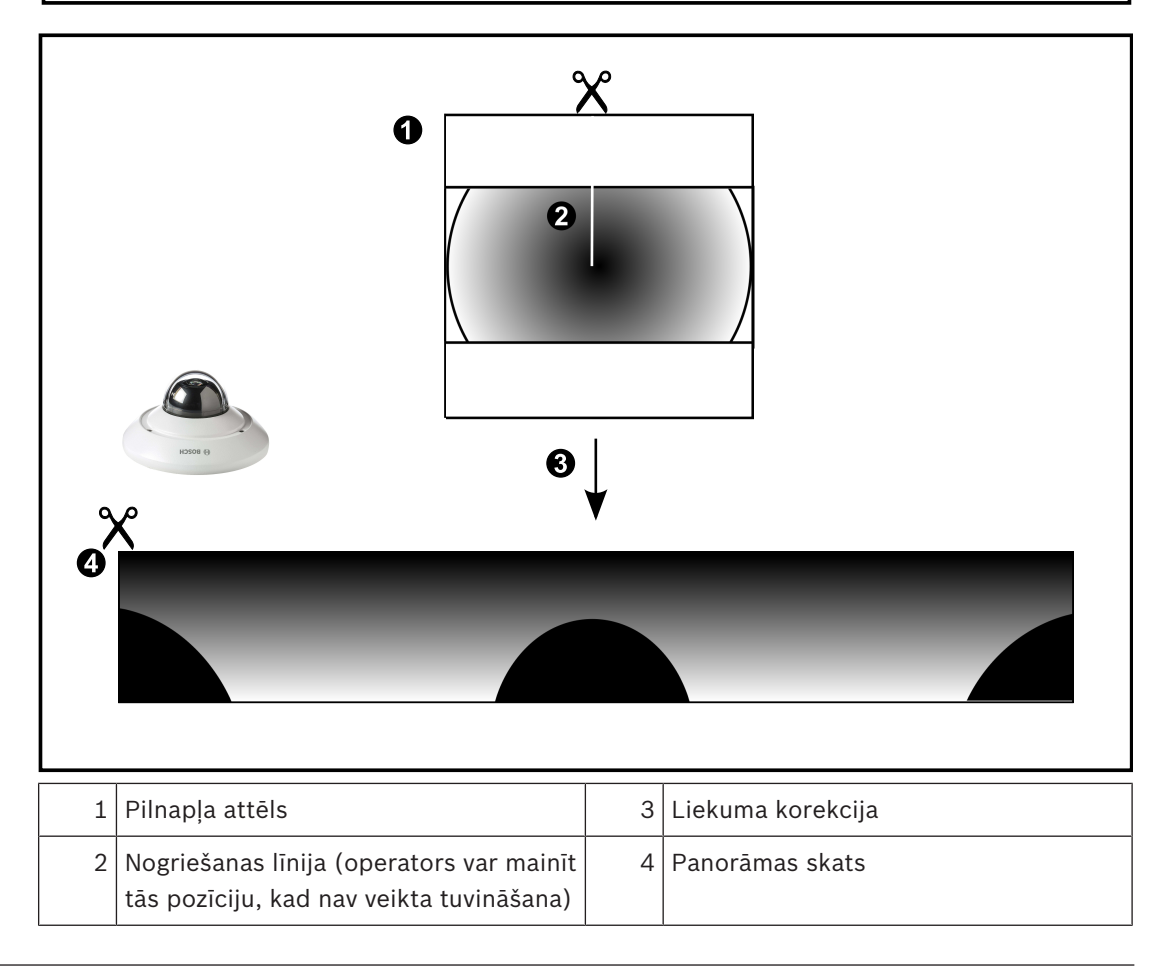

### 4.3.3 Pie sienas piestiprināta 360° panorāmas kamera

Tālāk redzamajā attēlā ir demonstrēta pie sienas piestiprinātas 360° kameras liekuma korekcija.

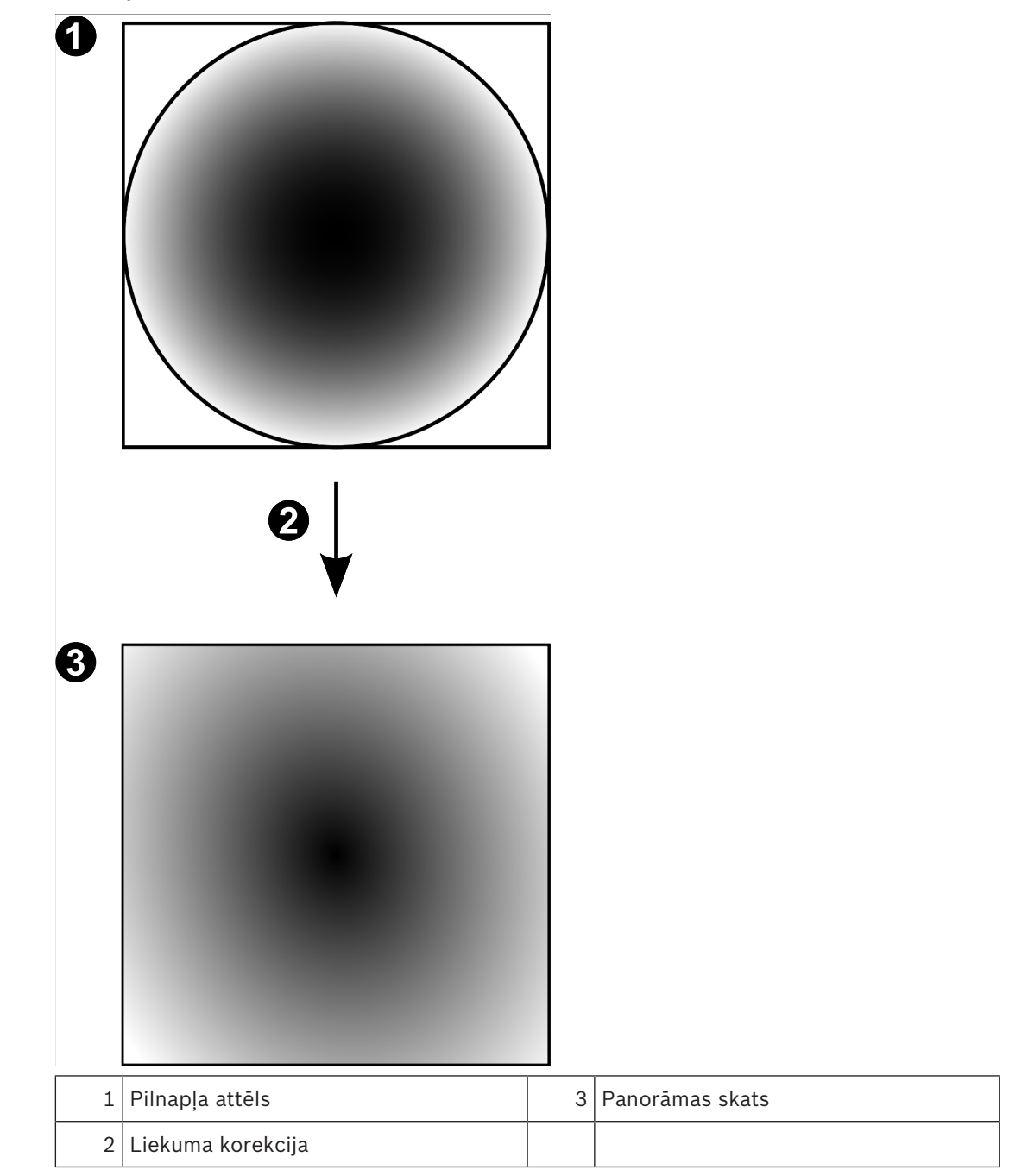

### 4.3.4

### Pie sienas piestiprināta 180° panorāmas kamera

Tālāk redzamajā attēlā ir demonstrēta pie sienas piestiprinātas 180° kameras liekuma korekcija.

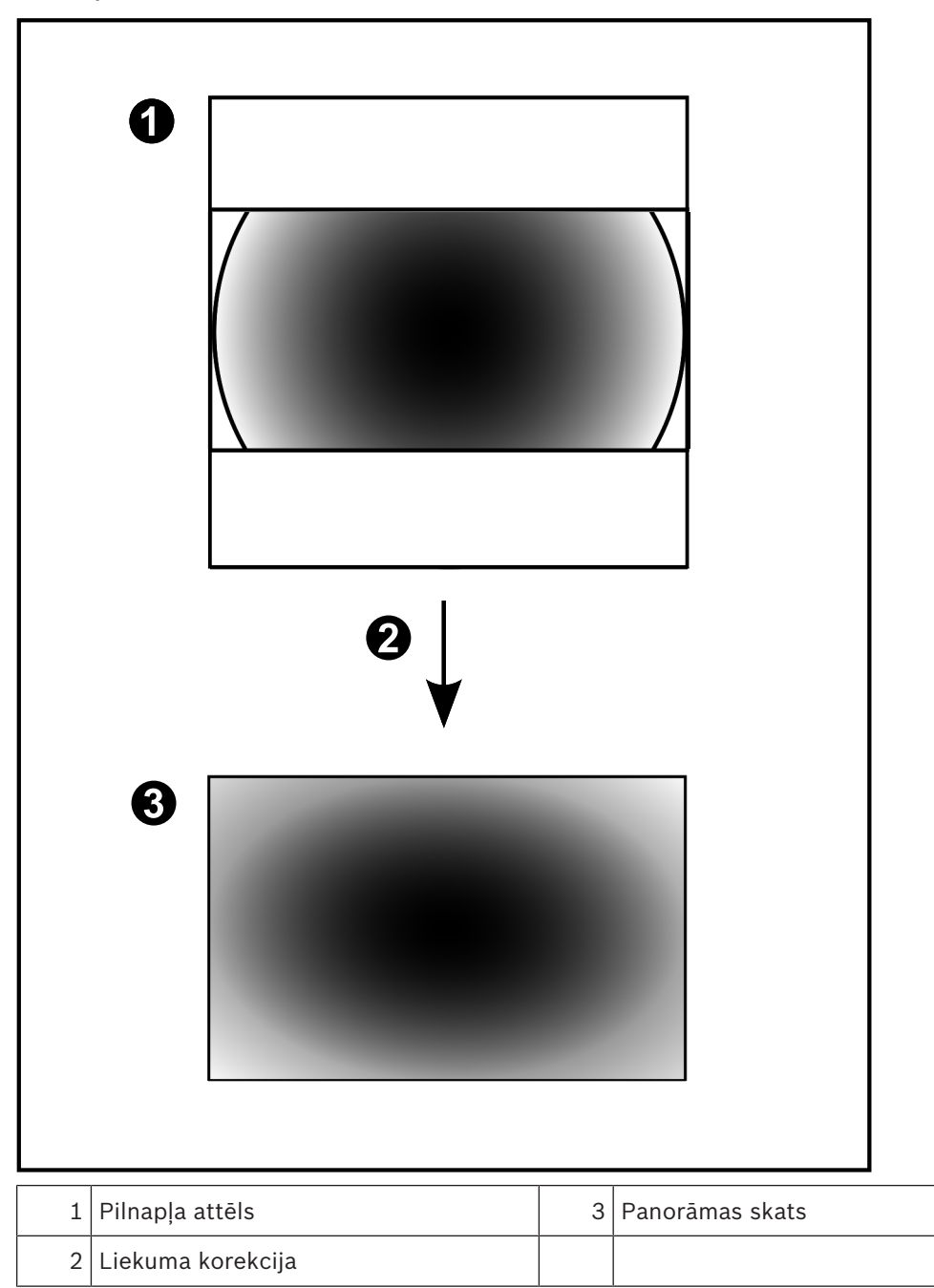

### 4.3.5 Panorāmas kameras apgrieztais skats

Tālāk redzamajā piemērā ir demonstrēta pie grīdas vai griestiem piestiprinātas 360° kameras apgriešana.

Apgriešanai izmantojamā taisnstūra sadaļa ir fiksēta. Varat mainīt sadaļu apgrieztā attēla rūtī, izmantojot pieejamās PTZ vadīklas.

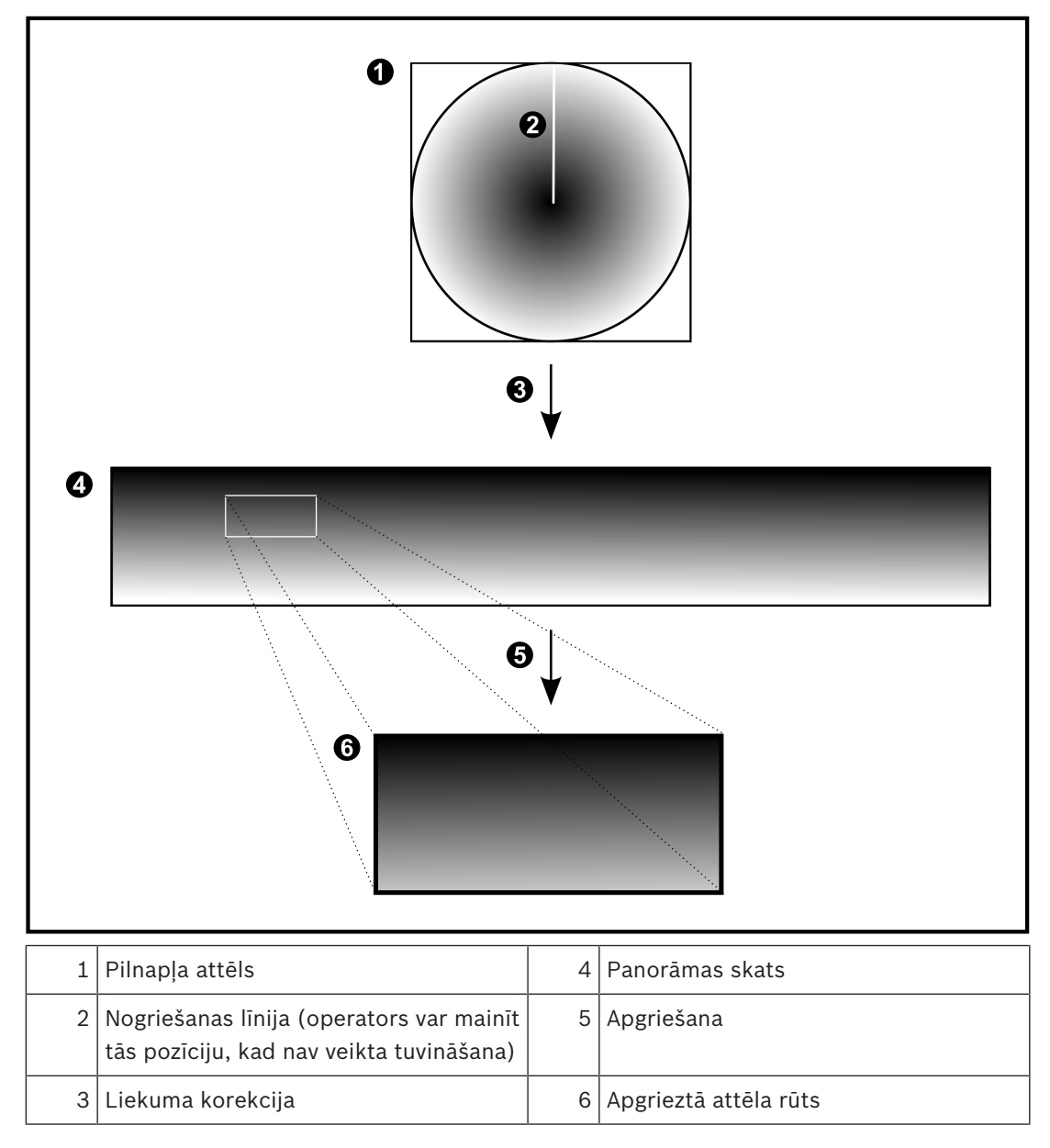

### 4.4 SSH tunelēšana

Attāli savienojumi sistēmā BVMS tiek veidoti, izmantojot Secure Shell (SSH) tunelēšanu. SSH tunelēšanas laikā tiek izveidots šifrēts tunelis, kura darbību nodrošina SSH protokols/ ligzdu savienojums. Šifrētais tunelis var pārraidīt gan šifrētu, gan nešifrētu datplūsmu. Bosch sistēmas SSH darbībai tiek izmantots arī Omni-Path protokols – uzņēmuma Intel izstrādātais sakaru protokols, kas nodrošina augstu veiktspēju un zemu tīkla latentumu.

### Tehniskie dati un ierobežojumi

- SSH tunelēšanai tiek izmantots ports 5322. Šo portu nevar modificēt.
- SSH pakalpojuma programma ir jāinstalē tajā pašā serverī, kurā ir instalēts BVMS Management Server.
- Lietotāju kontiem ir jāiestata paroles. Lietotāja konti, kam nav paroles, nevar pieteikties, izmantojot SSH savienojumu.
- Programma Configuration Client nevar izveidot attālu savienojumu, izmantojot SSH.
  Configuration Client savienojums ir jāveido, kartējot portu.
- Programma Operator Client SSH savienojumu pārbauda ik pēc 15 sekundēm. Ja savienojums tiek pārtraukts, Operator Client atkārtoti pārbauda savienojumu reizi minūtē.

### Porta kartēšana

 Lai portu 5322 varētu izmantot gan iekšējo, gan ārējo savienojumu veidošanai, konfigurējiet vienu portu BVMS Management Server datu pārsūtīšanai. Tā ir vienīgā sistēma darbībai nepieciešamā porta kartēšana.
 BVMS porta kartēšana nav nepieciešama.

### Šifrēta komunikācija

Ja savienojums tiek izveidots, izmantojot SSH tuneli, visa saziņa starp sistēmu BVMS Management Server un attālo klientu tiek šifrēta.

# Darba sākšana

Šajā nodaļā ir informācija par to, kā uzsākt darbu ar BVMS Viewer.

### 5.1 BVMS Viewer instalēšana

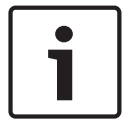

5

### levērībai!

BVMS Viewer instalēšana ir atļauta tikai datoros, kur nav instalēts nekāds cits Bosch VMS komponents.

BVMS Viewer instalēšana

- Sāciet BVMS Viewer iestatīšanu ar dubultklikšķi uz iestatīšanas ikonas. Tiek attēlots BVMS Viewer InstallShield vednis.
- 2. Noklikšķiniet uz Install, lai instalētu Microsoft .NET Framework 4.6 Full.
- 3. Sākuma ekrānā noklikšķiniet uz Next, lai turpinātu.
- 4. Apstipriniet galalietotāja licences līgumu un noklikšķiniet **Next**, lai turpinātu.
- Atlasiet vēlamo mapi instalēšanai un noklikšķiniet Next, lai turpinātu. Piezīme. Noklusējuma mapi nav ieteicams mainīt.
- 6. Noklikšķiniet **Instali**, lai sāktu instalēšanu. BVMS Viewer instalēšanas vednis instalē visus komponentus un attēlo procesa progresu.
- 7. Noklikšķiniet **Finish**, lai pabeigtu instalēšanu.
- 8. Atsāknējiet darbstaciju, kad instalēšana ir pabeigta.

### 5.2 BVMS Viewer programmas Configuration Client palaišana

BVMS Viewer Configuration Client palaišana

1. Izvēlnē **Start** atlasiet **Programs** > BVMS Viewer > Configuration Client vai veiciet dubultklikšķi uz Configuration Client ikonas.

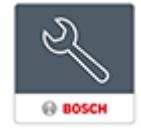

Tiek atvērts BVMS Configuration Client pieteikšanās logs.

- 2. Aizpildiet tālāk minētos laukus.
  - User Name: ievadiet savu lietotājvārdu.
    Pirmoreiz palaižot lietojumprogrammu, ievadiet Admin kā lietotājvārdu; parole nav nepieciešama.
  - Password: ievadiet savu paroli.
  - Connection: izvēlieties BVMS Viewer, lai pieteiktos BVMS Viewer.
    Piezīme. Connection: sarakstā pēc noklusējuma ir atlasīts vietējais BVMS Viewer.
    Izvēlieties New, lai pievienotu BVMS Management Server IP adresi un pieteiktos BVMS Management Server.

### 5.3 Programmatūras licenču aktivizēšana

Programmatūras licences aktivizācija, pirmo reizi piesakoties BVMS Viewer Configuration Client, ir obligāta.

**Piezīme:** BVMS Viewer pamata pakotne ir bezmaksas.

### Priekšnosacījumi

- Dators ar piekļuvi internetam
- Bosch Security Systems Software License Manager konts

### Procedūra

Lai aktivizētu programmatūras licences, jāveic tālāk norādītie uzdevumi.

- 1.
- 2.
- 3.

### Skatiet arī:

– Dialoglodziņš License Manager, lpp. 65

### 5.3.1 Datora paraksta iegūšana.

### Lai iegūtu datora parakstu

- 1. Startējiet BVMS Viewer Configuration Client.
- Izvēlnē Tools noklikšķiniet uz License Manager.... Tiek atvērts dialoglodziņš License Manager.
- 3. Noklikšķiniet, lai atzīmētu aktivizējamās programmatūras pakotņu, līdzekļu un paplašinājumu rūtiņas. Ievadiet paplašinājumu licenču skaitu.
- Noklikšķiniet uz Activate.
  Tiek atvērts dialoglodziņš License Activation.
- 5. Kopējiet datora parakstu vai ielīmējiet to teksta failā.

### levērībai!

i

Datora paraksts var mainīties pēc aparatūras nomaiņas Management Server datorā. Ja tiek mainīts datora paraksts, pamata pakotnes licence kļūst nederīga. Lai izvairītos no licencēšanas problēmām, pabeidziet aparatūras un programmatūras konfigurēšanu pirms datora paraksta ģenerēšanas.

Pamata licences nederīgumu var izraisīt tālāk norādītās aparatūras izmaiņas Tīkla interfeisa kartes nomaiņa.

VMWare vai VPN virtuālā tīkla interfeisa pievienošana.

WLAN tīkla interfeisa pievienošana vai aktivizēšana.

### 5.3.2 Aktivizācijas atslēgas saņemšana

### Lai saņemtu aktivizācijas atslēgu

- 1. Datora, kam ir interneta savienojums, pārlūkprogrammā ievadiet šādu URL: https://activation.boschsecurity.com.
- 2. Piesakieties Bosch Security Systems Software License Manager. Ja jums vēl nav konta, izveidojiet jaunu kontu.
- Noklikšķiniet uz Create Demo Licenses. Tiek atvērts dialoglodziņš Create Demo License.
- 4. Demonstrācijas licenču sarakstā atlasiet vēlamo programmatūras versiju, kurai vēlaties izveidot demonstrācijas licenci, un noklikšķiniet Submit.

Tiek atvērts dialoglodziņš License Activation.

- 5. Dialoglodziņā License Activation aizpildiet tālāk minētos laukus.
  - Computer Signature : kopējiet saglabāto datora parakstu no atbilstīgā teksta faila un ielīmējiet šeit.
  - Installation Site: ievadiet instalācijas vietnes informāciju.
  - Comment: ja vēlaties, pievienojiet komentāru (pēc izvēles).
- 6. Noklikšķiniet Submit.

Tiek atvērts dialoglodziņš License Activation, kas rāda licences aktivizācijas kopsavilkumu un licences aktivizācijas atslēgu. 7. Kopējiet aktivizācijas atslēgu un ielīmējiet to teksta failā vai nosūtiet uz vēlamo e-pasta kontu, izmantojot e-pasta ziņojumu.

### 5.3.3 Sistēmas aktivizācija

### Lai aktivizētu sistēmu

- 1. Startējiet BVMS Viewer Configuration Client.
- Izvēlnē Tools noklikšķiniet uz License Manager....
  Tiek atvērts dialoglodziņš License Manager.
- 3. Noklikšķiniet, lai atzīmētu aktivizējamās programmatūras pakotņu, līdzekļu un paplašinājumu rūtiņas. Ievadiet paplašinājumu licenču skaitu.
- Noklikšķiniet uz Activate.
  Tiek atvērts dialoglodziņš License Activation.
- Kopējiet saglabāto licences aktivizācijas atslēgu no atbilstīgā teksta faila un ielīmējiet to laukā License Activation Key:.
- Noklikšķiniet uz Activate.
  Atbilstošās programmatūras pakotnes ir aktivizētas.
- 7. Noklikšķiniet **Close**, lai aizvērtu dialoglodziņu **License Manager**.

### 5.4 lerīču sagatavošana

Bosch video ierīcēm, kas tiks pievienotas BVMS Viewer, jābūt piesaistītai fiksētai IP adresei, un tām jābūt iepriekš konfigurētām. Lai piesaistītu ierīcei IP adresi, izmantojiet ierīces konfigurācijas tīmekļa lapu vai Bosch rīkus, lai piesaistītu IP adreses. Atbilstošo iestatījumu ierakstīšana jāveic ierakstītājos, izmantojot ierīces konfigurācijas rīkus vai ierīces tīmekļa lapas.

Skatiet konfigurāciju vai atbilstīgās ierīces rokasgrāmatu informācijai par noteiktu konfigurāciju.

### 5.5 Configuration Client valodas konfigurēšana

Konfigurējiet sava Configuration Client valodu neatkarīgi no Windows instalācijas valodas.

### Valodas konfigurēšana

- Izvēlnē Settings noklikšķiniet uz Options.... Tiek atvērts dialoglodziņš Options.
- Sarakstā Language atlasiet nepieciešamo valodu.
  Atlasot System language, tiek izmantota Windows instalācijas valoda.
- Noklikšķiniet OK.
  Valoda tiek pārslēgta pēc lietojumprogrammas nākamās restartēšanas.

### 5.6 Operator Client valodas konfigurēšana

Konfigurējiet sava Operator Client valodu neatkarīgi no Windows instalācijas un Configuration Client valodas. Šī darbība tiek veikta Configuration Client.

### Valodas konfigurēšana

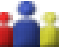

- Noklikšķiniet uz User Groups > . Noklikšķiniet uz cilnes User Group Properties. Noklikšķiniet uz cilnes Operating Permissions.
- 2. Sarakstā atlasiet nepieciešamo Language valodu.

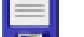

Noklikšķiniet uz 💴, lai saglabātu iestatījumus.

3.

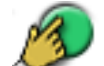

 Noklikšķiniet uz , lai aktivizētu konfigurāciju. Restartējiet Operator Client.

### 5.7 Ierīču meklēšana

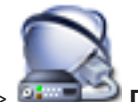

Galvenais logs > 🔤 Devices

Jūs varat meklēt sekojošas ierīces, lai tās pievienotu ar dialoglodziņa **Bosch VMS Scan Wizard** palīdzību:

- VRM ierīces
- Kodētāji
- Vienīgi tiešraides režīma kodētāji
- Vienīgi tiešraides režīma ONVIF kodētāji
- Lokālās krātuves kodētāji
- Dekodētāji
- Video Straumēšanas Vārtejas (VSV) ierīces
- DVR ierīces
- VIDOS NVR ierīces

### Skatīt arī

- Lai pievienotu VRM ierīces ar meklēšanas palīdzību:, lpp. 25
- Lai pievienotu kodētāju ar meklēšanas palīdzību:, lpp. 26
- Bosch vienīgi tiešraides ierīces ar meklēšanas palīdzību:, lpp. 26
- Lai pievienotu tikai tiešraides ONVIF ierīces, izmantojot meklēšanu:, lpp. 27
- Lai pievienotu lokālāk krātuves kodētājus caur meklēšanu, lpp. 27
- Lai pievienotu VSG ierīces, izmantojot meklēšanu:, lpp. 28
- DVR ierīču pievienošana, izmantojot meklēšanu, lpp. 28

### Lai pievienotu VRM ierīces ar meklēšanas palīdzību:

- Ar labo pogu noklikšķiniet uz <sup>4</sup> un noklikšķiniet uz Scan for VRM Devices. Tiek atvērts dialoglodziņš Bosch VMS Scan Wizard.
- 2. lezīmējiet pievienojamo ierīču izvēles rūtiņas.
- 3. Sarakstā **Role** atlasiet vēlamo lomu.

Lomas izvēle atkarīga no pašreizējās VRM ierīces veida.

Ja atlasāt iespēju **Mirrored** vai **Failover**, nepieciešams veikt papildu konfigurācijas darbību.

Noklikšķiniet uz Next >>.

Tiek parādīts vedņa dialoglodziņš Autentificēt ierīces.

5. levadiet paroli katrai ierīcei, kas ir aizsargāta ar paroli.

Paroles pārbaude notiek automātiski, ja vairāku sekunžu laikā paroles laukā neievadāt nevienu papildu simbolu vai noklikšķināt ārpus paroles lauka.

Ja visu ierīču paroles ir identiskas, jūs varat ievadīt paroli pirmajā laukā **Password**. Pēc tam ar peles labo pogu noklikšķiniet uz šī lauka un noklikšķiniet uz **Copy cell to column**.

Kolonnā **Status** sekmīgas pieteikšanās gadījumi ir apzīmēti ar simbolu

Nesekmīgas pieteikšanās gadījumi ir apzīmēti ar simbolu

1

 Noklikšķiniet uz Finish. Ierīce tiek pievienota jūsu BVMS serverim.

#### Lai pievienotu kodētāju ar meklēšanas palīdzību:

- Ar labo pogu noklikšķiniet uz un noklikšķiniet uz Scan for Encoders. Tiek atvērts dialoglodziņš Bosch VMS Scan Wizard.
- Izvēlieties nepieciešamos kodētājus, izvēlieties vēlamo VRM pūlu un noklikšķiniet uz Assign, lai pievienotu elementus VRM pūlam.
- Noklikšķiniet uz Next >>.
  Tiek parādīts vedna dialoglodziņš Autentificēt ierīces.
- 4. levadiet paroli katrai ierīcei, kas ir aizsargāta ar paroli.
- Paroles pārbaude notiek automātiski, ja vairāku sekunžu laikā paroles laukā neievadāt nevienu papildu simbolu vai noklikšķināt ārpus paroles lauka. Ja visu ierīču paroles ir identiskas, jūs varat ievadīt paroli pirmajā laukā **Password**. Ar peles labo pogu noklikšķiniet uz šī lauka un noklikšķiniet uz **Copy cell to column**.

Kolonnā Status sekmīgas pieteikšanās gadījumi ir apzīmēti ar simbolu

Nesekmīgas pieteikšanās gadījumi ir apzīmēti ar simbolu

Simbols Anorāda, ka ierīcei ir nepieciešama sākotnējā parole.

Lai iestatītu sākotnējo paroli, ievadiet to laukā **Password**.

Statuss tiek mainīts:

Atkārtojiet šo darbību visām ierīcēm, kurām ir nepieciešams ievadīt sākotnējo paroli. **Piezīme.** Darbu nevarēs turpināt, ja sākotnējā parole netiks iestatīta visām ierīcēm sarakstā, kurām nepieciešama sākotnējā parole.

 Noklikšķiniet uz Finish. Ierīce ir pievienota ierīču kokam.

### Bosch vienīgi tiešraides ierīces ar meklēšanas palīdzību:

1. Ar peles labo pogu noklikšķiniet uz un noklikšķiniet uz Scan for Live Only Encoders.

Tiek atvērts dialoglodziņš Bosch VMS Scan Wizard.

- 2. lezīmējiet pievienojamo ierīču izvēles rūtiņas.
- Noklikšķiniet uz Next >>.
  Tiek parādīts vedņa dialoglodziņš Autentificēt ierīces.
- 4. levadiet paroli katrai ierīcei, kas ir aizsargāta ar paroli.

Paroles pārbaude notiek automātiski, ja vairāku sekunžu laikā paroles laukā neievadāt nevienu papildu simbolu vai noklikšķināt ārpus paroles lauka.

Ja visu ierīču paroles ir identiskas, jūs varat ievadīt paroli pirmajā laukā **Password**. Ar peles labo pogu noklikšķiniet uz šī lauka un noklikšķiniet uz **Copy cell to column**.

Kolonnā **Status** sekmīgas pieteikšanās gadījumi ir apzīmēti ar simbolu

Nesekmīgas pieteikšanās gadījumi ir apzīmēti ar simbolu

Simbols — norāda, ka ierīcei ir nepieciešama sākotnējā parole. Lai iestatītu sākotnējo paroli, ievadiet to laukā **Password**.

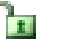

Statuss tiek mainīts:

Atkārtojiet šo darbību visām ierīcēm, kurām ir nepieciešams ievadīt sākotnējo paroli. **Piezīme.** Darbu nevarēs turpināt, ja sākotnējā parole netiks iestatīta visām ierīcēm sarakstā, kurām nepieciešama sākotnējā parole.

 Noklikšķiniet uz Finish. Ierīce ir pievienota ierīču kokam.

#### Lai pievienotu tikai tiešraides ONVIF ierīces, izmantojot meklēšanu:

1. Ar peles labo pogu noklikšķiniet uz wiele noklikšķiniet uz Scan for Live Only ONVIF Encoders.

Tiek atvērts dialoglodziņš Bosch VMS Scan Wizard.

- 2. lezīmējiet pievienojamo ierīču izvēles rūtiņas.
- 3. Noklikšķiniet uz Next >>.

Tiek parādīts vedņa dialoglodziņš Autentificēt ierīces.

Ievadiet paroli katrai ierīcei, kas ir aizsargāta ar paroli.
 Paroles pārbaude notiek automātiski, ja vairāku sekunžu laikā paroles laukā neievadāt

nevienu papildu simbolu vai noklikšķināt ārpus paroles lauka.

Ja visu ierīču paroles ir identiskas, jūs varat ievadīt paroli pirmajā laukā **Password**. Pēc tam ar peles labo pogu noklikšķiniet uz šī lauka un noklikšķiniet uz **Copy cell to column**.

Kolonnā **Status** sekmīgas pieteikšanās gadījumi ir apzīmēti ar simbolu

Nesekmīgas pieteikšanās gadījumi ir apzīmēti ar simbolu

 Noklikšķiniet uz Finish. Ierīce tiek pievienota jūsu BVMS serverim.

### Lai pievienotu lokālāk krātuves kodētājus caur meklēšanu

 Ar peles labo pogu ierīču kokā noklikšķiniet uz un noklikšķiniet uz Scan for Local Storage Encoders.

Tiek atvērts Bosch VMS Scan Wizard dialoglodziņš.

- 2. Atzīmējiet izvēles rūtiņas ierīcēm, kuras vēlaties pievienot.
- 3. Noklikšķiniet uz **Next >>**.

Tiek parādīts vedņa dialoglodziņš Autentificēt ierīces.

 levadiet paroli katrai ierīcei, kas ir aizsargāta ar paroli.
 Paroles pārbaude notiek automātiski, ja vairāku sekunžu laikā paroles laukā neievadāt nevienu papildu simbolu vai noklikšķināt ārpus paroles lauka.
 Ja visu ierīču paroles ir identiskas, jūs varat ievadīt paroli pirmajā laukā Password. Ar peles labo pogu noklikšķiniet uz šī lauka un noklikšķiniet uz Copy cell to column.

Kolonnā **Status** sekmīgas pieteikšanās gadījumi ir apzīmēti ar simbolu

Nesekmīgas pieteikšanās gadījumi ir apzīmēti ar simbolu

Simbols Anorāda, ka ierīcei ir nepieciešama sākotnējā parole. Lai iestatītu sākotnējo paroli, ievadiet to laukā **Password**.

Statuss tiek mainīts:

1

Atkārtojiet šo darbību visām ierīcēm, kurām ir nepieciešams ievadīt sākotnējo paroli. **Piezīme.** Darbu nevarēs turpināt, ja sākotnējā parole netiks iestatīta visām ierīcēm sarakstā, kurām nepieciešama sākotnējā parole.

5. Noklikšķiniet uz **Finish**. Ierīce ir pievienota ierīču kokam.

#### Lai pievienotu VSG ierīces, izmantojot meklēšanu:

 Ar labo pogu noklikšķiniet uz un noklikšķiniet uz Scan for Video Streaming Gateways.

Tiek atvērts dialoglodziņš Bosch VMS Scan Wizard.

- Lai ierīces pievienotu VRM kopai, izvēlieties nepieciešamās VSG ierīces, izvēlieties nepieciešamo VRM kopu un noklikšķiniet Assign.
- Noklikšķiniet uz Next >>.
  Tiek parādīts vedņa dialoglodziņš Autentificēt ierīces.
- 4. Ievadiet paroli katrai ierīcei, kas ir aizsargāta ar paroli. Paroles pārbaude notiek automātiski, ja vairāku sekunžu laikā paroles laukā neievadāt nevienu papildu simbolu vai noklikšķināt ārpus paroles lauka. Ja visu ierīču paroles ir identiskas, jūs varat ievadīt paroli pirmajā laukā **Password**. Pēc tam ar peles labo pogu noklikšķiniet uz šī lauka un noklikšķiniet uz **Copy cell to column**.

Kolonnā **Status** sekmīgas pieteikšanās gadījumi ir apzīmēti ar simbolu

Nesekmīgas pieteikšanās gadījumi ir apzīmēti ar simbolu

5. Noklikšķiniet uz **Finish**.

lerīce tiek pievienota jūsu BVMS serverim.

### DVR ierīču pievienošana, izmantojot meklēšanu

- Ar peles labo pogu noklikšķiniet uz un noklikšķiniet uz Scan for DVR Devices. Tiek atvērts dialoglodziņš Bosch VMS Scan Wizard.
- 2. Atzīmējiet pievienojamo ierīču izvēles rūtiņas.
- Noklikšķiniet uz Next >>.

Tiek parādīts vedņa dialoglodziņš Autentificēt ierīces.

4. levadiet paroli katrai ierīcei, kas ir aizsargāta ar paroli.

Paroles pārbaude notiek automātiski, ja vairāku sekunžu laikā paroles laukā neievadāt nevienu papildu simbolu vai noklikšķināt ārpus paroles lauka.

Ja visu ierīču paroles ir identiskas, jūs varat ievadīt paroli pirmajā laukā **Password**. Pēc tam ar peles labo pogu noklikšķiniet uz šī lauka un noklikšķiniet uz **Copy cell to column**.

Kolonnā **Status** sekmīgas pieteikšanās gadījumi ir apzīmēti ar simbolu

Nesekmīgas pieteikšanās gadījumi ir apzīmēti ar simbolu

 Noklikšķiniet uz Finish. Ierīce tiek pievienota jūsu BVMS serverim.

### Skatiet arī:

- Lai pievienotu lokālāk krātuves kodētājus caur meklēšanu, Ipp. 27
- Lai pievienotu VSG ierīces, izmantojot meklēšanu:, lpp. 28
- BVMS meklēšanas vednis, lpp. 75

### 6 VRM atmiņas pārvaldība

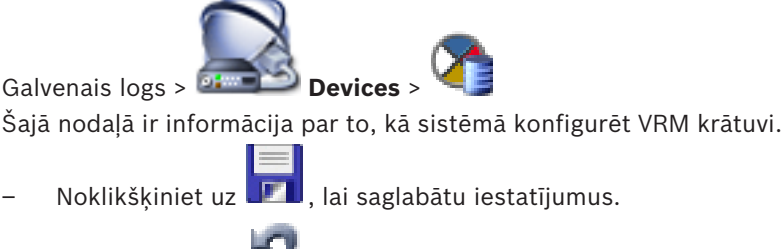

- Noklikšķiniet uz 🗾 , lai atsauktu pēdējo iestatījumu.
- Noklikšķiniet uz , lai aktivizētu konfigurāciju.

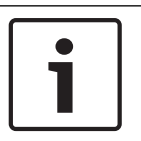

### levērībai!

Šis dokuments apraksta dažas funkcijas, kas nav pieejamas BVMS Viewer

6.1

### VRM ierīču meklēšana

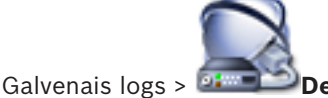

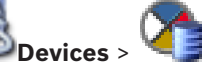

Savā tīklā jums ir nepieciešams datorā palaists VRM pakalpojums un iSCSI ierīce.

### Uzmanību!

Ja pievienojat iSCSI ierīci bez konfigurētiem mērķiem un LUN, sāciet noklusējuma konfigurēšanu un pievienojiet šai iSCSI ierīcei katra kodētāja IQN. Ja pievienojat iSCSI ierīci ar iepriekš konfigurētiem mērķiem un LUN, pievienojiet šai iSCSI

ierīcei katra kodētāja IQN.

Skatiet iSCSI ierīces konfigurēšana papildinformāciju.

Sistēma jūs atbalsta ar ierīču pārmeklēšanu.

### Lai pievienotu VRM ierīces ar meklēšanas palīdzību:

- Ar labo pogu noklikšķiniet uz un noklikšķiniet uz Scan for VRM Devices. Tiek atvērts dialoglodziņš Bosch VMS Scan Wizard.
- 2. lezīmējiet pievienojamo ierīču izvēles rūtiņas.
- Sarakstā Role atlasiet vēlamo lomu.
  Lomas izvēle atkarīga no pašreizējās VRM ierīces veida.
  Ja atlasāt iespēju Mirrored vai Failover, nepieciešams veikt papildu konfigurācijas darbību.
- 4. Noklikšķiniet uz Next >.
- Sarakstā Master VRM izvēlieties galveno VRM izvēlētajām spoguļotajām vai kļūmjpārlēces VRM.
- Noklikšķiniet uz Next >>.
  Tiek parādīts vedņa dialoglodziņš Autentificēt ierīces.
- Ievadiet paroli katrai ierīcei, kas ir aizsargāta ar paroli.
  Paroles pārbaude notiek automātiski, ja vairāku sekunžu laikā paroles laukā neievadāt nevienu papildu simbolu vai noklikšķināt ārpus paroles lauka.

Ja visu ierīču paroles ir identiskas, jūs varat ievadīt paroli pirmajā laukā **Password**. Pēc tam ar peles labo pogu noklikšķiniet uz šī lauka un noklikšķiniet uz **Copy cell to column**.

Kolonnā **Status** sekmīgas pieteikšanās gadījumi ir apzīmēti ar simbolu

Nesekmīgas pieteikšanās gadījumi ir apzīmēti ar simbolu

 Noklikšķiniet uz Finish. Ierīce tiek pievienota jūsu BVMS serverim.

### Skatiet arī:

- BVMS meklēšanas vednis, lpp. 75
- Lapa VRM ierīces, Ipp. 76

### Primārā VRM pievienošana manuāli

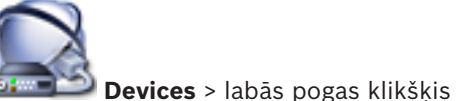

Galvenais logs > 💷

> klikšķis uz **Add VRM** >

dialoglodzinš Add VRM

Primāro VRM var pievienot manuāli, ja ir zināma IP adrese un parole.

#### Lai pievienotu primāro VRM ierīci, rīkojieties, kā tālāk norādīts.

- 1. Norādiet VRM ierīces nepieciešamos iestatījumus.
- 2. Sarakstā **Type** izvēlieties ievadni **Primary**.
- 3. Noklikšķiniet uz **OK**.

VRM ierīce ir pievienota.

### Skatiet arī:

– Dialoglodziņš Add VRM, lpp. 76

6.3

6.2

### Unmanaged site pievienošana

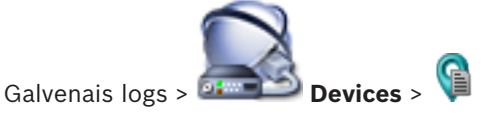

#### Izveide

- Ar labo pogu noklikšķiniet uz V, pēc tam noklikšķiniet uz Add Unmanaged Site. Tiek atvērts dialoglodziņš Add Unmanaged Site.
- 2. lerakstiet vietnes nosaukumu un aprakstu.
- 3. Time zone sarakstā atlasiet attiecīgo ierakstu.
- Noklikšķiniet uz OK. Sistēmai tiek pievienots jauns vienums unmanaged site.

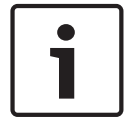

#### levērībai!

Šis dokuments apraksta dažas funkcijas, kas nav pieejamas BVMS Viewer

#### Skatiet arī:

- Unmanaged site, lpp. 14
- Unmanaged Site lapa, lpp. 77

#### 6.3.1 Nepārvaldītas tīkla ierīces pievienošana

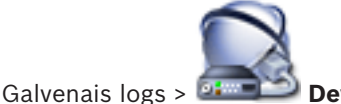

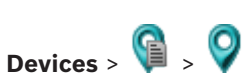

Varat pievienot video tīkla ierīci Ierīču koka vienumam Unmanaged Sites.

- Tiek pieņemts, ka visas unmanaged site nepārvaldītās tīkla ierīces atrodas vienā laika joslā.
- Ar labo pogu noklikškiniet uz šī vienuma, pēc tam uz Add Unmanaged Network Device. 1. Tiek atvērts dialoglodziņš Add Unmanaged Network Device.
- 2. Izvēlieties vēlamo ierīces tipu.
- lerakstiet derīgu IP adresi vai resursdatora nosaukumu un attiecīgās ierīces akreditācijas 3. datus.
- 4. Noklikškiniet uz **OK**. Sistēmai tiek pievienots jauns vienums Unmanaged Network Device. Tagad varat pievienot šo unmanaged site loģiskajam kokam. levērojiet, ka loģiskajā kokā ir redzama tikai vietne, bet ne vietnei piederošās tīkla ierīces.
- 5. lerakstiet derīgu šīs tīkla ierīces lietotājvārdu, ja tāds ir pieejams.
- lerakstiet derīgu paroli, ja tāda ir pieejama. 6.

### Skatiet arī:

- Unmanaged site pievienošana, lpp. 30
- Unmanaged Network Device lapa, lpp. 78
- Unmanaged site, lpp. 14

#### 6.3.2 Unmanaged site vietņu importēšana

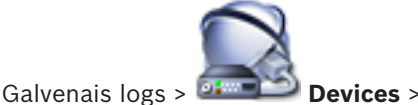

Varat importēt CSV failu, kurā ir ietverta DVR vai cita BVMS konfigurācija, ko vēlaties importēt sistēmā BVMS kā vienumu unmanaged site.

### Importēšana

- un pēc tam noklikšķiniet uz Import Unmanaged Ar peles labo pogu noklikšķiniet uz 1. Sites.
- 2. Noklikšķiniet uz attiecīgā faila un noklikšķiniet uz Open. Sistēmai ir pievienota viena vai vairākas nepārvaldītas vietnes.

Tagad varat pievienot šīs nepārvaldītās vietnes Logical Tree.

Piezīme. Ja rodas kļūda un failu nevar importēt, tiek parādīts attiecīgs kļūdas ziņojums.

#### 6.3.3 Laika joslas konfigurēšana

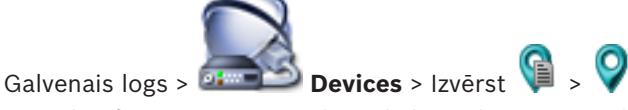

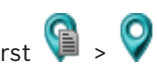

Varat konfigurēt unmanaged site laika joslu. Tas ir noderīgi, ja Operator Client lietotājs vēlas piekļūt unmanaged site, izmantojot datoru ar Operator Client, kas atrodas citā laika joslā nekā šis unmanaged site.

### Laika joslas konfigurēšana

Time zone sarakstā atlasiet attiecīgo ierakstu. ►

### Skatiet arī:

– Unmanaged Site lapa, lpp. 77

### 7

# Kodētāju/dekodētāju pārvaldība

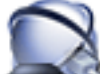

### Devices

Šajā nodaļā ir informācija par to, kā konfigurēt ierīces jūsu sistēmā. Šajā nodaļā ir informācija par to, kā sistēmā konfigurēt kodētājus un dekodētājus.

- Noklikšķiniet uz 💴, lai saglabātu iestatījumus.
- Noklikšķiniet uz 💙 , lai atsauktu pēdējo iestatījumu.
- Noklikšķiniet uz 🟏 , lai aktivizētu konfigurāciju.

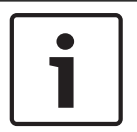

### levērībai!

Galvenais logs > 🔤

Šis dokuments apraksta dažas funkcijas, kas nav pieejamas BVMS Viewer

7.1

### Kodētāja pievienošana VRM pūlam

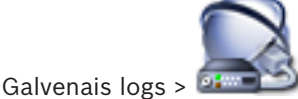

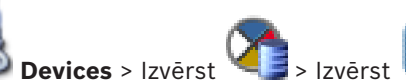

Sistēma jūs atbalsta ar ierīču pārmeklēšanu.

### Lai pievienotu kodētāju ar meklēšanas palīdzību:

- Ar labo pogu noklikšķiniet uz un noklikšķiniet uz Scan for Encoders. Tiek atvērts dialoglodziņš Bosch VMS Scan Wizard.
- Izvēlieties nepieciešamos kodētājus, izvēlieties vēlamo VRM pūlu un noklikšķiniet uz Assign, lai pievienotu elementus VRM pūlam.
- Noklikšķiniet uz Next >>.
  Tiek parādīts vedņa dialoglodziņš Autentificēt ierīces.
- 4. levadiet paroli katrai ierīcei, kas ir aizsargāta ar paroli.

Paroles pārbaude notiek automātiski, ja vairāku sekunžu laikā paroles laukā neievadāt nevienu papildu simbolu vai noklikšķināt ārpus paroles lauka.

Ja visu ierīču paroles ir identiskas, jūs varat ievadīt paroli pirmajā laukā **Password**. Ar peles labo pogu noklikšķiniet uz šī lauka un noklikšķiniet uz **Copy cell to column**.

Kolonnā **Status** sekmīgas pieteikšanās gadījumi ir apzīmēti ar simbolu

Nesekmīgas pieteikšanās gadījumi ir apzīmēti ar simbolu

Simbols Anorāda, ka ierīcei ir nepieciešama sākotnējā parole. Lai iestatītu sākotnējo paroli, ievadiet to laukā **Password**.

Statuss tiek mainīts:

Atkārtojiet šo darbību visām ierīcēm, kurām ir nepieciešams ievadīt sākotnējo paroli. **Piezīme.** Darbu nevarēs turpināt, ja sākotnējā parole netiks iestatīta visām ierīcēm sarakstā, kurām nepieciešama sākotnējā parole.

 Noklikšķiniet uz Finish. Ierīce ir pievienota ierīču kokam.

#### Skatiet arī:

BVMS meklēšanas vednis, lpp. 75

### 7.2 Kodētāja pārvietošana uz citu pūlu

Galvenais logs > **Devices** > Izvērst 2 > Izvērst 2 > 🐨 > 🚈

lerīci no viena pūla uz citu pārvieto ar to pašu VRM ierīci bez jebkādiem ierakstu zudumiem.

#### Pārvietošana

- Ar labo pogu noklikšķiniet uz an noklikšķiniet uz Change Pool .... Tiek atvērts Change pool dialoglodziņš.
- 2. New Pool: sarakstā atlasiet nepieciešamo pūlu.
- Noklikšķiniet uz OK. Ierīce tiek pārvietota uz atlasīto pūlu.

### 7.3

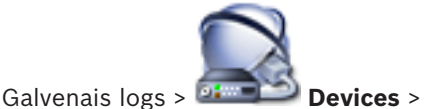

Tikai tiešraides kodētāja pievienošana

Sistēma jūs atbalsta ar ierīču pārmeklēšanu.

#### Bosch vienīgi tiešraides ierīces ar meklēšanas palīdzību:

1. Ar peles labo pogu noklikšķiniet uz un noklikšķiniet uz Scan for Live Only Encoders.

Tiek atvērts dialoglodziņš Bosch VMS Scan Wizard.

- 2. lezīmējiet pievienojamo ierīču izvēles rūtiņas.
- Noklikšķiniet uz Next >>.
  Tiek parādīts vedņa dialoglodziņš Autentificēt ierīces.
- Ievadiet paroli katrai ierīcei, kas ir aizsargāta ar paroli.
  Paroles pārbaude notiek automātiski, ja vairāku sekunžu laikā paroles laukā neievadāt nevienu papildu simbolu vai noklikšķināt ārpus paroles lauka.
   Ja visu ierīču paroles ir identiskas, jūs varat ievadīt paroli pirmajā laukā Password. Ar peles labo pogu noklikšķiniet uz šī lauka un noklikšķiniet uz Copy cell to column.

1

Kolonnā **Status** sekmīgas pieteikšanās gadījumi ir apzīmēti ar simbolu

Nesekmīgas pieteikšanās gadījumi ir apzīmēti ar simbolu

Simbols Simbols Anorāda, ka ierīcei ir nepieciešama sākotnējā parole. Lai iestatītu sākotnējo paroli, ievadiet to laukā **Password**.

#### Statuss tiek mainīts:

Atkārtojiet šo darbību visām ierīcēm, kurām ir nepieciešams ievadīt sākotnējo paroli. **Piezīme.** Darbu nevarēs turpināt, ja sākotnējā parole netiks iestatīta visām ierīcēm sarakstā, kurām nepieciešama sākotnējā parole.  Noklikšķiniet uz Finish. Ierīce ir pievienota ierīču kokam.

#### Lai pievienotu tikai tiešraides ONVIF ierīces, izmantojot meklēšanu:

1. Ar peles labo pogu noklikšķiniet uz un noklikšķiniet uz Scan for Live Only ONVIF Encoders.

Tiek atvērts dialoglodziņš Bosch VMS Scan Wizard.

- 2. lezīmējiet pievienojamo ierīču izvēles rūtiņas.
- 3. Noklikšķiniet uz **Next >>**.
  - Tiek parādīts vedņa dialoglodziņš Autentificēt ierīces.
- Ievadiet paroli katrai ierīcei, kas ir aizsargāta ar paroli.
  Paroles pārbaude notiek automātiski, ja vairāku sekunžu laikā paroles laukā neievadāt nevienu papildu simbolu vai noklikšķināt ārpus paroles lauka.
   Ja visu ierīču paroles ir identiskas, jūs varat ievadīt paroli pirmajā laukā Password. Pēc tam ar peles labo pogu noklikšķiniet uz šī lauka un noklikšķiniet uz Copy cell to column.

Kolonnā **Status** sekmīgas pieteikšanās gadījumi ir apzīmēti ar simbolu

Nesekmīgas pieteikšanās gadījumi ir apzīmēti ar simbolu

 Noklikšķiniet uz Finish. Ierīce tiek pievienota jūsu BVMS serverim.

#### Skatiet arī:

- BVMS meklēšanas vednis, lpp. 75
- Lapa Tikai tiešais režīms, lpp. 77

### 7.4 Vietējās atmiņas kodētāja pievienošana

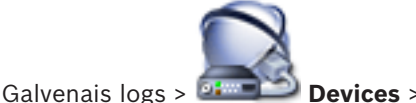

Sistēma jūs atbalsta ar ierīču pārmeklēšanu.

Lai pievienotu lokālāk krātuves kodētājus caur meklēšanu

 Ar peles labo pogu ierīču kokā noklikšķiniet uz Storage Encoders.

Tiek atvērts Bosch VMS Scan Wizard dialoglodziņš.

- 2. Atzīmējiet izvēles rūtiņas ierīcēm, kuras vēlaties pievienot.
- Noklikšķiniet uz Next >>.
  Tiek parādīts vedņa dialoglodziņš Autentificēt ierīces.
- 4. levadiet paroli katrai ierīcei, kas ir aizsargāta ar paroli.

Paroles pārbaude notiek automātiski, ja vairāku sekunžu laikā paroles laukā neievadāt nevienu papildu simbolu vai noklikšķināt ārpus paroles lauka. Ja visu ierīču paroles ir identiskas, jūs varat ievadīt paroli pirmajā laukā **Password**. Ar peles labo pogu noklikšķiniet uz šī lauka un noklikšķiniet uz **Copy cell to column**.

Kolonnā **Status** sekmīgas pieteikšanās gadījumi ir apzīmēti ar simbolu

Nesekmīgas pieteikšanās gadījumi ir apzīmēti ar simbolu

1

un noklikškiniet uz Scan for Local

Simbols Anorāda, ka ierīcei ir nepieciešama sākotnējā parole. Lai iestatītu sākotnējo paroli, ievadiet to laukā **Password**.

Statuss tiek mainīts:

Atkārtojiet šo darbību visām ierīcēm, kurām ir nepieciešams ievadīt sākotnējo paroli. **Piezīme.** Darbu nevarēs turpināt, ja sākotnējā parole netiks iestatīta visām ierīcēm sarakstā, kurām nepieciešama sākotnējā parole.

 Noklikšķiniet uz Finish. Ierīce ir pievienota ierīču kokam.

#### Skatiet arī:

- BVMS meklēšanas vednis, lpp. 75
- Vietējās atmiņas lapa, lpp. 77

### Kodētāja/dekodētāja konfigurēšana

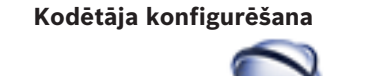

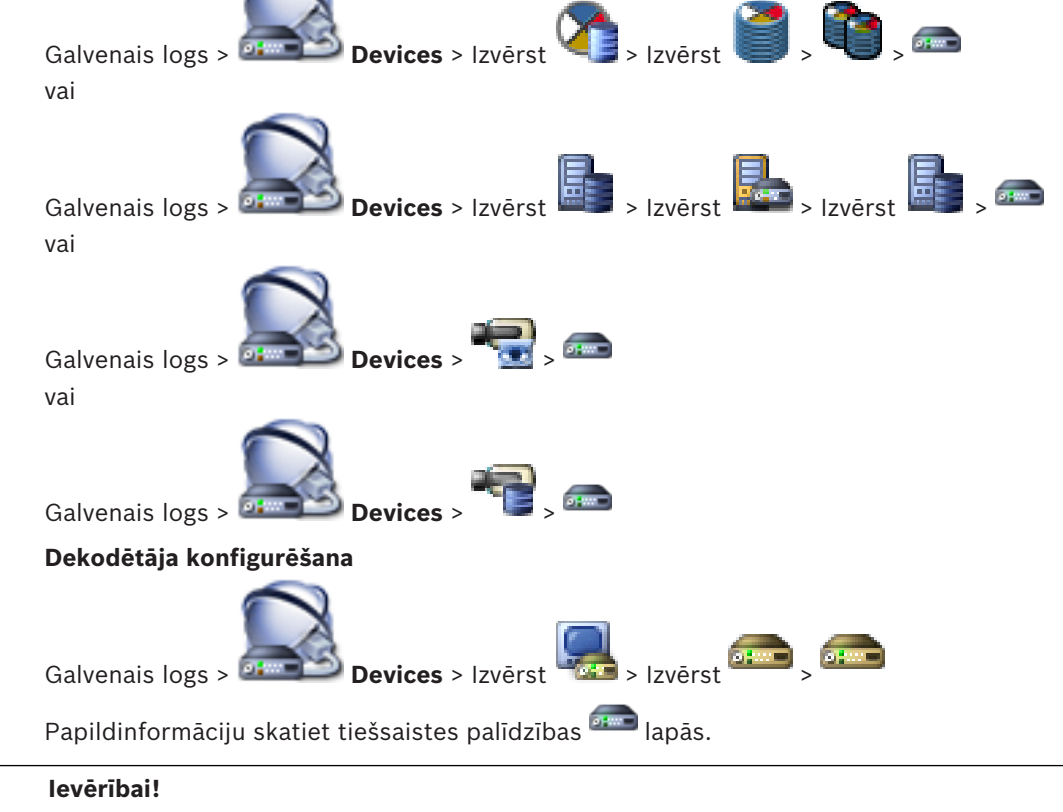

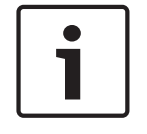

7.5

Var pievienot IP ierīces bez visām šeit aprakstītajām konfigurācijas lapām.

#### Skatiet arī:

Lapa Bosch kodētājs/dekodētājs, lpp. 79
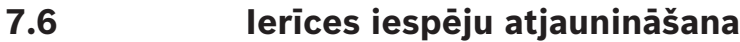

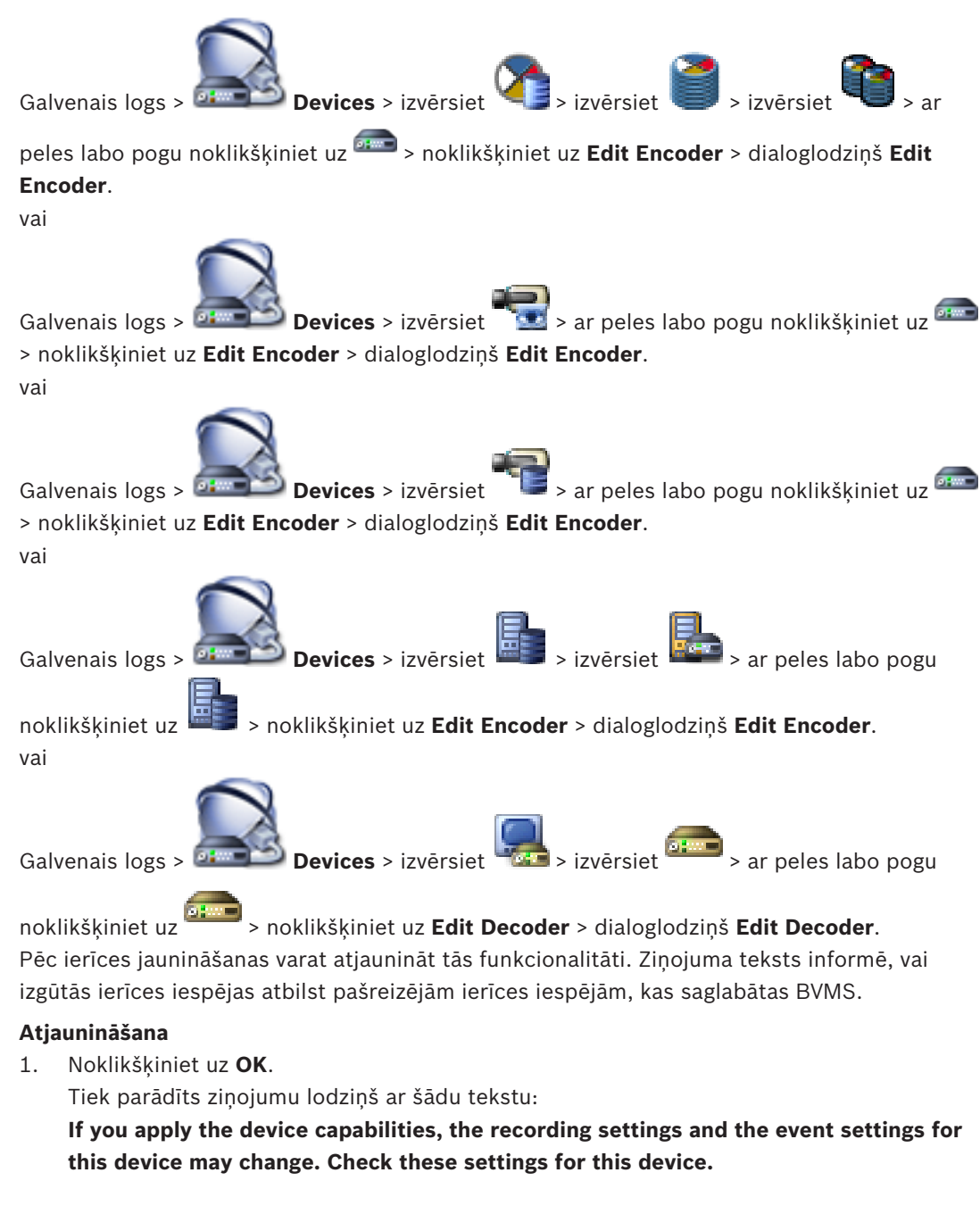

 Noklikšķiniet uz OK. Ierīces iespējas tiek atjauninātas.

#### Skatiet arī:

Dialoglodziņš Rediģēt kodētāju/Rediģēt dekodētāju, lpp. 71

7.7

## Kļūmjpārlēces ierakstīšanas režīma konfigurēšana kodētājā

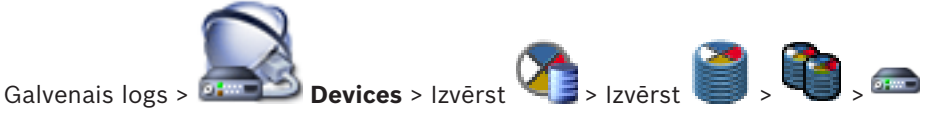

# Priekšnosacījumi: Pool lapā, Recording preferences mode sarakstā atlasiet Failover. Ja atlasīts Automatic, iestatījumi tiek veikti automātiski un tos nevar konfigurēt.

Ja vēlaties izmantot sekundāru mērķi automātiskajam vai kļūmjpārlēces režīmam: **Pool** lapā

(Secondary target usage sarakstā) atlasiet On.

Kļūmjpārlēces režīmam ieteicams konfigurēt vismaz 2 iSCSI ierīces.

#### Konfigurēšana

- 1. Noklikšķiniet uz Advanced Settings.
- 2. Noklikšķiniet uz Recording Preferences.
- 3. Sadaļā **Primary target** atlasiet nepieciešamā mērķa ievadni. Sarakstā būs redzamas visas atmiņas sistēmas, kas ievadītas sadaļā **Storage Systems**.
- Sadaļā Secondary target atlasiet nepieciešamā mērķa ievadni. Visas sadaļā Storage Systems ievadītās atmiņas sistēmas tiek parādītas sarakstā. Izmaiņas ir aktīvas nekavējoties. Aktivizācija nav nepieciešama.

#### Saistītās tēmas

Automātiskās ierakstīšanas režīma konfigurēšana pūlā

## Vairāku kodētāju/dekodētāju konfigurēšana

Galvenais logs

Varat vienlaicīgi vairākiem kodētājiem un dekodētājiem modificēt šādus rekvizītus:

- displeju nosaukumi;
- IP adreses;
- aparātprogrammatūras versijas.

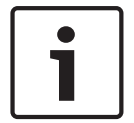

7.8

#### levērībai!

Ja IP ierīcei tiek mainīta IP adrese, ar ierīci, iespējams, nevarēs izveidot savienojumu.

#### Vairāku IP adrešu konfigurēšana

- Izvēlnē Hardware noklikšķiniet uz IP Device Configuration.... Tiek atvērts dialoglodziņš IP Device Configuration.
- 2. Atlasiet nepieciešamās ierīces. Nospiežot taustiņu CTRL vai SHIFT, varat atlasīt vairākas ierīces.
- Ar peles labo pogu noklikšķiniet uz atlasītajām ierīcēm un noklikšķiniet uz Set IP Addresses.... Tiek atvērts dialoglodziņš Set IP Addresses.
- 4. Laukā Start with: ierakstiet pirmo IP adresi.
- 5. Noklikšķiniet uz **Calculate**. Laukā **End with:** tiek parādīta atlasīto ierīču pēdējā IP adrese.
- 6. Noklikšķiniet uz **OK**.
- Dialoglodziņā IP Device Configuration... noklikšķiniet uz Apply. Atlasītajās ierīcēs tiek atjauninātas IP adreses.

#### Vairāku displeja nosaukumu konfigurēšana

- Izvēlnē Hardware noklikšķiniet uz IP Device Configuration.... Tiek atvērts dialoglodziņš IP Device Configuration.
- 2. Atlasiet nepieciešamās ierīces. Nospiežot taustiņu SHIFT, varat atlasīt vairākas ierīces.
- Ar peles labo pogu noklikšķiniet uz atlasītajām ierīcēm un noklikšķiniet uz Set Display Names..... Tiek atvērts Set Display Names dialoglodziņš.
- 4. Laukā Start with: ierakstiet pirmo virkni.
- 5. Noklikšķiniet uz **Calculate**. Laukā **End with:** tiek parādīta atlasīto ierīču pēdējā virkne.
- 6. Noklikšķiniet uz OK.

 Dialoglodziņā IP Device Configuration... noklikšķiniet uz Apply. Atlasītajās ierīcēs tiek atjaunināti aprēķinātie nosaukumi.

#### Aparātprogrammatūras atjaunināšana vairākās ierīcēs

- Izvēlnē Hardware noklikšķiniet uz IP Device Configuration.... Tiek atvērts dialoglodziņš IP Device Configuration.
- 2. Atlasiet nepieciešamās ierīces.
- 3. Noklikšķiniet uz Update Firmware.
- 4. Atlasiet atjauninājuma failu.
- 5. Noklikšķiniet uz **OK**.

## 7.9 Kodētāja/dekodētāja paroles maiņa

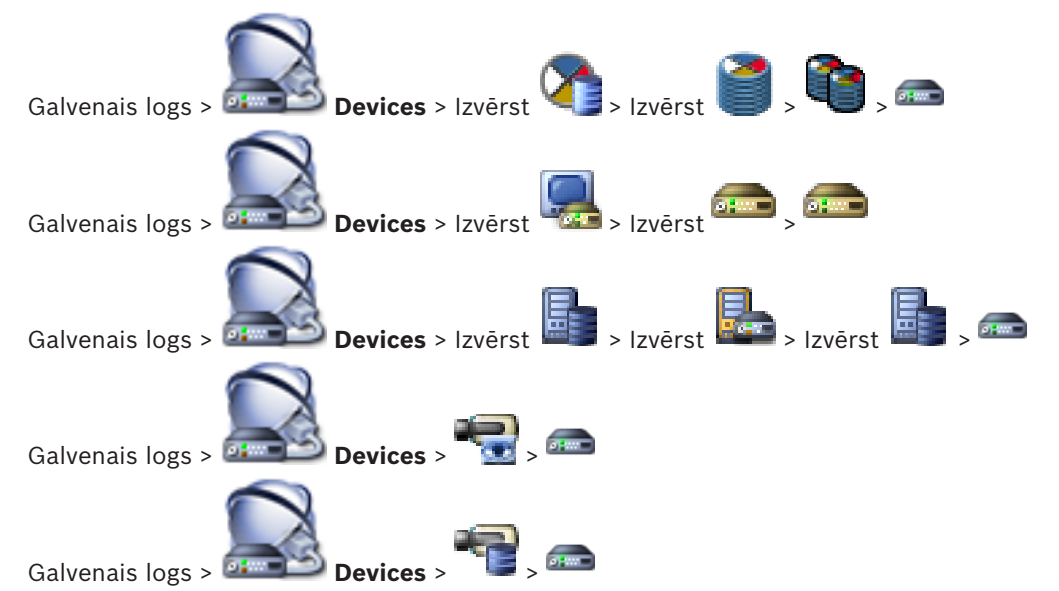

Definējiet un mainiet atsevišķas paroles katram līmenim. Ierakstiet atlasītajam līmenim paroli (ne vairāk par 19 zīmēm; bez speciālajām rakstzīmēm).

#### Paroles maiņa

- Ar peles labo pogu noklikšķiniet uz eme un noklikšķiniet uz Change password.... Tiek atvērts dialoglodziņš Enter password.
- 2. Sarakstā Enter user name atlasiet lietotāju, kura paroli vēlaties mainīt.
- 3. Laukā Enter password for user ierakstiet jauno paroli.
- 4. Noklikšķiniet uz **OK**.
- ✓ Parole ierīcē tiek nekavējoties nomainīta.

#### Skatiet arī:

- Paroles ievades dialoglodziņš, lpp. 72

7.10

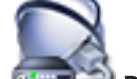

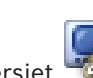

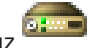

## > noklikšķiniet uz Add Decoder > dialoglodziņš Add Decoder

Galamērķa paroles norādīšana dekodētājam

Lai kodētājam, kas aizsargāts ar paroli, iespējotu piekļuvi dekodētājam, kodētāja lietotāja autorizācijas līmeņa parole jāievada kā galamērķa parole dekodētājam.

#### Lai to norādītu, rīkojieties, kā tālāk norādīts

- 1. Enter user name sarakstā atlasiet destination password.
- 2. Laukā Enter password for user ierakstiet jauno paroli.
- 3. Noklikšķiniet uz **OK**.
- ✓ Parole ierīcē tiek nekavējoties nomainīta.

#### Skatiet arī:

- Paroles ievades dialoglodziņš, lpp. 72
- 7.11

## Tiešraides video šifrēšana

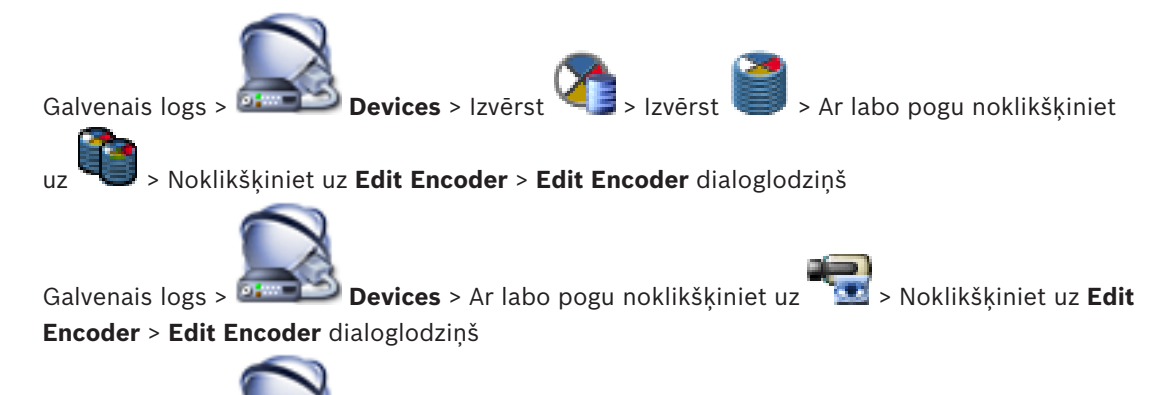

Galvenais logs > 💷 Devices > Ar labo pogu noklikšķiniet uz 🛛 🖵 > Noklikšķiniet uz Edit

#### Encoder > Edit Encoder dialoglodziņš

Ja kodētājā ir konfigurēts HTTPS ports 443, jūs varat aktivizēt šifrēšanu tiešraides video, kas tiek pārsūtīts no kodētāja uz šādām ierīcēm:

- Operator Client dators;
- Management Server dators;
- Configuration Client dators;
- VRM dators;
- dekodētājs.

#### Piezīme.

Ja Operator Client lietotājs ir aktivizēts, tas nevar pārslēgt plūsmu uz UDP un uz UDP multiraidi.

Ja ir aktivizēts ANR, tas attiecīgajai ierīcei nedarbojas.

Kad tas ir aktivizēts, kodētāja atskaņošana nedarbojas kodētājiem ar aparātprogrammatūras versiju, kas vecāka par 6.30.

#### Aktivizēšana

- 1. Noklikšķiniet uz Secure connection (encryption), lai iespējotu šo funkciju.
- Noklikšķiniet uz OK.
   Šim kodētājam tiek iespējota šifrēšana.

#### Skatiet arī:

- Tīkla piekļuves lapa, lpp. 109
- Dialoglodziņš Rediģēt kodētāju/Rediģēt dekodētāju, Ipp. 71

## 7.12 Autentiskuma pārbaudes pārvaldība

Lai aktivizētu autentiskuma pārbaudi kodētājā, jāveic tālāk norādītās darbības.

Konfigurējiet autentiskumu kodētājā.

- No kodētāja lejupielādējiet sertifikātu.
- Instalējiet šo kodētāja sertifikātu darbstacijā, kurā vēlaties veikt autentiskuma pārbaudi.

## 7.12.1 Autentifikācijas konfigurēšana

Galvenais logs > Bevices > Izvērst > Izvērst > Izvērst > Izvērst > Izvērst

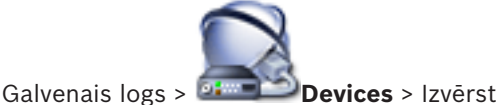

Varat aktivizēt autentiskuma pārbaudi kodētājā.

#### Konfigurēšana

- 1. Noklikšķiniet uz Camera, pēc tam noklikšķiniet uz Video Input.
- 2. Video authentication sarakstā atlasiet SHA-256.
- Paraksta pievienošanas intervālu sarakstā atlasiet vēlamo vērtību. Neliela vērtība palielina drošību, liela vērtība samazina kodētāja noslodzi.
- 4. Noklikšķiniet uz 🗾

#### Skatiet arī:

- Lapa Video ievade, Ipp. 88

## 7.12.2 Sertifikāta lejupielāde

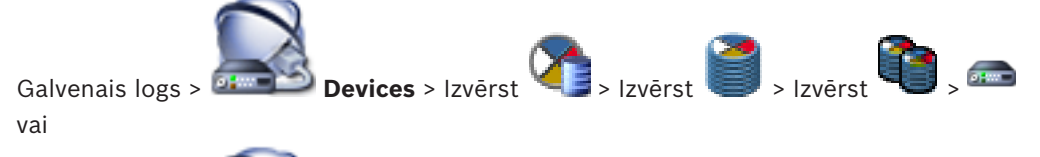

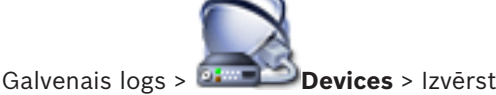

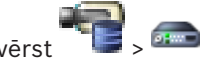

No kodētāja varat lejupielādēt sertifikātu.

#### Lejupielāde

- 1. Noklikšķiniet uz Service, pēc tam noklikšķiniet uz Sertifikāti.
- 2. Atlasiet vēlamo sertifikātu un noklikšķiniet uz ikonas Save.

| Usage        |   |   |   | $\sim$ |
|--------------|---|---|---|--------|
| HTTPS server | • | × | ٤ |        |

- 3. Atlasiet attiecīgo direktoriju sertifikāta faila saglabāšanai.
- 4. Mainiet sertifikāta faila plašinājumu uz \*.cer.

Tagad varat instalēt šo sertifikātu darbstacijā, kurā vēlaties pārbaudīt autentiskumu.

#### 7.12.3 Sertifikāta instalēšana darbstacijā

Sertifikātu, kuru esat lejupielādējis no kodētāja, varat instalēt darbstacijā, kurā vēlaties veikt autentiskuma pārbaudi.

- 1. Darbstacijā palaidiet Microsoft Management Console.
- 2. Pievienojiet papildprogrammu Certificates šajā datorā, kurā ir atlasīta opcija Computer account.

- 3. Izvērsiet Certificates (Local computer), izvērsiet Trusted Root Certification Authorities.
- Ar labo pogu noklikšķiniet uz Certificates, atlasiet All Tasks, tad noklikšķiniet uz Import....
  - Tiek parādīts Certificate Import Wizard.
  - Opcija Local Machine ir iepriekš atlasīta, un to nevar mainīt.
- 5. Noklikšķiniet uz Next.
- 6. Atlasiet sertifikāta failu, kuru lejupielādējāt no kodētāja.

lerakstu atjaunošana no aizstāta kodētāja

- 7. Noklikšķiniet uz Next.
- 8. Nemainiet iestatījumus un noklikšķiniet uz Next.
- 9. Nemainiet iestatījumus un noklikšķiniet uz Finish.

#### 7.13

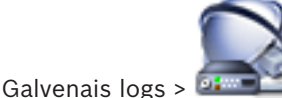

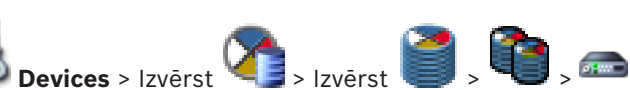

Ja aizstājat bojātu kodētāju, aizstātā kodētāja ieraksti ir pieejami jaunajam kodētājam, atlasot jauno kodētāju Operator Client.

|   | levērībai!                                                              |
|---|-------------------------------------------------------------------------|
| i | Kodētāju var aizstāt tikai ar kodētāju, kam ir tāds pats kanālu skaits. |

#### Lai atjaunotu ierakstus no aizstāta kodētāja

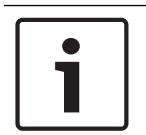

#### levērībai!

Neizmantojiet komandu Edit Encoder.

- Ar peles labo pogu noklikšķiniet uz somandas Associate with recordings of predecessor ....
- 2. Tiek atvērts dialoglodziņš Associate with recordings of predecessor ....
- 3. Jaunajai ierīcei ievadiet tīkla adresi un derīgu paroli.
- 4. Noklikšķiniet uz **OK**.
- 5. Noklikšķiniet uz **I**, lai saglabātu iestatījumus.

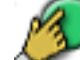

6. Noklikšķiniet uz

, lai aktivizētu konfigurāciju.

## 8 Dažādu ierīču pārvaldība

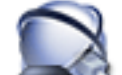

#### Galvenais logs > **Devices**

Šajā nodaļā ir informācija par to, kā konfigurēt ierīces jūsu sistēmā.

- Noklikšķiniet uz III, lai saglabātu iestatījumus.
- 🛛 Noklikšķiniet uz 🗾 , lai atsauktu pēdējo iestatījumu.
- Noklikšķiniet uz 🏏 🛛 , lai aktivizētu konfigurāciju.

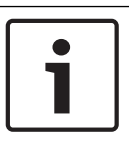

#### levērībai!

Šis dokuments apraksta dažas funkcijas, kas nav pieejamas BVMS Viewer

8.1

## DVR integrēšanas konfigurēšana

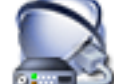

Galvenais logs > 🚈 Devices > Izvērst 🕮 > 🌆

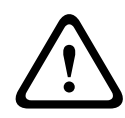

#### Uzmanību!

Pievienojiet DVR, izmantojot ierīces administratora kontu. Izmantojot DVR lietotāja kontu ar ierobežotām atļaujām, var saskarties ar funkcijām, kas nav lietojamas sistēmā BVMS, piemēram, PTZ kameras vadības izmantošanu.

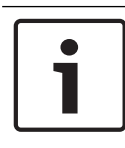

#### levērībai!

Pats DVR netiek konfigurēts, tiek konfigurēta tikai tā integrēšana BVMS.

#### DVR ierīču pievienošana, izmantojot meklēšanu

- Ar peles labo pogu noklikšķiniet uz un noklikšķiniet uz Scan for DVR Devices. Tiek atvērts dialoglodziņš Bosch VMS Scan Wizard.
- 2. Atzīmējiet pievienojamo ierīču izvēles rūtiņas.
- Noklikšķiniet uz Next >>.
   Tiek parādīts vedņa dialoglodziņš Autentificēt ierīces.
- 4. levadiet paroli katrai ierīcei, kas ir aizsargāta ar paroli. Paroles pārbaude notiek automātiski, ja vairāku sekunžu laikā paroles laukā neievadāt nevienu papildu simbolu vai noklikšķināt ārpus paroles lauka. Ja visu ierīču paroles ir identiskas, jūs varat ievadīt paroli pirmajā laukā **Password**. Pēc tam ar peles labo pogu noklikšķiniet uz šī lauka un noklikšķiniet uz **Copy\_cell to column**.

Kolonnā **Status** sekmīgas pieteikšanās gadījumi ir apzīmēti ar simbolu

Nesekmīgas pieteikšanās gadījumi ir apzīmēti ar simbolu

 Noklikšķiniet uz Finish. Ierīce tiek pievienota jūsu BVMS serverim.

#### Lai noņemtu objektu:

- 1. Noklikšķiniet uz cilnes Settings, uz cilnes Cameras, uz cilnes Inputs vai cilnes Relays.
- 2. Ar labo pogu noklikšķiniet uz objekta un noklikšķiniet uz **Remove**. Objekts tiek noņemts.

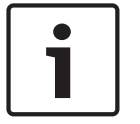

#### levērībai!

Lai atjaunotu noņemtu objektu, ar labo pogu noklikšķiniet uz DVR ierīces un noklikšķiniet uz **Rescan DVR Device**.

#### Lai pārdēvētu DVR ierīci:

- 1. Ar labo pogu noklikšķiniet uz DVR ierīces un noklikšķiniet uz **Rename**.
- 2. levadiet jauno objekta nosaukumu.

#### Skatiet arī:

- BVMS meklēšanas vednis, lpp. 75
- Lapa DVR (Digitālais video rakstītājs), lpp. 67

## 8.2 Monitoru sienas pievienošana

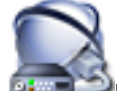

Pēc monitoru sienas pievienošanas Operator Client lietotājs var kontrolēt šo monitoru sienu. Lietotājs var mainīt monitoru izkārtojumu un piešķirt monitoriem kodētājus.

#### Lai pievienotu:

3.

- 1. Atlasiet vajadzīgo dekodētāju.
- 2. Ja nepieciešams, ievadiet maksimālo kameru skaitu un konfigurējiet sīktēlus.

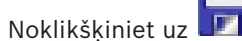

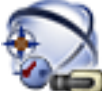

- Noklikšķiniet uz Maps and Structure.
- 5. Velciet monitoru sienu uz loģisko koku.
- 6. Ja nepieciešams, konfigurējiet piekļuvi monitoru sienai, izmantojot atbilstošās lietotāju grupu atļaujas.

#### Skatiet arī:

- Dialoglodziņš Add Monitor Wall, Ipp. 74

#### 8.3

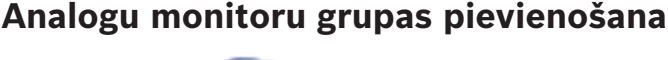

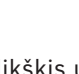

Galvenais logs > Devices > Peles labās pogas klikšķis uz

1. Noklikšķiniet Add Monitor Group.

Tiek atvērts dialoglodziņš Create New Analog Monitor Group.

- 2. Veiciet atbilstošos iestatījumus.
- 3. Noklikšķiniet uz **OK**.

Analogo monitoru grupa ir pievienota sistēmai.

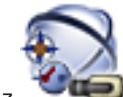

- Noklikšķiniet uz Maps and Structure.
- 5. Velciet monitoru sienu uz loģisko koku.

## 8.4 Ierīču apiešanas konfigurēšana

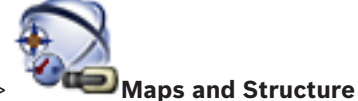

Galvenais logs >

Ir iespējams apiet noteiktus kodētājus, kameras, ieejas un relejus, piemēram, būvdarbu laikā. Ja kodētājs, kamera, ieeja vai relejs ir apiets, ierakstīšana tiek apturēta, BVMS Operator Client nerāda nevienu notikumu vai trauksmi un žurnālā netiek reģistrētas trauksmes. Apietās kameras joprojām rāda tiešraides video Operator Client klientā, un operatoram joprojām ir piekļuve vecajiem ierakstiem.

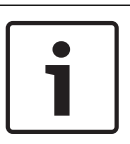

#### levērībai!

Ja kodētājs ir apiets, visiem šī kodētāja relejiem, ieejām un kamerām trauksmes un notikumi netiek ģenerēti. Ja noteikta kamera, relejs vai ieeja ir apieti atsevišķi un noteiktā ierīce tiks atvienota no kodētāja, šīs trauksmes joprojām tiek ģenerētas.

#### Lai apietu ierīci/atceltu ierīces apiešanu loģiskajā kokā vai ierīču kokā

- 1. Loģiskajā kokā vai ierīču kokā ar peles labo pogu noklikšķiniet uz noteiktas ierīces.
- 2. Noklikšķiniet uz Bypass/Unbypass.

Lai apietu ierīci/atceltu ierīces apiešanu uz kartes Skatīt Ierīču pārvaldīšana kartē

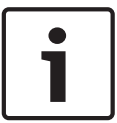

#### levērībai!

Apietās ierīces var filtrēt meklēšanas teksta laukā.

#### Logical Tree konfigurēšana 9

Šī nodaļa sniedz informāciju par sadaļas Logical Tree konfigurēšanu un resursu failu, piemēram, karšu, pārvaldīšanu.

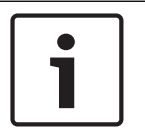

#### levērībai!

Pārvietojot ierīču grupu Logical Tree, šīs ierīces zaudē savus atļauju iestatījumus. Atļaujas ir atkārtoti jāiestata lapā User Groups.

- , lai saglabātu iestatījumus. Noklikškiniet uz
- Noklikškiniet uz , lai atsauktu pēdējo iestatījumu.
- Noklikšķiniet uz , lai aktivizētu konfigurāciju.

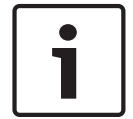

#### levērībai!

Šis dokuments apraksta dažas funkcijas, kas nav pieejamas BVMS Viewer

#### Skatiet arī:

- Monitoru sienas pievienošana, Ipp. 44
- Analogu monitoru grupas pievienošana, lpp. 44
- Dialoglodziņš Sequence Builder, Ipp. 119
- Secības pievienošanas dialoglodziņš, lpp. 120
- Dialoglodzinš Add Sequence Step, Ipp. 120

#### 9.1 Logical Tree konfigurēšana

#### Skatiet arī:

Karšu un struktūru lapa, lpp. 118

#### 9.2 Ierīces pievienošana Logical Tree

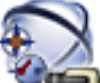

Galvenais logs >

Maps and Structure

#### lerīces pievienošana

Velciet vienumu no Device Tree uz vajadzīgo vietu Logical Tree. No Device Tree uz Logical Tree var pārvilkt visu mezglu ar visiem apakšvienumiem. Varat atlasīt vairākas ierīces, nospiežot taustiņu CTRL vai SHIFT.

#### Skatiet arī:

Karšu un struktūru lapa, lpp. 118

9.3

## Koka vienuma noņemšana

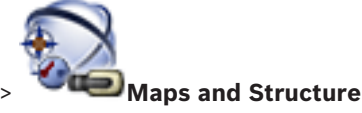

Galvenais logs >

2018.18 | V 1 | BVMS Viewer Configuration Client

## Lai izņemtu koka objektu no loģiskā koka:

Ar labo pogu noklikšķiniet uz loģiskā koka un noklikšķiniet uz Remove. Ja izvēlētajam vienumam ir apakšobjekti, tiek parādīts ziņojuma lodziņš. Noklikšķiniet uz OK, lai apstiprinātu. Objekts tiek noņemts.

lzņemot objektu no loģiskā koka kartes mapes, tas tiek izņemts arī no kartes.

## Skatiet arī:

– Karšu un struktūru lapa, lpp. 118

## lepriekš konfigurētu kameras secību pārvaldība

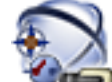

## Galvenais logs > Maps and Structure

Ir iespējams veikt šādus kameras secību pārvaldības uzdevumus:

- izveidot kameras secību;
- esošai kameras secībai pievienot soli ar jaunu aizkavēšanas laiku;
- izņemt soli no kameras secības;
- dzēst kameras secību.

#### levērībai!

Ja konfigurācija tiek mainīta un aktivizēta, kameras secība (iepriekš konfigurēta vai automātiska) parasti tiek turpināta pēc Operator Client restartēšanas.

Gadījumi, kad secība netiek turpināta

Noņemts monitors, kurā secība ir konfigurēta parādīšanai.

Mainīts tā monitora režīms (atsevišķais/kvadrāta skats), kurā secība ir konfigurēta rādīšanai. Mainīts tā monitora loģikas numurs, kurā ir konfigurēta secība.

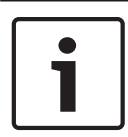

9.4

#### levērībai!

2

Pēc katra no tālāk norādītajiem uzdevumiem

Noklikšķiniet uz 💴, lai saglabātu iestatījumus.

#### Kameras secības izveide

- 1. Logical Tree atlasiet mapi, kurā vēlaties izveidot kameras secību.
  - Noklikškiniet uz

Tiek atvērts dialoglodziņš Sequence Builder.

- Dialoglodziņā Sequence Builder noklikšķiniet uz Tiek parādīts dialoglodziņš Add Sequence.
- Ð

4. levadiet atbilstošās vērtības.

Lai iegūtu papildinformāciju par dažādiem laukiem, skatiet atbilstīgās lietojumprogrammas loga tiešsaistes palīdzību.

Noklikšķiniet uz OK.

Tiek pievienota jauna kameras secība

#### Soļa ar jaunu aizkavēšanas laiku pievienošana kameras secībai

- 1. Atlasiet vajadzīgo kameras secību.
- 2. Noklikšķiniet uz Add Step.
  - Tiek atvērts dialoglodziņš Add Sequence Step.

- 3. Norādiet atbilstošos iestatījumus.
- Noklikšķiniet uz OK. Kameras secībai tiek pievienots jauns solis.

#### Soļa izņemšana no kameras secības

Ar peles labo pogu noklikšķiniet uz vajadzīgās kameras secības un noklikšķiniet uz **Remove Step**.

Tiek noņemts solis ar visaugstāko numuru.

#### Kameras secības dzēšana

- 1. Atlasiet vajadzīgo kameras secību.
- 2. Noklikškiniet uz 🐴 . Atlasītā kameras secība tiek dzēsta.

#### Skatiet arī:

- Dialoglodziņš Sequence Builder, lpp. 119
- Secības pievienošanas dialoglodziņš, lpp. 120
- Dialoglodziņš Add Sequence Step, lpp. 120

Kameras secības pievienošana

#### 9.5

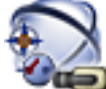

Galvenais logs > Maps and Structure

Kameras secību pievieno saknes direktorijam vai Logical Tree mapei.

#### Kameras secības pievienošana

- 1. Logical Tree atlasiet mapi, kurā vēlaties pievienot jauno kameras secību.
- 2. Noklikšķiniet uz Tiek atvērts dialoglodziņš Sequence Builder.
- 3. Sarakstā atlasiet kameras secību.
- 4. Noklikšķiniet uz **Add to Logical Tree**. Atlasītajā mapē tiek pievienots jauns

#### Skatiet arī:

Dialoglodziņš Sequence Builder, Ipp. 119

9.6

## Mapes pievienošana

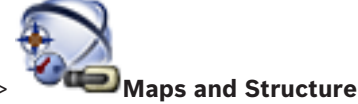

Galvenais logs >

#### Mapes pievienošana

- 1. Atlasiet mapi, kurā vēlaties pievienot jauno mapi.
- 2. Noklikšķiniet uz Щ. Atlasītajā mapē tiek pievienota jauna mape.
- 3. Noklikšķiniet uz 🚈, lai pārdēvētu mapi.
- 4. levadiet jauno nosaukumu un nospiediet ENTER.

#### Skatiet arī:

– Karšu un struktūru lapa, lpp. 118

10

# Kameru un ierakstu iestatījumu konfigurēšana

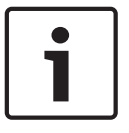

#### levērībai!

Šis dokuments apraksta dažas funkcijas, kas nav pieejamas BVMS Viewer

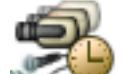

## Galvenais logs > 🐃 🕬 Cameras and Recording

Šajā nodaļā ir informācija par to, kā konfigurēt jūsu BVMS kameras. Ir iespējams konfigurēt dažādus kameru rekvizītus un ierakstu iestatījumus.

- Noklikšķiniet uz 呵 , lai saglabātu iestatījumus.
- Noklikšķiniet uz 🗾 , lai atsauktu pēdējo iestatījumu.

- Noklikšķiniet uz 🟏 , lai aktivizētu konfigurāciju.

#### Skatiet arī:

- Lapa Kameras, lpp. 121
- PTZ/ROI lestatījumu dialoglodziņš, lpp. 124
- COM1, lpp. 104

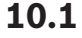

## PTZ porta iestatījumu konfigurēšana

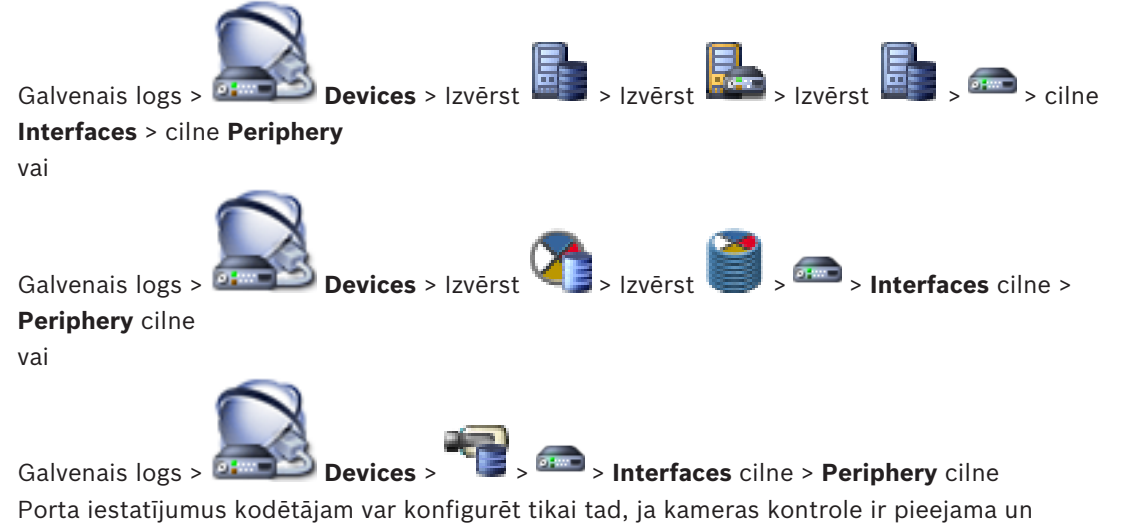

aktivizēta.

Nomainot kodētāju vai PTZ kameru, porta iestatījumi netiek saglabāti. Tie jākonfigurē atkārtoti. Pēc aparātprogrammatūras atjaunināšanas pārbaudiet porta iestatījumus.

#### Kodētāja porta iestatījumu konfigurēšana

- Veiciet vajadzīgos iestatījumus.
  - lestatījumi ir spēkā tūlīt pēc saglabāšanas. Konfigurācija nav jāaktivizē.

Lai iegūtu papildinformāciju par dažādiem laukiem, skatiet atbilstīgās lietojumprogrammas loga tiešsaistes palīdzību.

#### Skatiet arī:

- Perifēriju lapa, lpp. 104

## 10.2

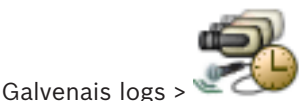

PTZ kameras iestatījumu konfigurēšana

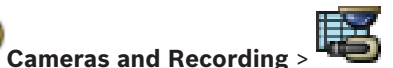

Lai konfigurētu PTZ kameras iestatījumus, ir jābūt konfigurētiem PTZ kameras porta iestatījumiem. Citādi šajā dialoglodziņā nedarbosies PTZ vadība.

Varat noņemt kontekstizvēlnes vienumus, kas tiek parādīti PTZ kameras karstpunktā uz kartes.

#### Kameras vadības konfigurēšana

- 1. Kameras tabulā atlasiet vajadzīgo kodētāju.
- 2. Lai aktivizētu kameras vadību: kolonnā

ā 🍧 atzīmējiet izvēles rūtiņu.

3. Noklikšķiniet uz pogas

Tiek atvērts PTZ iestatījumu konfigurēšanas dialoglodziņš.

- 4. Noņemiet pirmspozīcijas, ko nevēlaties rādīt kartē kā kontekstizvēlnes vienumos.
- 5. Atlasiet atbilstošos iestatījumus.
- 6. Noklikšķiniet uz **OK**.

Lai iegūtu papildinformāciju par dažādiem laukiem, sekojiet tālāk saitei uz atbilstīgo lietojumprogrammas logu.

#### Skatiet arī:

- PTZ/ROI lestatījumu dialoglodziņš, lpp. 124
- PTZ porta iestatījumu konfigurēšana, lpp. 49

## 11 Lietotāju, atļauju un uzņēmuma piekļuves konfigurēšana

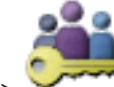

Galvenais logs > User Groups Šajā nodaļā ir sniegta informācija par lietotāju grupu, Enterprise User Group un Enterprise Access konfigurēšanu. Visu ierīču atļauju un izmantošanas atļauju katrai grupai, nevis katram lietotājam konfigurēšana.

Lietotājs var būt tikai vienas lietotāju grupas vai Enterprise User Group dalībnieks. Noklusējuma lietotāju grupas iestatījumus nevar mainīt.

Šai lietotāju grupai ir tiesības piekļūt visām pilna loģiskā koka ierīcēm, un tai ir piešķirts grafiks **Always**.

Lai piekļūtu domēna Windows lietotāju grupām, tiek izmantotas LDAP lietotāju grupas.

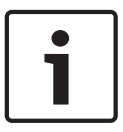

#### levērībai!

BVMS Viewer nav pieejamas Enterprise User Groups un Enterprise Access funkcijas.

- Noklikšķiniet uz 🗾 , lai saglabātu iestatījumus.
  - Noklikšķiniet uz 🗾 , lai atsauktu pēdējo iestatījumu.

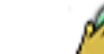

Noklikškiniet uz 🐓 , lai aktivizētu konfigurāciju.

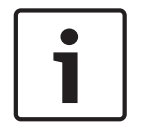

#### levērībai!

Šis dokuments apraksta dažas funkcijas, kas nav pieejamas BVMS Viewer

#### Strong password policy

Mēs iesakām lietotāju kontiem izmantot spēcīgas paroles, lai uzlabotu jūsu datora aizsardzību pret nepilnvarotu piekļuvi.

Tāpēc visām jaunizveidotajām lietotāju grupām spēcīgas paroles politika ir noklusējuma iestatījums. Tas iekļauj administratora lietotāju grupu un arī standarta lietotāju grupas, Enterprise User Group grupas un Enterprise Access.

Ir spēkā tālāk norādītie noteikumi

- Lapā Account policies iestatītais minimālais paroles garums visām atbilstošajām lietotāju grupām.
- Vismaz viens lielais burts (A–Z).
- Vismaz viens cipars (0–9).
- Vismaz viena īpašā rakstzīme (piemēram, ! \$ # %).
- Nedrīkst lietot iepriekš izmantotas paroles.

Kad administrators pirmo reizi startē Configuration Client, ir atvērts dialoglodziņš **Password policy is violated** ar aicinājumu iestatīt paroli administratora lietotāja kontam. Mēs stingri iesakām paturēt šo iestatījumu un iestatīt spēcīgu paroli administratora lietotāja kontam saskaņā ar paroles politikas noteikumiem. Izveidojot jaunas lietotāju grupas, spēcīgas paroles politika ir Configuration Client noklusējuma iestatījums. Ja atbilstošās lietotāju grupas jaunajiem lietotāju kontiem netiek iestatītas paroles, nevar aktivizēt konfigurāciju. Tiek rādīts dialoglodziņš **Password policy is violated**, norādot visus lietotājus, kuriem nav iestatīta parole. Lai aktivizētu konfigurāciju, iestatiet trūkstošās paroles.

#### Skatiet arī:

- Konta politikas lapa, lpp. 136
- Lietotāju grupas rekvizītu lapa, lpp. 127
- Lietotāja rekvizītu lapa, lpp. 128
- Lapa Pieteikšanās pāra rekvizīti, lpp. 129
- Lapa Kameras atļaujas, lpp. 130
- Dialoglodziņš Copy User Group Permissions, Ipp. 131
- Dialoglodziņš LDAP Server Settings, Ipp. 131
- Lapa Loģikas koks, lpp. 133
- Lapa Operatora līdzekļi, lpp. 134
- Lapa Lietotāja interfeiss, lpp. 135

## 11.1 Grupas vai konta izveide

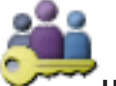

#### Galvenais logs > User Groups

Ir iespējams izveidot standarta lietotāju grupu, Enterprise User Group vai Enterprise Account. Lai pielāgotu lietotāju grupas atļaujas savām vajadzībām, izveidojiet jaunu lietotāju grupu un mainiet tās iestatījumus.

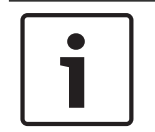

#### levērībai!

BVMS Viewer nav pieejamas Enterprise User Groups un Enterprise Access funkcijas.

11.1.1

#### Standarta lietotāju grupas izveide

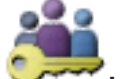

User Groups

#### Lai izveidotu standarta lietotāju grupu

- 1. Noklikšķiniet uz cilnes **User Groups**.
- Noklikšķiniet uz 400.

Galvenais logs >

Tiek atvērts dialoglodziņš New User Group.

- 3. lerakstiet nosaukumu un aprakstu.
- Noklikšķiniet uz OK. Atbilstošajam kokam tiek pievienota jauna grupa.
- 5. Ar peles labo pogu noklikšķiniet uz jaunās lietotāju grupas un noklikšķiniet uz Rename.
- 6. levadiet vēlamo nosaukumu un nospiediet taustiņu ENTER.

#### Skatiet arī:

- Lietotāju grupas rekvizītu lapa, lpp. 127
- Lapa Operatora līdzekļi, lpp. 134
- Lapa Lietotāja interfeiss, lpp. 135

## 11.2 Lietotāja izveide

vai

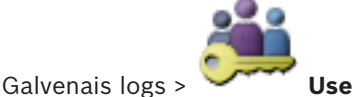

User Groups > Cilne User Groups

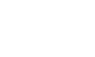

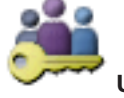

User Groups > Cilne Enterprise User Group

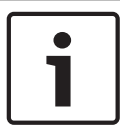

#### levērībai!

Galvenais logs

BVMS Viewer nav pieejamas Enterprise User Groups un Enterprise Access funkcijas.

Tiek izveidots lietotājs kā jauns esošas standarta lietotāju grupas vai Enterprise User Group dalībnieks.

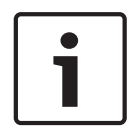

#### levērībai!

1.

Ja lietotājs vēlas izmantot Bosch IntuiKey tastatūru, kas savienota ar dekodētāju, viņam ir nepieciešams lietotājvārds un parole, kurā ir tikai cipari. Lietotājvārdā var būt līdz 3 cipariem; parolē var būt līdz 6 cipariem.

#### Lai izveidotu lietotāju

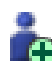

Atlasiet grupu un noklikšķiniet uz vēlamās grupas un tad uz **New User**.

User Groups kokam tiek pievienots jauns lietotājs.

- 2. Ar peles labo pogu noklikšķiniet uz jaunā lietotāja un noklikšķiniet uz Rename.
- 3. levadiet vēlamo nosaukumu un nospiediet taustiņu ENTER.
- 4. Lapā **User Properties** ievadiet lietotājvārdu un aprakstu.
- 5. Visiem jaunizveidotajiem lietotāju kontiem izvēles rūtiņa **User must change password at next logon** jau ir atzīmēta iepriekš.

levadiet paroli atbilstīgi paroles politikas noteikumiem un apstipriniet paroli.

- 6. Noklikšķiniet **Apply**, lai lietotu iestatījumus.
- 7. Lai aktivizētu paroli, noklikšķiniet uz 💵

#### Skatiet arī:

- Lietotāja rekvizītu lapa, lpp. 128
- Strong password policy , lpp. 51
- Lietotāju grupu lapa, lpp. 126

#### 11.3

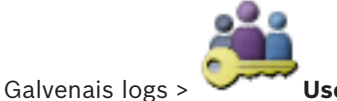

Duālās autorizācijas grupas izveide

User Groups > User Groups cilne

User Groups > Enterprise User Group cilne

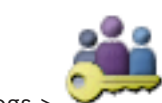

Galvenais logs >

vai

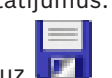

Varat izveidot duālu autorizāciju standarta lietotāju grupai vai Enterprise User Group. Enterprise Access vajadzībām duālā autorizācija nav pieejama. Jūs atlasāt divas lietotāju grupas. Šo lietotāju grupu dalībnieki ir jaunās duālās autorizācijas dalībnieki.

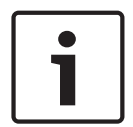

#### levērībai!

1.

BVMS Viewer nav pieejamas Enterprise User Groups un Enterprise Access funkcijas.

#### Lai izveidotu duālās autorizācijas grupu

Noklikšķiniet S

Tiek atvērts dialoglodziņš **New Dual Authorization Group** vai atbilstoši **New Enterprise Dual Authorization Group**.

- 2. lerakstiet nosaukumu un aprakstu.
- 3. Noklikšķiniet uz **OK**.

Atbilstošajam kokam tiek pievienota jauna duālās autorizācijas grupa.

- Ar peles labo pogu noklikšķiniet uz jaunās duālās autorizācijas grupas un noklikšķiniet uz Rename.
- 5. levadiet vēlamo nosaukumu un nospiediet taustiņu ENTER.

#### Skatiet arī:

- Pieteikšanās pāra pievienošana duālās autorizācijas grupai, lpp. 54
- Lietotāju grupas rekvizītu lapa, lpp. 127
- Lapa Operatora līdzekļi, lpp. 134
- Lapa Lietotāja interfeiss, lpp. 135

## 11.4 Pieteikšanās pāra pievienošana duālās autorizācijas grupai

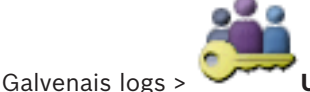

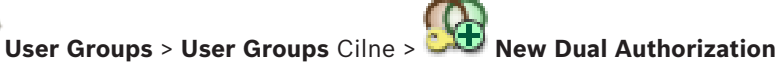

#### Group

Lai pievienotu pieteikšanās pāri duālās autorizācijas grupai

- Atlasiet vēlamo duālās autorizācijas grupu un noklikšķiniet uz wai ar peles labo pogu noklikšķiniet uz grupas un tad uz New Logon Pair. Tiek rādīts atbilstošais dialoglodziņš.
- Atlasiet lietotāju grupu katrā sarakstā.
   Pirmās lietotāju grupas lietotāji ir lietotāji, kuriem jāpiesakās pieteikšanās pirmajā dialoglodziņā; otrās lietotāju grupas lietotāji apstiprina pieteikšanos.
   Abiem sarakstiem iespējams atlasīt vienu un to pašu grupu.
- Ja nepieciešams, katrai grupai atlasiet Force dual authorization.
   Kad šī izvēles rūtiņa ir atlasīta, katrs pirmās grupas lietotājs var pieteikties tikai kopā ar otrās grupas lietotāju.
   Ja izvēles rūtiņa nav atlasīta, katrs pirmās grupas lietotājs var pieteikties atsevišķi, taču

šādā gadījumā viņam ir tikai savas grupas piekļuves tiesības.

- Noklikšķiniet uz OK.
   Atbilstošajai duālās autorizācijas grupai tiek pievienots jauns pieteikšanās pāris.
- 5. Ar peles labo pogu noklikškiniet uz jauno pieteikšanās pāri un noklikškiniet uz **Rename**.

6. levadiet vēlamo nosaukumu un nospiediet taustiņu ENTER.

#### levērībai!

BVMS Viewer nav pieejamas Enterprise User Groups un Enterprise Access funkcijas.

#### Skatiet arī:

Galvenais logs >

- Duālās autorizācijas grupas izveide, lpp. 53
- Lapa Pieteikšanās pāra rekvizīti, lpp. 129

## **11.5** Administratoru grupas konfigurēšana

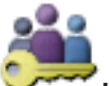

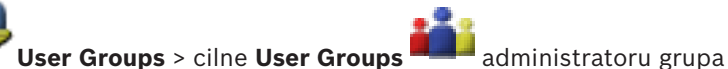

Šeit administratoru grupai varat pievienot jaunus administratorus, kā arī pārdēvēt vai noņemt administratorus.

#### Lai administratoru grupai pievienotu jaunu administratoru

 Noklikšķiniet uz vai ar peles labo pogu noklikšķiniet uz administratoru grupu un pēc tam noklikšķiniet uz New User.

Administratoru grupai tiek pievienots jauns administrators.

- 2. Lapā User Properties ievadiet lietotājvārdu un aprakstu.
- Visiem jaunajiem izveidotajiem lietotāju kontiem izvēles rūtiņa User must change password at next logon ir jau atzīmēta iepriekš.

levadiet paroli atbilstoši paroles politikas noteikumiem un apstipriniet šo paroli.

4. Noklikšķiniet **Apply**, lai lietotu iestatījumus.

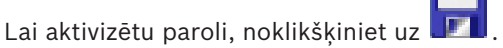

#### Administratora pārdēvēšana

- 1. Ar peles labo pogu noklikšķiniet uz attiecīgā administratora lietotājvārda un noklikšķiniet uz **Rename**.
- 2. levadiet vēlamo nosaukumu un nospiediet taustiņu ENTER.
- 3. Lai aktivizētu mainīto lietotājvārdu, noklikšķiniet uz

#### Administratora noņemšana no administratoru grupas

 Ar labo peles pogu noklikšķiniet uz attiecīgā administratora lietotājvārda un pēc tam noklikšķiniet uz Remove.

Administrators tiek noņemts no administratoru grupas.

#### Piezīme.

5.

Administratoru no administratoru grupas var noņemt tikai tad, ja pastāv citi administratori. Ja administratoru grupā ir norādīts tikai viens administrators, šo administratoru nevar noņemt.

#### Skatiet arī:

- Lietotāju grupu lapa, lpp. 126
- Lietotāja rekvizītu lapa, lpp. 128
- Strong password policy , lpp. 51

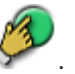

# 11.6 LDAP iestatījumu konfigurēšana Galvenais logs > Image: Cilne Groups > Cilne User Groups > Permissions vai Image: Cilne Groups > Cilne User Groups > Galvenais logs > Image: Cilne Groups > Cilne Enterprise User Group > Galvenais logs > Image: Cilne Groups > Cilne Enterprise User Group > Image: Cilne Group > Image: Cilne Group > Image: Cilne Group > Image: Cilne Group > Image: Cilne Group > Image: Cilne Group > Image: Cilne Group > Image: Cilne Group > Image: Cilne Group > Image: Cilne Group > Image: Cilne Group > Image: Cilne Group > Image: Cilne Group > Image: Cilne Group >

BVMS Viewer nav pieejamas Enterprise User Groups un Enterprise Access funkcijas.

#### Uzmanību!

Nepiešķiriet LDAP grupu dažādām BVMS lietotāju grupām. Šādā gadījumā lietotāji var piekļūt atļaujām, kuras nav viņiem paredzētas.

| ſ | i | $\Big]$ |
|---|---|---------|
| l |   | J       |

#### levērībai!

Precīzi ievadiet meklēšanas ceļus. Nepareizi ceļi var izraisīt ļoti lēnu meklēšanu LDAP serverī.

LDAP grupas konfigurē standarta lietotāju grupās vai uzņēmuma lietotāju grupās.

#### LDAP iestatījumu konfigurēšana

- 1. Noklikšķiniet uz cilnes User Group Properties.
- 2. Laukā LDAP Properties veiciet nepieciešamos iestatījumus.

Lai iegūtu papildinformāciju par dažādiem laukiem, skatiet atbilstīgās lietojumprogrammas loga tiešsaistes palīdzību.

## 11.7 LDAP grupas piesaistīšana

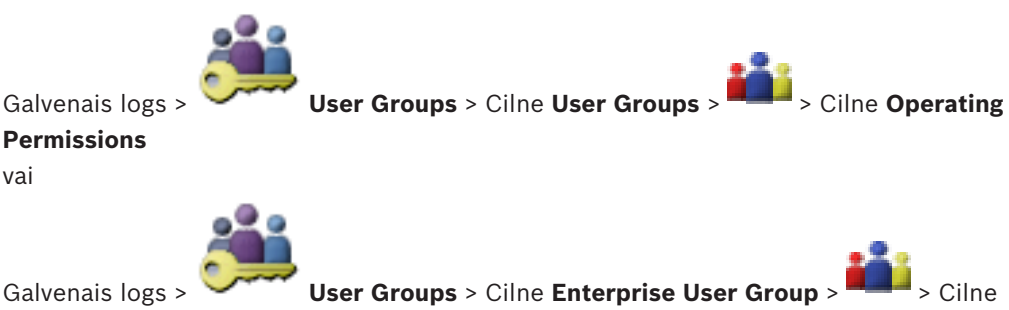

#### **Operating Permissions**

LDAP grupu saista ar BVMS lietotāju grupu, lai šīs LDAP grupas lietotājiem nodrošinātu piekļuvi Operator Client. LDAP grupas lietotājiem ir tās lietotāju grupas piekļuves tiesības, kurā ir konfigurēta LDAP grupa.

lespējams, jums būs nepieciešama par LDAP serveri atbildīgā IT administratora palīdzība. LDAP grupas konfigurē standarta lietotāju grupās vai uzņēmuma lietotāju grupās.

#### LDAP grupas piesaistīšana

1. Noklikšķiniet uz cilnes User Group Properties.

#### 2. Laukā LDAP Properties noklikšķiniet uz Settings. Tiek atvērts dialoglodziņš LDAP Server Settings.

3. levadiet LDAP servera iestatījumus un noklikšķiniet uz **OK**.

Lai iegūtu papildinformāciju par dažādiem laukiem, skatiet atbilstīgās lietojumprogrammas loga tiešsaistes palīdzību.

Sarakstā LDAP groups veiciet dubultklikšķi uz LDAP grupas.
 Šī LDAP grupa tiek ievadīta laukā Associated LDAP group.

## 11.8 Izmantošanas atļauju konfigurēšana

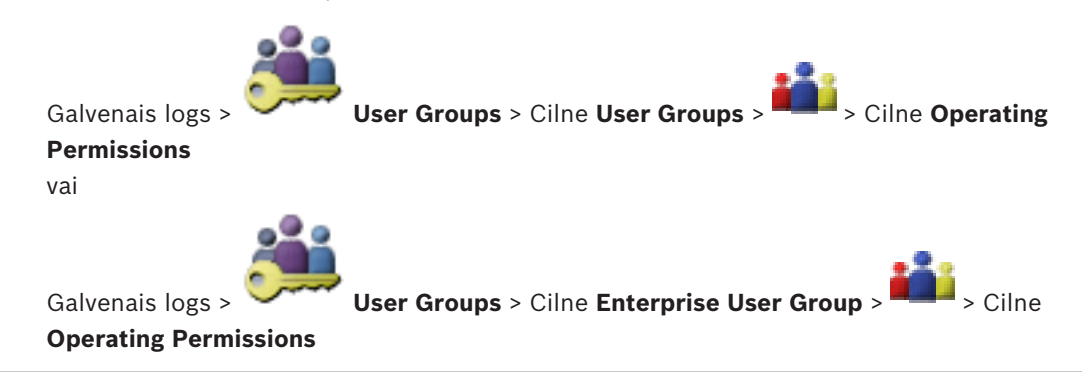

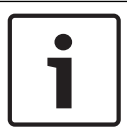

#### levērībai!

BVMS Viewer nav pieejamas Enterprise User Groups un Enterprise Access funkcijas.

Var konfigurēt izmantošanas atļaujas, piemēram, piekļuvi Žurnālam vai lietotāja saskarnes iestatījumiem.

Noklusējuma lietotāju grupai šos iestatījumus nevar mainīt.

Izmantošanas atļaujas tiek konfigurētas standarta lietotāju grupās vai Enterprise User Groups. Lai iegūtu papildinformāciju par dažādiem laukiem, skatiet atbilstīgās lietojumprogrammas loga tiešsaistes palīdzību.

#### Skatiet arī:

- Lietotāju grupas rekvizītu lapa, lpp. 127
- Lapa Operatora līdzekļi, lpp. 134
- Lapa Lietotāja interfeiss, lpp. 135

## 11.9 lerīces atļauju konfigurēšana

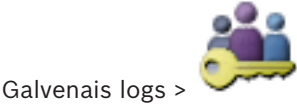

User Groups > User Groups cilne > Device Permissions cilne

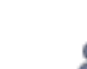

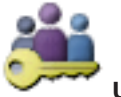

Galvenais logs >

User Groups > Enterprise Access cilne > Device Permissions cilne

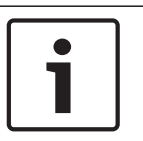

#### levērībai!

vai

BVMS Viewer nav pieejamas Enterprise User Groups un Enterprise Access funkcijas.

Visām loģiskā koka ierīcēm atļaujas var iestatīt neatkarīgi.

Gadījumā ar Enterprise System šīs atļaujas ir derīgas Enterprise User Group lietotāju piekļuvei vietēja Management Server ierīcēm, ko kontrolē Enterprise Accounts.

Ja atļautās ierīces ir pārvietotas uz mapi, kas nav atļauta šai lietotāju grupai, šai mapei ir jāiestata atļaujas, lai nodrošinātu piekļuvi tās ierīcēm.

Noklusējuma lietotāju grupai šos iestatījumus nevar mainīt.

lerīču atļaujas konfigurē standarta lietotāju grupās vai uzņēmuma kontos.

Lai iegūtu papildinformāciju par dažādiem laukiem, skatiet atbilstīgās lietojumprogrammas loga tiešsaistes palīdzību.

#### Skatiet arī:

- Lapa Loģikas koks, lpp. 133
- Lapa Kameras atļaujas, lpp. 130

## 12 Konfigurācijas datu pārvaldība

#### Galvenais logs

Lai pašreizējā konfigurācija būtu derīga Management Server and Operator Client, tā ir jāaktivizē. Izejot no Configuration Client, sistēma atgādina par aktivizēšanu.

Katra aktivizētā konfigurācija tiek saglabāta kopā ar datumu un (ja nepieciešams) aprakstu. Nesen aktivizētu konfigurāciju ar atjaunot jebkurā brīdī. Šajā laikā saglabātās konfigurācijas tiek zaudētas.

Pašreizējo konfigurāciju var eksportēt kā konfigurācijas failu un vēlāk importēt šo failu. Šādi tiek atjaunota eksportētā konfigurācija. Šajā laikā saglabātās konfigurācijas tiek zaudētas.

- 🛛 Noklikšķiniet uz 💴, lai saglabātu iestatījumus.

Noklikšķiniet uz

, lai aktivizētu konfigurāciju.

#### levērībai!

Šis dokuments apraksta dažas funkcijas, kas nav pieejamas BVMS Viewer

## 12.1 Darba konfigurācijas aktivizēšana

#### Galvenais logs

Jūs aktivizējat konfigurāciju, kas pašlaik darbojas. Operator Client izmanto aktivizēto konfigurāciju pēc nākamās startēšanas, ja lietotājs ir to apstiprinājis. Ja aktivizācija ir veikta piespiedu kārtā, notiek iziešana un restartēšana visās Operator Client atvērtajās instancēs tīklā. Katras Operator Client instances lietotājam parasti nav jāpiesakās atkārtoti. Varat konfigurēt aizkavētas aktivizācijas laiku. Ja konfigurējat aizkavētas aktivizācijas laiku, darba konfigurācija netiek aktivizēta tūlīt, bet konfigurētajā laikā. Ja konfigurējat citu aktivizācijas laiku, kas ir vēlāks (nav būtiski, vai tas ir aizkavēts), šis laiks ir aktīvs tūlīt. Pirmais konfigurētais aktivizācijas laiks tiek noņemts.

Ja izejat no Configuration Client, sistēma atgādina, ka jums jāaktivizē konfigurācijas pašreizējo darba kopiju.

Nevar aktivizēt konfigurāciju, kurā ietilpst ierīce bez aizsargājošas paroles.

| Γ | • |  |
|---|---|--|
|   |   |  |

#### levērībai!

Ja aktivizācija tiek ieviesta, katra Operator Client instance restartējas, aktivizējot konfigurāciju. Izvairieties no nevajadzīgām aktivizācijām. Aktivizācijas vēlams veikt naktī vai zemas aktivitātes periodā.

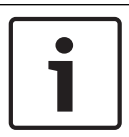

#### levērībai!

Ja sistēmā ietilpst ierīces, kas nav aizsargātas ar paroli, tās ir jāpadara drošas pirms aktivizācijas. Šo paroles piespiedu lietojumu var deaktivizēt.

1.

#### Lai aktivizētu pašreizējo darba konfigurāciju:

- . L
- Noklikšķiniet uz 🍞

Tiek atvērts dialoglodziņš Activate Configuration.

Ja konfigurācijā ietilpst ierīces, kuras nav aizsargātas ar paroli, aktivizēšana nav iespējama. Šādā gadījumā tiks atvērts dialoglodziņš **Protect Devices with Default Password...**.

Izpildiet dialoglodziņā redzamos norādījumus un noklikšķiniet uz iespējas **Apply**. Atkārtoti tiks atvērts dialoglodziņš **Activate Configuration**.

 Ievadiet aizkavētas aktivizācijas laiku, ja tas ir nepieciešams. Pēc noklusējuma pašreizējais laika punkts tiek konfigurēts kā aktivizācijas laiks. Ja nemaināt aizkavētās aktivizācijas laiku, aktivizācija notiek nekavējoties.

Ja tas ir piemēroti, noklikšķiniet, lai atzīmētu Force activation for all Operator Clients.

- 3. levadiet aprakstu un noklikšķiniet uz **OK**.
  - Pašreizējā konfigurācija tiek aktivizēta.

Katra Operator Client darbstacija tiek nekavējoties restartēta, ja tai ir izveidots savienojums ar tīklu un ir ieviesta aktivizācija. Ja darbstacijai nav izveidots savienojums, tā tiek restartēta, līdzko savienojums tiek izveidots no jauna.

Ja konfigurējāt aizkavētās aktivizēšanas laiku, konfigurācija tiks aktivizēta vēlāk.

#### Skatiet arī:

Dialoglodziņš Activate Configuration, lpp. 65

## 12.2 Konfigurācijas aktivizēšana

Galvenais logs

2.

Varat aktivizēt konfigurācijas iepriekšējo versiju, ko esat iepriekš saglabājis.

#### Lai aktivizētu konfigurāciju:

- Izvēlnē System noklikšķiniet uz Activation Manager.... Tiek atvērts dialoglodziņš Activation Manager.
  - Sarakstā izvēlieties aktivizējamo konfigurāciju.
- Noklikšķiniet uz Activate.
   Tiek parādīts ziņojumu lodziņš.
- Noklikšķiniet uz OK. Tiek atvērts dialoglodziņš Activate Configuration.
- Vajadzības gadījumā noklikšķiniet, lai atzīmētu Force activation for all Operator Clients. Katra Operator Client darbstacija tiek automātiski restartēta, lai aktivizētu jauno konfigurāciju. Lietotājs nevar noraidīt jauno konfigurāciju.

Ja **Force activation for all Operator Clients** nav atzīmēts, katrā Operator Client darbstacijā uz dažām sekundēm tiek atvērts dialoglodziņš. Lietotājs var noraidīt vai apstiprināt jauno konfigurāciju. Ja dažas sekundes nenotiek lietotāja darbība, dialoglodziņš tiek aizvērts. Šādā gadījumā jaunā konfigurācija netiek apstiprināta.

#### Skatiet arī:

- Dialoglodziņš Activate Configuration, lpp. 65
- Dialoglodziņš Aktivizācijas pārvaldnieks, lpp. 64

## 12.3 Konfigurācijas datu eksportēšana

Galvenais logs

Varat eksportēt BVMS ierīces konfigurācijas datus .zip failā. Šis .zip fails satur datubāzes failu (Export.bvms) un lietotāja datus (.dat fails).

Šos failus var izmantot, lai atjaunotu sistēmas konfigurāciju, kas iepriekš ir eksportēta tajā pašā (Enterprise) Management Server, vai lai to importētu uz citu (Enterprise) Management Server. Lietotāja datu failu nevar importēt, taču to var izmantot lietotāja konfigurācijas manuālai atjaunošanai.

#### Lai eksportētu konfigurācijas datus:

 Izvēlnē System noklikšķiniet uz Export Configuration.... Tiek atvērts dialoglodziņš Export Configuration File.

a (23)

ir aktīvs), jūs

Piezīme. Ja pašreizējā darba kopijas konfigurācija nav aktivizēta ( eksportējat šo darba kopiju, bet ne aktivizēto konfigurāciju.

- 2. Noklikšķiniet uz Save.
- 3. levadiet faila nosaukumu.

Tiek eksportēta pašreizējā konfigurācija. Tiek izveidots .zip fails ar datubāzes un lietotāja datiem.

#### Skatiet arī:

- Konfigurācijas datu importēšana, lpp. 61

## 12.4 Konfigurācijas datu importēšana

#### Galvenais logs

Ir iekļauti šādi lietošanas gadījumi:

- tādas konfigurācijas importēšana, kas iepriekš ir eksportēta (veikta dublēšana) tajā pašā serverī;
- tādas konfigurācijas veidnes importēšana, kas ir sagatavota un eksportēta citā serverī;
- iepriekšējās BVMS versijas konfigurācijas importēšana.

Konfigurāciju var importēt tikai tad, ja ir saglabātas un aktivizētas pašreizējās darba kopijas jaunākās izmaiņas.

Lai importētu konfigurācijas datus, nepieciešama atbilstīga parole. Lietotāja datus nevar importēt.

#### Lai importētu konfigurāciju:

1. Izvēlnē System noklikšķiniet uz Import Configuration....

Tiek atvērts dialoglodziņš Import Configuration File.

- Izvēlieties vajadzīgo importējamo failu un noklikšķiniet uz Open. Tiek atvērts dialoglodziņš Import Configuration....
- Ievadiet atbilstīgo paroli un noklikšķiniet uz OK.
   Notiek Configuration Client restartēšana. Piesakieties vēlreiz.
   Importētā konfigurācija nav aktivizēta, bet ir rediģējama Configuration Client.

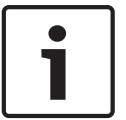

#### levērībai!

Ja vēlaties turpināt rediģēt konfigurāciju, kas ir aktivizēta jūsu Management Server, veiciet atriti **Activate Configuration** dialoglodziņā.

#### Skatiet arī:

Konfigurācijas datu eksportēšana, lpp. 60

# 12.5 Kodētāju/dekodētāju statusa pārbaude.

Galvenais logs > izvēlne **Hardware** > komanda **Device Monitor...** > dialoglodziņš **Device Monitor** 

Visu aktivizēto kodētāju/dekodētāju statusu var pārbaudīt ierīču kokā.

# 13 Globālās konfigurācijas klienta logi

Šajā nodaļā ir ietverta informācija par dažiem pamata lietojumprogrammas logiem, kas pieejami BVMS Configuration Client.

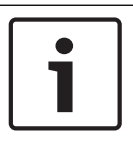

#### levērībai!

Šis dokuments apraksta dažas funkcijas, kas nav pieejamas BVMS Viewer

## 13.1 Izvēlnes komandas

Izvēlnes **System** komandas

| •                                 |                                                                                                    |
|-----------------------------------|----------------------------------------------------------------------------------------------------|
| Save Changes                      | Saglabā visas šajā lapā veiktās izmaiņas.                                                                              |
| Undo All Changes on Page          | Atjauno šīs lapas iestatījumus kopš pēdējās<br>saglabāšanas.                                                           |
| Activation Manager                | Parāda dialoglodziņu Activation Manager.                                                                               |
| Export Configuration              | Parāda dialoglodziņu Export Configuration File.                                                                        |
| Import Configuration              | Parāda dialoglodziņu Import Configuration File.                                                                        |
| Export Device Information for OPC | Parāda dialoglodziņu, lai izveidotu konfigurācijas<br>failu, kuru var importēt uz trešās puses pārvaldības<br>sistēmu. |
| Exit                              | Notiek iziešana no programmas.                                                                                         |

Izvēlnes **Tools** komandas

| Command Script Editor | Parāda dialoglodziņu Command Script Editor                                                             |
|-----------------------|----------------------------------------------------------------------------------------------------|
| Resource Manager      | Parāda dialoglodziņu <b>Resource Manager</b> .                                                         |
| Sequence Builder      | Parāda dialoglodziņu <b>Sequence Builder</b> .                                                         |
| Resource Converter    | Parāda dialoglodziņu <b>Resource Converter</b> , ja ir<br>pieejami agrākie kartes resursi formātā DWF. |
| RRAS Configuration    | Parāda dialoglodziņu RRAS Configuration.                                                               |
| License Manager       | Parāda dialoglodziņu <b>License Manager</b> .                                                          |
| License Inspector     | Parāda dialoglodziņu License Inspector.                                                                |
|                       |                                                                                                    |

#### Izvēlnes **Settings** komandas

|  | Alarm Settings          | Parāda dialoglodziņu Alarm Settings.                  |
|--|-------------------------|-------------------------------------------------------|
|  | SNMP Settings           | Parāda dialoglodziņu SNMP Settings.                   |
|  | Set Recording Qualities | Parāda dialoglodziņu <b>Stream Quality Settings</b> . |
|  | Options                 | Parāda dialoglodziņu <b>Options</b> .                 |
|  | Remote Access Settings  | Parāda dialoglodziņu <b>Remote Access Settings</b> .  |
|  | ·                       |                                                       |

Izvēlnes **Help** komandas

| Display help | Parāda BVMS lietojumprogrammas palīdzību.                                                |
|--------------|------------------------------------------------------------------------------------------|
| Help         | Parāda dialoglodziņu ar informāciju par instalēto<br>sistēmu, piemēram, versijas numuru. |

#### Izvēlnes **Hardware** komandas

|  | Initial Device Scan                      | Tiek parādīts dialoglodziņš <b>Initial Device Scan</b> .                            |
|--|------------------------------------------|-------------------------------------------------------------------------------------|
|  | Protect Devices with Default<br>Password | Tiek parādīts dialoglodziņš <b>Protect Devices with</b><br>Global Default Password. |
|  | IP Device Configuration                  | Tiek parādīts dialoglodziņš <b>IP Device</b><br>Configuration.                      |
|  | Device Monitor                           | Parāda dialoglodziņu <b>Device Monitor</b> .                                        |

# 13.2 Dialoglodziņš Aktivizācijas pārvaldnieks

Galvenais logs > izvēlne **System** > komanda **Activation Manager...** Varat aktivizēt pašreizējo konfigurāciju vai veikt atriti uz iepriekšējo konfigurāciju.

| Activation Manager                      |                                                          |                                                                                          |   |
|-----------------------------------------|----------------------------------------------------------|------------------------------------------------------------------------------------------|---|
| Please select the<br>a rollback and the | configuration you want to<br>newer configurations will b | activate. If you activate an older configuration, the system will perform<br>re removed. |   |
| Date & Time                             | User                                                     | Description                                                                              |   |
| Working Copy                            |                                                          |                                                                                          |   |
| 5/2/2013 6:29:10 PM                     | WIESNER003 : admin                                       | E                                                                                        |   |
| 5/2/2013 3:44:05 PM                     | WIESNER003 : admin                                       |                                                                                          |   |
| 5/2/2013 3:37:50 PM                     | WIESNER003 : admin                                       |                                                                                          |   |
| 4/30/2013 7:13:50 PM                    | WIESNER003: SYSTEM                                       | Migrated to Version: 5.0.0.49                                                            |   |
| 4/24/2013 5:16:37 PM                    | WIESNER003 : admin                                       |                                                                                          |   |
| 4/10/2013 1:43:39 PM                    | WIESNER003 : admin                                       |                                                                                          |   |
| 4/10/2013 1:39:48 PM                    | WIESNER003 : admin                                       |                                                                                          |   |
| 3/28/2013 3:30:50 PM                    | WIESNER003 : admin                                       |                                                                                          |   |
| 3/26/2013 7:05:28 PM                    | WIESNER003 : admin                                       |                                                                                          |   |
| 3/26/2013 1:14:59 PM                    | WIESNER003 : admin                                       |                                                                                          |   |
| 3/25/2013 4:49:34 PM                    | WIESNER003 : admin                                       | -                                                                                        |   |
| Exported configuration                  | 0                                                        | Currently active configuration                                                           |   |
| Imported configuration                  | +                                                        | Rollback: This configuration will be removed after activation                            |   |
|                                         |                                                          | Activate Cancel                                                                          | ] |

#### Activate

Noklikšķiniet, lai atvērtu dialoglodziņu Activate Configuration.

#### Skatiet arī:

- Darba konfigurācijas aktivizēšana, lpp. 59
- Konfigurācijas aktivizēšana, lpp. 60

## 13.3 Dialoglodziņš Activate Configuration

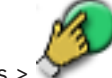

Galvenais logs > 🍞

Ļauj ierakstīt aprakstu aktivizējamai konfigurācijas darba kopijai.

#### Set Delayed Activation time

Noklikšķiniet, lai atlasītu aizkavētas aktivizācijas laiku.

#### Force activation for all Operator Clients

Ja atzīmēts, katra Operator Client darbstacija tiek automātiski restartēta, lai aktivizētu jauno konfigurāciju. Lietotājs nevar noraidīt jauno konfigurāciju.

Ja nav atzīmēts, katrā Operator Client darbstacijā uz dažām sekundēm tiek atvērts dialoglodziņš. Lietotājs var noraidīt vai apstiprināt jauno konfigurāciju. Ja dažas sekundes nenotiek lietotāja darbība, dialoglodziņš tiek aizvērts. Šādā gadījumā jaunā konfigurācija netiek apstiprināta.

#### **Configure RRAS service before Activation**

Pieejams tikai tad, ja ir iespējota opcija **Enable Port Mapping** dialoglodziņā **Remote Access Settings**.

Ja šī iespēja ir atzīmēta, pirms aktivizācijas tiek atvērts dialoglodziņš RRAS Configuration .

#### Skatiet arī:

- Darba konfigurācijas aktivizēšana, lpp. 59

## 13.4 Dialoglodziņš License Manager

Galvenais logs > izvēlne **Tools** > komanda **License Manager...** Varat licencēt pasūtīto BVMS pakotni un to jaunināt ar papildu līdzekļiem.

#### **Base Packages**

Tiek parādītas pieejamās pamata pakotnes.

#### **Type Number**

Tiek parādīts atlasītās pakotnes komerciālā tipa numurs (CTN), līdzeklis vai paplašinājums.

#### Status

Tiek parādīts licencēšanas statuss (ja pieejams).

#### **Optional Features**

Tiek parādīti pieejamie līdzekļi.

#### Expansion

Tiek parādīti pieejamie paplašinājumi un to skaits. Lai mainītu skaitu, norādiet pa labi no izvēles rūtiņas un noklikšķiniet uz augšupvērstās vai lejupvērstās bultiņas.

#### Activate

Noklikšķiniet, lai atvērtu dialoglodziņu License Activation.

#### Import Bundle Info

Noklikšķiniet, lai importētu XML failu, kurā ir no Bosch saņemtā saišķa informācija.

#### Add New Package

Noklikšķiniet, lai atvērtu dialoglodziņu, kurā atlasīt jaunu licences failu.

## 13.5 Dialoglodziņš Options

Galvenais logs > Settings izvēlne > Options... komanda

#### Language

Ļauj konfigurēt jūsu Configuration Client valodu. Atlasot **System Language**, tiek izmantota jūsu Windows instalācijas valoda.

Šis iestatījums ir iespējots pēc Configuration Client restartēšanas.

#### Scan Options

Ļauj konfigurēt to, vai ir iespējams meklēt ierīces atbilstošajā apakštīklā vai visā apakštīklā. **Disable hot spot coloring in maps** 

Ļauj konfigurēt mirgojošu karstvietu atspējošanu kartēs.

#### Enable advanced state display (hot spot coloring in maps depending on state)

Varat konfigurēt visus statusa notikumus tā, lai, rodoties konfigurētajam notikumam, attiecīgā notikuma ierīču karstvietas tiktu rādītas ar fona krāsu un mirgojošas.

#### Automatic Logoff

#### Enforce automatic logoff of Configuration Client after this time of inactivity

Ļauj konfigurēt Configuration Client automātisko atslēgšanos. Configuration Client veiks atslēgšanos pēc konfigurētā laika perioda.

Izmaiņas konfigurācijas lapās tālāk norādītajam ierīcēm lapā **Devices** netiek saglabātas automātiski, un tās tiek zaudētas pēc atslēgšanās bezdarbības dēļ.

- Kodētāji
- Dekodētāji
- VRM ierīces
- iSCSI ierīces
- VSG ierīces

Visas pārējās rindā gaidošās konfigurācijas izmaiņas tiek saglabātas automātiski. **Piezīme.** Izmaiņas dialoglodziņos, kas netika apstiprinātas, klikšķinot uz **OK**, netiek saglabātas.

#### Allow multiple logons with the same user name

Varat konfigurēt Bosch VMS SDK, BVMS tīmekļa klienta, BVMS mobilās aplikācijas vai Operator Client lietotāja iespēju veikt vairākas sinhronas pieteikšanās ar vienu un to pašu lietotājvārdu.

#### Global iSCSI connection password (CHAP password):

lerakstiet iSCSI CHAP paroli, kas ir nepieciešama, lai autentificētu iSCSI krātuves ierīci un iespējot tiešu atskaņošanu no iSCSI.

#### Show password

Noklikšķiniet, lai ievadot tiktu rādīta parole. Uzmanieties, lai neviens neredzētu šo paroli.

## 13.6 Dialoglodziņš License Investigator

#### Galvenais logs > izvēlne **Tools** > komanda **License Inspector...** > dialoglodziņš **License Inspector**

Varat pārbaudīt, vai instalēto BVMS licenču skaits nepārsniedz nopirkto licenču skaitu.

## 14 lerīču lapa

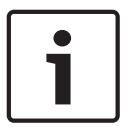

#### levērībai!

Šis dokuments apraksta dažas funkcijas, kas nav pieejamas BVMS Viewer

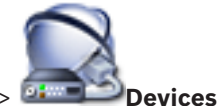

Galvenais logs > 🍱

Parāda vienumu Device Tree un konfigurācijas lapas.

Vienumu skaits zem ievadnes tiek parādīts kvadrātiekavās.

Varat konfigurēt pieejamās ierīces, piemēram, mobilos videopakalpojumus, ONVIF kodētājus, Bosch Video Streaming Gateway ierīces, kodētājus, dekodētājus, VRM, vietējās atmiņas kodētājus, analogās matricas vai perifērās ierīces, piemēram, ATM / POS tiltus.

#### Piezīme:

lerīces tiek parādītas kokā un grupētas pēc fiziskās tīkla struktūras un ierīču kategorijām. Video avoti, piemēram, kodētāji, tiek grupēti pie VRM. Digitālie video rakstītāji, piemēram, DiBos, ir uzskaitīti atsevišķi.

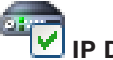

#### IP Device Configuration

Noklikšķiniet, lai atvērtu dialoglodziņu IP Device Configuration.

levadiet virkni un nospiediet taustiņu ENTER, lai filtrētu parādītos vienumus. Tiek parādīti tikai vienumi, kas satur virkni un to atbilstīgos vecākvienumus (tikai kokos). Tiek nodrošināts filtrēto vienumu skaits un vienumu kopskaits.

Aktīvs filtrs tiek norādīts ar <sup>×</sup>. Lai virknes atrastu precīzi, ietveriet tās pēdiņās; piemēram, ar "Camera 1" tiek precīzi filtrētas kameras ar šo nosaukumu, nevis camera 201.

Lai atceltu filtrēšanu, noklikšķiniet uz 👗.

Noklikšķiniet uz koka vienuma, lai parādītu atbilstīgo lapu.

## 14.1 Dialoglodziņš Initial Device Scan

Galvenais logs > izvēlne **Hardware** > komanda **Initial Device Scan...** Parāda ierīces, kurām ir dublētas IP adreses vai noklusējuma IP adrese (192.168.0.1). Ļauj mainīt šādas IP adreses un apakštīkla maskas. Pirms mainīt IP adresi, jāievada pareizā apakštīkla maska.

## 14.2 Lapa DVR (Digitālais video rakstītājs)

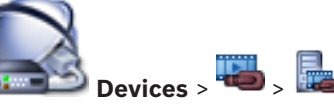

Galvenais logs > 🔤 💭 De

Parāda atlasītā DVR rekvizītu lapas.

Varat integrēt DVR savā sistēmā.

Noklikšķiniet uz cilnes, lai parādītu atbilstīgo rekvizītu lapu.

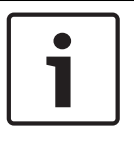

#### levērībai!

Pats DVR netiek konfigurēts, tiek konfigurēta tikai tā integrēšana BVMS.

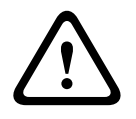

#### Uzmanību!

Pievienojiet DVR, izmantojot ierīces administratora kontu. Izmantojot DVR lietotāja kontu ar ierobežotām atļaujām, var saskarties ar funkcijām, kas nav lietojamas sistēmā BVMS, piemēram, PTZ kameras vadības izmantošanu.

#### Skatiet arī:

DVR integrēšanas konfigurēšana, lpp. 43

14.2.1

## Dialoglodziņš Add DVR

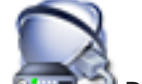

#### Network address / port

levadiet jūsu DVR IP adresi. Ja nepieciešams, mainiet porta numuru.

#### User name:

Rakstiet lietotājvārdu savienojuma izveidei ar DVR.

#### Password:

Rakstiet paroli savienojuma izveidei ar DVR.

#### Security

Izvēles rūtiņa HTTPS ir atzīmēta pēc noklusējuma.

Parādās ziņojums, ja savienojums, izmantojot HTTPS, nav iespējams. Noklikšķiniet, lai noņemtu atzīmi.

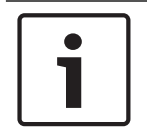

#### levērībai!

Ja izvēles rūtiņa **HTTPS** ir atlasīta, komandas un kontroles savienojumi ir šifrēti. Video datu straumēšana nav šifrēta.

#### Noklikšķiniet tālāk, lai saņemtu pakāpeniskās instrukcijas.

## 14.2.2 Cilne Settings

Galvenais logs > **Devices** > 🔤 > Cilne Settings

Parāda ar jūsu sistēmu savienotā DVR tīkla iestatījumus. Ļauj mainīt iestatījumus pēc nepieciešamības.

#### 14.2.3 Cilne Cameras

| Galvenais logs > Devices > 🔤 > 📠 > Cilne Cameras                                          |
|-------------------------------------------------------------------------------------------|
| Parāda visus DVR video kanālus kā kameras. Ļauj noņemt kameras.                           |
| DVR ierīcē atspējota video ievade tiek parādīta kā aktīva kamera BVMS, jo šai ievadei nav |
| iepriekšējo ierakstu.                                                                     |

#### 14.2.4 Cilne Inputs

Galvenais logs > **Devices** > 🌇 > 🔜 > Cilne **Inputs** Parāda visas DVR ievades. Varat noņemt vienumus.

#### 14.2.5 **Cilne Relays**

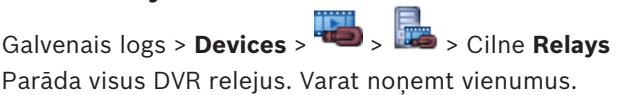

#### 14.3 Lapa Darbstacija

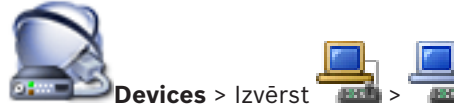

Galvenais logs > 🍱 Lauj darbstacijai konfigurēt tālāk norādītos iestatījumus.

- Pievienot CCTV tastatūru, kas savienota ar Bosch Video Management System darbstaciju.
- Pieškirt komandas skriptu, kas tiek izpildīts, kad ieslēdz darbstaciju.
- Atlasīt noklusējuma straumi tiešraides displejam.
- lespējot izvērsto meklēšanu.

Darbstacijā ir jābūt instalētai Operator Client programmatūrai.

Lai pievienotu Bosch IntuiKey tastatūru, kas ir savienota ar dekodētāju, izvērsiet

noklikškiniet uz

#### 14.3.1 Lapa lestatījumi

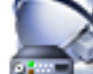

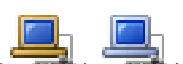

Galvenais logs > 🕮 Devices > Izvērst 🛛 📠 > cilne Settings Ļauj konfigurēt skriptu, kas tiek izpildīts, kad darbstacijā tiek startēts Operator Client. Lauj kā pārsūtīšanas protokolus konfigurēt TCP vai UDP, lai tos izmantotu kameras, kas

darbstacijā ir redzamas tiešraides režīmā.

Varat konfigurēt, kura IP ierīces straume tiek izmantota tiešraides attēlam.

Lauj šai darbstacijai iespējot izvērsto meklēšanu.

Turklāt varat konfigurēt šai darbstacijai pievienoto tastatūru.

#### **Default camera protocol:**

Atlasa noklusējuma pārsūtīšanas protokolu, ko izmanto visas kameras, kas piešķirtas šīs darbstacijas loģiskajam kokam.

Kad kamera tiek rādīta tiešraides režīmā, tiek izmantota darbstacijai iestatītā noklusējuma straume. Ja kamerā nav 2. straumes vai nav pieejams pārkodēšanas pakalpojums (programmatūra vai aparatūra), tiek izmantota 1. straume, pat ja darbstacijas iestatījumos ir konfigurēts cits iestatījums.

#### Keyboard type:

Atlasiet ar savu darbstaciju savienotās tastatūras veidu.

#### Port

Atlasiet COM portu, kas tiek izmantots jūsu tastatūras pievienošanai.

#### **Baudrate:**

Atlasiet maksimālo ātrumu bitos sekundē (b/sek.), kādā vēlaties pārraidīt datus caur šo portu. Parasti tas tiek iestatīts uz maksimālo ātrumu, ko atbalsta dators vai ierīce, ar kuru veicat saziņu.

#### **Data bits:**

Parāda to datu bitu skaitu, kuru vēlaties izmantot katrai pārraidītajai un saņemtajai rakstzīmei.

#### Stop bits:

Parāda laiku starp katru pārraidīto rakstzīmi (laiks tiek mērīts bitos).

#### Parity:

Parāda to kļūdu pārbaudes veidu, kuru vēlaties izmantot izvēlētajam portam.

#### Port type:

Parāda tā savienojuma veidu, kas tiek izmantots, lai Bosch IntuiKey tastatūru savienotu ar darbstaciju.

14.4

## Lapa Dekodētāji

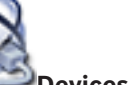

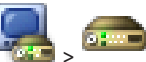

Varat pievienot un konfigurēt dekodētājus.

Skatiet Lapa Bosch kodētājs/dekodētājs, lpp. 79 papildinformāciju.

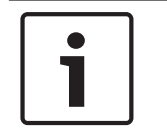

#### levērībai!

Ja vēlaties savā sistēmā izmantot dekodētājus, pārliecinieties, vai visiem kodētājiem ir vienāda parole attiecībā uz user autorizācijas līmeni.

#### Skatiet arī:

lerīču meklēšana, lpp. 25

#### 14.4.1

#### Dialoglodziņš Pievienot kodētāju/Pievienot dekodētāju

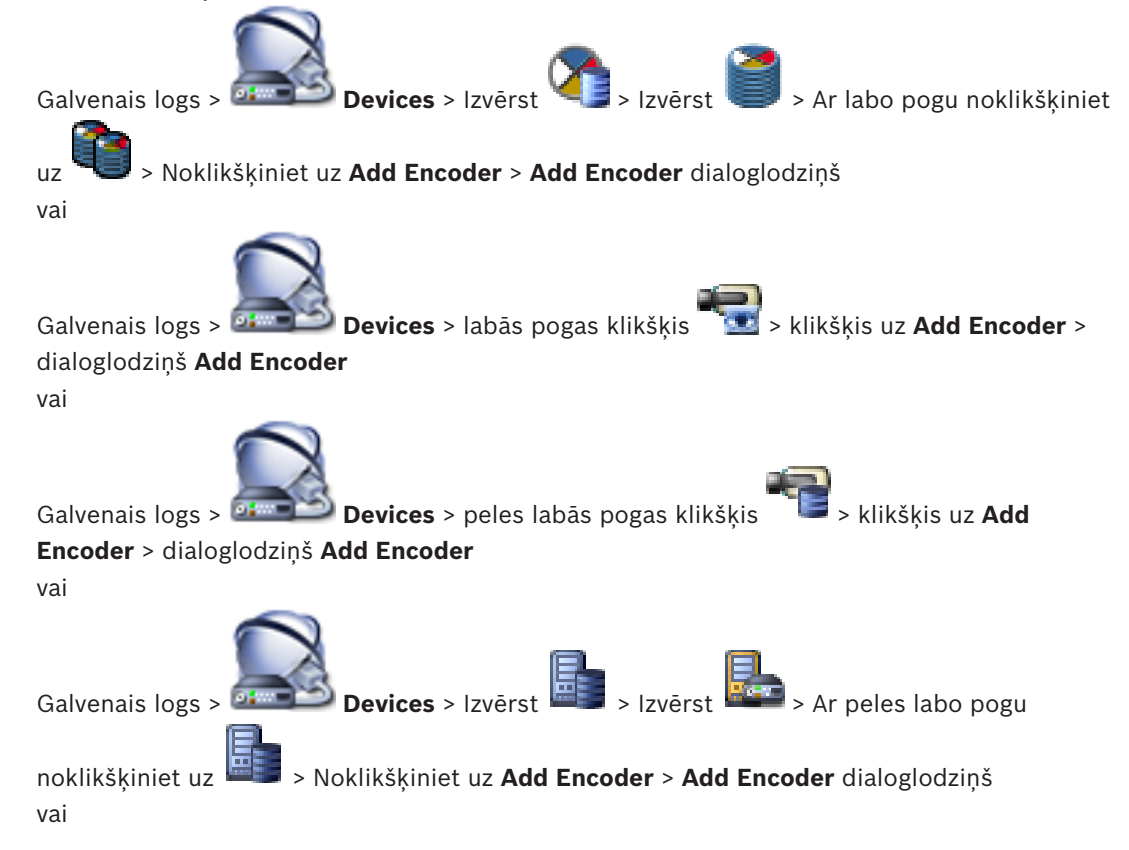

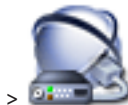

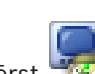

Galvenais logs > 💷 Devices > Izvērst 🚾 > peles labās pogas klikšķis uz

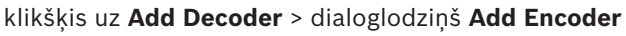

Varat manuāli pievienot kodētāju vai dekodētāju. Tas ir īpaši noderīgi, ja vēlaties pievienot jebkāda veida (tikai VRM paredzētu) Bosch video IP ierīci.

#### **IP address:**

levadiet derīgu IP adresi.

#### Encoder type/Decoder type

lerīcei, kuras veids ir zināms, atlasiet atbilstīgu ievadni. Tas nav nepieciešams, ja ierīce ir pieejama tīklā.

Ja vēlaties pievienot jebkādu Bosch video IP ierīci, atlasiet **<Auto Detect>**. Ierīcei ir jābūt pieejamai tīklā.

#### 14.4.2

#### Dialoglodziņš Rediģēt kodētāju/Rediģēt dekodētāju

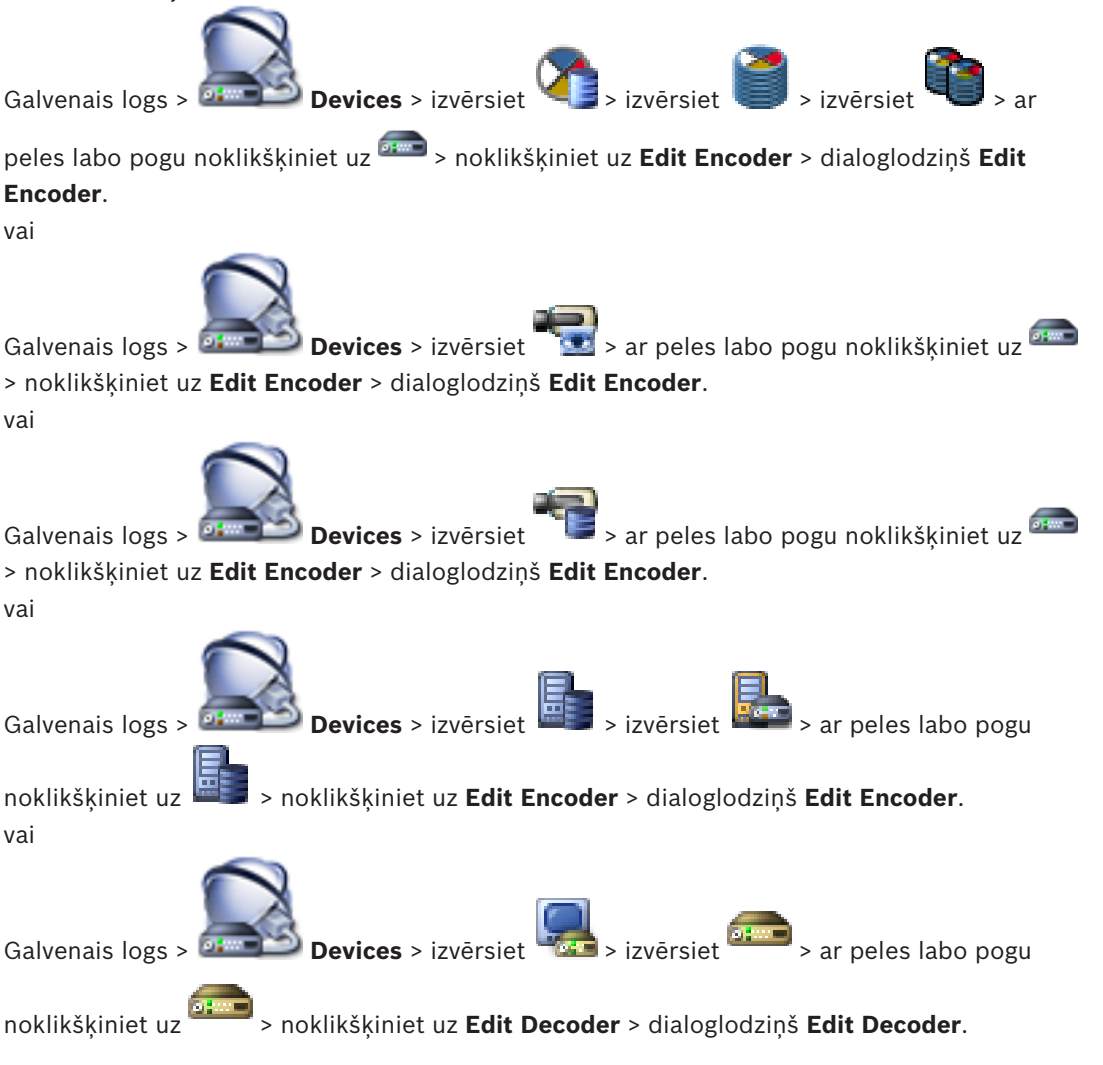

Ļauj pārbaudīt un atjaunināt ierīces iespējas. Ierīce tiek pievienota, kad atver šo dialoglodziņu. Tiek pārbaudīta parole, un šīs ierīces iespējas tiek salīdzinātas ar BVMS saglabātajām ierīces iespējām.

#### Name

Parāda ierīces nosaukumu. Ja pievienojat Bosch video IP ierīci, ierīces nosaukums tiek ģenerēts. Ja nepieciešams, mainiet ievadni.

#### Network address / port

levadiet ierīces tīkla adresi. Ja nepieciešams, mainiet porta numuru.

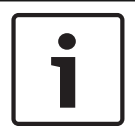

#### levērībai!

Portu var mainīt tikai tad, ja ir atzīmēta izvēles rūtiņa HTTPS.

#### User name

Parāda lietotājvārdu, kas tiek izmantots autentificēšanai ierīcē.

#### Password

levadiet ierīcē derīgu paroli, lai veiktu autentifikāciju.

#### Show password

Noklikšķiniet, lai ievadot tiktu rādīta parole. Uzmanieties, lai neviens neredzētu šo paroli.

#### Authenticate

Noklikšķiniet, lai ierīcē autentifikācija tiktu veikta ar iepriekš ievadītajiem akreditācijas datiem.

#### Secure connection (encryption)

Ja kodētājā ir konfigurēts HTTPS ports 443, jūs varat aktivizēt šifrēšanu tiešraides video, kas tiek pārsūtīts no kodētāja uz šādām ierīcēm:

- Operator Client dators;
- Management Server dators;
- Configuration Client dators;
- VRM dators;
- dekodētājs.

#### Piezīme.

Ja Operator Client lietotājs ir aktivizēts, tas nevar pārslēgt plūsmu uz UDP un uz UDP multiraidi.

Ja ir aktivizēts ANR, tas attiecīgajai ierīcei nedarbojas.

Kad tas ir aktivizēts, kodētāja atskaņošana nedarbojas kodētājiem ar aparātprogrammatūras versiju, kas vecāka par 6.30.

#### **Device Capabilities**

Parādītās ierīces iespējas var kārtot pēc kategorijas vai alfabēta.

Ziņojuma tekstā ir informācija, vai atrastās ierīces iespējas atbilst pašreizējām ierīces iespējām. Lai pēc ierīces jaunināšanas lietotu ierīces iespēju izmaiņas, noklikšķiniet uz **OK**.

#### Skatiet arī:

- Tiešraides video šifrēšana, lpp. 40
- lerīces iespēju atjaunināšana, lpp. 37

#### 14.4.3

#### Paroles ievades dialoglodziņš

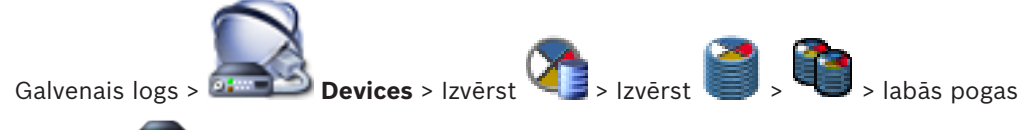

klikšķis uz 🛲 > komanda Change password...
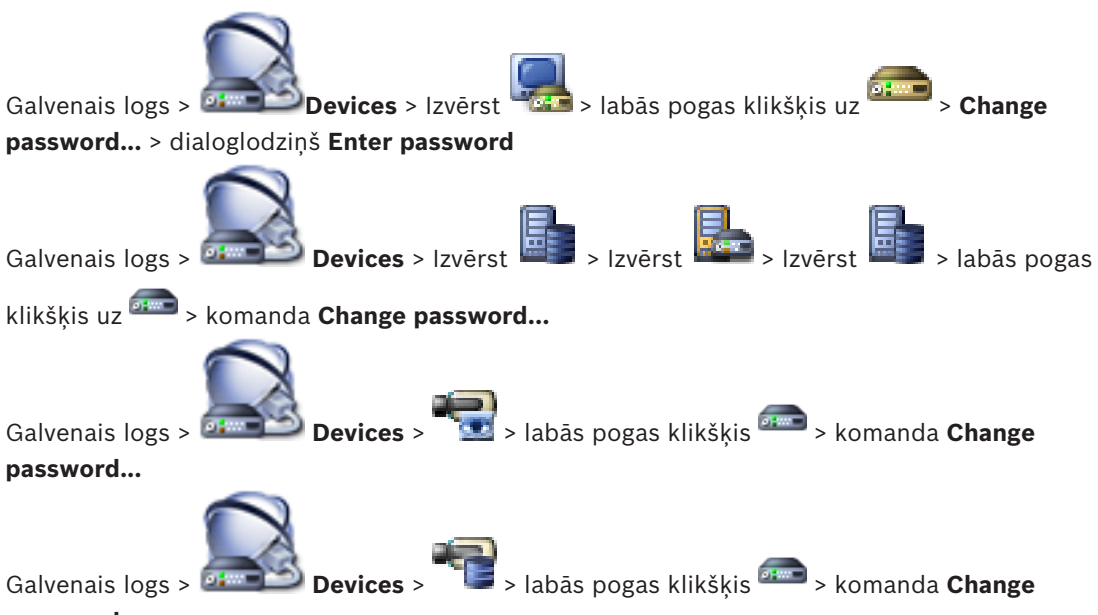

### password...

Parole liedz nesankcionēti piekļūt ierīcei. Lai ierobežotu piekļuvi, var izmantot citus autorizācijas līmeņus.

Pareiza paroles aizsardzība ir garantēta tikai tad, ja arī visi augstākie autorizācijas līmeņi ir aizsargāti ar paroli. Tāpēc, piešķirot paroles, vienmēr ir jāsāk no visaugstākā autorizācijas līmeņa.

Paroli definēt un nomainīt katram autorizācijas līmenim var, ja esat pieteicies lietotāja kontā "service.

lerīču kokam ir trīs autorizācijas līmeņi: service, user un live.

- service ir visaugstākais autorizācijas līmenis. Ievadot pareizu paroli, tiek piešķirta piekļuve visām funkcijām un dota atļauja nomainīt visus konfigurācijas iestatījumus.
- user ir vidējais autorizācijas līmenis. Šajā līmenī, piemēram, var lietot ierīci, atskaņot ierakstus un arī vadīt kameru, bet nevar mainīt konfigurāciju.
- live ir viszemākais autorizācijas līmenis. Šajā līmenī var apskatīt tikai tiešraides video attēlu un pārslēgt dažādus tiešraides attēlu ekrānus.

Dekodētājam live autorizācijas līmeni aizstāj tālāk minētie autorizācijas līmeņi:

destination password (pieejams tikai dekodētājiem)
 Tiek izmantots, lai piekļūtu dekodētājam.

#### Skatiet arī:

- Kodētāja/dekodētāja paroles maiņa, lpp. 39
- Galamērķa paroles norādīšana dekodētājam, lpp. 39

# 14.5 Lapa Monitora siena

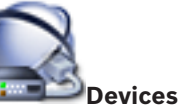

Galvenais logs > Devices >

Varat pievienot monitora sienas lietojumprogrammu. Šī lietojumprogramma ļauj vadīt monitora sienas aparatūru no Operator Client. Monitora sienas vadībā nav ietverts neviens serveris. Tādējādi tiek nodrošināts, ka Operator Client lietotājs vienmēr var vadīt monitora sienu, pat ja Management Server ir bezsaistē.

#### Name

lerakstiet monitora sienas parādāmo nosaukumu.

### Monitor

Atlasiet monitoru, kam ir izveidots savienojums ar dekodētāju.

Ja pievienojat dekodētāju, kuram ir pievienoti 2 monitori, jums ir jāatver dekodētāja dialoglodziņš **Edit Decoder** un jāatjaunina šī dekodētāja ierīces iespējas. Katram monitoram pievienojiet savu monitora sienu.

#### Maximum number of cameras to connect

lerakstiet maksimālo kameru skaitu, ko var parādīt monitoru sienā. Ja jūs šo lauku atstājat tukšu, operators var parādīt tik daudz kameras, cik to atļauj monitoru sienas izkārtojumā esošās attēlu rūtis.

#### **Enable thumbnails**

Noklikšķiniet, lai atzīmētu, vai Operator Client rīkā vēlaties parādīt momentuzņēmumu katram monitoram. Šis momentuzņēmums tiek regulāri atjaunināts.

#### **Initial sequence**

Atlasiet kameru secību sākotnējai parādīšanai uz monitora sienas, kad operators startē šo monitora sienu.

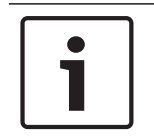

#### levērībai!

Dzēšot secību dialoglodziņā **Sequence Builder**, attiecīgā secība automātiski tiek noņemta no **Initial sequence** monitora sienas saraksta, ja ir tajā konfigurēta.

#### Skatiet arī:

- Dialoglodziņš Sequence Builder, Ipp. 119
- Monitoru sienas pievienošana, lpp. 44
- Monitoru sienas pievienošana, lpp. 44

# 14.5.1 Dialoglodziņš Add Monitor Wall

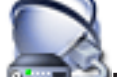

Galvenais logs > @Devices > Peles labās pogas klikšķis > Noklikšķiniet uz Add

### Monitor Wall.

Pirms monitora sienas pievienošanas pievienojiet BVMS nepieciešamo dekodētāju.

#### Name

lerakstiet monitora sienas parādāmo nosaukumu.

#### Monitor

Atlasiet monitoru, kam ir izveidots savienojums ar dekodētāju.

Ja pievienojat dekodētāju, kuram ir pievienoti 2 monitori, jums ir jāatver dekodētāja dialoglodziņš **Edit Decoder** un jāatjaunina šī dekodētāja ierīces iespējas. Katram monitoram pievienojiet savu monitora sienu.

#### Maximum number of cameras to connect

lerakstiet maksimālo kameru skaitu, ko var parādīt monitoru sienā. Ja jūs šo lauku atstājat tukšu, operators var parādīt tik daudz kameras, cik to atļauj monitoru sienas izkārtojumā esošās attēlu rūtis.

#### **Enable thumbnails**

Noklikšķiniet, lai atzīmētu, vai Operator Client rīkā vēlaties parādīt momentuzņēmumu katram monitoram. Šis momentuzņēmums tiek regulāri atjaunināts.

#### Initial sequence

Atlasiet kameru secību sākotnējai parādīšanai uz monitora sienas, kad operators startē šo monitora sienu.

#### Skatiet arī:

Monitoru sienas pievienošana, lpp. 44

# 14.6

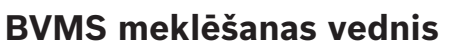

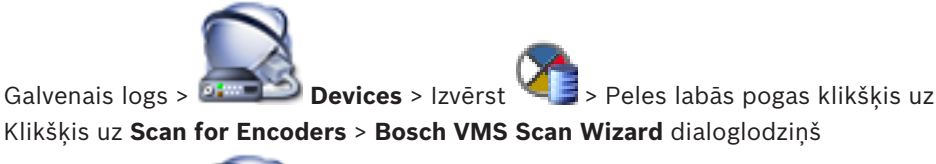

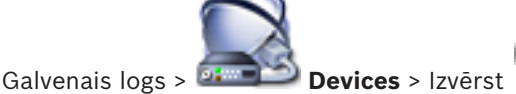

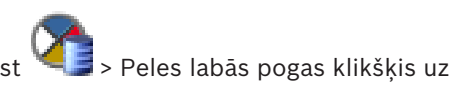

Klikšķis uz Scan for Video Streaming Gateways > Bosch VMS Scan Wizard dialoglodziņš

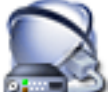

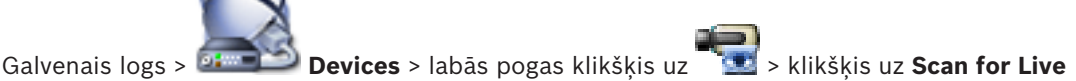

Only Encoders > dialoglodziņš Bosch VMS Scan Wizard

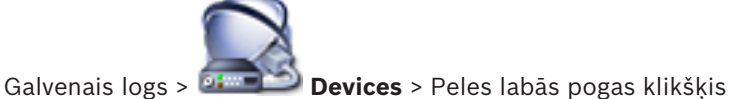

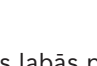

> Klikšķis uz Scan for

# Local Storage Encoders > Bosch VMS Scan Wizard dialoglodziņš

Šis dialoglodziņš ļauj meklēt pieejamās ierīces jūsu tīklā, konfigurēt un pievienot tās jūsu sistēmai viena procesa ietvaros.

#### Use

Noklikšķiniet, lai izvēlētos ierīci pievienošanai sistēmai.

#### Type (nav pieejams VSG ierīcēm)

Parāda ierīces veidu.

#### **Display Name**

Parāda ierīces nosaukumu, kas ir ierakstīts Ierīču Sarakstā.

#### **Network Address**

Tiek parādīta ierīces IP adrese.

#### User Name

Parāda ierīcē iestatīto lietotāja vārdu.

# Password

levadiet ierīces autentifikācijas paroli.

#### Status

Parāda autentifikācijas statusu.

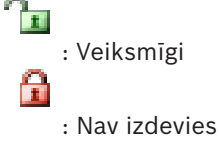

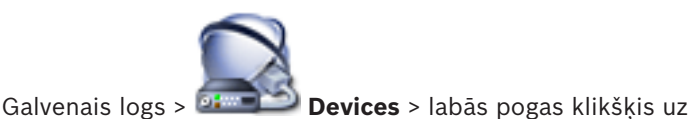

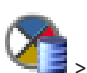

> klikškis uz Scan for VRM

Devices > dialoglodziņš BVMS Scan Wizard

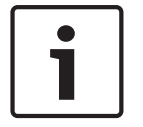

# levērībai!

Lai sekundāro VRM konfigurētu vajadzīgajā datorā, vispirms tajā jāinstalē atbilstošā programmatūra. Palaidiet Setup.exe un atlasiet Secondary VRM.

### Master VRM

Sarakstā atlasiet nepieciešamo ievadni.

#### User Name

Parāda VRM ierīcē iestatīto lietotāja vārdu. Ja nepieciešams, varat ievadīt citu lietotāja vārdu.

### Skatiet arī:

- VRM ierīču meklēšana, lpp. 29
- Kodētāja pievienošana VRM pūlam, lpp. 33
- Tikai tiešraides kodētāja pievienošana, lpp. 34
- Vietējās atmiņas kodētāja pievienošana, lpp. 35
- lerīču meklēšana, lpp. 25

#### 14.7 Lapa VRM ierīces

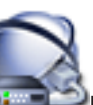

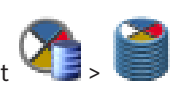

Galvenais logs > 💷 Devices > Izvērst

Varat pievienot un konfigurēt VRM ierīces. VRM ierīcei ir nepieciešams vismaz kodētājs, iSCSI ierīce un LUN, kas piešķirts iSCSI ierīcei, kā arī atmiņas pūls. Skatiet izlaiduma piezīmes un pašreizējo aparātprogrammatūras versiju datu lapu.

#### 14.7.1 Dialoglodziņš Add VRM

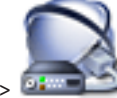

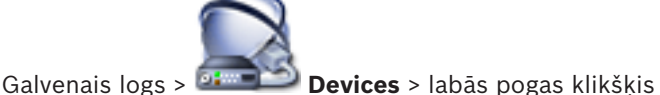

> klikškis uz Add VRM >

# dialoglodziņš Add VRM

Ļauj pievienot VRM ierīci. Jūs varat izvēlieties ierīces veidu un ievadīt nepieciešamos datus. Kļūmjpārlēces VRM var efektīvi piešķirt galvenajai VRM tikai tad, ja abas ierīces ir tīklā un veiksmīgi autentificētas. Paroles pēc tam tiek sinhronizētas.

#### Name

levadiet ierīces displeja nosaukumu.

#### Network address / port

levadiet ierīces IP adresi.

#### Туре

Izvēlieties vēlamo ierīces tipu.

#### User name

levadiet lietotāja vārdu autentifikācijai.

#### Password

levadiet paroli autentifikācijai.

# Show password

Noklikšķiniet, lai iespējotu paroles parādīšanu.

#### Test

Noklikšķiniet, lai pārbaudītu, vai ierīce ir pieslēgta un autentifikācija ir notikusi veiksmīgi.

#### **Properties**

Ja nepieciešams, mainiet HTTP porta un HTTPS porta numurus. Tas ir iespējams tikai tad, kad pievienojat vai rediģējat VRM, kas nav pieslēgts. Ja VRM ir pieslēgts, šīs vērtības nevar mainīt. Tabulas rinda **Master VRM** rindā ir norādīta izvēlētā ierīce, ja tāda ir.

### Skatiet arī:

- Primārā VRM pievienošana manuāli, lpp. 30

# 14.8 Lapa Tikai tiešais režīms

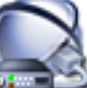

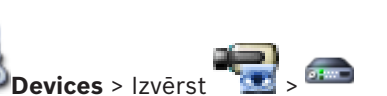

Galvenais logs > 💷

Ļauj pievienot un konfigurēt kodētājus, kas izmantoti tikai tiešajam režīmam. Ir iespējams pievienot Bosch kodētājus un ONVIF tīkla video raidītājus.

### Skatiet arī:

- Tikai tiešraides kodētāja pievienošana, lpp. 34
- Ierīču meklēšana, Ipp. 25
- Lapa Bosch kodētājs/dekodētājs, lpp. 79

# 14.9 Vietējās atmiņas lapa

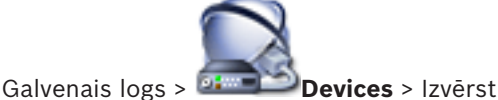

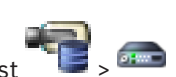

Ļauj pievienot un konfigurēt kodētājus ar vietējo atmiņu.

#### Skatiet arī:

- Vietējās atmiņas kodētāja pievienošana, Ipp. 35
- Lapa Bosch kodētājs/dekodētājs, Ipp. 79
- Ierīču meklēšana, Ipp. 25

# 14.10 Unmanaged Site lapa

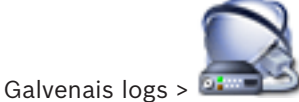

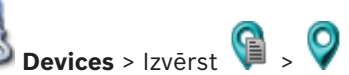

Varat pievienot video tīkla ierīci Ierīču koka vienumam Unmanaged Sites.

Tiek pieņemts, ka visas unmanaged site nepārvaldītās tīkla ierīces atrodas vienā laika joslā.

#### Site name

Tiek rādīts vietnes nosaukums, kas tika ievadīts šī vienuma izveides procesā.

# Description

lerakstiet šīs vietnes aprakstu.

#### Time zone

Atlasiet atbilstīgo laika joslu šai unmanaged site.

#### Skatiet arī:

- Unmanaged site, lpp. 14
- Unmanaged site pievienošana, lpp. 30
- Unmanaged site vietņu importēšana, lpp. 31
- Laika joslas konfigurēšana, lpp. 31

# 14.11 Unmanaged Network Device lapa

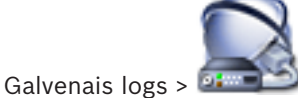

🗟 Devices > Izvērst 🗣 > Izvērst 💡 > 🌆

Varat pievienot video tīkla ierīci Ierīču koka vienumam **Unmanaged Sites**.

Tiek pieņemts, ka visas unmanaged site nepārvaldītās tīkla ierīces atrodas vienā laika joslā.

#### Skatiet arī:

Unmanaged site, lpp. 14

# 14.11.1 Nepārvaldīta tīkla ierīces pievienošanas dialoglodziņš

#### **Device type:**

Atlasiet attiecīgajai ierīcei atbilstīgo ierīces veidu.

Pieejamie ierīces veidi

- DIVAR AN / DVR
- DIVAR IP 3000/7000 / Bosch VMS
- Bosch IP kamera/kodētājs

# Network address:

lerakstiet IP adresi vai resursdatora nosaukumu. Ja nepieciešams, mainiet porta numuru. **Piezīme.** Ja izmantojat SSH savienojumu, ievadiet adresi šādā formātā: **ssh://IP vai servername:5322** 

#### Security

Izvēles rūtiņa HTTPS ir atzīmēta pēc noklusējuma.

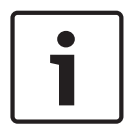

#### levērībai!

Ja izvēles rūtiņa **HTTPS** ir atlasīta un pievienojat DVR, komandas un kontroles savienojumi ir šifrēti. Video datu straumēšana nav šifrēta.

#### User name:

lerakstiet derīgu šīs tīkla ierīces lietotājvārdu, ja tāds ir pieejams. Papildinformāciju skatīt šeit: *Unmanaged site, lpp. 14.* 

#### Password:

lerakstiet derīgu paroli, ja tāda ir pieejama. Papildinformāciju par lietotāju akreditācijas datiem skatīt šeit: *Unmanaged site, Ipp. 14*.

#### Skatiet arī:

– Unmanaged site, lpp. 14

# 15 Lapa Bosch kodētājs/dekodētājs

Vienumu skaits zem ievadnes tiek parādīts kvadrātiekavās.

#### Kodētāja/dekodētāja konfigurēšanai:

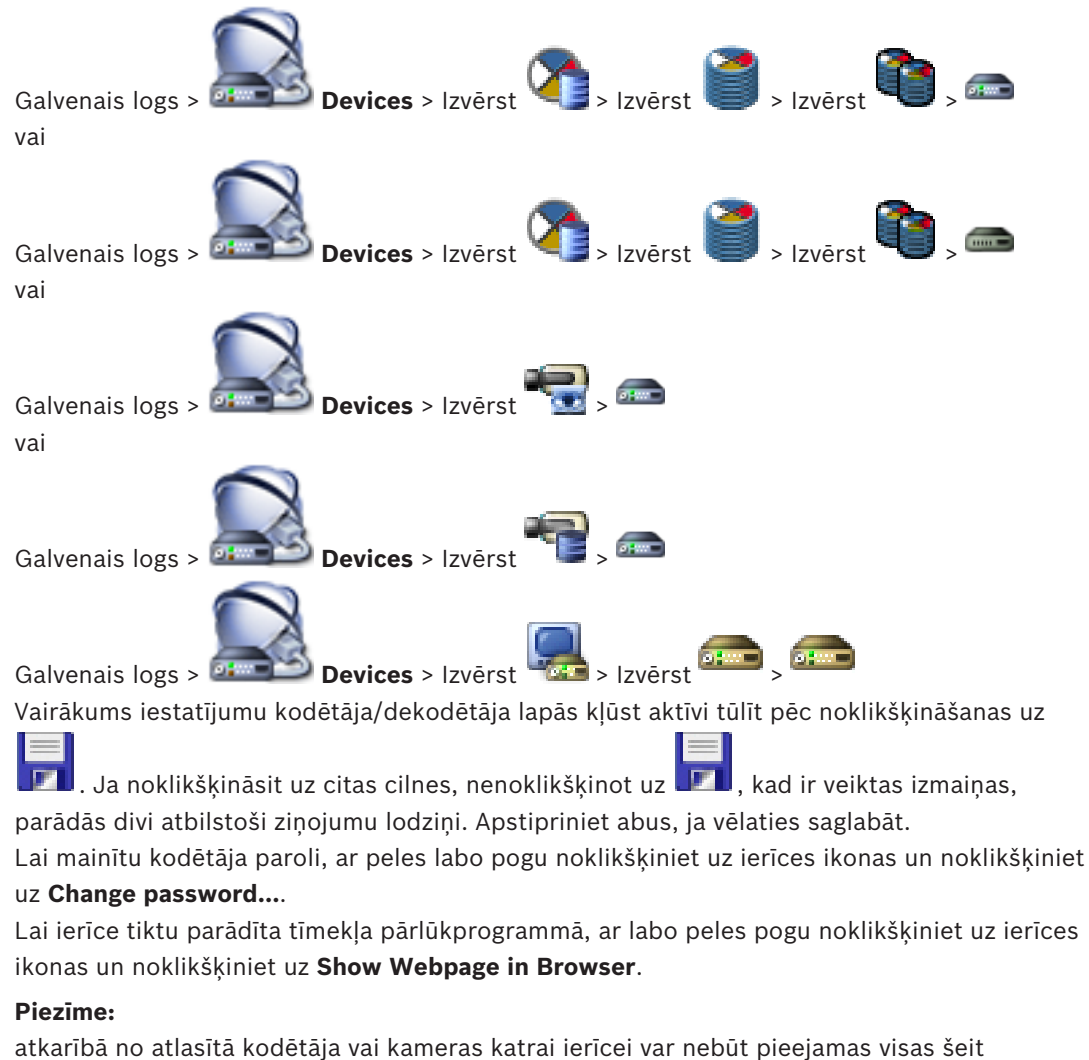

aprakstītās lapas. Šeit norādītie lauku apzīmējumos izmantotie jēdzieni jūsu programmatūrā var būt atšķirīgi.

Noklikšķiniet uz cilnes, lai parādītu atbilstīgo rekvizītu lapu.

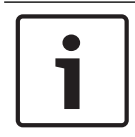

#### levērībai!

Šis dokuments apraksta dažas funkcijas, kas nav pieejamas BVMS Viewer

### Skatiet arī:

- Ierīču meklēšana, Ipp. 25
- Kodētāja/dekodētāja konfigurēšana, lpp. 36

# 15.1 Paroles ievades dialoglodziņš

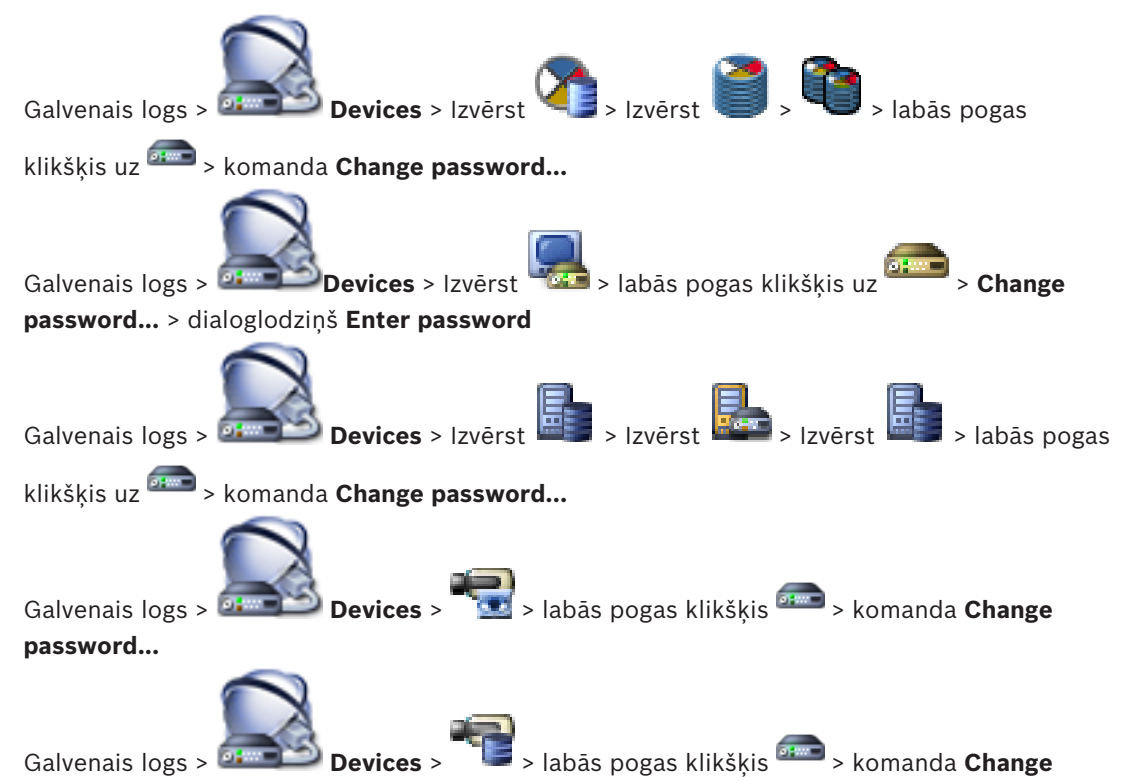

### password...

Parole liedz nesankcionēti piekļūt ierīcei. Lai ierobežotu piekļuvi, var izmantot citus autorizācijas līmeņus.

Pareiza paroles aizsardzība ir garantēta tikai tad, ja arī visi augstākie autorizācijas līmeņi ir aizsargāti ar paroli. Tāpēc, piešķirot paroles, vienmēr ir jāsāk no visaugstākā autorizācijas līmeņa.

Paroli definēt un nomainīt katram autorizācijas līmenim var, ja esat pieteicies lietotāja kontā "service.

lerīču kokam ir trīs autorizācijas līmeņi: service, user un live.

- service ir visaugstākais autorizācijas līmenis. Ievadot pareizu paroli, tiek piešķirta piekļuve visām funkcijām un dota atļauja nomainīt visus konfigurācijas iestatījumus.
- user ir vidējais autorizācijas līmenis. Šajā līmenī, piemēram, var lietot ierīci, atskaņot ierakstus un arī vadīt kameru, bet nevar mainīt konfigurāciju.
- live ir viszemākais autorizācijas līmenis. Šajā līmenī var apskatīt tikai tiešraides video attēlu un pārslēgt dažādus tiešraides attēlu ekrānus.

Dekodētājam live autorizācijas līmeni aizstāj tālāk minētie autorizācijas līmeņi:

destination password (pieejams tikai dekodētājiem)
 Tiek izmantots, lai piekļūtu dekodētājam.

# Skatiet arī:

- Kodētāja/dekodētāja paroles maiņa, lpp. 39
- Galamērķa paroles norādīšana dekodētājam, lpp. 39

# 15.2 Ierīču piekļuves lapa

# 15.2.1 Identifikācija/kameras identifikācija

# Device name

levadiet ierīces nosaukumu.

Nosaukuma piešķiršana atvieglo daudzu ierīču pārvaldību lielās sistēmās. Nosaukumu izmanto ierīces identificēšanai. Izmantojiet nosaukumu, kas atvieglo ierīces atrašanās vietas noteikšanu.

Nosaukumā neizmantojiet īpašās rakstzīmes. Īpašās rakstzīmes netiek atbalstītas; tās var izraisīt, piemēram, atskaņošanas problēmas.

Noklikšķiniet uz 💴, lai atjauninātu nosaukumu ierīču kokā.

Katrai ierīcei ir jāpiešķir unikāls identifikators, kuru var ievadīt šeit un izmantot kā papildu identifikācijas līdzekli.

# Initiator name

Parāda iSCSI iniciatora nosaukumu. Iniciatora nosaukums automātiski parādās, kad ir izveidots savienojums.

### **Initiator extension**

levadiet savu tekstu, lai atvieglotu vienības identificēšanu lielās iSCSI sistēmās. Šis teksts ir pievienots iniciatora nosaukumam un atdalīts ar punktu.

# 15.2.2 Kameras nosaukums

### Camera

levadiet kameras nosaukumu. Pārliecinieties, vai 1. kamera ir piešķirta 1. video ievadei, 2. kamera 2. ievadei utt.

Kameras nosaukums ietver attālās kameras atrašanās vietas identifikāciju, piemēram, trauksmes gadījumā. Izmantojiet nosaukumu, kas atvieglo atrašanās vietas noteikšanu. Nosaukumā neizmantojiet īpašās rakstzīmes. Īpašās rakstzīmes netiek atbalstītas; tās var izraisīt, piemēram, ierakstu atskaņošanas problēmas. Iestatījumi šajā lapā attiecas uz visām kameras ievadēm.

Noklikšķiniet uz 🗾, lai atjauninātu nosaukumu Device Tree.

# 15.2.3 Informācija par versiju

# Hardware version

Tiek parādīta aparatūras versija.

# **Firmware version**

Tiek parādīta programmaparatūras versija.

# 15.3 Datuma/laika lapa

# Device date format Device date Device time

Ja sistēmā vai tīklā darbojas vairākas ierīces, ir svarīgi sinhronizēt to iekšējos pulksteņus. Piemēram, var identificēt un pareizi novērtēt vienlaicīgus ierakstus tikai tad, ja visas ierīces darbojas vienā laikā.

- 1. levadiet pašreizējo datumu. Tā kā ierīces laiku kontrolē iekšējais pulkstenis, nav nepieciešams ievadīt nedēļas dienu tā tiek pievienota automātiski.
- 2. levadiet šī brīža laiku vai noklikšķiniet **Sync to PC**, lai iestatītu sistēmas laiku no jūsu datora.

### Piezīme.

lerakstīšanai ir svarīgi, lai datuma un laika iestatījumi būtu korekti. Nepareizs laika/datuma iestatījums var neļaut pareizi veikt ierakstīšanu.

#### Device time zone

Izvēlieties sistēmas atrašanās vietas laika joslu. **Daylight saving time** Iestatīja: BVMS Management Server.

Time server IP address

lestatīja: BVMS Management Server.

#### Time server type

lestatīja: BVMS Management Server. Noklusējuma iestatījums ir SNTP.

# 15.4 Inicializēšanas lapa

# 15.4.1 Pielietojuma variants

Kamera var izvēlēties kādu no vairākiem pielietojumu variantiem, lai iestatītu kamerai optimālu veiktspēju noteiktā vidē. Izvēlieties pielietojuma variantu, kas vislabāk piemērots jūsu instalācijai.

Pielietojuma variants jāizvēlas pirms jebkādu citu izmaiņu veikšanas, jo pēc pielietojuma varianta norādīšanas kamera automātiski tiek atsāknēta, un tā atjauno rūpnīcas noklusējumu vērtības.

# 15.4.2 Pamata kadru ātrums

Izvēlieties kameras pamata kadru ātrumu. **Piezīme.** Šī vērtība ietekmē aizvara un kadru ātrumu, kā arī analogo izvadi (ja tāda pastāv).

# 15.4.3 Kameras LED

Atspējojiet kameras **Camera LED**, lai to izslēgtu.

# 15.4.4 Spoguļattēls

Izvēlieties **On**, lai nodrošinātu kameras attēla spoguļattēlu.

# 15.4.5 Apvērst attēlu

Izvēlieties **On**, lai nodrošinātu apvērstu kameras attēlu.

# 15.4.6 Izvēlnes poga

Izvēlieties **Disabled**, lai liegtu piekļuvi instalēšanas vednim, izmantojot pašas kameras izvēlnes pogu.

# 15.4.7 Sildītājs

Izvēlieties Auto, lai ļautu kamerai noteikt, kad ir jāieslēdz sildītājs.

# 15.4.8 Atsāknēt ierīci

# 15.4.9 Rūpnīcas noklusējums

Noklikšķiniet uz **Defaults**, lai atjaunotu kameras rūpnīcas noklusējuma iestatījumus. Tiks atvērts apstiprinājuma ekrāns. Pēc atiestatīšanas pagaidiet vairākas sekundes, lai ļautu kamerai optimizēt attēlu.

# 15.4.10 Objektīva vednis

Noklikšķiniet uz **Lens Wizard...**, lai atvērtu atsevišķu logu, kurā var fokusēt kameras objektīvu (nav iespējams visām kamerām).

# 15.5 Kameras kalibrēšanas lapa

# 15.5.1 Pozicionēšana

Funkcija **Positioning** apraksta kameras atrašanās vietu un perspektīvu kameras skata laukā. Perspektīvas informācija ir svarīga Video Analytics, jo tā ļauj sistēmai kompensēt tālumā esošu objektu maldinoši mazo izmēru.

Tādus objektus kā, piemēram, cilvēki, velosipēdi, automobiļi, kravas automašīnas, ir iespējams atšķirt, izmantojot tikai perspektīvu, un pareizi aprēķināt to patieso izmēru un ātrumu, kad tie pārvietojas 3D telpā.

Tomēr, lai pareizi aprēķinātu perspektīvas informāciju, kamerai ir jābūt pozicionētai vienā plakanā horizontālā plaknē. Vairākas un slīpas plaknes, pakalni, kāpnes var viltot perspektīvas informāciju un veidotu nepareizu objektu informāciju, piemēram, izmēru un ātrumu.

# **Mounting position**

Uzstādīšanas pozīcija apraksta perspektīvas informāciju, ko bieži dēvē arī par kalibrēšanu. Parasti uzstādīšanas pozīciju nosaka kameras parametri, piemēram, augstums, rotācijas leņķis, sasvēruma leņķis un fokusa attālums.

Kameras augstums vienmēr jāievada manuāli. Ja iespējams, rotācijas leņķi un sasvēruma leņķi kamera norāda pati. Fokusa attālums tiek norādīts, ja kamerai ir iebūvēts objektīvs.

Atlasiet atbilstošo kameras uzstādīšanas pozīciju. Piedāvātās iespējas ir atkarīgas no kameras tipa.

| Custom   | Atlasiet, lai konfigurētu DINION un FLEXIDOME kameru kalibrēšanu.<br>CPP7 un CPP7.3 platformas kamerām ir integrēts 6 asu žiroskopa<br>sensors, lai noteiktu sasvēruma un rotācijas leņķi.                                                                                                    |
|----------|----------------------------------------------------------------------------------------------------|
| Standard | Atlasiet, lai konfigurētu AUTODOME un MIC kameru globālu<br>kalibrēšanu. Tad ievadiet kameras augstumu.<br>Sasvēruma leņķi un fokusa attālumu kamera norāda automātiski, lai<br>pabeigtu kalibrēšanu katram potenciālajam kameras skata laukam. Pēc<br>izvēles iestatiet kalibrēšanu manuāli iepriekš iestatītām pozīcijām ar<br>piešķirtu Video Analytics. |
| Ceiling  | Atlasiet, lai konfigurētu FLEXIDOME IP panorāmas kameru, kas<br>piestiprinātas pie griestiem, kalibrēšanu. Kalibrēšanas palīgi <b>AutoSet</b><br>un <b>Sketch</b> nav pieejami.                                                                                                    |
| Wall     | Atlasiet, lai konfigurētu FLEXIDOME IP panorāmas kameru, kas<br>piestiprinātas pie sienām, kalibrēšanu. Kalibrēšanas palīgi <b>AutoSet</b> un<br><b>Sketch</b> nav pieejami.                                                                                                    |

# Tilt angle [°]

Sasvēruma leņķis norāda leņķi starp horizontāli un kameru.

Ja sasvēruma leņķis ir 0°, tad kamera ir uzstādīta paralēli zemei.

Ja sasvēruma leņķis ir 90°, tad kamera ir uzstādīta vertikāli ar perspektīvu no putnu lidojuma.

Jo plakanāks ir iestatīts sasvēruma leņķis, jo mazāk precīzs ir novērtētais objektu izmērs un ātrums. Iestatījumiem jābūt diapazonā no 0° līdz 90°. Sasniedzot 0°, novērtēšana vairs nav iespējama.

levadiet sasvēruma leņķi, ja kamera nav noteikusi vērtību.

# Roll angle [°]

Rotācijas leņķis norāda leņķi starp rotēšanas asi un horizontālo plakni. Leņķis var novirzīties no horizontāles pat par 45°.

levadiet rotācijas leņķi, ja kamera nav noteikusi vērtību.

# Height [m]

Augstums norāda vertikālo attālumu no kameras līdz uzņemtā attēla zemes plaknei. Parasti uzstādītās kameras pacēlums virs zemes.

levadiet kameras pozīcijas augstumu metros.

# Fokusa attālums

Fokusa attālumu nosaka objektīvs. Jo īsāks ir fokusa attālums, jo platāks ir skata lauks. Jo garāks ir fokusa attālums, jo šaurāks ir skata lauks un lielāks palielinājums. Ievadiet kameras pozīcijas fokusa attālumu metros, jo kamera nav noteikusi vērtību.

### Coordinate system

Funkcija **Coordinate system** apraksta kameras pozīciju lokālā **Cartesian** vai globālā **WGS 84** koordinātu sistēmā. Kamera un Video Analytics izsekotie objekti ir attēloti kartē. Atlasiet koordinātu sistēmu un ievadiet atbilstošās vērtības papildu ievades laukos, kas tiek rādīti atkarībā no atlasītās koordinātu sistēmas.

# Cartesian

Cartesian (Dekarta) koordinātu sistēma apraksta katru punktu telpā, izmantojot trīs ortogonālo asu X, Y un Z pozīcijas kombināciju. Tiek izmantota labās rokas koordinātu sistēma, kur X un Y norāda zemes plakni un Z apraksta pacēlumu no zemes plaknes.

| X [m] | Kameras atrašanās vieta uz zemes X asī.                                                                                           |
|-------|----------------------------------------------------------------------------------------------------|
| Y [m] | Kameras atrašanās vieta uz zemes Y asī.                                                                                           |
| Z [m] | Zemes plaknes pacēlums. Lai noteiktu kameras pacēlumu, pievienojiet<br><b>Z [m]</b> vērtību un kameras <b>Height [m]</b> vērtību. |

#### WGS 84

WGS 84 koordinātu sistēma ir pasaules sfēriskas koordinātu sistēmas apraksts un tiek izmantots daudzos standartos, tostarp GPS.

| Latitude         | Platums ir kameras ziemeļu–dienvidu pozīcija sfēriskā koordinātu<br>sistēmā WGS 84.                                                                    |
|------------------|----------------------------------------------------------------------------------------------------|
| Longitude        | Garums ir kameras austrumu–rietumu pozīcija sfēriskā koordinātu<br>sistēmā WGS 84.                                                                     |
| Ground level [m] | Zemes augstums virs jūras līmeņa. Lai noteiktu kameras pacēlumu,<br>pievienojiet <b>Ground level [m]</b> vērtību un kameras <b>Height [m]</b> vērtību. |

| Azimuth [°] | Kameras pozicionēšana ir pretēji pulksteņu rādītāju kustības virzienam, |
|-------------|-------------------------------------------------------------------------|
|             | sākot ar 0° austrumos (WGS 84) jeb uz X ass (Cartesian). Ja kamera ir   |
|             | pozicionēta pret ziemeļiem (WGS 84) jeb Y asī (Cartesian), azimuts ir   |
|             | 90°.                                                                    |
|             |                                                                         |

# 15.5.2 Sketch kalibrēšana

Sketch funkcionalitāte piedāvā papildu daļēji automatizētu kalibrēšanas metodi. Šī kalibrēšanas metode ļauj aprakstīt kameras skata lauka perspektīvu, zīmējot vertikālas līnijas, zemes līnijas un zemes leņķus kameras attēlā un ievadot pareizu izmēru un leņķi. Izmantojiet
Sketch funkcionalitāti, ja automātiskās kalibrēšanas rezultāti nav apmierinoši.
Šo manuālo kalibrēšanu varat apvienot arī ar rotācijas leņķa, sasvēruma leņķa, augstuma un fokusa attāluma vērtībām, ko aprēķinājusi kamera vai kas ir ievadīti manuāli.

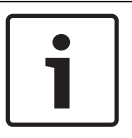

#### levērībai!

levērībai!

pozīcijām.

Sketch funkcionalitāte nav pieejama FLEXIDOME IP panorāmas kamerām.

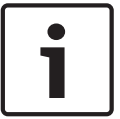

AUTODOME un MIC kamerām konfigurējiet kameras iepriekš iestatītas pozīcijas un piešķiriet iepriekš iestatītas pozīcijas vienam no pieejamajiem 16 VCA profiliem, pirms kalibrējat ar **Sketch**.

Sketch funkcionalitāte ir pieejama tikai konfigurētām un piešķirtām iepriekš iestatītām

Pielietojumi ir iepriekš iestatītas pozīcijas kamerām, kas vērstas pret dažādām zemes plaknēm, un optimizēta kalibrēšana slīpām zemes plaknēm vai lieliem fokusa attālumiem. Lokāla iepriekš iestatītas pozīcijas kalibrēšana nemaina globālu kalibrēšanu. Iepriekš iestatītas pozīcijas iespējams arī kalibrēt, neveicot globālu kalibrēšanu.

# VCA profils

Atlasiet atbilstošo profilu.

Atlasiet izvēles rūtiņu **Global**, lai lietotu globālu vispārēju kalibrēšanu visām AUTODOME un MIC kamerām.

Vai arī noņemiet atzīmi no izvēles rūtiņas **Global**, lai saņemtu lokālu kalibrēšanu un pārrakstītu globālo kalibrēšanu atlasītajam profilam. Lai to izdarītu, iepriekš atlasiet VCA profilu.

# Aprēķiniet

Atlasiet izvēles rūtiņu **Calculate**, lai iegūtu rotācijas leņķi, sasvēruma leņķi, augstumu un fokusa attālumu no skicētajiem kalibrēšanas elementiem, vertikālām līnijām, zemes līnijām un leņķiem, kas ievietoti kamerā.

Noņemiet atzīmi no izvēles rūtiņas **Calculate**, lai ievadītu vērtību manuāli vai atsvaidzinātu kameras norādītās vērtības.

| Tilt angle [°] / Roll | levadiet leņķi manuāli vai noklikšķiniet uz atsvaidzināšanas ikonas, lai        |
|-----------------------|---------------------------------------------------------------------------------|
| angle [°]             | saņemtu jebkuru kamerai esošo sensoru sniegtās vērtības. Vai arī                |
|                       | atzīmējiet izvēles rūtiņu <b>Calculate</b> , lai iegūtu vērtības, balstoties uz |
|                       | attēlā atzīmētiem kalibrēšanas elementiem.                                      |

| Height [m]      | levadiet augstumu manuāli vai noklikšķiniet uz atsvaidzināšanas ikonas,<br>lai saņemtu jebkuru kamerai esošo sensoru sniegtās vērtības. Vai arī<br>atzīmējiet izvēles rūtiņu <b>Calculate</b> , lai iegūtu vērtības, balstoties uz<br>attēlā atzīmētiem kalibrēšanas elementiem. |
|-----------------|----------------------------------------------------------------------------------------------------|
| Fokusa attālums | levadiet fokusa attālumu manuāli vai noklikšķiniet uz atsvaidzināšanas                                                                                                    |
| (mm)            | ikonas, lai saņemtu jebkuru kamerai esošo sensoru sniegtās vērtības.                                                                                                    |
|                 | Vai arī atzīmējiet izvēles rūtiņu <b>Calculate</b> , lai iegūtu vērtības, balstoties                                                                                                    |
|                 | uz attēlā atzīmētiem kalibrēšanas elementiem.                                                                                                    |

# Kameru kalibrēšana, izmantojot Sketch kalibrēšanas logu

Lai noteiktu vērtības, kas nav iestatītas automātiski

- levadiet sasvēruma leņķa, rotācijas leņķa, augstuma un fokusa attāluma vērtību, ja tā zināma, piemēram, izmērot kameras augstumu no zemes vai nolasot fokusa attāluma vērtību no objektīva.
- Katrai nezināmajai vērtībai atzīmējiet izvēles rūtiņu Calculate, tad novietojiet kalibrēšanas elementu uz kameras attēla. Izmantojiet šos kalibrēšanas elementus, lai izzīmētu attēlotas vides individuālas kontūras kameras attēlā un definētu šo līniju un leņķu pozīciju un izmēru.
  - Noklikšķiniet uz , lai novietotu attēlā vertikālu līniju.
     Vertikāla līnija atbilst līnijai, kas ir perpendikulāra zemes plaknei, piemēram, durvju aploda, ēkas mala vai laternas stabs.
  - Noklikšķiniet uz , lai novietotu attēlā līniju pāri zemei.
     Līnija uz zemes atbilst līnijai, kas ir zemes plaknē, piemēram, ceļa markējums.
  - Noklikšķiniet uz , lai attēlā novietotu leņķi uz zemes.
     Leņķis uz zemes attēlo leņķi, kas ir horizontālā zemes plaknē, piemēram, paklāja stūris vai stāvvietas laukuma marķējums.
- 3. Pielāgojiet kalibrēšanas leņķus atbilstoši situācijai
  - levadiet līnijas vai leņķa patieso izmēru. Lai to izdarītu, atlasiet līniju vai leņķi, tad ievadiet izmēru atbilstošajā laukā.

**Piemērs.** Esat novietojis līniju uz zemes pāri automobiļa apakšējai malai. Jūs zināt, ka automobiļa garums ir 4 m. Kā līnijas garumu ievadiet 4 m.

- Pielāgojiet līnijas garuma vai leņķa pozīciju. Lai to izdarītu, velciet līniju vai leņķi vai pārvietojiet beigu punktus vēlamajā pozīcijā kameras attēlā.
- Noņemiet līniju vai leņķi. Lai to izdarītu, atlasiet līniju vai leņķi, tad noklikšķiniet uz atkritnes ikonas.

# Piezīme.

Zilas līnijas norāda jūsu pievienotos kalibrēšanas elementus.

**Baltas** līnijas attēlo elementu, kā tam jābūt novietotam kameras attēlā, balstoties uz pašreizējiem kalibrēšanas rezultātiem vai noteiktajiem kalibrēšanas datiem.

# 15.5.3 Verificējiet

Šeit varat verificēt kameras kalibrēšanu.

# 15.6 Konfidencialitātes masku lapa

Konfidencialitātes maskas izmanto, lai novērstu kādas noteiktas vietas apskati un ierakstīšanu. Kopā ir iespējams noteikt četras konfidencialitātes maskas. Aktivizētās, slēptās zonas aizvieto izvēlētais attēls līnijveida skatījumā.

- 1. Izvēlieties attēlu atspoguļošanai visām maskām.
- 2. Atlasiet izvēles rūtiņu, lai aktivizētu konfidencialitātes masku.
- 3. Izmantojiet peli, lai apzīmētu zonas katrai maskai.

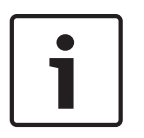

Zīmējiet masku ar 50 % vai mazāku optiskās tuvināšanas mērogu, lai uzlabotu maskēšanās funkciju.

Zīmējiet masku par aptuveni 10 % lielāku nekā objekts, lai nodrošinātu to, ka maska pilnībā nosedz objektu, kamerai tuvinot vai tālinot attēlu.

### Active masks

levērībai!

Atlasiet izvēles rūtiņu, lai aktivizētu konfidencialitātes masku.

#### **Privacy masks**

Atlasiet konfidencialitātes maskas numuru. Priekšskatījuma logā apskates vietā ir redzams pelēks taisnstūris.

#### Enabled

Atlasiet izvēles rūtiņu, lai aktivizētu konfidencialitātes masku. Pēc saglabāšanas konfidencialitātes maskas saturs vairs nav redzams priekšskatījumā. Šīs zonas apskate un ierakstīšana ir blokēta.

#### Pattern

Konfidencialitātes maskas šablons.

### Priekšskatījuma logs

Ja nepieciešams, mainiet konfidencialitātes maskas apgabala izmērus un novietojiet to vajadzīgajā vietā.

# 15.7 Ierakstu pārvaldības lapa

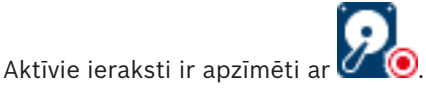

Virziet kursoru uz ikonu. Tiek parādīta papildinformācija par aktīvajiem ierakstiem.

#### **Recordings manually managed**

Šajā kodētājā ieraksti tiek pārvaldīti lokāli. Visi atbilstošie iestatījumi ir jāveic manuāli. Kodētājs/IP kamera darbojas tikai kā tiešā ierīce. To nevar automātiski noņemt no VRM.

#### **Recording 1 managed by VRM**

Šī kodētāja ierakstus pārvalda sistēma VRM.

## Duālais VRM

Šī kodētāja ierakstu Nr. 2 pārvalda sekundārais VRM.

#### Cilne iSCSI Media

Noklikšķiniet, lai skatītu šim kodētājam pievienoto pieejamo iSCSI krātuvi.

# Cilne Local Media

Noklikšķiniet, lai skatītu šī kodētāja pieejamo lokālo krātuvi.

#### Add

Noklikšķiniet, lai pārvaldīto datu nesēju sarakstam pievienotu atmiņas ierīci.

#### Remove

Noklikšķiniet, lai izņemtu atmiņas ierīci no pārvaldīto datu nesēju saraksta.

# 15.8 Ierakstīšanas preferenču lapa

Katram kodētājam tiek parādīta lapa **Recording preferences**. Šī lapa parādās tikai tad, ja ierīce ir piešķirta VRM sistēmai.

### Primary target

Redzams tikai tad, ja saraksts **Recording preferences mode** lapā **Pool** ir iestatīts kā **Failover**. Atlasiet nepieciešamā mērķa ievadni.

### Secondary target

Redzams tikai tad, ja saraksts **Recording preferences mode** lapā **Pool** ir iestatīts kā **Failover** un ja **Secondary target usage** ir **ieslēgts**.

Atlasiet nepieciešamā mērķa ievadni, lai konfigurētu kļūmjpārlēces režīmu.

# 15.9 Lapa Video ievade

# Camera name stamping

Šis lauks iestata kameras nosaukuma pārklājuma novietojumu. To var attēlot **Top, Bottom** vai jūsu izvēlētā pozīcijā, kuru varat noteikt, izmantojot opciju **Custom**. Tam var arī iestatīt vērtību **Off**; tad pārklājuma informācija netiek rādīta.

- 1. Sarakstā atlasiet vēlamo opciju.
- Ja esat atlasījis opciju Custom, tiek parādīti papildu lauki, kuros varat norādīt precīzu pozīciju (Position (XY)).
- 3. Laukos Position (XY) ievadiet vēlamās pozīcijas vērtības.

# Logotips

Noklikšķiniet uz **Choose File**, lai atlasītu failu. Pievērsiet uzmanību ierobežojumiem attiecībā uz faila formātu, logotipa lielumu un krāsu dziļumu. **Noklikšķiniet uz** Upload, lai ielādētu failu kamerā.

Ja nav atlasīts neviens logotips, tiek parādīts konfigurācijas paziņojums "No file chosen".

# Logo position

Atlasiet logotipa pozīciju OSD. Pieejamās opcijas: **To the left of the name**, **To the right of the name** vai **Logo only**.

Lai atspējotu logotipa pozicionēšanu, atlasiet opciju Off (noklusējuma vērtība).

# Laika norāde

Šis lauks iestata laika pārklājuma pozīciju. Atlasei ir pieejamas attēlošanas pozīcijas **Top**,

**Bottom**, kā arī paša izvēlētā pozīcija, ko var iestatīt, izmantojot opciju **Custom**. Laukam var arī iestatīt vērtību **Off**; šajā gadījumā pārklājuma informācija netiek rādīta.

- 1. Sarakstā atlasiet vēlamo pozīciju.
- Ja atlasāt opciju Custom, tiek parādīti papildu lauki, kuros varat norādīt precīzu pozīciju (Position (XY)).
- 3. Laukā **Position (XY)** ievadiet vēlamās pozīcijas vērtības.

Ja nepieciešams, iestatījumam **Time stamping** var attēlot arī milisekundes. Šī informācija var būt noderīga, ierakstot video attēlus; tomēr tā palielina procesora apstrādes laiku. Izvēlieties **Off**, ja milisekunžu rādījums nav nepieciešams.

# Trauksmes režīma norāde

Atlasiet **On**, lai trauksmes gadījumā attēlā tiktu parādīts teksta ziņojuma pārklājums. To var parādīt paša izvēlētā pozīcijā, ko var iestatīt, izmantojot opciju **Custom**. Laukam var arī iestatīt vērtību **Off**; šajā gadījumā pārklājuma informācija netiek rādīta.

- 1. Sarakstā atlasiet vēlamo pozīciju.
- Ja atlasāt opciju Custom, tiek parādīti papildu lauki, kuros varat norādīt precīzu pozīciju (Position (XY)).

3. Laukā **Position (XY)** ievadiet vēlamās pozīcijas vērtības.

### Trauksmes ziņojums

levadiet ziņojumu, kas ir jāparāda attēlā trauksmes gadījumā. Maksimālais teksta garums ir 31 rakstzīme.

Atzīmējiet šo izvēles rūtiņu, lai norādes fons attēlā būtu caurspīdīgs.

### Kameras OSD

Atlasiet **On**, lai acumirklīgi tiktu parādīta informācija par kameru reaģētspēju, piemēram, par digitālo tālummaiņu, atvērtu/aizvērtu objektīva diafragmu vai tuvu/tālu fokusu. Atlasiet **Off**, lai informācija netiktu rādīta.

- 1. Sarakstā atlasiet vēlamo pozīciju.
- 2. Norādiet precīzu pozīciju (**Position (XY)**).
- 3. Laukā **Position (XY)** ievadiet vēlamās pozīcijas vērtības.

# Nosaukuma OSD

OSD nosaukumus var parādīt paša izvēlētā pozīcijā.

Lai attēlā nepārtraukti būtu redzams sektora vai iepriekš iestatītas pozīcijas nosaukuma pārklājumi, atlasiet **On**.

Atlasiet **Īslaicīgi**, lai uz dažām sekundēm tiktu rādīti sektora vai iepriekš iestatītas pozīcijas nosaukuma pārklājumi.

- 1. Sarakstā atlasiet vēlamo opciju.
- 2. Norādiet precīzu pozīciju (**Position (XY)**).
- 3. Laukā **Position (XY)** ievadiet vēlamās pozīcijas vērtības.

Atlasiet opciju **Off**, lai deaktivizētu pārklājuma informācijas attēlošanu.

# Video authentication

Nolaižamajā lodziņā **Video authentication** atlasiet metodi, kas tiks izmantota video integritātes verificēšanai.

Atlasot opciju **Watermarking**, visi attēli tiek atzīmēti ar ikonu. Ikona norāda, vai ir mainīta secība (tiešā vai saglabātā).

Ja pārsūtītajiem video attēliem vēlaties pievienot digitālo parakstu, lai nodrošinātu attēlu integritāti, parakstam atlasiet vienu no kriptogrāfiskajiem algoritmiem.

# Signature interval [s]

Noteiktiem **Video authentication** režīmiem ievadiet intervālu (sekundēs), kādā tiek pievienots digitālais paraksts.

# Skatiet arī:

- Autentiskuma pārbaudes pārvaldība, lpp. 40

# 15.10 Attēla iestatījumi – ainas režīms

Ainas režīms ir tādu attēlu parametru kopums, kas tiek iestatīti, atlasot konkrēto režīmu (instalēšanas izvēlnes iestatījumi nav iekļauti). Tipiskiem scenārijiem ir pieejami vairāki iepriekš noteikti režīmi. Kad režīms ir izvēlēts, lietotāja interfeisā var veikt papildu izmaiņas.

# 15.10.1 Pašreizējais režīms

Nolaižamajā izvēlnē izvēlieties vajadzīgo režīmu.

# 15.10.2 Režīma ID

Parādās izvēlētā režīma nosaukums.

# 15.10.3 Kopēt režīmu uz

Nolaižamajā izvēlnē izvēlieties režīmu, uz kuru vēlaties kopēt aktīvo režīmu.

# 15.10.4 Atjaunot režīma noklusējumus

Noklikšķiniet uz **Restore Mode Defaults**, lai atjaunotu rūpnīcas noklusējuma režīmus. Apstipriniet savu izvēli.

# 15.10.5 Ainas režīma rūpnīcas noklusējumi

#### Outdoor

Šis režīms ir piemērots vairumam gadījumu. Tas ir piemērots izmantošanai gadījumos, kad diennakts laikā mainās apgaismojums. Režīmā tiek ņemtas vērā saules izgaismotas vietas un ielu (nātrija tvaika) apgaismojums.

### Motion

Šo režīmu izmanto satiksmes novērošanai uz ceļiem un stāvvietās. To var izmantot arī rūpnieciskās teritorijās, lai uzraudzītu priekšmetus, kas ātri kustas. Kustību artefakti ir minimizēti. Šis režīms ir jāoptimizē, lai panāktu asu un detalizētu attēlu gan krāsu, gan melnbaltajā režīmā.

### Low light

Šis režīms ir pielāgots detaļu izcelšanai vājā apgaismojumā. Tam ir nepieciešams lielāks joslas platums, un tas var neskaidri atspoguļot kustības.

### BLC

Šis režīms ir pielāgots gadījumiem, kad cilvēki pārvietojas un aiz tiem ir spilgts fons.

#### Indoor

Šis režīms ir līdzīgs ārpus telpu režīmam, taču tam nav ierobežojumu, ko izraisa saule un ielu apgaismojums.

#### Vibrant

Šajā režīmā ir pastiprināts kontrasts, asums un piesātinājums.

# 15.10.6 Ainas režīma rūpnīcas noklusējumi

# Outdoor

Šis režīms ir piemērots vairumam gadījumu. Tas ir piemērots izmantošanai gadījumos, kad diennakts laikā mainās apgaismojums. Režīmā tiek ņemtas vērā saules izgaismotas vietas un ielu (nātrija tvaika) apgaismojums.

#### Motion

Šo režīmu izmanto satiksmes novērošanai uz ceļiem un stāvvietās. To var izmantot arī rūpnieciskās teritorijās, lai uzraudzītu priekšmetus, kas ātri kustas. Kustību artefakti ir minimizēti. Šis režīms ir jāoptimizē, lai panāktu asu un detalizētu attēlu gan krāsu, gan melnbaltajā režīmā.

#### Low light

Šis režīms ir pielāgots detaļu izcelšanai vājā apgaismojumā. Tam ir nepieciešams lielāks joslas platums, un tas var neskaidri atspoguļot kustības.

#### Indoor

Šis režīms ir līdzīgs ārpus telpu režīmam, taču tam nav ierobežojumu, ko izraisa saule un ielu apgaismojums.

#### Vibrant

Šajā režīmā ir pastiprināts kontrasts, asums un piesātinājums.

# 15.10.7 Ainas režīma rūpnīcas noklusējumi

### Indoor

Šis režīms ir līdzīgs ārpus telpu režīmam, taču tam nav ierobežojumu, ko izraisa saule un ielu apgaismojums.

#### Outdoor

Šis režīms ir piemērots vairumam gadījumu. Tas ir piemērots izmantošanai gadījumos, kad diennakts laikā mainās apgaismojums. Režīmā tiek ņemtas vērā saules izgaismotas vietas un ielu (nātrija tvaika) apgaismojums.

#### Low light

Šis režīms ir pielāgots detaļu izcelšanai vājā apgaismojumā. Tam ir nepieciešams lielāks joslas platums, un tas var neskaidri atspoguļot kustības.

### Nakts optimizācija

Šis režīms ir pielāgots detaļu izcelšanai vājā apgaismojumā. Tam ir nepieciešams lielāks joslas platums, un tas var neskaidri atspoguļot kustības.

#### Zems bitu ātrums

Šis režīms samazina bitu ātrumu instalācijām ar ierobežotu tīkla joslas platumu un krātuves lielumu.

# BLC

Šis režīms ir pielāgots gadījumiem, kad cilvēki pārvietojas un aiz tiem ir spilgts fons.

#### Vibrant

Šajā režīmā ir pastiprināts kontrasts, asums un piesātinājums.

#### Sports un spēles

Šis režīms ir paredzēts lielātruma uzņemšanai, un tam ir uzlabota krāsu atveide un asums.

#### Motion

Šo režīmu izmanto satiksmes novērošanai uz ceļiem un stāvvietās. To var izmantot arī rūpnieciskās teritorijās, lai uzraudzītu priekšmetus, kas ātri kustas. Kustību artefakti ir minimizēti. Šis režīms ir jāoptimizē, lai panāktu asu un detalizētu attēlu gan krāsu, gan melnbaltajā režīmā.

#### Satiksme

Šo režīmu izmanto satiksmes novērošanai uz ceļiem un stāvvietās. To var izmantot arī rūpnieciskās teritorijās, lai uzraudzītu priekšmetus, kas ātri kustas. Kustību artefakti ir minimizēti. Šis režīms ir jāoptimizē, lai panāktu asu un detalizētu attēlu gan krāsu, gan melnbaltajā uzņemšanā.

#### Mazumtirdzniecība

Šim režīmam ir uzlabota krāsu atveide un asums samazināta joslas platuma vajadzībām.

# 15.11 Attēla iestatījumi – krāsa

#### Contrast (0...255)

Pielāgojiet kontrastu ar slīdni diapazonā no 0 līdz 255.

### Saturation (0...255)

Pielāgojiet krāsu piesātinājumu ar slīdni diapazonā no 0 līdz 255.

#### Brightness (0...255)

Pielāgojiet spilgtumu ar slīdni diapazonā no 0 līdz 255.

# 15.11.1 Baltās krāsas balanss

- Indoor: ļauj kamerai pastāvīgi pielāgoties optimālai krāsu atveidei telpās.
  - Outdoor: ļauj kamerai pastāvīgi pielāgoties optimālai krāsu atveidei ārpus telpām.

 Režīmā Manual var pēc vajadzības manuāli pielāgot sarkanās, zaļās un zilās krāsas pastiprinājumu.

#### Hold

Noklikšķiniet uz **Hold**, lai aizturētu ATW un saglabātu pašreizējos krāsu iestatījumus. Šis režīms izmainās uz manuālo iestatīšanu.

### **R-gain**

Baltās krāsas balansa režīmā **Manual** pielāgojiet sarkanās krāsas pastiprinājuma slīdni, lai novirzītu rūpnīcas baltā punkta līdzinājumu (samazinot sarkano krāsu, tiek pastiprināta ciāna krāsa).

### G-gain

Baltās krāsas balansa režīmā **Manual** pielāgojiet zaļās krāsas pastiprinājuma slīdni, lai novirzītu rūpnīcas baltā punkta līdzinājumu (samazinot zaļo krāsu, tiek pastiprināta fuksīnsarkanā krāsa).

### B-gain

Baltās krāsas balansa režīmā **Manual** pielāgojiet zilās krāsas pastiprinājuma slīdni, lai novirzītu rūpnīcas baltā punkta līdzinājumu (samazinot zilo krāsu, tiek pastiprināta dzeltenā krāsa).

### Piezīme.

Baltā punkta novirze ir jāmaina tikai īpašos apkārtējos apstākļos.

### Default

Noklikšķiniet uz Default, lai atjaunotu visu video vērtību rūpnīcas iestatījumus.

# 15.11.2 Baltās krāsas balanss

- Režīms Basic auto ļauj kamerai pastāvīgi pielāgoties optimālai krāsu atveidei, izmantojot vidējās atstarotājspējas metodi. Tas ir noderīgi iekštelpu gaismas avotiem un krāsu LED izgaismojumam.
- Režīms Standard auto ļauj kamerai pastāvīgi pielāgoties optimālai krāsu atveidei vidē ar dabiskas gaismas avotiem.
- Nātrija tvaiku automātiskais režīms sniedz iespēju kamerai pastāvīgi pielāgoties optimālai krāsu atveidei vidē ar nātrija tvaika gaismas avotiem (ielu apgaismojums).
- Režīmā Manual var pēc vajadzības manuāli pielāgot sarkanās, zaļās un zilās krāsas pastiprinājumu.

#### Hold

Noklikšķiniet uz **Hold**, lai aizturētu ATW un saglabātu pašreizējos krāsu iestatījumus. Šis režīms izmainās uz manuālo iestatīšanu.

# **R-gain**

Baltās krāsas balansa režīmā **Manual** pielāgojiet sarkanās krāsas pastiprinājuma slīdni, lai novirzītu rūpnīcas baltā punkta līdzinājumu (samazinot sarkano krāsu, tiek pastiprināta ciāna krāsa).

#### G-gain

Baltās krāsas balansa režīmā **Manual** pielāgojiet zaļās krāsas pastiprinājuma slīdni, lai novirzītu rūpnīcas baltā punkta līdzinājumu (samazinot zaļo krāsu, tiek pastiprināta fuksīnsarkanā krāsa).

#### B-gain

Baltās krāsas balansa režīmā **Manual** pielāgojiet zilās krāsas pastiprinājuma slīdni, lai novirzītu rūpnīcas baltā punkta līdzinājumu (samazinot zilo krāsu, tiek pastiprināta dzeltenā krāsa).

# Piezīme.

Baltā punkta novirze ir jāmaina tikai īpašos apkārtējos apstākļos.

# Default

Noklikšķiniet uz **Default**, lai atjaunotu visu video vērtību rūpnīcas iestatījumus.

# 15.11.3 Baltās krāsas balanss

- Režīms Standard auto ļauj kamerai pastāvīgi pielāgoties optimālai krāsu atveidei ārpus telpām.
- Režīmā Manual var pēc vajadzības manuāli pielāgot sarkanās, zaļās un zilās krāsas pastiprinājumu.

# Hold

Noklikšķiniet uz **Hold**, lai aizturētu ATW un saglabātu pašreizējos krāsu iestatījumus. Šis režīms izmainās uz manuālo iestatīšanu.

# R-gain

Baltās krāsas balansa režīmā **Manual** pielāgojiet sarkanās krāsas pastiprinājuma slīdni, lai novirzītu rūpnīcas baltā punkta līdzinājumu (samazinot sarkano krāsu, tiek pastiprināta ciāna krāsa).

# G-gain

Baltās krāsas balansa režīmā **Manual** pielāgojiet zaļās krāsas pastiprinājuma slīdni, lai novirzītu rūpnīcas baltā punkta līdzinājumu (samazinot zaļo krāsu, tiek pastiprināta fuksīnsarkanā krāsa).

# B-gain

Baltās krāsas balansa režīmā **Manual** pielāgojiet zilās krāsas pastiprinājuma slīdni, lai novirzītu rūpnīcas baltā punkta līdzinājumu (samazinot zilo krāsu, tiek pastiprināta dzeltenā krāsa).

### Piezīme.

Baltā punkta novirze ir jāmaina tikai īpašos apkārtējos apstākļos.

# Default

Noklikšķiniet uz **Default**, lai atjaunotu visu video vērtību rūpnīcas iestatījumus.

# 15.11.4 Baltās krāsas balanss

- Režīms Basic auto ļauj kamerai pastāvīgi pielāgoties optimālai krāsu atveidei, izmantojot vidējās atstarotājspējas metodi. Tas ir noderīgi iekštelpu gaismas avotiem un krāsu LED izgaismojumam.
- Režīms Standard auto ļauj kamerai pastāvīgi pielāgoties optimālai krāsu atveidei vidē ar dabiskas gaismas avotiem.
- Nātrija tvaiku automātiskais režīms sniedz iespēju kamerai pastāvīgi pielāgoties optimālai krāsu atveidei vidē ar nātrija tvaika gaismas avotiem (ielu apgaismojums).
- Režīms Dominant color auto ņem vērā jebkuru attēlā dominējošu krāsu (piem., futbola laukuma vai spēļu galdiņa zaļo krāsu) un izmanto šo informāciju, lai panāktu krāsu atveidi ar labu balansu.
- Režīmā Manual var pēc vajadzības manuāli pielāgot sarkanās, zaļās un zilās krāsas pastiprinājumu.

# Hold

Noklikšķiniet uz **Hold**, lai aizturētu ATW un saglabātu pašreizējos krāsu iestatījumus. Šis režīms izmainās uz manuālo iestatīšanu.

# **RGB-weighted white balance**

Automātiskajā režīmā iestatījumu **RGB-weighted white balance** var ieslēgt vai izslēgt. Ja tas ir ieslēgts, automātiskajai krāsu atveidei var veikt precīzus papildu pielāgojumus, izmantojot R, G un B svarojuma slīdņus.

# R-gain

Baltās krāsas balansa režīmā **Manual** pielāgojiet sarkanās krāsas pastiprinājuma slīdni, lai novirzītu rūpnīcas baltā punkta līdzinājumu (samazinot sarkano krāsu, tiek pastiprināta ciāna krāsa).

### G-gain

Baltās krāsas balansa režīmā **Manual** pielāgojiet zaļās krāsas pastiprinājuma slīdni, lai novirzītu rūpnīcas baltā punkta līdzinājumu (samazinot zaļo krāsu, tiek pastiprināta fuksīnsarkanā krāsa).

#### **B**-gain

Baltās krāsas balansa režīmā **Manual** pielāgojiet zilās krāsas pastiprinājuma slīdni, lai novirzītu rūpnīcas baltā punkta līdzinājumu (samazinot zilo krāsu, tiek pastiprināta dzeltenā krāsa).

### Piezīme.

Baltā punkta novirze ir jāmaina tikai īpašos apkārtējos apstākļos.

### Default

Noklikšķiniet uz Default, lai atjaunotu visu video vērtību rūpnīcas iestatījumus.

# 15.12 Attēla iestatījumi – ALC

# 15.12.1 ALC režīms

Atlasiet režīmu automātiskai gaismas līmeņa kontrolei:

- Fluorescējošs, 50 Hz
- Fluorescējošs, 60 Hz
- Ārpus telpām

# 15.12.2 ALC limenis

Pielāgojiet video izvades līmeni (no -15 līdz 0 līdz +15). Izvēlieties diapazonu, kurā darbosies ALC. Pozitīva vērtība ir efektīvāka vājā apgaismojumā; negatīva vērtība ir efektīvāka ļoti spilgtā apgaismojumā.

# 15.12.3 Piesātinājums (vid-virs)

Piesātinājuma (vid-virs) slīdnis konfigurē ALC līmeni, lai tas galvenokārt nodrošinātu kontroli ainas vidējā līmenī (slīdņa pozīcija –15) vai ainas virsotnes līmenī (slīdņa pozīcija +15). Ainas virsotnes līmenis ir noderīgs tādu attēlu uzņemšanai, kuros ir automašīnu gaismas.

# 15.12.4 Ekspozīcija/kadru ātrums

# Automatic exposure

Izvēlieties iespēju ļaut kamerai automātiski iestatīt optimālu aizvara ātrumu. Kamera mēģina uzturēt izvēlēto aizvara ātrumu, kamēr to pieļauj apgaismojuma līmenis apskates vietā.

 Izvēlieties minimālo kadru ātrumu automātiskai ekspozīcijai. (Pieejamās vērtības ir atkarīgas no vērtības, kas norādīta iestatījumam Base frame rate izvēlnē Installer Menu.)

#### **Fixed exposure**

Izvēlieties, lai iestatītu fiksētu aizvara ātrumu.

- Izvēlieties aizvara ātrumu fiksētai ekspozīcijai. (Pieejamās vērtības ir atkarīgas no vērtības, kas iestatīta ALC režīmam.)
- Atlasiet aizvara noklusējuma ātrumu. Noklusējuma aizvara ātrums uzlabo kustības veiktspēju automātiskās ekspozīcijas režīmā.

# 15.12.5 Diena/nakts

Auto – kamera ieslēdz/izslēdz infrasarkanās gaismas filtru atkarībā no apgaismojuma līmeņa.

**Monochrome** – infrasarkanās gaismas filtrs ir noņemts, nodrošinot pilnu infrasarkanās gaismas jutību.

Color – kamera vienmēr nodrošina krāsu signālu neatkarīgi no apgaismojuma līmeņa.

#### Switch level

lestatiet video līmeni, pie kura kamera režīmā **Auto** pārslēdzas uz melnbalto režīmu (no -15 līdz 0 līdz +15).

Zemas (negatīvas) vērtības gaidījumā kamera pārslēdzas uz melnbaltu režīmu vājākā apgaismojumā. Augstas (pozitīvas) vērtības gaidījumā kamera pārslēdzas uz melnbaltu režīmu spēcīgākā apgaismojumā.

#### Piezīme.

Lai panāktu stabilitāti laikā, kad tiek izmantoti infrasarkanās gaismas iluminatori, lietojiet trauksmes interfeisu, kas ļauj nodrošināt uzticamu dienas/nakts režīma pārslēgšanu.

#### Switch level

lestatiet video līmeni, pie kura kamera režīmā **Auto** pārslēdzas uz melnbalto režīmu (no -15 līdz 0 līdz +15).

Zemas (negatīvas) vērtības gaidījumā kamera pārslēdzas uz melnbaltu režīmu vājākā apgaismojumā. Augstas (pozitīvas) vērtības gaidījumā kamera pārslēdzas uz melnbaltu režīmu spēcīgākā apgaismojumā.

#### IR function

(tikai kamerām ar iebūvētu infrasarkano staru apgaismojumu)

Atlasiet infrasarkano staru apgaismojuma vadīklas iestatījumu:

- Auto: kamera automātiski pārslēdz infrasarkano staru apgaismojumu.
- **On**: infrasarkano staru apgaismojums vienmēr ir ieslēgts.
- Off: infrasarkano staru apgaismojums vienmēr ir izslēgts.

#### Intensity level

lestatiet infrasarkanā stara intensitāti (0-30).

#### Dienas-nakts pārslēgšana

Pielāgojiet slīdni, lai iestatītu video līmeni, pie kura kamera režīmā **Auto** pārslēdzas no krāsaina attēla uz melnbaltu (no -15 līdz +15).

Zemas (negatīvas) vērtības gaidījumā kamera pārslēdzas uz melnbaltu režīmu vājākā apgaismojumā. Augstas (pozitīvas) vērtības gaidījumā kamera pārslēdzas uz melnbaltu režīmu spēcīgākā apgaismojumā.

#### Nakts-dienas pārslēgšana

Pielāgojiet slīdni, lai iestatītu video līmeni, pie kura kamera režīmā **Automātiski** pārslēdzas no melnbalta attēla uz krāsainu (no -15 līdz +15).

Zemas (negatīvas) vērtības gadījumā kamera pārslēdzas uz krāsu režīmu vājākā apgaismojumā. Augstas (pozitīvas) vērtības gaidījumā kamera pārslēdzas uz krāsu režīmu spēcīgākā apgaismojumā.

(Faktiskais pārslēgšanās punkts var automātiski mainīties, lai izvairītos no nestabilas pārslēgšanās.)

#### Piezīme.

Lai panāktu stabilitāti laikā, kad tiek izmantoti infrasarkanās gaismas iluminatori, lietojiet trauksmes interfeisu, kas ļauj nodrošināt uzticamu dienas/nakts režīma pārslēgšanu.

# 15.13 Kodētāja Reģionu lapa

- 1. Izvēlieties vienu no astoņiem reģioniem.
- 2. Izmantojiet peli, lai noteiktu reģiona zonu, ievelkot to dalītā loga centrā vai sānos.
- Izvēlieties kodētāja kvalitāti, kas tiks izmantota noteiktajai zonai.
   (Objekta un fona kvalitātes līmeņus nosaka lapas Expert Settings sadaļā Encoder Profile.)
- 4. Ja nepieciešams, izvēlieties citu reģionu un atkārtojiet 2. un 3. soli.
- 5. Noklikšķiniet **Set**, lai lietotu reģiona iestatījumus.

# Priekšskatījums

Noklikšķiniet uz 🛄, lai atvērtu skata logu, kur var priekšskatīt 1:1 tiešraides attēlu un bitu ātruma reģiona iestatījumus.

# 15.14 Lapa Kamera

# AE-response speed

Izvēlieties automātiskās ekspozīcijas reakcijas ātrumu. Opcijas ir šādas: Īpaši lēns, Lēns, Vidējs (noklusējums), Ātrs.

# **Backlight compensation**

Optimizē video līmeni izvēlētajam attēla apgabalam. Daļas ārpus šīs zonas var būt pārmērīgi vai nepietiekami eksponētas. Izvēlieties, ka iestatījums jāieslēdz, lai optimizētu video līmeni attēla centrālajā daļā. Pēc noklusējuma iestatījums ir izslēgts.

# Zilās krāsas pastiprinājums

Pielāgojot zilās krāsas pastiprinājumu, tiek novirzīts rūpnīcas baltā punkta līdzinājums (samazinot zilo krāsu, tiek pastiprināta dzeltenā krāsa). Baltā punkta novirze ir jāmaina tikai īpašos apkārtējos apstākļos.

# Krāsas tonis

Krāsas pakāpe video attēlā (tikai HD izšķirtspējā). Vērtību diapazons ir no −14° līdz 14°; noklusējuma vērtība ir 8°.

# Fiksēts pastiprinājums

Izmantojiet slīdni, lai izvēlētos nepieciešamo fiksētā pastiprinājuma līmeni. Noklusējuma vērtība ir 2.

# Pastiprinājuma vadība

Pielāgo automātisko pastiprinājuma vadību (automatic gain control — AGC). Automātiski iestata viszemāko iespējamo pastiprinājuma vērtību, kas nepieciešama, lai nodrošinātu kvalitatīvu attēlu.

- AGC (noklusējums): elektroniski palielina tumšu attēlu spilgtumu; vājā apgaismojumā tas var izraisīt graudainu attēlu.
- Fiksēts: nav pastiprinājuma. Šis iestatījums atspējo maksimālā pastiprinājuma līmeņa opciju.

Piemēram, atlasot šo opciju, kamera automātiski veic tālāk norādītās izmaiņas.

- Nakts režīms: pārslēdz uz krāsu attēlu
- Automātiskā diafragma: pārslēdz uz konstantu vērtību

# High sensitivity

Pielāgo intensitātes vai luksu līmeni attēlā. Varat atlasīt **Off** vai **On**.

# Maksimālais pastiprinājuma līmenis

Kontrolē maksimālo pastiprinājuma vērtību AGC darbības laikā. Lai iestatītu maksimālo pastiprinājuma līmeni, izvēlieties vienu no tālāk norādītajām iespējām.

- Normāls

- Vidējs
- Augsts (noklusējums)

#### Nakts režīms

Atlasa nakts režīmu (melnbalts), lai palielinātu apgaismojumu tumšās vietās. Izvēlieties kādu no tālāk minētajām opcijām.

- Monohroms: kamera paliek nakts režīmā un pārraida melnbaltus attēlus.
- Krāsa: kamera nepārslēdzas uz nakts režīmu neatkarīgi no apkārtējā apgaismojuma.
- Automātiski (noklusējums): kamera pārslēdzas uz nakts režīmu, kad apkārtējais apgaismojums sasniedz iepriekš noteiktu robežvērtību.

#### Nakts režīma robežvērtība

Pielāgo gaismas līmeni, kurā kamera automātiski iziet no nakts (melnbaltā) režīma. Izvēlieties vērtību diapazonā no 10 līdz 55 (ar 5 iedaļu soli; noklusējuma vērtība 30). Jo zemāka vērtība, jo agrāk kamera pārslēdzas uz krāsu režīmu.

#### Trokšņa mazināšana

Ieslēdz 2D un 3D trokšņa mazināšanas funkciju.

#### Sarkanās krāsas pastiprinājums

Pielāgojot sarkanās krāsas pastiprinājumu, tiek novirzīts rūpnīcas baltā punkta līdzinājums (samazinot sarkano krāsu, tiek pastiprināta ciāna krāsa).

#### Saturation

Gaismas vai krāsas procentuālais daudzums video attēlā. Vērtību diapazons ir no 60 % līdz 200 %; noklusējuma vērtība ir 110 %.

#### Asums

Pielāgo attēla asumu. Ja vēlaties iestatīt asumu, izmantojiet slīdni, lai izvēlētos vērtību. Noklusējuma vērtība ir 12.

#### Pašreizējais režīms

#### Aizvars

Pielāgo elektroniskā aizvara ātrumu (AES). Kontrolē laika periodu, kurā apkopojošā ierīce apkopo gaismu. Noklusējuma iestatījums ir 1/60 sekundes NTSC kamerām un 1/50 sekundes PAL kamerām. Iestatījuma vērtību diapazons ir no 1/1 līdz 1/10000.

## Aizvara režīms

- **Fiksēts**: aizvara režīms ir fiksēts, izmantojot atlasāmu aizvara ātrumu.
- Automātiska ekspozīcija: palielina kameras jutību, palielinot integrācijas laiku kamerā. To panāk, integrējot signālu no vairākiem secīgiem video kadriem, lai samazinātu signāla troksni.

Ja ir atlasīta šī opcija, kamera automātiski atspējo Shutter.

### Stabilizācija

Šī funkcija ir ideāli piemērota kamerām, kas ir uzstādītas uz staba vai masta vai citā vietā, kas pakļauta biežai vibrācijai.

Izvēlieties iestatījumam ieslēgtu vērtību, lai aktivizētu stabilizācijas funkciju (ja tā pieejama jūsu kamerai), kura samazina kameras drebēšanu gan horizontālā, gan vertikālā virzienā. Kamera kompensē attēla kustību līdz 2% no attēla izmēriem.

Izvēlieties Automātiski, lai aktivizētu funkciju automātiski, tiklīdz kamera konstatē vibrāciju. Izvēlieties iestatījumam izslēgtu vērtību, lai deaktivizētu funkciju.

Piezīme. Šī funkcija nav pieejama 20x modeļos.

#### Baltās krāsas balanss

Pielāgojiet krāsu iestatījumus, lai nodrošinātu attēla balto laukumu kvalitāti.

# 15.14.1 ALC

# ALC mode

Atlasiet režīmu automātiskai gaismas līmeņa kontrolei:

- Fluorescējošs, 50 Hz
- Fluorescējošs, 60 Hz

# – Ārpus telpām

# ALC level

Pielāgojiet video izvades līmeni (no -15 līdz 0 līdz +15).

Izvēlieties diapazonu, kurā darbosies ALC. Pozitīva vērtība ir efektīvāka vājā apgaismojumā; negatīva vērtība ir efektīvāka ļoti spilgtā apgaismojumā.

Piesātinājuma (vid-virs) slīdnis konfigurē ALC līmeni, lai tas galvenokārt nodrošinātu kontroli ainas vidējā līmenī (slīdņa pozīcija -15) vai ainas virsotnes līmenī (slīdņa pozīcija +15). Ainas virsotnes līmenis ir noderīgs tādu attēlu uzņemšanai, kuros ir automašīnu gaismas.

# Exposure

### Automatic exposure

Izvēlieties iespēju ļaut kamerai automātiski iestatīt optimālu aizvara ātrumu. Kamera mēģina uzturēt izvēlēto aizvara ātrumu, kamēr to pieļauj apgaismojuma līmenis apskates vietā.

 Izvēlieties minimālo kadru ātrumu automātiskai ekspozīcijai. (Pieejamās vērtības ir atkarīgas no vērtības, kas norādīta iestatījumam Base frame rate izvēlnē Installer Menu.)

### Fixed exposure

Izvēlieties, lai iestatītu fiksētu aizvara ātrumu.

- Izvēlieties aizvara ātrumu fiksētai ekspozīcijai. (Pieejamās vērtības ir atkarīgas no vērtības, kas iestatīta ALC režīmam.)
- Atlasiet aizvara noklusējuma ātrumu. Noklusējuma aizvara ātrums uzlabo kustības veiktspēju automātiskās ekspozīcijas režīmā.

#### Day/night

**Auto** — kamera ieslēdz/izslēdz infrasarkanās gaismas filtru atkarībā no apgaismojuma līmeņa. **Monochrome** — infrasarkanās gaismas filtrs ir noņemts, nodrošinot pilnu infrasarkanās gaismas jutību.

Color - kamera vienmēr nodrošina krāsu signālu neatkarīgi no apgaismojuma līmeņa.

# Piezīme.

Lai panāktu stabilitāti laikā, kad tiek izmantoti infrasarkanās gaismas iluminatori, lietojiet trauksmes interfeisu, kas ļauj nodrošināt uzticamu dienas/nakts režīma pārslēgšanu.

# Nakts-dienas pārslēgšana

Pielāgojiet slīdni, lai iestatītu video līmeni, pie kura kamera režīmā **Automātiski** pārslēdzas no melnbalta attēla uz krāsainu (no -15 līdz +15).

Zemas (negatīvas) vērtības gadījumā kamera pārslēdzas uz krāsu režīmu vājākā apgaismojumā. Augstas (pozitīvas) vērtības gaidījumā kamera pārslēdzas uz krāsu režīmu spēcīgākā apgaismojumā.

(Faktiskais pārslēgšanās punkts var automātiski mainīties, lai izvairītos no nestabilas pārslēgšanās.)

# Dienas-nakts pārslēgšana

Pielāgojiet slīdni, lai iestatītu video līmeni, pie kura kamera režīmā **Auto** pārslēdzas no krāsaina attēla uz melnbaltu (no -15 līdz +15).

Zemas (negatīvas) vērtības gaidījumā kamera pārslēdzas uz melnbaltu režīmu vājākā apgaismojumā. Augstas (pozitīvas) vērtības gaidījumā kamera pārslēdzas uz melnbaltu režīmu spēcīgākā apgaismojumā.

# **IR function**

(tikai kamerām ar iebūvētu infrasarkano staru apgaismojumu) Atlasiet infrasarkano staru apgaismojuma vadīklas iestatījumu:

- Auto: kamera automātiski pārslēdz infrasarkano staru apgaismojumu.
- **On**: infrasarkano staru apgaismojums vienmēr ir ieslēgts.
- Off: infrasarkano staru apgaismojums vienmēr ir izslēgts.

### **Intensity level**

lestatiet infrasarkanā stara intensitāti (0-30).

# 15.14.2 Ainas režīms

Ainas režīms ir tādu attēlu parametru kopums, kas tiek iestatīti, atlasot konkrēto režīmu (instalēšanas izvēlnes iestatījumi nav iekļauti). Tipiskiem scenārijiem ir pieejami vairāki iepriekš noteikti režīmi. Kad režīms ir izvēlēts, lietotāja interfeisā var veikt papildu izmaiņas.

#### Current mode

Nolaižamajā izvēlnē izvēlieties vajadzīgo režīmu.

### Mode ID

Parādās izvēlētā režīma nosaukums.

# 15.14.3 Ainas režīma plānotājs

Ainas režīma plānotāju izmanto, lai noteiktu, kurš ainas režīms jāizmanto dienā un kurš ainas režīms jāizmanto naktī.

- 1. lezīmētā diapazona nolaižamajā lodziņā atlasiet režīmu, ko vēlaties izmantot dienā.
- 2. Neiezīmētā režīma nolaižamajā lodziņā atlasiet režīmu, ko vēlaties izmantot naktī.
- 3. Izmantojiet abas slīdņu pogas, lai iestatītu Laika diapazonus.

# Outdoor

Šis režīms ir piemērots vairumam gadījumu. Tas ir piemērots izmantošanai gadījumos, kad diennakts laikā mainās apgaismojums. Režīmā tiek ņemtas vērā saules izgaismotas vietas un ielu (nātrija tvaika) apgaismojums.

# Vibrant

Šajā režīmā ir pastiprināts kontrasts, asums un piesātinājums.

# Motion

Šo režīmu izmanto satiksmes novērošanai uz ceļiem un stāvvietās. To var izmantot arī rūpnieciskās teritorijās, lai uzraudzītu priekšmetus, kas ātri kustas. Kustību artefakti ir minimizēti. Šis režīms ir jāoptimizē, lai panāktu asu un detalizētu attēlu gan krāsu, gan melnbaltajā režīmā.

# Low light

Šis režīms ir pielāgots detaļu izcelšanai vājā apgaismojumā. Tam ir nepieciešams lielāks joslas platums, un tas var neskaidri atspoguļot kustības.

# Indoor

Šis režīms ir līdzīgs ārpus telpu režīmam, taču tam nav ierobežojumu, ko izraisa saule un ielu apgaismojums.

# BLC

Šis režīms ir pielāgots gadījumiem, kad cilvēki pārvietojas un aiz tiem ir spilgts fons.

# 15.14.4 WDR

Izvēlieties **Auto**, lai iespējotu automātisku plato dinamisko diapazonu WDR); izvēlieties **Off**, lai atspējotu WDR.

### Piezīme.

WDR var būt aktīvs tikai tad, ja ir izvēlēta automātiskā ekspozīcija un instalēšanas izvēlnē izvēlētais pamata kadru ātrums atbilst ALC fluorescējošā režīma frekvencei. Ja pastāv neatbilstība, parādās uznirstošais logs, kurā norādīti ieteikumi par atbilstošo iestatījumu pielāgošanu.

# 15.14.5 Asuma līmenis

Slīdnis pielāgo asuma līmeni diapazonā no −15 līdz +15. Slīdņa nulles pozīcija atbilst rūpnīcas noklusējuma līmenim.

Zema (negatīva) vērtība padara attēlu mazāk asu. Palielinot asumu, vairāk tiek izceltas detaļas. Palielināts asums var izcelt detaļas, piemēram, numuru zīmes, sejas un virsmu malas, taču palielinās joslas platuma prasības.

# 15.14.6 Pretgaismas kompensācija

Izvēlieties **Off**, lai izslēgtu pretgaismas kompensāciju. Izvēlieties **On**, lai atveidotu detaļas ar lielu kontrastu un īpaši tumšos/gaišos apstākļos. Izvēlieties **Intelligent AE**, lai atveidotu objektu detaļas gadījumos, kad, cilvēkiem pārvietojoties, aiz tiem ir spilgts fons.

# 15.14.7 Kontrasta uzlabošana

Izvēlieties **On**, lai palielinātu kontrastu vāja kontrasta apstākļos.

# 15.14.8 Inteligentais DNR

Izvēlieties **On**, lai aktivizētu inteliģento dinamisko trokšņa samazināšanu (DNR), kas samazina kustību un apgaismojuma izraisīto signāla troksni.

#### **Temporal noise filtering**

Pielāgo iestatījuma **Temporal noise filtering** līmeni diapazonā no −15 līdz +15. Jo augstāka ir vērtība, jo vairāk tiek filtrēts troksnis.

#### Spatial noise filtering

Pielāgo iestatījuma **Spatial noise filtering** līmeni diapazonā no −15 līdz +15. Jo augstāka ir vērtība, jo vairāk tiek filtrēts troksnis.

# 15.15 Objektīva lapa

# 15.15.1 Fokuss

#### Autofocus

Pastāvīgi automātiski pielāgo objektīva fokusu, lai panāktu pēc iespējas asāku attēlu.

- One push (noklusējums): aktivizē automātiskā fokusa funkciju, kad kamera beidz kustēties. Kad fokusēšana ir pabeigta, automātiskais fokuss ir neaktīvs līdz brīdim, kad kamera izkustas.
- Auto focus: automātiskais fokuss vienmēr ir aktīvs.
- Manual: automātiskais fokuss nav aktīvs.

#### **Focus polarity**

- Normal (noklusējums): fokusa vadīklas darbojas, kā ierasts.
- **Reverse**: fokusa vadīklas darbojas pretēji.

#### **Focus speed**

Nosaka, cik ātri automātiskais fokuss veic pielāgošanu, kad fokuss kļūst izplūdis.

# 15.15.2 Objektīva diafragma

# Auto iris

Automātiski pielāgo objektīvu, lai nodrošinātu pareizu kameras sensora izgaismošanu. Šis objektīva veids ir ieteicams, ja apgaismojums ir vājš vai mainīgs.

- Constant (noklusējums): kamera pastāvīgi pielāgojas mainīgajam apgaismojumam.
   Piemēram, atlasot šo opciju, AutoDome Junior HD automātiski veic tālāk norādītās izmaiņas.
  - Gain control: pārslēdz uz AGC
  - Shutter mode: pārslēdz uz normālo režīmu
- **Manual**: kamera ir manuāli jāpielāgo, lai pielāgotos mainīgam apgaismojumam.

# Iris polarity

lespēja apvērst objektīva diafragmas pogas darbību kontrollerī.

- Normal (noklusējums): diafragmas vadīklas darbojas, kā ierasts.
- **Reverse**: diafragmas vadīklas darbojas pretēji.

# Auto iris level

Palielina vai samazina spilgtumu atbilstoši apgaismojuma līmenim. Ievadiet vērtību no 1 līdz 15 (ieskaitot). Noklusējuma iestatījums ir 8.

# Iris speed

Nosaka, cik ātri diafragmas atvērums tiek pielāgots ainas apgaismojumam. Ievadiet vērtību no 1 līdz 10 (ieskaitot). Noklusējuma iestatījums ir 5.

# 15.15.3 Tālummaiņa

# Maximum zoom speed

Nosaka tālummaiņas ātrumu. Noklusējuma iestatījums: ātri

# Zoom polarity

lespēja apvērst tālummaiņas pogas darbību kontrollerī.

- **Normal** (noklusējums): tālummaiņas vadīklas darbojas, kā ierasts.
- **Reverse**: tālummaiņas vadīklas darbojas pretēji.

# Digital zoom

Digitālā tālummaiņa ir metode, kas ietver redzamā skata leņķa samazināšanu (sašaurināšanu) digitālā video attēlā. Tas notiek elektroniski, neietekmējot kameras optiskos elementus; šajā procesā netiek ietekmēta optiskā izšķirtspēja.

- **Off** (noklusējums): digitālā tālummaiņas funkcija ir iespējota.
- **On**: digitālā tālummaiņas funkcija ir atspējota.

# 15.16 PTZ lapa

# Auto pan speed

Nepārtraukta kameras panoramēšana ātrumā, kas iekļaujas labā un kreisā ierobežojuma iestatījumos. Ievadiet vērtību grādos no 1 līdz 60 (ieskaitot). Noklusējuma iestatījums ir 30.

# Inactivity

Nosaka laika periodu, kurā netiek kontrolēta kupolveida kamera, līdz ir izpildīts neaktivitātes notikums.

- Off (noklusējums): kamera pastāvīgi fiksē pašreizējo ainu.
- **Scene 1**: kamera atgriežas pie 1. sākotnējā iestatījuma.
- **Previous Aux**: kamera atgriežas pie iepriekšējās darbības.

# Inactivity period

Nosaka kupolveida kameras darbības, kad tās vadība ir neaktīva. Nolaižamajā sarakstā atlasiet laika periodu (3 sek. - 10 min.). Noklusējuma iestatījums ir 2 minūtes.

### Auto pivot

Automātiskā pagriešanas funkcija vertikāli sasver kameru, tai griežoties, lai panāktu pareizu attēla orientāciju.

lestatiet automātisko pagriešanu uz **On** (noklusējums), lai automātiski pagrieztu kameru par 180°, kad tiek novērots subjekts, kas pārvietojas tieši zem kameras. Lai atspējotu šo funkciju, noklikšķiniet uz **Off**.

#### Freeze frame

Atlasiet **On** (noklusējums), lai fiksētu attēlu, kamēr kamera pārvietojas uz iepriekš noteiktu pozīciju.

#### Tilt up limit

Noklikšķiniet uz Set, lai iestatītu kameras sasvēršanas augšējo ierobežojumu.

#### **Tilt limits**

Noklikšķiniet uz Atiestatīt, lai attīrītu augšējo ierobežojumu.

# 15.17 Pirmspozīciju un apgaitu lapa

Ļauj noteikt atsevišķas apskates vietas un veidot no tām pirmspozīciju apgaitas.

#### Apskates vietu pievienošana

Noklikšķiniet uz 🛨

### Apskates vietu dzēšana

Atlasiet apskates vietu un noklikšķiniet uz 🗙.

# Apskates vietu pārrakstīšana (saglabāšana)

Noklikšķiniet uz 🛃

### Apskates vietu skatīšana

Atlasiet apskates vietu un noklikšķiniet uz 💇.

#### Include in standard tour (marked with \*)

Atlasiet izvēles rūtiņu, lai iekļautu apskates vietu pirmspozīciju apgaitā. Par to liecina zvaigznīte (\*) apskates vietas nosaukuma kreisajā pusē.

# 15.18 Sektoru lapa

#### Sector

Panoramēšanas iespēja (piemēram, AutoDome Junior HD kamerai) ir 360° un ir iedalīta astoņos vienādos sektoros. Tas nodrošina iespēju izveidot nosaukumu katram sektoram un norādīt sektorus kā tukšus sektorus.

Nosaukumu noteikšana sektoriem

- 1. Novietojiet kursoru ievades lodziņā pa labi no sektora numura.
- 2. levadiet sektora nosaukumu (līdz 20 rakstzīmēm).
- Lai iestatītu tukšu sektoru, noklikšķiniet uz izvēles rūtiņas pa labi no sektora nosaukuma.

# 15.19 Lapa Dažādi

#### Adrese

Ļauj vadīt atbilstošo ierīci, izmantojot skaitlisku adresi vadības sistēmā. Ievadiet numuru no 0000 līdz 9999 (ieskaitot), lai identificētu kameru.

# 15.20 Žurnālu lapa

Šajā lapā var skatīt un saglabāt žurnāla failus.

#### Download

Noklikšķiniet, lai iegūtu žurnāla faila informāciju. Žurnāla faili ir parādīti pārskatā.

# Save

Noklikšķiniet, lai saglabātu žurnāla failus.

# 15.21 Audio lapa

Šī funkcija ļauj iestatīt audiosignālu pastiprinājumu, lai pielāgotos specifiskām vajadzībām. Pašreizējais video attēls ir parādīts mazajā lodziņā pie slīdņa; tas palīdz pārbaudīt izvēlēto audio avotu un uzlabot piešķīrumus. Izmaiņas stājas spēkā nekavējoties.

Audio ievažu numerācija atbilst apzīmējumiem uz ierīcēm un to nozīmējumiem atbilstošajām video ievadēm. Tīmekļa pārlūka savienojumiem nozīmējumu nevar mainīt.

# Audio

Audiosignāli tiek sūtīti atsevišķā datu straumē paralēli video datiem, tādēļ tie palielina tīkla noslodzi. Audio dati tiek kodēti atbilstoši G.711; tiem ir nepieciešams papildu joslas platums (aptuveni 80 kbps katram savienojumam).

- **On**: pārraida audio datus.
- **Off**: audio dati netiek pārraidīti.

# Line In 1 - Line In 4

Ievadiet audiosignāla pastiprinājuma vērtību. Pārbaudiet, vai slīdnis 😾 joprojām ir attēlots zaļā krāsā.

# Line Out

Ievadiet pastiprinājuma vērtību. Pārbaudiet, vai slīdnis 🖳 joprojām ir attēlots zaļā krāsā.

# Microphone (MIC)

levadiet mikrofona pastiprinājuma vērtību.

# Line Out/Speaker (SPK)

levadiet līnijas un skaļruņa pastiprinājuma vērtību.

# **Recording format**

Atlasiet audio ierakstīšanas formātu.

G.711: noklusējuma iestatījums.

**L16**: atlasiet L16, ja vēlaties panākt labāku audio kvalitāti ar lielāku parauga iztveršanas ātrumu. Tam nepieciešams aptuveni astoņkāršs G.711 joslas platums.

**AAC:** atlasiet AAC, ja vēlaties augstas precizitātes audio, bet zemāku datu ātrumu kā G.711 un L16. Tā ir labākā izvēle, ja kvalitāte ir vissvarīgākā.

# 15.22 Releju lapa

Šī funkcija ļauj konfigurēt releju izvades pārslēgšanas darbības.

Ir iespējams konfigurēt releju izvades pārslēgšanas darbības. Katram relejam var norādīt atvērta slēdža releju (parasti – aizvērtu kontaktu) un aizvērta slēdža releju (parasti – atvērtu kontaktu).

Ir iespēja arī norādīt, vai izvade darbosies kā bistabils vai monostabils relejs. Bistabilajā režīmā tiek uzturēts releja izraisītais stāvoklis. Monostabilajā režīmā var iestatīt laiku, pēc kura relejs atgriezīsies tukšgaitas stāvoklī.

Ir iespējams atlasīt dažādus notikumus, kas automātiski aktivizē izvadi. Piemēram, ir iespējams ieslēgt prožektoru, izraisot kustību trauksmi, un pēc tam izslēgt prožektoru, kad trauksme ir beigusies.

# Tukšgaitas stāvoklis

Atlasiet **Open**, ja vēlaties, lai relejs darbotos kā NO kontakts, vai atlasiet **Aizvērts**, ja relejam ir jādarbojas kā NC kontaktam.

#### Darbības režīms

Atlasiet releja darbības režīmu.

Piemēram, ja vēlaties, lai trauksmes aktivizēta lampa turpina darboties pēc trauksmes beigām, atlasiet **bistabilo** ievadni. Ja vēlaties, lai trauksmes aktivizēta sirēna skanētu desmit sekundes, atlasiet ievadni 10 s.

#### Relejs pēc

Ja nepieciešams, atlasiet noteiktu notikumu, kas izraisa releja darbību. Kā izraisītājus var izvēlēties tālāk norādītos notikumus.

Izslēgts: notikumi neizraisa releja darbību.

Savienojums: izraisīšana notiek, kad ir izveidots savienojums.

Video trauksme: izraisīšana notiek, pārtraucot videosignālu atbilstošajā ievadē.

**Kustību trauksme**: izraisīšanu veic kustību trauksme atbilstošajā ievadē, kā konfigurēts lapā VCA.

Lokāla ievade: izraisīšanu veic atbilstošā ārējā trauksmes ievade.

**Attāla ievade**: izraisīšanu veic attālas stacijas atbilstošais slēdzošais kontakts (tikai tad, ja pastāv savienojums).

#### Piezīme:

atlasāmo notikumu sarakstos esošie skaitļi ir saistīti ar atbilstošajiem ierīces savienojumiem (piemērs: 1. video trauksme atbilst 1. video ieejas savienojumam).

#### **Trigger output**

Noklikšķiniet uz releja pogas, lai manuāli iedarbinātu releju (piemēram, lai veiktu pārbaudi vai aktivizētu durvju atvēršanas iekārtu).

Releja poga parāda katra releja statusu.

Sarkana: relejs ir aktivizēts.

Zila: relejs nav aktivizēts.

# 15.23 Perifēriju lapa

# 15.23.1 COM1

Šī funkcija ļauj konfigurēt seriālā interfeisa parametrus atbilstoši jūsu vajadzībām. Ja ierīce darbojas multiraides režīmā, pirmajai attālajai vietai, kurai izveidots video savienojums ar ierīci, tiek piešķirts arī caurspīdīgs datu savienojums. Tomēr pēc aptuveni 15 sekunžu neaktivitātes datu savienojums tiek automātiski pārtraukts, un datu apmaiņu ar ierīci var veikt cita attālā vieta.

#### **Serial port function**

Sarakstā atlasiet kontrolējamu ierīci. Atlasiet Transparent data, lai pārraidītu caurspīdīgos datus, izmantojot seriālo portu. Atlasiet Terminal, lai darbinātu ierīci, izmantojot termināli. Pēc ierīces atlasīšanas logā palikušie parametri tiek iestatīti automātiski, tie nav jāmaina.

#### Bodu ātrums (bps)

Atlasiet pārraides ātruma vērtību.

#### Stop bits

Atlasiet stopbitu skaitu uz rakstzīmi.

#### Parity check

Atlasiet paritātes pārbaudes veidu.

#### Interface mode

Atlasiet protokolu seriālajam interfeisam.

# 15.24VCA lapa

lerīce ir aprīkota ar integrētu video satura analīzes funkciju (VCA), kas var noteikt un analizēt signāla izmaiņas, izmantojot attēla apstrādes algoritmus. Šādas izmaiņas izraisa kustība kameras skata laukā.

Noklikšķiniet, lai pārvaldīto datu nesēju sarakstam pievienotu krātuves ierīci. Tas var izraisīt VCA sistēmas darbības traucējumus. Sekojiet līdzi procesora slodzei un nepieciešamības gadījumā optimizējiet ierīces vai VCA iestatījumus.

Var konfigurēt profilus ar dažādām VCA konfigurācijām. Profilus var saglabāt datora cietajā diskā un ielādēt tos no cietā diska. Tas var noderēt, ja vēlaties izmēģināt dažādas konfigurācijas. Saglabājiet funkcionējošu konfigurāciju un izmēģiniet jaunus iestatījumus. Varat izmantot saglabāto konfigurāciju, lai jebkurā brīdī atjaunotu sākotnējos iestatījumus.

• Atlasiet VCA profilu un, ja nepieciešams, mainiet iestatījumus.

Profila VCA pārdēvēšana

 Noklikšķiniet uz III. Tiek atvērts dialoglodziņš Edit. Ievadiet jauno nosaukumu un noklikšķiniet uz OK.

### Alarm status

Parāda pašreizējo trauksmes stāvokli, lai nekavējoties pārbaudītu jūsu veikto iestatījumu darbību.

# Aggregation time [s]

lestatiet apkopošanas laiku diapazonā no 0 līdz 20 sekundēm. Apkopošanas laiks vienmēr sākas, kad notiek trauksmes notikums. Tas paildzina trauksmes notikumu par iestatīto vērtību. Tas ir nepieciešams, lai novērstu situāciju, kad tiek palaistas vairākas trauksmes un sekojoši notikumi ātrā secībā. Apkopošanas laikā citas trauksmes netiek uzskaitītas. Pēctrauksmes ierakstiem iestatītais laiks sākas tikai pēc apkopošanas laika beigām.

#### Analysis type

Nolaižamajā izvēlnē atlasiet nepieciešamo analīzes veidu. Izmantojot dažādus analīzes veidus, var dažādos līmeņos kontrolēt trauksmes noteikumus, objektu filtrus un izsekošanas režīmus. Skatiet VCA tehnisko dokumentāciju, lai uzzinātu vairāk par to izmantošanu.

#### **Motion detector**

Skatiet Kustību detektors (tikai MOTION+), lpp. 106.

Kustības noteikšana ir pieejama Motion+ analīzes veidam. Lai detektors darbotos, ir jāizpilda sekojoši nosacījumi:

- Analīzei ir jābūt ieslēgtai.
- Jābūt aktīvam vismaz vienam sensora laukam.
- Individuālie parametri ir jākonfigurē tā, lai tie atbilst darbības videi un vēlamajām reakcijām.
- lestatītajai jūtīguma vērtībai ir jāpārsniedz 0.

# Piezīme.

Gaismas atspulgi (no stikla virsmām utt.), apgaismojuma ieslēgšana/izslēgšana vai gaismas izmaiņas mākoņu kustības dēļ saulainā laikā var radīt nevēlamu kustību detektora reakciju un radīt viltus trauksmes. Veiciet vairākas pārbaudes dažādos diennakts laikos, lai pārbaudītu, vai video sensors darbojas, kā paredzēts. Ja novērošana notiek telpās, nodrošiniet nemainīgu apgaismojumu visu diennakti.

#### **Tamper detection**

Skatiet Sabotāžas noteikšana, Ipp. 107

### Load...

Noklikšķiniet, lai ielādētu saglabātu profilu. Tiek atvērts dialoglodziņš **Open**. Atlasiet ielādējamā profila faila nosaukumu un noklikšķiniet uz **OK**.

#### Save...

Noklikšķiniet, lai saglabātu profila iestatījumus citā failā. Tiek atvērts dialoglodziņš **Save** Ievadiet faila nosaukumu, atlasiet mapi, kurā saglabāsit failu, un noklikšķiniet uz **OK**.

#### Default

Noklikšķiniet, lai atgrieztu visu iestatījumu noklusējuma vērtības.

# 15.24.1 Kustību detektors (tikai MOTION+)

#### **Motion detector**

Lai detektors darbotos, ir jāizpilda sekojoši nosacījumi:

- Analīzei ir jābūt ieslēgtai.
- Jābūt aktīvam vismaz vienam sensora laukam.
- Individuālie parametri ir jākonfigurē tā, lai tie atbilst darbības videi un vēlamajām reakcijām.
- lestatītajai jūtīguma vērtībai ir jāpārsniedz 0.

#### Uzmanību!

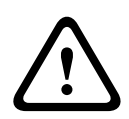

Gaismas atspulgi (no stikla virsmām, u.tml.), gaismu ieslēgšana un izslēgšanās vai izmaiņas apgaismojuma līmenī mākoņu kustības dēļ saulainā laikā var radīt nevēlamu kustību detektora reakciju un radīt viltus trauksmes. Veiciet vairākas pārbaudes dažādos diennakts laikos, lai pārbaudītu, vai video sensors darbojas, kā paredzēts.

Ja novērošana notiek telpās, nodrošiniet nemainīgu apgaismojumu visu diennakti.

#### Debounce time 1 s

Kavēšanas laiks ir paredzēts, lai neļautu ļoti īslaicīgiem notikumiem izraisīt atsevišķas trauksmes. Ja opcija **Debounce time 1 s** ir aktivizēta, trauksmes notikumam ir jāilgst vismaz 1 sekundi, lai tas izraisītu trauksmi.

#### Teritorijas izvēle

Noklikšķiniet, lai konfigurētu ar kustību detektoru uzraugāmo teritoriju. Video attēls is sadalīts sensoru lauku kvadrātos. Aktivizējiet vai deaktivizējiet katru no šiem laukiem individuāli. Lai izslēgtu noteiktus reģionus kameras redzamības zonā, jo tajos ir bieža kustība (piemēram, koka zari vējā), ir iespējams atslēgt noteiktos laukus.

- 1. Noklikšķiniet uz Mask..., lai veiktu sensoru lauku konfigurāciju. Atveras jauns logs.
- Ja nepieciešams, noklikšķiniet Clear All, lai vispirms attīrītu šī brīža izvēli (ar sarkanu atzīmētie lauki).
- Laukus iespējams aktivizēt ar kreisās peles pogas klikšķi. Aktivizētās zonas ir apzīmētas ar sarkanu krāsu.
- Ja nepieciešams, noklikšķiniet Select All, lai izvēlētos visu kameras redzes lauka uzraudzīšanu.
- 5. Laukus iespējams deaktivizēt ar labās peles pogas klikšķi.
- 6. Noklikšķiniet uz **OK**, lai saglabātu konfigurāciju.
- 7. Nospiediet aizvēršanas pogu (**X**) loga augšdaļā, lai aizvērtu logu bez izmaiņu saglabāšanas.

#### Sensitivity

Jūtīguma funkcija ir pieejama Motion+ analīzes veidam. Kustību detektora pamatjutību var regulēt atbilstoši vides apstākļiem, kuriem ir pakļauta kamera. Sensors reaģē uz spilgtuma izmaiņām video attēlā. Jo tumšāka ir novērojamā zona, jo lielāka vērtība ir jāatlasa.

# Minimum object size

Norādiet sensora lauku skaitu, kas kustīgam objektam ir jāsedz, lai radītu trauksmi. Šis iestatījums novērš gadījumus, kad mazi priekšmeti izraisa trauksmi. Ieteicamā minimālā vērtība ir 4. Šī vērtība atbilst četriem sensora laukiem.

# 15.24.2 Sabotāžas noteikšana

Kameru un video kabeļu sabotāžu var noteikt dažādos veidos. Veiciet vairākas pārbaudes dažādos diennakts laikos, lai pārbaudītu, vai video sensors darbojas, kā paredzēts. Sabotāžas noteikšana parasti tiek izmantota fiksētām kamerām. Kupolveida kamerām vai citām motorizētām kamerām vispirms jādefinē iepriekš iestatīta pozīcija, kurai pēc tam varat konfigurēt sabotāžas noteikšanu. Kamēr nav definēta un atlasīta iepriekš iestatīta pozīcija, nevar konfigurēt sabotāžas noteikšanu.

| Pašreizējais spilgtums                      | Rāda ainas pašreizējo spilgtuma vērtību.                                                                                                    |
|---------------------------------------------|----------------------------------------------------------------------------------------------------|
| Scene too bright                            | Atlasiet šo izvēles rūtiņu, ja pārāk spilgtiem gaismas apstākļiem<br>jāizraisa trauksme. Ainas pašreizējais spilgtums nodrošina pamatu<br>atpazīšanai.                                  |
| Threshold*                                  | Izmantojiet slīdni, lai iestatītu trauksmes ierosināšanas slieksni.<br>Vērtība ir attēlota slīdņa labajā pusē.                                                                          |
| Scene too dark                              | Atzīmējiet šo izvēles rūtiņu, ja, piemēram, vēlaties konstatēt<br>kameras nosegšanu. Ainas pašreizējais spilgtums nodrošina<br>pamatu atpazīšanai.                                      |
| Threshold*                                  | Izmantojiet slīdni, lai iestatītu trauksmes ierosināšanas slieksni.<br>Vērtība ir attēlota slīdņa labajā pusē.                                                                          |
| Scene too noisy*                            | Aktivizējiet šo funkciju, ja vēlaties, lai ar EMS traucējumiem<br>(signāla troksnis, ko izraisa spēcīgs traucējošs signāls videolīniju<br>tuvumā) saistīta bojāšana izraisītu trauksmi. |
| * Opcija nav piemērojama visiem kodētājiem. |                                                                                                    |

#### Scene quality

#### Global change I: Sudden scene changes

| Global scene change | Atzīmējiet šo izvēles rūtiņu, ja globālai izmaiņai video attēlā<br>jāizraisa trauksme.                                                                                                    |
|---------------------|----------------------------------------------------------------------------------------------------|
| Sensitivity         | Virziet slīdni, lai noteiktu, cik lielai ir jābūt video attēla globālai<br>izmaiņai, lai izraisītu trauksmi. Iestatiet lielu vērtību, ja vēlaties, lai<br>mazā sensoru zonu skaitā notiekošās izmaiņas izraisītu trauksmi.<br>Iestatiet mazu vērtību, ja vēlaties, lai lielā sensoru zonu skaitā<br>vienlaikus notiekošas izmaiņas izraisītu trauksmi. |

# Global change II: Reference image check

Šeit varat saglabāt atsauces attēlu, ko var nepārtraukti salīdzināt ar pašreizējo video attēlu. Ja pašreizējais video attēls atzīmētajās zonās atšķiras no atsauces attēla, tiek izraisīta trauksme. Šādi tiek konstatēti ļaunprātīgas sabotāžas mēģinājumi, piemēram, kameras pagriešana, kas citādi paliktu nepamanīti.

| Reference image<br>check     | Atzīmējiet šo izvēles rūtiņu, lai aktivizētu nepārtraukto pārbaudi.                                                                                                    |
|------------------------------|----------------------------------------------------------------------------------------------------|
| Seconds to alarm             | Notiek pie <b>Trigger delay</b> iestatītā laika atskaite, pirms tiek izraisīta trauksme.                                                                                                    |
| Reference image              | <ol> <li>Noklikšķiniet uz Set, lai saglabātu pašreiz redzamo video attēlu<br/>kā atsauci.<br/>Tiek attēlots atsauces attēls.</li> <li>Ar peles labo pogu noklikšķiniet attēlā un atlasiet Create VCA<br/>Mask.</li> <li>Izmantojiet peles pogu, lai izveidotu vēlamo VCA masku.<br/>Piezīme. Zona maskas iekšpusē nav iekļauta pārraudzībā.</li> <li>Rediģējiet VCA masku         <ul> <li>Lai mainītu maskas izmēru:<br/>atlasiet masku, tad velciet maskas līniju vai stūrus<br/>(mezglus) vēlamajā pozīcijā kameras attēlā.</li> <li>Lai pārvietotu masku:<br/>atlasiet masku, tad velciet lauku kā veselumu vēlamajā<br/>pozīcijā kameras attēlā.</li> <li>Lai ievietotu stūri (mezglu):<br/>atlasiet masku, tad velciet dubultklikšķi uz līnijas<br/>vai<br/>atlasiet masku, ar peles labo pogu noklikšķiniet uz līnijas un<br/>atlasiet Insert Node.</li> <li>Lai dzēstu stūri (mezglu):<br/>atlasiet masku, tad ar peles labo pogu noklikšķiniet uz<br/>stūra un atlasiet Delete Node .</li> <li>Lai dzēstu masku</li> <li>Atlasiet masku un tad nospiediet DELETE.</li> </ul> </li> </ol> |
| Trigger delay<br>Sensitivity | <ul> <li>Šeit iestatiet trauksmes izraisīšanas aizkavi. Trauksme tiek izraisīta tikai pēc tam, kad ir pagājis iestatītais sekunžu intervāls un ja izraisīšanas apstākļi joprojām ir spēkā. Ja sākotnējais stāvoklis tiek atjaunots, pirms ir pagājis laika intervāls, trauksme netiek izraisīta.</li> <li>Tas ļauj izvairīties no viltus trauksmēm, ko izraisa īstermiņa izmaiņas, piemēram, uzkopšanas darbi kameras tiešajā redzamības laukā.</li> <li>Pārvietojiet <b>Trigger delay</b> slīdni pa kreisi, lai samazinātu aizkavi, vai pa labi, lai to palielinātu.</li> <li>Sabotāžas noteikšanas pamatjutību var regulēt atbilstoši vides apstākļiem, kuriem ir pakļauta kamera. Algoritms reaģē uz atsauces</li> </ul>                                                                                                    |
|                              | <ul> <li>atteia un pasreizeja video attela atšķiribam. Jo tumšāka ir<br/>novērojamā zona, jo lielāka vērtība ir jāatlasa.</li> <li>Pārvietojiet <b>Sensitivity</b> slīdni pa kreisi, lai samazinātu jutīgumu,<br/>vai pa labi, lai to palielinātu.</li> </ul>                                                                                                    |
| Edge check                   | <b>Appearing edges</b><br>Atlasiet šo opciju, ja atsauces attēla atlasītais apgabals ietver pamatā<br>viendabīgu virsmu. Trauksme tiks izraisīta, ja šajā apgabalā<br>parādīsies struktūras.                                                                                                    |
| r i i i i i i i i i i i i i i i i i i i |                                                                        |
|-----------------------------------------|------------------------------------------------------------------------|
|                                         | Disappearing edges                                                     |
|                                         | Atsauces attēlā atlasītajam apgabalam jāietver skaidra struktūra. Ja   |
|                                         | šī struktūra tiek paslēpta vai pārvietota, atsauces pārbaude izraisa   |
|                                         | trauksmi. Ja atlasītais apgabals ir pārāk viendabīgs, struktūras       |
|                                         | slēpšana un pārvietošana neizraisītu trauksmi, trauksme tiek izraisīta |
|                                         | nekavējoties, lai norādītu neatbilstošu atsauces attēlu.               |

#### Dialoglodziņš Select Area

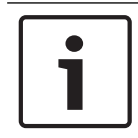

# levērībai!

Šis dialoglodziņš ir pieejams tikai kodētājiem ar aparātprogrammatūras versiju, kas vecāka par 6.10.

Šajā dialoglodziņā ir parādīts kameras attēls. Šajā logā var aktivizēt novērojamās attēla zonas.

# Lai aktivizētu zonu

Kameras attēlā velciet kursoru pāri zonai, kuru vēlaties aktivizēt. Aktivizētās zonas ir apzīmētas dzeltenā krāsā.

#### Lai deaktivizētu zonu

Kameras attēlā nospiediet taustiņu SHIFT un noklikšķiniet uz zonas, kuru vēlaties deaktivizēt.

#### Lai iegūtu logā komandas

Lai skatītu zonu aktivizēšanas un deaktivizēšanas komandas, ar peles labo pogu noklikšķiniet jebkurā vietā logā. Pieejamās komandas

- Undo

Atsauc pēdējo komandu.

Set All

Aktivizē visu kameras attēlu.

Clear All

Deaktivizē visu kameras attēlu.

- Tool

Nosaka peles kursora formu.

Settings

Parāda dialoglodziņu Editor Settings. Šajā dialoglodziņā var mainīt jutību un minimālo objekta izmēru.

# 15.25 Tīkla piekļuves lapa

Šīs lapas iestatījumus izmanto, lai integrētu ierīci esošā tīklā.

# DHCP

Ja DHCP serveris tīklā tiek izmantots dinamiskai IP adrešu piešķiršanai, atlasiet **On** vai **On plus Link-Local**, lai automātiski pieņemtu DHCP piešķirto IP adresi.

Ja nav pieejams neviens DHCP serveris, atlasiet **On plus Link-Local**, lai automātiski piešķirtu lokālās saites adresi (ar automātisku IP).

Dažās lietojumprogrammās DHCP serverim ir jāatbalsta fiksēta IP un MAC adrešu piešķiršana; tam jābūt atbilstīgi iestatītam, lai piešķirtā IP adrese tiktu saglabāta arī pēc sistēmas atsāknēšanas.

#### Subnet mask

levadiet iestatītajai IP adresei atbilstošo apakštīkla masku.

### Gateway address

Lai ierīce varētu izveidot savienojumu ar attālu vietu citā apakštīklā, šeit ievadiet vārtejas IP adresi. Citos gadījumos šo lauku var atstāt tukšu (0.0.0.0).

#### Prefix length

levadiet iestatītajai IP adresei atbilstošo prefiksa garumu.

#### **DNS server address**

lerīce ir vieglāk pieejama, ja tā ir iekļauta DNS servera sarakstā. Piemēram, lai izveidotu interneta savienojumu ar kameru, pietiek pārlūkprogrammā ievadīt URL — nosaukumu, kas ierīcei piešķirts DNS serverī. Ievadiet DNS servera IP adresi. Tiek atbalstīti drošie un dinamiskie DNS serveri.

### Video transmission

Ja ierīce tiek lietota ar iestatītu ugunsmūri, kā pārsūtīšanas protokolam jābūt atlasītam TCP protokolam (ports 80). Lai izmantotu lokālā tīklā, atlasiet UDP.

Multiraides darbības var veikt tikai tad, ja tiek izmantots protokols UDP. Protokols TCP neatbalsta multiraides savienojumus.

### **TCP rate control**

Atlasiet **On**, ja vēlaties atļaut Adaptive Bit Rate šifrēšanu.

### **HTTP browser port**

Ja nepieciešams, sarakstā atlasiet citu HTTP pārlūkprogrammas portu. Noklusējuma HTTP ports ir 80. Lai atļautu savienojumu tikai ar HTTPS, deaktivizējiet HTTP portu. Lai to izdarītu, aktivizējiet opciju **Off**.

### **HTTPS browser port**

Lai ierobežotu pārlūka piekļuvi šifrētiem savienojumiem, sarakstā izvēlieties HTTPS portu. Standarta HTTPS ports ir 443. Izvēlieties opciju **Off**, lai deaktivizētu HTTPS portus un ierobežotu savienojumus ar nešifrētiem portiem.

Kamera izmanto protokolu TLS 1.0. Pārliecinieties, vai pārlūks ir konfigurēts šāda protokola atbalstīšanai. Pārliecinieties, vai ir aktivizēts Java lietojumprogrammu atbalsts (Windows vadības panelī, Java spraudņu vadības panelī).

Lai ierobežotu savienojumus ar SSL šifrēšanu, HTTP pārlūka portā, RCP+ portā un Telnet atbalstā iestatiet opciju **Off**. Šādi tiek deaktivizēti visi nešifrētie savienojumi, un ir iespējami tikai savienojumi ar HTTPS portu.

Konfigurējiet un aktivizējiet multivides datu (video, audio, metadatu) šifrēšanu lapā **Encryption**.

# HSTS

Atlasiet **lesl.**, lai izmantotu tīmekļa drošības politiku HTTP stingrā pārraides drošība (Strict Transport Security – HSTS), lai savienojumi būtu droši.

# RCP+ port 1756

Ja aktivizē RCP+ portu 1756, tajā tiek atļauti nešifrēti savienojumi. Lai atļautu tikai šifrētus savienojumus, iestatiet opciju **Off**, lai deaktivizētu portu.

# Telnet support

Ja aktivizē Telnet atbalstu, šajā portā tiek atļauti nešifrēti savienojumi. Lai atļautu tikai šifrētus savienojumus, iestatiet opciju **Off**, lai deaktivizētu Telnet atbalstu; tādējādi Telnet savienojumi nav iespējami.

# Interface mode ETH 1 - Interface mode ETH 2 - Interface mode ETH 3

Ja nepieciešams, saskarnei ETH atlasiet Ethernet saites veidu. Atbilstīgi pievienotajai ierīcei var būt nepieciešams atlasīt īpašu darbības veidu.

### Network MSS [Byte]

Šeit iestatiet maksimālo IP paketes lietotāja datu segmenta lielumu. Tas ļauj pielāgot datu pakešu lielumu tīkla videi un optimizēt datu pārsūtīšanu. UDP režīmā nodrošiniet atbilstību MTU vērtībai, kas ir noteikta tālāk.

#### iSCSI MSS [Byte]

levadiet maksimālo segmenta lielumu (MSS) savienojumam ar iSCSI sistēmu. Maksimālais segmenta lielums savienojumam ar iSCSI sistēmu var būt lielāks nekā citai datu straumei tīklā. Lielums ir atkarīgs no tīkla struktūras. Augstāka vērtība ir noderīga tikai tad, ja iSCSI sistēma atrodas tajā pašā apakštīklā, kurā atrodas ierīce.

#### **MAC address**

Tiek parādīta MAC adrese.

# 15.25.1 JPEG apziņošana

Šī funkcija ļauj saglabāt atsevišķus JPEG attēlus FTP serverī noteiktos intervālos. Pēc tam, ja nepieciešams, šos attēlus var izgūt, lai rekonstruētu trauksmes notikumus.

#### Image size

Atlasiet JPEG attēlu izšķirtspēju.

#### File name

Atlasiet veidu, kā tiek veidoti atsevišķo pārraidīto attēlu nosaukumi.

Pārrakstīt

Vienmēr tiek izmantots tas pats faila nosaukums. Pašreizējais fails pārraksta esošo failu.

– ledaļa

Faila nosaukumiem automātiski tiek pievienots skaitlis no 000 līdz 255 iedaļās pa 1. Kad skaitlis sasniedz 255, skaitļi atkal tiek pievienoti, sākot ar 000.

# Datuma/laika sufikss

Faila nosaukumam automātiski tiek pievienots datums un laiks. Pārbaudiet, vai ierīces datums un laiks vienmēr ir pareizi iestatīti. Piemēram, fails snap011008\_114530.jpg tika saglabāts 2008. gada 1. oktobrī pulksten 11.45 un 30 sekundēs.

#### Posting interval (s; 0 = Off)

levadiet intervālu (sekundēs), kādā attēli tiek sūtīti uz FTP serveri. Ievadiet nulli, ja attēlus nav paredzēts sūtīt.

# 15.25.2 FTP serveris

# FTP server IP address

levadiet FTP servera adresi, kurā tiks saglabāti JPEG attēli.

#### **FTP server login**

levadiet savu FTP servera lietotājvārdu.

#### FTP server password

levadiet FTP servera paroli.

# Path on FTP server

levadiet precīzu ceļu, kādā attēli tiks saglabāti FTP serverī.

#### Post JPEG from camera

Atlasiet izvēles rūtiņu, lai aktivizētu kameras ievadi JPEG attēlam. Numerācija atbilst video ievažu apzīmējumiem ierīcē.

#### Max. bit rate

Ir iespējams ierobežot bitu ātrumu FTP apziņošanai.

# 15.26 DynDNS

# 15.26.1 DynDNS iespējošana

Dinamiskā domēna nosaukuma pakalpojums (DNS) sniedz iespēju atlasīt ierīci ar interneta starpniecību, izmantojot resursdatora nosaukumu, un šīm vajadzībām nav jāzina ierīces esošā IP adrese. Šo pakalpojumu var iespējot šeit. Lai to izdarītu, jums ir jāizveido konts kāda dinamiskā DNS pakalpojumu sniedzēja vietnē un ir jāreģistrē attiecīgajā vietnē esošās ierīces nepieciešamais resursdatora nosaukums.

# Piezīme.

Lai iegūtu informāciju par pakalpojumu, reģistrācijas procesu un pieejamajiem resursdatoru nosaukumiem, sazinieties ar pakalpojumu sniedzēju.

# 15.26.2 Pakalpojumu sniedzējs

Nolaižamajā sarakstā atlasiet DNS pakalpojumu sniedzēja nosaukumu.

# 15.26.3 Resursdatora nosaukums

levadiet ierīcei reģistrētā resursdatora nosaukumu.

# 15.26.4 Lietotājvārds

levadiet reģistrēto lietotājvārdu.

# 15.26.5 Parole

levadiet reģistrēto paroli.

# 15.26.6 Reģistrēt tūlīt piespiedu kārtā

Veiciet reģistrāciju piespiedu kārtā, pārsūtot IP adresi uz DynDNS serveri. Ievadnes, kas tiek bieži mainītas, netiek nodrošinātas domēna nosaukumu sistēmā. Reģistrāciju piespiedu kārtā ir ieteicams veikt, iestatot ierīci pirmajā lietošanas reizē. Izmantojiet šo funkciju tikai gadījumos, kad tas ir nepieciešams, un ne biežāk kā vienreiz dienā, lai novērstu iespēju, ka pakalpojumu sniedzējs jūs bloķēs. Lai pārsūtītu ierīces IP adresi, noklikšķiniet uz pogas **Register**.

# 15.26.7 Statuss

Šeit tiek parādīts funkcijas DynDNS statuss informatīviem nolūkiem; šos iestatījumus nevar mainīt.

# 15.27 Tīkla pārvaldība

# 15.27.1 SNMP

Kamera atbalsta SNMP V1 (Simple Network Management Protocol) tīkla komponentu pārvaldīšanai un novērošanai; tā arī var sūtīt SNMP ziņojumus (slazdus) uz IP adresēm. Ierīce atbalsta SNMP MIB II unificētā kodā.

Ja kā SNMP parametrs ir atlasīts **On** un nav ievadīta SNMP resursdatora adrese, ierīce nesūta automātiskus slazdus un reaģē tikai uz SNMP pieprasījumiem. Ja tiek ievadīta viena vai divas SNMP resursdatora adreses, SNMP slazdi tiek sūtīti automātiski. Lai deaktivizētu SNMP funkciju, atlasiet **Off**.

# **SNMP** resursdatora adreses

Lai automātiski sūtītu SNMP slazdus, šeit ievadiet vienas vai divu mērķa ierīču IP adreses.

# SNMP slazdi

Kā izvēlēties, kuri slazdi tiek sūtīti

- Noklikšķiniet uz **Select**. Tiek parādīts dialoglodziņš.
- 2. Noklikšķiniet uz attiecīgo slazdu izvēles rūtiņām.

1.

3. Noklikšķiniet uz **Set**, lai aizvērtu logu un nosūtītu visus atzīmētos slazdus.

# 15.27.2 UPnP

Atlasiet **On**, lai aktivizētu UPnP saziņu. Lai to deaktivizētu, atlasiet **Off**. Kad Universal Plug-and-Play (UPnP) funkcija ir aktivizēta, ierīce reaģē uz tīkla pieprasījumiem un tiek automātiski reģistrēta kā jauna tīkla ierīce datoros, kuri pieprasa šādu informāciju. Ņemot vērā reģistrācijas sertifikātu lielo skaitu, šo funkciju nedrīkst lietot lielās instalācijās.

### Piezīme.

Lai izmantotu UPnP funkciju Windows datorā, ir jābūt aktivizētam gan Universal Plug and Play ierīces resursdatoram, gan SSDP Discovery pakalpojumam.

# 15.27.3 Pakalpojuma kvalitāte

Dažādu datu kanālu prioritāti var iestatīt, nosakot DiffServ koda punktu (DSCP). Ievadiet skaitli no 0 līdz 252, kas dalās ar četri. Trauksmes video var iestatīt augstāku prioritāti nekā parastam video; ir iespējams noteikt arī laiku pēc trauksmes, kurā tiek uzturēta šāda prioritāte.

# 15.28 Lapa Papildu

# 15.28.1 SNMP

Ierīce atbalsta SNMP V2 (vienkāršs tīkla pārvaldības protokols) tīkla komponentu pārvaldīšanai un novērošanai; tā arī var sūtīt SNMP ziņojumus (pārklājumus) uz IP adresēm. Ierīce atbalsta SNMP MIB II unificētā kodā.

# SNMP

Atlasiet **On**, lai aktivizētu funkciju SNMP.

# **1. SNMP host address / 2. SNMP host address**

levadiet vienas vai divu mērķa vienību IP adreses. Ierīce (piemēram, kodētājs vai kamera) automātiski sūta SNMP pārklājumus uz mērķa vienībām.

Ja IP adreses nav ievadītas, ierīce tikai reaģē uz SNMP pieprasījumiem un nesūta SNMP pārklājumus uz mērķa vienībām.

# **SNMP traps**

Ļauj izvēlēties, kurus pārklājumus ierīcei sūtīt uz mērķa vienībām. Lai to izdarītu, noklikšķiniet uz **Select**.

Tiek atvērts dialoglodziņš SNMP traps.

# SNMP traps dialoglodziņš

Atlasiet atbilstošo pārklājumu izvēles rūtiņas, pēc tam noklikšķiniet uz OK.

# 15.28.2 802.1x

IEEE 802.1x nodrošina sakarus ar ierīci, ja tīklā ir izmantots RADIUS serveris.

# Authentication

Atlasiet **On**, lai aktivizētu 802.1x.

# Identity

levadiet lietotājvārdu, kuru RADIUS serveris izmanto ierīces identificēšanai.

### Password

levadiet paroli, kuru RADIUS serveris izmanto ierīces identificēšanai.

# 15.28.3 RTSP

# RTSP port

Ja nepieciešams, RTSP datu apmaiņai atlasiet citu portu. Noklusējuma ports ir 554. **Off** atspējo RTSP funkciju.

# 15.28.4 UPnP

Ir iespējams aktivizēt universālo Plug and Play funkciju (UPnP). Kad funkcija ir aktivizēta, kamera reaģē uz tīkla pieprasījumiem un tiek automātiski reģistrēta kā jauna tīkla ierīce datoros, kuri meklē šādu informāciju. Piekļuve kamerai šādā gadījumā ir iespējama, izmantojot Windows failu pārlūku; nav jāzina kameras IP adrese.

### Piezīme:

lai izmantotu UPnP funkciju datorā ar operētājsistēmu Windows XP vai Windows Vista, ir jāaktivizē universālās Plug and Play ierīces resursdators un SSDP Discovery pakalpojumi.

# 15.28.5 TCP metadatu ievade

Šī funkcija ļauj ierīcei saņemt datus no ārēja TCP sūtītāja (piemēram, ATM vai POS ierīces) un saglabāt tos kā metadatus.

# **TCP** port

Atlasiet portu TCP sakariem. Atlasiet **Off**, lai deaktivizētu TCP metadatu funkciju.

# Sender IP address

Šeit ievadiet TCP metadatu sūtītāja IP adresi.

# 15.29 Multiraides lapa

Papildus 1:1 savienojumam starp kodētāju un vienu uztvērēju (uniraide) ierīce ļauj vairākiem uztvērējiem vienlaikus saņemt videosignālu no kodētāja.

lerīce dublē datu straumi un sadala to vairākiem uztvērējiem (multiuniraide) vai nosūta vienu datu straumi uz tīklu, kur tā tiek vienlaikus sadalīta vairākiem uztvērējiem noteiktā grupā (multiraide). Katrai straumei var norādīt īpaši paredzētu multiraides adresi un portu. Priekšnosacījums multiraides darbībai ir multiraidei piemērots tīkls, kas izmanto protokolus UDP un IGMP. Citi grupu pārvaldības protokoli netiek atbalstīti. Protokols TCP neatbalsta multiraides savienojumus.

Multiraides darbībai multiraidei piemērotā tīklā ir jākonfigurē īpaša IP adrese (D klases adrese). Tīklam ir jāatbalsta grupu IP adreses un interneta grupu pārvaldības protokols (IGMP V2). Adrešu diapazons ir no 225.0.0.0 līdz 239.255.255.255. Vairākām straumēm var būt vienāda multiraides adrese. Tomēr katrā gadījumā ir jāizmanto cits ports, lai vairākas datu straumes netiktu vienlaikus sūtītas, izmantojot vienu un to pašu portu un multiraides adresi. **Piezīme:** iestatījumi ir atsevišķi jāveic katram kodētājam (video ievadei) un katrai straumei. Numerācija atbilst video ievažu apzīmējumiem ierīcē.

# Enable

Lai iespējotu vienlaicīgu datu uztveršanu vairākos uztvērējos, ir jāaktivizē multiraides funkcija. Lai to izdarītu, atlasiet izvēles rūtiņu. Pēc tam ievadiet multiraides adresi.

#### Multiraides adrese

Katrai straumei ievadiet derīgu multiraides adresi no atbilstošā kodētāja (video ievades), lai nodrošinātu darbību multiraides režīmā (datu straumju dublēšanu tīklā).

Izmantojot iestatījumu 0.0.0.0, atbilstošās straumes kodētājs darbojas multiuniraides režīmā (datu straumju kopēšana ierīcē). Ierīce atbalsta multiuniraides savienojumus ar līdz pieciem vienlaikus pievienotiem uztvērējiem. **Piezīme:** datu dublēšana ievērojami palielina ierīces slodzi un atsevišķos gadījumos var pasliktināt attēla kvalitāti.

#### Port

Ja vienā multiraides adresē ir vairākas datu straumes, katrai straumei piešķiriet citu portu. Šeit ievadiet nepieciešamās straumes porta adresi.

#### Streaming

Atlasiet izvēles rūtiņu, lai aktivizētu multiraides straumēšanas režīmu atbilstošajai straumei. Ierīce straumē multiraides datus arī tad, ja nav aktīvs neviens savienojums. Normālai multiraides darbībai straumēšana parasti nav nepieciešama.

#### Packet TTL (tikai Dinion IP, Gen4 un FlexiDome)

levadiet vērtību, lai norādītu, cik ilgi multiraides datu paketes ir aktīvas tīklā. Ja multiraidi paredzēts veikt, izmantojot maršrutētāju, vērtībai ir jāpārsniedz 1.

# 15.30 Konti

Var izveidot četrus atsevišķus kontus publicēšanai un eksportēšanas reģistrēšanai.

#### Туре

Kā konta tipu atlasiet FTP vai Dropbox.

Pirms izmantot Dropbox kontu pārliecinieties, vai ierīces laika iestatījumi ir pareizi sinhronizēti.

#### Account name

levadiet konta nosaukumu, kas tiks rādīts kā mērķa nosaukums.

#### FTP server IP address

FTP servera vajadzībām ievadiet IP adresi.

#### FTP server login

levadiet savu konta servera pieteikšanās vārdu.

#### FTP server password

levadiet paroli, kas nodrošina piekļuvi konta serverim. Lai apstiprinātu, ka tā ir pareiza, noklikšķiniet uz Pārbaudīt.

#### Path on FTP server

levadiet precīzu ceļu, kas tiks izmantots attēlu publicēšanai konta serverī. Noklikšķiniet uz Pārlūkot..., lai pārlūkotu līdz nepieciešamajam ceļam.

### Maksimālais bitu ātrums

levadiet maksimālo bitu ātrumu kb/s, kāds tiks atļauts saziņas laikā ar kontu.

# 15.31 IP v4 filtrs

Lai ierobežotu IP adrešu diapazonu, kurā var aktīvi veidot savienojumu ar ierīci, aizpildiet IP adresi un masku. Var definēt divus diapazonus.

Noklikšķiniet uz **lestatīt** un apstipriniet, lai ierobežotu piekļuvi.

Ja ir iestatīts kāds no šiem diapazoniem, IP V6 adresēm nav atļauts aktīvi veidot savienojumu ar ierīci.

Ja ierīce ir atbilstoši konfigurēta, tā var automātiski sākt savienojuma izveidi ārpus definētajiem diapazoniem (piemēram, lai sūtītu trauksmi).

# 15.32 Licenču lapa

Varat ievadīt aktivizēšanas atslēgu, lai aktivizētu papildu funkcijas vai programmatūras moduļus.

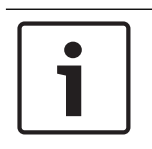

# levērībai!

Aktivizēšanas kodu nevar vēlāk deaktivizēt un pārsūtīt uz citām vienībām.

# 15.33 Sertifikātu lapa

Kā to atvērt: logs **Configuration** > Izvērsiet **System** > Noklikšķiniet uz **Sertifikāti** Šajā lapā ir attēloti visi pieejamie un izmantotie sertifikāti. Jūs varat arī izveidot un augšupielādēt jaunus sertifikātus, kā arī dzēst sertifikātus, kas vairs nav nepieciešami.

#### Vispārējā nosaukuma kolonna

Attēlo vispārējo nosaukumu, kas jums jāievada, ja tiek veidots parakstīšanas pieprasījums jauna sertifikāta izveidei.

#### Izdevēja kolonna

Attēlo izdevēja parakstīto sertifikātu.

# Derīguma termiņa kolonna

Attēlo sertifikāta derīguma beigu datumu.

#### Atslēgas kolonna

Attēlo, ka sertifikātam ir pieejama atslēga.

#### Lietojuma kolonna

Attēlo atbilstīgos sertifikātus sistēmā. Noklikšķiniet uz saraksta, lai pēc nepieciešamības atlasītu vairāk sertifikātu.

Piezīme. Uzticamie sertifikāti tiek attēloti atsevišķi.

# 🔟 atkritnes ikona (Dzēst)

Noklikšķiniet, lai izdzēstu atlasīto sertifikātu.

# ૻ ikona (Lejupielādēt)

Noklikšķiniet, lai lejupielādētu sertifikāta failu.

#### lestatiet

Noklikšķiniet, lai saglabātu veiktās darbības.

#### Add

Noklikšķiniet, lai augšupielādētu esošos sertifikātus vai izveidotu parakstīšanas pieprasījumu jaunu sertifikātu iegūšanai.

# 15.34 Uzturēšanas lapa

#### Atjaunināšanas serveris

Adreses logā tiek attēlota aparātprogrammatūras atjaunināšanas servera adrese.

# 15.35 Dekodētāja lapa

# 15.35.1 Dekodētāja profils

Ļauj iestatīt dažās opcijas video attēlu skatīšanas analogā monitorā vai VGA monitorā.

#### Monitor name

levadiet monitora nosaukumu. Monitora nosaukumā ir iekļauta attālā monitora atrašanās vietas identifikācija. Izmantojiet nosaukumu, kas atvieglo atrašanās vietas noteikšanu.

=

Noklikšķiniet uz 🗾, lai atjauninātu nosaukumu Device Tree.

#### Standard

Atlasiet izmantotā monitora video izvades signālu. Monitoriem VGA ir pieejami astoņi iepriekš konfigurēti iestatījumi papildus opcijām PAL un NTSC, kas pieejamas analogajiem video monitoriem.

### Uzmanību!

Atlasot VGA iestatījumu, kura vērtības pārsniedz monitora tehniskās specifikācijas, var izraisīt nopietnus monitora bojājumus. Skatiet izmantotā monitora tehnisko dokumentāciju.

#### Window layout

Atlasiet monitora noklusējuma attēlu izkārtojumu.

#### VGA screen size

Norādiet ekrāna malu attiecību (piemēram, 4 x 3) vai ekrāna fiziskos izmērus milimetros. Ierīce izmanto šo informāciju, lai precīzi mērogotu video attēlu un nodrošinātu attēlu bez kropļojuma.

# 15.35.2 Monitora displejs

lerīce atpazīst pārraides pārtraukumus un monitorā parāda brīdinājumu.

### **Display transmission disturbance**

Atlasiet **On**, lai pārraides pārtraukuma gadījumā parādītu brīdinājumu.

#### Disturbance sensitivity

Ar slīdni pielāgojiet pārtraukuma līmeni, kas izraisa brīdinājumu.

#### **Disturbance notification text**

levadiet brīdinājuma tekstu, ko monitors parāda sakaru zuduma gadījumā. Maksimālais teksta garums ir 31 rakstzīme.

#### Delete decoder logo

Noklikšķiniet, lai dzēstu logotipu, kas konfigurēts dekodētāja tīmekļa lapā.

# 16

# Karšu un struktūru lapa

# i

# levērībai!

Šis dokuments apraksta dažas funkcijas, kas nav pieejamas BVMS Viewer

Vienumu skaits zem ievadnes tiek parādīts kvadrātiekavās.

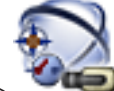

# Galvenais logs > Maps and Structure

Atļaujas ir iespējams zaudēt. Ja pārvietojat ierīču grupu, šīs ierīces zaudē savus atļauju iestatījumus. Atļaujas ir atkārtoti jāiestata lapā **User Groups**.

Parāda Device Tree, Logical Tree un kartes logu.

Ļauj piemērot struktūru visām BVMS ierīcēm. Struktūra ir parādīta Logical Tree.

Ļauj veikt šādus uzdevumus:

- Pilna Logical Tree konfigurēšana
- Resursu failu pārvaldība, to piešķiršana mezgliem
- Karstpunktu izveide kartē
- Kļūmes slēdža izveidošana

Resursu faili var būt šādi:

- vietas karšu faili;
- dokumentu faili;
- tīmekļa faili;
- audio faili;
- komandas skripti;
- kameras secības faili.

Karstvietas var būt šādas:

- kameras;
- levades
- releji;
- komandu skripti;
- secības;
- saites uz citām kartēm.

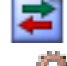

parāda resursu failu pārvaldības dialoglodziņu.

**190** 

parāda dialoglodziņu Komandas skriptu pievienošanai vai pārvaldīšanai Loģiskajā kokā.

parāda kameras secības faila pievienošanas vai rediģēšanas dialoglodziņu.

🕀 izveido mapi Loģiskajā kokā.

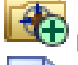

parāda kartes resursu failu pievienošanas dialoglodziņu.

**D** 

parāda dokumenta faila (HTML, HTM, TXT, URL, MHT) pievienošanas dialoglodziņu.

parāda dialoglodziņu saites pievienošanai uz ārēju lietojumprogrammu.

parāda kļūmes releja pievienošanas dialoglodziņu.

: ierīce ir pievienota Logical Tree.

levadiet virkni un nospiediet taustiņu ENTER, lai filtrētu parādītos vienumus. Tiek parādīti tikai vienumi, kas satur virkni un to atbilstīgos vecākvienumus (tikai kokos). Tiek nodrošināts filtrēto vienumu skaits un vienumu kopskaits.

Aktīvs filtrs tiek norādīts ar 🎽 . Lai virknes atrastu precīzi, ietveriet tās pēdiņās; piemēram, ar "Camera 1" tiek precīzi filtrētas kameras ar šo nosaukumu, nevis camera 201.

Lai atceltu filtrēšanu, noklikšķiniet uz 👗.

# 16.1 Dialoglodziņš Sequence Builder

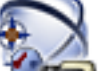

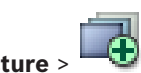

Galvenais logs > Maps and Structure Ļauj pārvaldīt kameras secības.

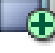

Noklikšķiniet, lai atvērtu dialoglodziņu Add Sequence.

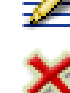

Noklikšķiniet, lai pārdēvētu kameras secību.

Noklikšķiniet, lai noņemtu atlasīto kameras secību.

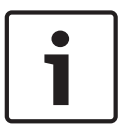

levērībai!

Dzēšot secību dialoglodziņā **Sequence Builder**, attiecīgā secība automātiski tiek noņemta no **Initial sequence** monitora sienas saraksta, ja ir tajā konfigurēta.

#### Add Step

Noklikšķiniet, lai atvērtu dialoglodziņu Add Sequence Step.

#### **Remove Step**

Noklikšķiniet, lai noņemtu atlasītās darbības.

#### Step

Parāda darbības numuru. Visām noteiktas darbības kamerām ir vienāds aizkavēšanas laiks.

#### Dwell

Ļauj mainīt aizkavēšanas laiku (sekundēs).

### Camera Number

Noklikšķiniet uz šūnas, lai atlasītu kameru, izmantojot tās loģisko numuru.

#### Camera

Noklikšķiniet uz šūnas, lai izvēlētos kameru, izmantojot tās nosaukumu.

#### **Camera Function**

Noklikšķiniet uz šūnas, lai mainītu kameras funkciju šajā rindā.

#### Data

levadiet izvēlētās kameras funkcijas ilgumu. Lai to konfigurētu, ir jābūt izvēlētai ievadnei kolonnā **Camera** un ievadnei kolonnā **Camera Function**.

#### Data Unit

Norādiet izvēlētā laika vienību, piemēram, sekundes. Lai to konfigurētu, ir jābūt izvēlētai ievadnei kolonnā **Camera** un ievadnei kolonnā **Camera Function**.

🕀 > Sequence Builder dialoglodzinš >

#### Add to Logical Tree

Noklikšķiniet, lai pievienotu atlasīto kameras secību Logical Tree un aizvērtu dialoglodziņu.

#### Skatiet arī:

- Lapa Monitora siena, Ipp. 73
- lepriekš konfigurētu kameras secību pārvaldība, lpp. 47

16.2

# Secības pievienošanas dialoglodziņš

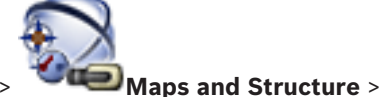

Galvenais logs >

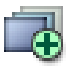

Ļauj konfigurēt kameras secības rekvizītus.

#### Sequence name:

levadiet atbilstošu jaunās kameras secības nosaukumu.

#### Logical number

Ja izmantojat Bosch IntuiKey tastatūru, ievadiet secības loģikas numuru.

#### Dwell time:

levadiet atbilstošu aizkavēšanas laiku.

# Cameras per step:

levadiet kameru skaitu katrā solī.

Steps: levadiet solu skaitu.

#### Skatiet arī:

Iepriekš konfigurētu kameras secību pārvaldība, Ipp. 47

# 16.3

# Dialoglodziņš Add Sequence Step

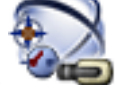

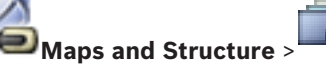

> Add Step poga

Galvenais logs > Ļauj esošai kameras secībai pievienot soli ar jaunu aizkavēšanas laiku.

#### Dwell time:

levadiet atbilstošu aizkavēšanas laiku.

### Skatiet arī:

Iepriekš konfigurētu kameras secību pārvaldība, Ipp. 47

17

# Kameru un ierakstu lapa

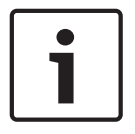

#### levērībai!

Šis dokuments apraksta dažas funkcijas, kas nav pieejamas BVMS Viewer

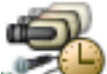

Galvenais logs > **Cameras and Recording** 

Tiek atvērta kameras tabulas lapa vai ierakstu tabulas lapa.

Lauj konfigurēt kameru rekvizītus un ierakstīšanas iestatījumus.

Lauj filtrēt atvērtās kameras pēc to veida.

Noklikšķiniet uz šī vienuma, lai kopētu viena ierakstu grafika ierakstīšanas iestatījumus un izmantotu tos citā grafikā.

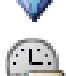

Noklikškiniet uz šī vienuma, lai atvērtu dialoglodziņu Stream Quality Settings.

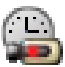

Noklikšķiniet, lai atvērtu dialoglodziņu Scheduled Recording Settings.

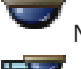

Noklikšķiniet, lai atvērtu dialoglodziņu atlasītās PTZ kameras konfigurēšanai.

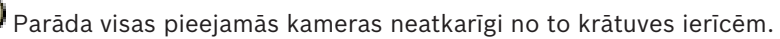

Noklikšķiniet, lai veiktu izmaiņas Kameru Tabulā saskaņā ar izvēlēto uzglabāšanas ierīci.

Parāda atbilstošo Camera tabulu. Ierakstu iestatījumi nav pieejami, jo šīs kameras netiek ierakstītas BVMS.

Ievadiet virkni un nospiediet taustiņu ENTER, lai filtrētu parādītos vienumus. Tiek parādīti tikai vienumi, kas satur virkni un to atbilstīgos vecākvienumus (tikai kokos). Tiek nodrošināts filtrēto vienumu skaits un vienumu kopskaits.

Aktīvs filtrs tiek norādīts ar 🎽 . Lai virknes atrastu precīzi, ietveriet tās pēdiņās; piemēram, ar "Camera 1" tiek precīzi filtrētas kameras ar šo nosaukumu, nevis camera 201.

Lai atceltu filtrēšanu, noklikškiniet uz 👗.

#### 17.1 Lapa Kameras

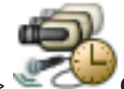

Galvenais logs >

Cameras and Recording >noklikšķiniet uz ikonas, lai veiktu izmaiņas

kameru lapā atbilstoši izvēlētajai krātuves ierīcei, piemēram, Parāda dažādu informāciju par kamerām, kas pieejamas jūsu BVMS. Lauj mainīt tālāk norādītos kameras rekvizītus.

- Kameras nosaukums
- Audio avota piešķiršana
- Loģiskais numurs

- PTZ vadība (ja pieejama)
- Tiešraides kvalitāte (VRM un Tiešraides / Vietējā Glabātuve)
- lerakstu iestatījumu profils
- Minimālais un maksimālais glabāšanas laiks
- Intereses apgabals (ROI)
- Automātiskā Tīkla Atjaunināšana
- Duālā Ierakstīšana
- Noklikšķiniet uz kolonnas virsraksta, lai kārtotu tabulu pēc šīs kolonnas.

#### **Camera - Encoder**

Parāda ierīces veidu.

#### Camera - Camera

Parāda kameras nosaukumu.

#### **Camera - Network Address**

Parāda kameras IP adresi.

#### Camera - Location

Parāda kameras atrašanās vietu. Ja kamerai vēl nav piešķirta vieta Logical Tree, tiek parādīts **Unassigned Location**.

#### **Camera - Device Family**

Parāda tās ierīču saimes nosaukumu, kurā ir iekļauta atlasītā kamera.

#### **Camera - Number**

Noklikšķiniet uz šūnas, lai rediģētu loģisko numuru, ko kamera automātiski saņēma, kad tā tika konstatēta. Ja tiek ievadīts jau lietots numurs, tiek parādīts atbilstošs kļūdas ziņojums. Loģiskais numurs atkal ir pieejams, kad kamera ir noņemta.

#### Audio

Noklikšķiniet uz šūnas, lai piešķirtu kamerai audio avotu.

Ja kamerai ar konfigurētu audio rodas zemas prioritātes trauksme, audiosignāls tiek atskaņots arī tad, ja pašlaik ir spēkā augstākas prioritātes trauksme. Tas ir spēkā tikai tad, ja augstākas prioritātes trauksmei nav konfigurēts audio.

#### Stream 1 - Codec / Stream 2 - Codec (tikai VRM un Vietējā Glabātuve)

Noklikšķiniet, lai atlasītu vēlamo kodeku straumes šifrēšanai.

#### Stream 1 - Quality / Stream 2 - Quality

Atlasiet vēlamo kvalitāti tiešraides skatīšanai vai ieraksta straumēšanai. Kvalitātes iestatījumus varat konfigurēt dialoglodziņā **Stream Quality Settings**.

#### Stream 1 - Active platform / Stream 2 - Active platform

Rāda platformas iestatījumu nosaukumu dialoglodziņā **Stream Quality Settings**. Šī kolonna pieejama tikai lasīšanas režīmā un norāda, kuri profila iestatījumi tiks rakstīti kodētājam.

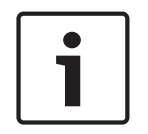

#### levērībai!

Piemērojams tikai tad, ja atlasīti straumēšanas kvalitātes profili kluss, standarta vai aizņemts: Active platform vērtība mainās, ja tiek mainīts atlasītās kameras kodeks. Mērķa bitu ātrums tiek pielāgots automātiski, un tiek attēlots platformas iestatījumu nosaukums.

# Live Video - Stream (tikai VRM, Tikai tiešraide un Vietējā krātuve)

Noklikšķiniet uz šūnas, lai atlasītu straumi, kas paredzēta VRM vai vietējai krātuvei/tikai tiešraides kodētājam.

#### Live Video - Profile (pieejams tikai ONVIF kamerām)

Nospiediet uz rūtiņas, lai apskatītu pieejamos profila žetonus šai ONVIF kamerai.

Ja izvēlaties **<Automatic>**, tad automātiski tiek izmantota augstākās kvalitātes straumēšana.

#### Live Video - ROI

Noklikškiniet uz šī vienuma, lai iespējotu Region of Interest (ROI). Tas ir iespējams tikai tad, ja 2. straumei kolonnā Quality ir atlasīts vienums H.264 MP SD ROI vai H.265 MP SD ROI un 2. straume ir piešķirta tiešraides video pārraidīšanai.

Piezīme: Ja 1. straume tiek izmantota tiešraidei noteiktā darba stacijā, tad programma Operator Client, kas darbojas šajā darba stacijā, nevar šai kamerai ieslēgt ROI.

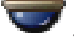

tiek automātiski ieslēgts

tabulā.

# **Recording - Setting**

Noklikšķiniet uz šūnas, lai atlasītu nepieciešamo ieraksta iestatījumu. Pieejamos ierakstu iestatījumus konfigurē dialoglodziņā Scheduled Recording Settings.

# Recording - Profile (pieejams tikai ONVIF kamerām)

Nospiediet uz rūtiņas, lai apskatītu pieejamos ieraksta profila žetonus šai ONVIF kamerai. Izvēlieties vēlamo ierakstu.

#### **Recording - ANR**

Atzīmējiet izvēles rūtinu, lai ieslēgtu ANR funkciju. Jūs varat ieslēgt šo funkciju tikai tad, ja kodētājam ir atbilstoša programmatūras versija un ierīces tips.

### **Recording - Max Pre-Alarm Duration**

Atspoguļo aprēķināto maksimālu pirms-trauksmes laiku šai kamerai. Šī vērtība var jums palīdzēt aprēķināt nepieciešamo vietējās datu glabātuves apjomu.

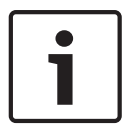

#### levērībai!

Ja spoguļotam VRM jau ir konfigurēts kodētājam, jūs nevarat mainīt šī kodētāja iestatījumus Secondary Recording kolonnas.

#### Secondary Recording - Setting (pieejams tikai tad, ja ir konfigurēts Sekundārais VRM)

Noklikšķiniet uz rūtiņas, lai noteiktu paredzēto duālās ierakstīšanas iestatījumu šim kodētājam. Atkarībā no jūsu konfigurācijas, var notikt tā, ka iestatītā straumes kvalitāte ir neatbilstoša sekundārajam ierakstam. Tā vietā tiek izmantota primārajam ierakstam iestatītā kvalitāte.

#### Secondary Recording - Profile (pieejams tikai ONVIF kamerām)

Nospiediet uz rūtiņas, lai apskatītu pieejamos ieraksta profila žetonus šai ONVIF kamerai.

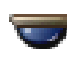

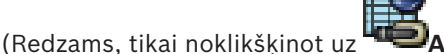

Atlasiet izvēles rūtiņu, lai aktivizētu PTZ vadību.

Piezīme:

porta iestatījumus skatiet šeit: COM1, lpp. 104.

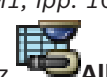

Port (Redzams, tikai noklikšķinot uz

Noklikškiniet uz šūnas, lai norādītu, kurš kodētāja seriālais ports tiks izmantots PTZ vadībai. PTZ kamerai, kas savienota ar Bosch Allegiant sistēmu, varat atlasīt Allegiant. Šādai kamerai nav jāizmanto maģistrālā līnija.

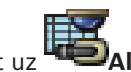

Protocol (Redzams, tikai noklikšķinot uz

Noklikškiniet uz šūnas, lai atlasītu atbilstošo protokolu PTZ vadībai.

PTZ Address (Redzams, tikai noklikšķinot uz

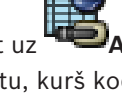

levadiet PTZ vadības adreses numuru.

#### Recording - Storage Min Time [days]

#### Secondary Recording - Storage Min Time [days] (tikai VRM un lokālā krātuve)

Noklikšķiniet uz šūnas, lai rediģētu to dienu minimālo skaitu, cik ilgi ir jāglabā video dati no šīs kameras. Par šo dienu skaitu jaunāki ieraksti netiek izdzēsti automātiski.

#### Recording - Storage Max Time [days]

#### Secondary Recording - Storage Max Time [days] (tikai VRM un lokālā krātuve)

Noklikšķiniet uz šūnas, lai rediģētu to dienu maksimālo skaitu, cik ilgi ir jāglabā video dati no šīs kameras. Automātiski tiek izdzēsti tikai tie ieraksti, kas vecāki par šo dienu skaitu. 0 = neierobežots.

#### Skatiet arī:

- PTZ kameras iestatījumu konfigurēšana, lpp. 50

# 17.2 PTZ/ROI lestatījumu dialoglodziņš

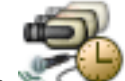

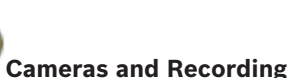

> Izvēlieties PTZ kameru >

Galvenais logs> 🛎 🗪 Cameras and Record Ļauj konfigurēt PTZ vai ROI kameru.

ROI kamerai nav pieejamas papildu komandas.

#### Piezīme.

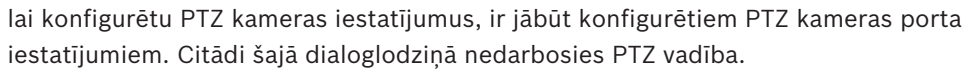

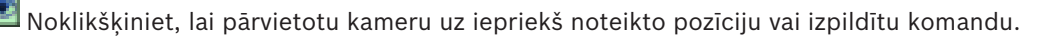

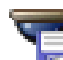

Noklikšķiniet, lai saglabātu iepriekš noteikto pozīciju vai komandu.

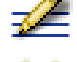

Noklikškiniet, lai pārdēvētu iepriekš noteikto pozīciju vai komandu.

Noklikškiniet, lai iznemtu iepriekš noteikto pozīciju vai komandu.

#### **Predefined Positions cilne**

Noklikšķiniet, lai atvērtu iepriekš noteikto pozīciju tabulu.

#### Nr

Parāda iepriekš definētās pozīcijas numuru.

#### Name

Noklikšķiniet uz šūnas, lai rediģētu iepriekš definētās pozīcijas nosaukumu.

#### Cilne Aux Commands (tikai PTZ kamerām)

Noklikšķiniet, lai atvērtu palīgkomandu tabulu.

#### Nr

Parāda palīgkomandas numuru.

#### Name

Noklikšķiniet uz šūnas, lai rediģētu komandas nosaukumu.

#### Code

Noklikšķiniet uz šūnas, lai rediģētu komandas kodu.

# Skatiet arī:

- PTZ porta iestatījumu konfigurēšana, lpp. 49
- PTZ kameras iestatījumu konfigurēšana, lpp. 50

18

# Lietotāju grupu lapa

# levērībai!

Šis dokuments apraksta dažas funkcijas, kas nav pieejamas BVMS Viewer

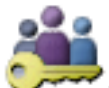

Galvenais logs > 🌱

User Groups

Ļauj konfigurēt lietotāju grupas, Enterprise User Groups un Enterprise Access. Šī lietotāju grupa ir pieejama pēc noklusējuma:

· administratoru grupa (viens lietotājvārds Admin).

### Cilne User Groups

Noklikšķiniet uz šīs cilnes, lai atvērtu pieejamās lapas standarta lietotāju grupas tiesību konfigurēšanai.

### Cilne Enterprise User Group (pieejama tikai ar derīgu Enterprise licenci)

Noklikšķiniet uz šīs cilnes, lai atvērtu pieejamās lapas Enterprise User Group atļauju konfigurēšanai.

# Cilne Enterprise Access (pieejama tikai ar derīgu Enterprise licenci)

Noklikšķiniet uz šīs cilnes, lai atvērtu pieejamās lapas Enterprise Access pievienošanai un konfigurēšanai.

# Lietotāju/lietotāju grupas opcijas

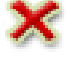

Noklikšķiniet uz šīs opcijas, lai dzēstu atlasīto vienumu.

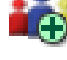

Noklikškiniet uz šī vienuma, lai pievienotu jaunu grupu vai kontu.

Å

Noklikšķiniet uz šī vienuma, lai atlasītajai grupai pievienotu jaunu lietotāju. Ja vēlaties, varat mainīt noklusējuma lietotājvārdu.

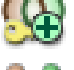

Noklikšķiniet uz šī vienuma, lai pievienotu jaunu duālās autorizācijas grupu.

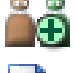

Noklikšķiniet uz šī vienuma, lai pievienotu jaunu duālās autorizācijas pieteikšanās pāri.

Parāda dialoglodziņu atļauju kopēšanai no atlasītās lietotāju grupas uz citu lietotāju grupu.

Noklikšķiniet uz šī vienuma, lai atvērtu pieejamās lapas šīs grupas atļauju konfigurēšanai.

Noklikšķiniet uz šī vienuma, lai atvērtu pieejamo lapu šī lietotāja rekvizītu konfigurēšanai.

Noklikšķiniet uz šī vienuma, lai atvērtu pieejamo lapu šī pieteikšanās pāra rekvizītu konfigurēšanai.

0

Noklikšķiniet uz šī vienuma, lai atvērtu pieejamās lapas šīs duālās autorizācijas grupas atļauju konfigurēšanai.

# Mainītu lietotājvārda un paroles aktivizēšana

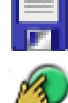

Noklikšķiniet uz šī vienuma, lai aktivizētu mainīto paroli.

Noklikšķiniet uz šī vienuma, lai aktivizētu mainīto lietotājvārdu.

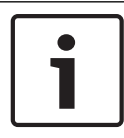

# levērībai!

Ja konfigurācija tiek atsaukta, mainītā lietotājvārda un paroles vietā tiek iestatīti sākotnējie pieteikšanās dati.

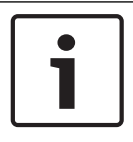

# levērībai!

BVMS Viewer nav pieejamas Enterprise User Groups un Enterprise Access funkcijas.

# Atļaujas vienā Management Server

Lai pārvaldītu piekļuvi vienam Management Servers, izmantojiet standarta lietotāju grupu. Visas šī Management Server atļaujas konfigurējiet šajā lietotāju grupā. Varat konfigurēt divkāršas autorizācijas lietotāju grupas standarta lietotāju grupām un

Enterprise User Groups.

Ievadiet virkni un nospiediet taustiņu ENTER, lai filtrētu

parādītos vienumus. Tiek parādīti tikai vienumi, kas satur virkni un to atbilstīgos vecākvienumus (tikai kokos). Tiek nodrošināts filtrēto vienumu skaits un vienumu kopskaits.

Aktīvs filtrs tiek norādīts ar <sup>×</sup>. Lai virknes atrastu precīzi, ietveriet tās pēdiņās; piemēram, ar "Camera 1" tiek precīzi filtrētas kameras ar šo nosaukumu, nevis camera 201.

Lai atceltu filtrēšanu, noklikšķiniet uz 👗.

# 18.1 Lietotāju grupas rekvizītu lapa

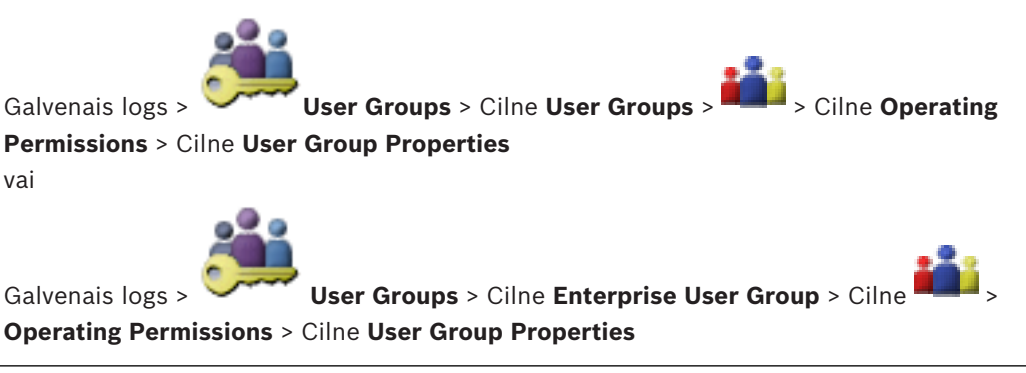

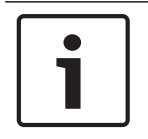

# levērībai!

BVMS Viewer nav pieejamas Enterprise User Groups un Enterprise Access funkcijas.

Izvēlētajai lietotāju grupai var konfigurēt tālāk norādītos iestatījumus.

- Pieteikšanās grafiks
- LDAP lietotāju grupas saistība

#### Description:

levadiet informatīvu lietotāju grupas aprakstu.

### Language

Izvēlieties valodu, ko izmanto Operator Client.

#### Associated LDAP group

levadiet tās LDAP lietotāju grupas nosaukumu, kuru vēlaties izmantot savā sistēmā. Varat arī veikt dubultklikšķi uz vienuma **LDAP groups** sarakstā.

#### Settings

Noklikšķiniet, lai atvērtu dialoglodziņu LDAP Server Settings.

# Associate Group

Noklikšķiniet, lai saistītu atlasīto LDAP grupu ar šo lietotāju grupu.

#### **Clear Group**

Noklikšķiniet, lai notīrītu lauku **Associated LDAP group**. LDAP grupas saistība ar BVMS lietotāju grupu tiek noņemta.

#### Skatiet arī:

- LDAP iestatījumu konfigurēšana, lpp. 56
- LDAP grupas piesaistīšana, lpp. 56

# 18.2 Lietotāja rekvizītu lapa

Galvenais logs >

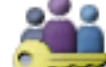

User Groups > Cilne User Groups

Varat konfigurēt jaunu lietotāju standarta lietotāju grupā vai Enterprise User Group.

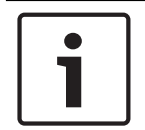

# levērībai!

BVMS Viewer nav pieejamas Enterprise User Groups un Enterprise Access funkcijas.

Ja esat nomainījis lietotāja paroli vai izdzēsis lietotāju, kamēr šis lietotājs ir pieteicies, viņš var turpināt darbu ar Operator Client pēc paroles maiņas vai izdzēšanas. Ja pēc paroles maiņas vai izdzēšanas savienojums ar Management Server tiek pārtraukts (piemēram, pēc konfigurācijas aktivizēšanas), lietotājs nevar automātiski izveidot atkārtotu savienojumu ar Management Server, neatsakoties/nepiesakoties Operator Client.

#### Account is enabled

Atlasiet izvēles rūtiņu, lai aktivizētu lietotāja kontu.

### Full name

levadiet pilnu lietotāja vārdu.

#### **Description:**

levadiet informatīvu lietotāja aprakstu.

#### User must change password at next logon

Atzīmējiet izvēles rūtiņu, lai pieprasītu lietotājiem iestatīt jaunu paroli nākamajā pierakstīšanās reizē.

#### Enter new password

levadiet paroli jaunam lietotājam.

#### Confirm password

Vēlreiz ievadiet jaunā lietotāja paroli.

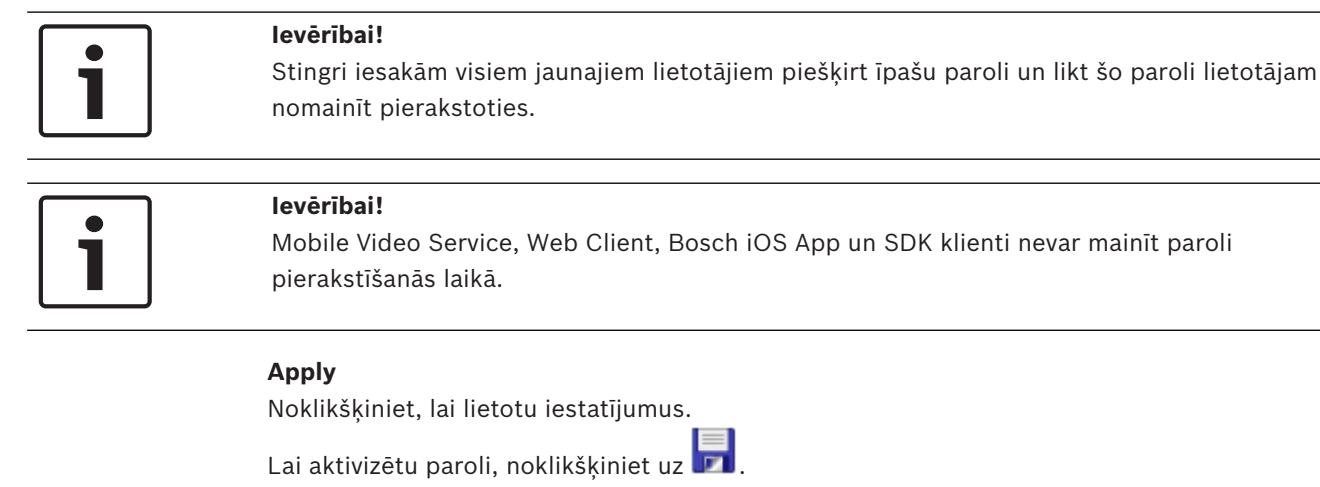

### Papildinformācija

Jauninot uz BVMS 9.0.0.x versiju, ir tālāk norādītie User Properties iestatījumi

- Account is enabled ir iestatīts.
- User must change password at next logon nav iestatīts.

# 18.3 Lapa Pieteikšanās pāra rekvizīti

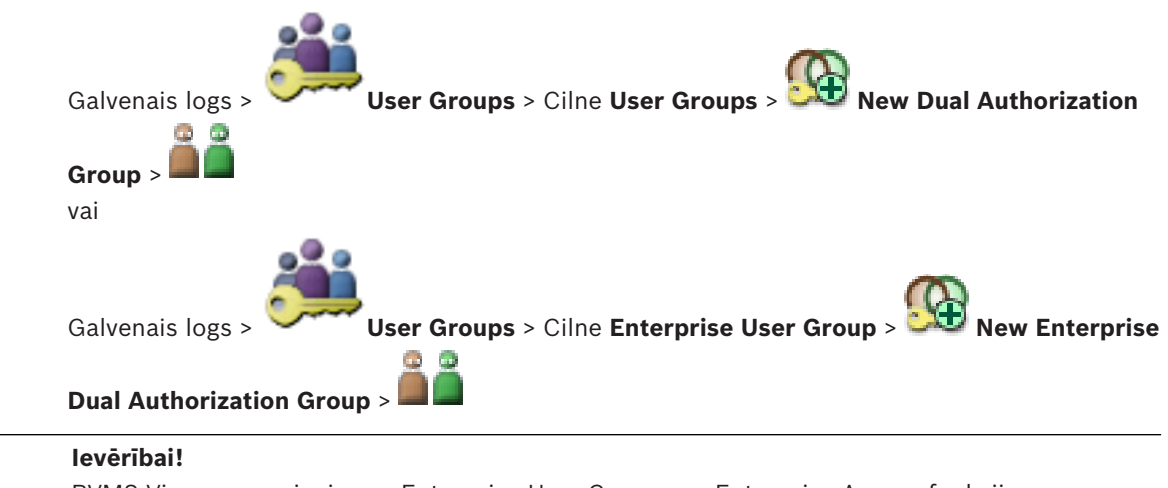

BVMS Viewer nav pieejamas Enterprise User Groups un Enterprise Access funkcijas.

Varat modificēt lietotāju grupu pāri uz duālās autorizācijas grupu. Pirmās lietotāju grupas lietotāji ir lietotāji, kuriem jāpiesakās pieteikšanās pirmajā dialoglodziņā; otrās lietotāju grupas lietotāji apstiprina pieteikšanos.

### Select Logon Pair

Katrā sarakstā atlasiet lietotāju grupu.

#### Force dual authorization

Atzīmējiet izvēles rūtiņu, lai katrs lietotājs pieteiktos tikai kopā ar otrās lietotāju grupas lietotāju.

#### Skatiet arī:

Pieteikšanās pāra pievienošana duālās autorizācijas grupai, lpp. 54

> Device

# 18.4

# Lapa Kameras atlaujas

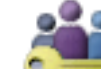

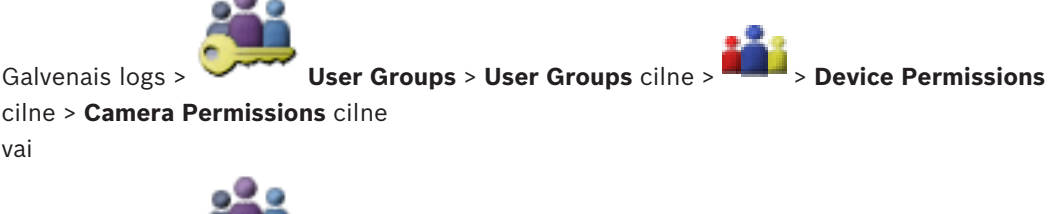

User Groups > Enterprise Access cilne > Galvenais logs > Permissions cilne > Camera Permissions cilne

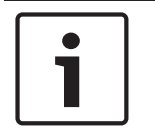

#### levērībai!

BVMS Viewer nav pieejamas Enterprise User Groups un Enterprise Access funkcijas.

Varat konfigurēt izvēlētās kameras vai kameru grupas līdzekļu piekļuves tiesības izvēlētajai lietotāju grupai.

Ja pievienoti jauni komponenti, pēc tam jākonfigurē kameras atļaujas. Piekļuvi kamerai var atsaukt lapā Camera.

#### Camera

Parāda kameras nosaukumu, kā tas ir konfigurēts **Cameras and Recording** lapā.

#### Location

Parāda kameras atrašanās vietu, kā tā ir konfigurēta Maps and Structure lapā.

#### Access

Lai atļautu piekļuvi šai kamerai, atzīmējiet izvēles rūtiņu.

#### Live Video

Lai atļautu izmantot tiešraides video, atzīmējiet izvēles rūtiņu.

#### Live Audio

Lai atlautu izmantot tiešraides audio, atzīmējiet izvēles rūtiņu.

#### Playback Video

Lai atļautu izmantot atskaņošanas video, atzīmējiet izvēles rūtiņu. Šo izvēles rūtiņu var atzīmēt vai notīrīt tikai tad, ja lapā **Operator Features** ir iespējota atskaņošana.

# **Playback Audio**

Lai atļautu izmantot atskaņošanas audio, atzīmējiet izvēles rūtiņu. Šo izvēles rūtiņu var atzīmēt vai notīrīt tikai tad, ja lapā **Operator Features** ir iespējota atskaņošana.

#### Export

Lai atļautu eksportēt video datus, atzīmējiet izvēles rūtiņu. Šo izvēles rūtiņu var atzīmēt vai notīrīt tikai tad, ja lapā **Operator Features** ir iespējots video datu eksports.

#### PTZ/ROI

Atzīmējiet izvēles rūtiņu, lai atļautu izmantot šīs kameras PTZ vadību vai intereses reģionu. Šo izvēles rūtiņu var atzīmēt vai notīrīt tikai tad, ja šīs kameras PTZ vai ROI vadība ir iespējota lapā Operator Features. Papildus tam, jums ir jāveic PTZ vai ROI konfigurācija Kameras Tabulā.

# Aux

Lai varētu izpildīt papildu komandas, atzīmējiet izvēles rūtiņu. Šo izvēles rūtiņu var atzīmēt vai notīrīt tikai tad, ja kameras PTZ vadība ir iespējota lapā **Operator Features**.

#### **Set Presets**

Lai lietotājs varētu iestatīt šīs PTZ kameras pirmpozīcijas, atzīmējiet izvēles rūtiņu. Jūs varat noteikt sākuma pozīcijas Intereses Reģionu funkcijai, ja tā ir pieejama un atļauta. Šo izvēles rūtiņu var atzīmēt vai notīrīt tikai tad, ja kameras PTZ vadība ir iespējota lapā **Operator Features**.

# 18.5 Dialoglodziņš Copy User Group Permissions

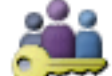

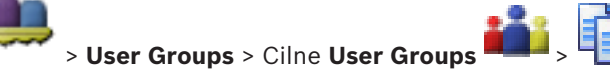

Galvenais logs > vai

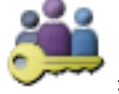

**i**, P

### Copy from:

Tiek parādīta atlasīto lietotāju grupa. Tās atļaujas ir jāpārkopē uz citu lietotāju grupu.

### **Settings to Copy**

Atzīmējiet izvēles rūtiņu, lai kopēšanai atlasītu nepieciešamās lietotāju grupas atļaujas.

#### Copy to:

Atzīmējiet izvēles rūtiņu, lai norādītu lietotāju grupu, uz kuru pārkopēt atlasītās lietotāju grupas atļaujas.

# 18.6 Dialoglodziņš LDAP Server Settings

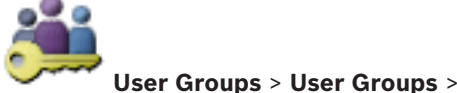

Galvenais logs > Cilne 💙

Permissions > Cilne User Group Properties > Poga Settings

vai

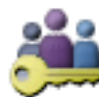

Galvenais logs > User Groups > Cilne Enterprise User Group >

S Cilne

> Cilne **Operating** 

**Operating Permissions** > Cilne User Group Properties > Poga Settings

levadiet LDAP servera iestatījumus, kas ir konfigurēti ārpus BVMS. Jums būs nepieciešama tā IT administratora palīdzība, kurš ir iestatījis LDAP serveri turpmākajām ievadnēm.

Visi lauki ir obligātie, izņemot laukus Test User / User Group grupas lodziņā.

| LDAP Server Settings            |                                                                   |  |  |  |
|---------------------------------|-------------------------------------------------------------------|--|--|--|
| LDAP Server:                    | Port: 389                                                         |  |  |  |
| LDAP basis for user:            |                                                                   |  |  |  |
| Filter for user:                | ([[sAMAccountName=%username%)(userPrincipalName=%                 |  |  |  |
| LDAP basis for group:           |                                                                   |  |  |  |
| Filter for group member search: | (&(objectclass=group)(member=%usernameDN%))                       |  |  |  |
| Proxy User                      | ]                                                                 |  |  |  |
| User name (DN):                 |                                                                   |  |  |  |
| Password:                       | Test                                                              |  |  |  |
| Test User / User Group          |                                                                   |  |  |  |
| User name:                      |                                                                   |  |  |  |
| Password:                       | Test User                                                         |  |  |  |
| Group (DN):                     | Test Group                                                        |  |  |  |
| Group search filter:            | ( (objectclass=group)(objectclass=groupofuniquenames))  Ok Cancel |  |  |  |

# **LDAP Server Settings**

#### LDAP Server:

levadiet LDAP servera nosaukumu.

### Port

levadiet LDAP servera porta numuru (pēc noklusējuma nešifrēts 389, šifrēts 636)

#### Secure connection

Atzīmējiet izvēles rūtiņu, lai aktivizētu šifrēto datu pārraidi.

#### LDAP basis for user:

levadiet tā LDAP ceļa, kurā var meklēt lietotāju, unikālo nosaukumu (DN = atšķirīgs nosaukums). LDAP bāzes DN piemērs:CN=Users,DC=Security,DC=MyCompany,DC=com

#### Filter for user:

Atlasiet filtru, kas tiek izmantots unikāla lietotājvārda meklēšanai. Piemēri ir iepriekš definēti. Aizstājiet %username% ar faktisko lietotājvārdu.

#### LDAP basis for group:

levadiet tā LDAP ceļa unikālo nosaukumu, kurā var meklēt grupas. LDAP bāzes DN piemērs: CN=Users,DC=Security,DC=MyCompany,DC=com

#### Filter for group member search:

Atlasiet filtru, kas izmantots kāda grupas dalībnieka meklēšanai. Piemēri ir iepriekš definēti. Aizstājiet %usernameDN% ar faktisko lietotājvārdu un viņa DN.

#### **Proxy User**

#### User name (DN):

levadiet starpniekservera lietotāja unikālo nosaukumu. Šim lietotājam tiek prasīta atļauja, lai šīs BVMS lietotāja grupas lietotāji piekļūtu LDAP serverim.

#### Password:

levadiet starpniekservera lietotāja paroli.

#### Test

Noklikšķiniet, lai pārbaudītu, vai starpniekservera lietotājam ir piekļuve LDAP serverim.

#### Test User / User Group

levadnes šajā grupā netiek saglabātas pēc noklikšķināšanas uz **OK**. Tās kalpo tikai testēšanai.

#### User name:

levadiet testa lietotāja vārdu. Izlaidiet DN.

#### Password:

levadiet testa lietotāja paroli.

#### **Test User**

Noklikšķiniet, lai pārbaudītu, vai lietotājvārda un paroles kombinācija ir pareiza.

# Group (DN):

levadiet unikālo grupas nosaukumu, ar kuru ir saistīts lietotājs.

#### **Test Group**

Noklikšķiniet, lai pārbaudītu lietotāja saistību ar grupu.

#### Group search filter:

Neatstājiet šo lauku tukšu. Ja tajā nav ievadnes, LDAP grupu nevar piešķirt BVMS lietotāju grupai.

Atlasiet filtru, lai atrastu lietotāju grupu. Piemēri ir iepriekš definēti.

#### Skatiet arī:

LDAP iestatījumu konfigurēšana, lpp. 56

#### 18.7 Lapa Loģikas koks

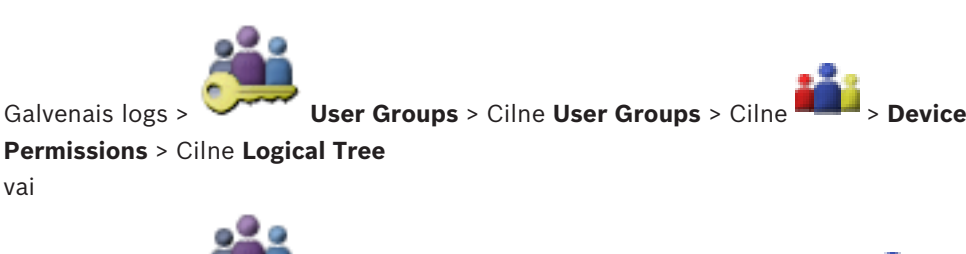

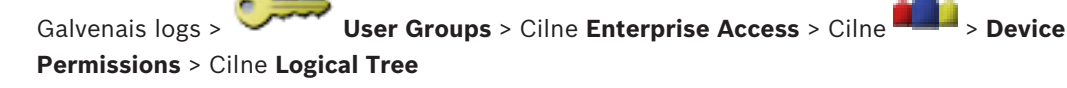

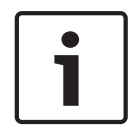

# levērībai!

vai

BVMS Viewer nav pieejamas Enterprise User Groups un Enterprise Access funkcijas.

Varat konfigurēt vienumu loģiskais koks katrai lietotāju grupai.

#### Lai konfigurētu atļaujas

Pēc vajadzības atzīmējiet vai notīriet izvēles rūtiņas.
 Atlasot vienumu zem mezgla, automātiski tiek izvēlēts mezgls.
 Atlasot mezglu, automātiski tiek izvēlēti visi tā vienumi.

### Camera

Atzīmējiet izvēles rūtiņu, lai izvēlētās lietotāju grupas lietotājiem nodrošinātu piekļuvi atbilstīgajām ierīcēm.

Piekļuvi kamerai var atsaukt lapā **Camera Permissions**.

# Analog Monitor Group

Atzīmējiet izvēles rūtiņu, lai izvēlētās lietotāju grupas lietotājiem nodrošinātu piekļuvi šai analogo monitoru grupai.

### Skatiet arī:

- Ierīces atļauju konfigurēšana, Ipp. 57

# 18.8

# Lapa Operatora līdzekļi

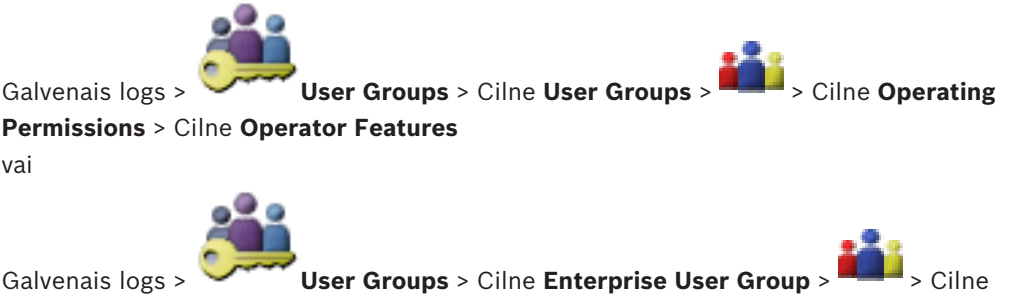

**Operating Permissions** > Cilne **Operator Features** 

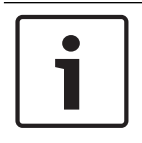

# levērībai!

BVMS Viewer nav pieejamas Enterprise User Groups un Enterprise Access funkcijas.

Varat konfigurēt dažādas atļaujas atlasītajai lietotāju grupai.

# **PTZ control of dome cameras**

Lai atļautu kameras vadību, atzīmējiet izvēles rūtiņu.

**Control Priorities** lapa: laukā **Control Priorities** var iestatīt prioritāti kameras vadības iegūšanai.

# Print and save

Lai atļautu drukāt un saglabāt video, kartes un dokumentus, atzīmējiet izvēles rūtiņu.

# Playback

Atzīmējiet izvēles rūtiņu, lai atļautu piekļuvi dažādām atskaņošanas funkcijām.

# Export video

Atzīmējiet izvēles rūtiņu, lai atļautu eksportēt video datus.

# Export MOV / ASF video

Atzīmējiet izvēles rūtiņu, lai atļautu eksportēt video datus ASF un MOV formātā.

# Protect video

Lai atļautu aizsargāt video datus, atzīmējiet izvēles rūtiņu.

#### **Unprotect video**

Atzīmējiet izvēles rūtiņu, lai atļautu gan aizsargāt video datus, gan atcelt to aizsardzību.

#### Delete video

Lai atļautu dzēst video datus, atzīmējiet izvēles rūtiņu.

#### **Close Operator Client**

Lai atļautu aizvērt Operator Client, atzīmējiet izvēles rūtiņu.

#### **Minimize Operator Client**

Lai atļautu minimizēt Operator Client, atzīmējiet izvēles rūtiņu.

#### Audio Intercom

Atzīmējiet izvēles rūtiņu, lai lietotājs varētu runāt skaļruņos ar audio ieejas un izejas funkciju.

# 18.9 Lapa Lietotāja interfeiss

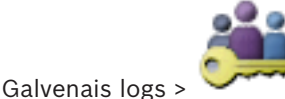

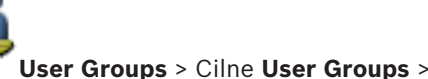

> Cilne **Operating** 

### Permissions > Cilne User Interface

Ļauj konfigurēt Operator Client izmantoto 4 monitoru lietotāja interfeisu.

Ir iespējams konfigurēt vairāku monitoru režīmu, kurā ir ne vairāk par 4 monitoriem. Katram monitoram var iestatīt to, kas tajā attēlots. Piemērs. 2. monitorā ir attēlotas tikai tiešraides attēlu rūtis, savukārt 1. un 2. monitors izmanto 16:9 proporciju HD kamerām.

#### **Control Monitor**

Atlasiet monitoru, kas jāizmanto kā vadības monitors.

#### Max. rows of image panes in playback

Atlasiet maksimālo attēlu rūšu rindu skaitu, kas attēlotas vadības monitora atskaņošanas attēla logā.

#### 1.-4. monitors

Katra monitora atbilstīgajā sarakstā atlasiet nepieciešamo ievadni.

- Vadības monitoram ievadne **Control** ir iepriekš atlasīta, un to nevar mainīt.
- Trauksmes monitoram varat atlasīt vienu no tālāk norādītajām ievadnēm.
  - Live video and alarm content
  - Alarm content only
- Atlikušajiem monitoriem varat atlasīt vienu no tālāk norādītajām ievadnēm.
  - Live only Image window
  - Map and document window
  - Two maps and document
  - Fullscreen Live Image window
  - Quad Live Image window

#### Max. rows of image panes

Atlasiet maksimālo attēlu rūšu rindu skaitu, kas attēlotas atbilstošā monitora attēla logā. **Piezīme.** Šī iespēja ir pieejama tikai tālāk norādītajiem skatiem.

- Control
- Alarm content only
- Live video and alarm content
- Live only Image window

Atlikušajiem skatiem ir fiksēts izkārtojums ar fiksētu attēlu rūšu rindu skaitu, un to nevar mainīt.

> Cilne Security >

#### Image panes aspect ratio

Katram monitoram atlasiet nepieciešamo proporciju Operator Client sākotnējai ieslēgšanai. HD kamerām izmantojiet 16:9.

#### Save settings when shutting down

Atzīmējiet izvēles rūtiņu, lai aktivizētu, ka sistēma atceras lietotāja interfeisa pēdējo stāvokli, lietotājam atsakoties no Operator Client. Ja izvēles rūtiņa nav atlasīta, Operator Client vienmēr sākas ar konfigurētu lietotāja interfeisu.

#### **Restore Default**

Noklikšķiniet, lai atjaunotu šīs lapas noklusējuma iestatījumus. Visām saraksta ievadnēm tiek atjaunoti noklusējuma iestatījumi.

18.10 Konta politikas lapa

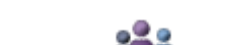

Galvenais logs > 💭 User Groups > Cilne User Groups > 🏜 > Cilne Security > Cilne

User Groups > Cilne Enterprise User Group >

Account policies vai

Galvenais logs > ∽

Cilne Account policies

Ļauj konfigurēt iestatījumus lietotājiem un parolēm.

#### Strong password policy

Atzīmējiet izvēles rūtiņu, lai iespējotu paroles politiku. Lai iegūtu papildinformāciju, skatīt šeit: *Lietotāju, atļauju un uzņēmuma piekļuves konfigurēšana, Ipp. 51* 

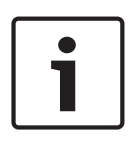

# levērībai!

lestatījums **Strong password policy** lietotājiem tiek lietots tikai tad, ja ir atzīmēta izvēles rūtiņa atbilstošajā lietotāju grupā.

Mēs stingri iesakām saglabāt šo iestatījumu, lai uzlabotu jūsu datora aizsardzību pret nepilnvarotu piekļuvi.

#### Minimum password length

Šis iestatījums nosaka mazāko rakstzīmju skaitu lietotāja konta parolei. Atzīmējiet izvēles rūtiņu, lai iespējotu iestatījumu un ievadītu minimālo vērtību.

#### Maximum password age in days

Šis iestatījums nosaka laika periodu (dienās), cik ilgi paroli var izmantot, līdz sistēma pieprasa lietotājam to mainīt.

Atzīmējiet izvēles rūtiņu, lai iespējotu iestatījumu un ievadītu minimālo vērtību.

#### Number of used passwords in history

Šis iestatījums nosaka unikālo paroļu skaitu, kas saistītas ar lietotāja kontu, pirms var atkārtoti izmantot vecu paroli.

Atzīmējiet izvēles rūtiņu, lai iespējotu iestatījumu un ievadītu minimālo vērtību.

#### Maximum invalid logon attempts

Šis iestatījums iespējo konta bloķēšanu pēc noteikta skaita pieteikšanās mēģinājumiem. Atzīmējiet izvēles rūtiņu, lai iespējotu iestatījumu un ievadītu minimālo vērtību.

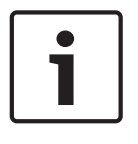

### levērībai!

Ja tiek pārsniegts maksimālais nederīgu pieteikšanās mēģinājumu skaits, konts tiek atslēgts un tas ir jāaktivizē atkārtoti.

| 1        | ) |
|----------|---|
| <u> </u> |   |

#### levērībai!

Veiksmīgi piesakoties kontā, nederīgo pieteikšanās mēģinājumu skaits tiek atiestatīts.

|  | _ |
|--|---|
|  |   |
|  |   |
|  |   |
|  |   |
|  |   |
|  |   |

# levērībai!

Administratoru grupai izvēles rūtiņa Maximum invalid logon attempts ir atslēgta.

### **Disable offline client**

Lai atslēgtu pieteikšanos bezsaistes klientam, atzīmējiet izvēles rūtiņu. Izvēles rūtiņa **Disable offline client** tiek atzīmēta automātiski, ja ir atzīmēta izvēles rūtiņa **Maximum invalid logon attempts**.

#### Papildinformācija

BVMS 9.0 un jaunākai versijai tālāk norādītie **Account policies** iestatījumi tiek lietoti pēc noklusējuma.

- Izvēles rūtiņa **Strong password policy** ir iepriekš atzīmēta.
- Izvēles rūtiņa **Minimum password length** ir iepriekš atzīmēta. Noklusējuma vērtība ir 10.
- Izvēles rūtiņa Maximum password age in days nav iepriekš atzīmēta. Noklusējuma vērtība ir 90.
- Izvēles rūtiņa Number of used passwords in history nav iepriekš atzīmēta. Noklusējuma vērtība ir 10.
- Izvēles rūtiņa Maximum invalid logon attempts nav iepriekš atzīmēta. Noklusējuma vērtība ir 1.
- Izvēles rūtiņa **Disable offline client** nav iepriekš atzīmēta.

#### Skatiet arī:

Strong password policy , lpp. 51

#### Bosch Video Management System

# Glosārijs

### 802.1x

Standarts IEEE 802.1x nodrošina vispārīgu autentificēšanas un pilnvarošanas metodi IEEE-802 tīklos. Autentificēšana tiek veikta ar autentifikatora starpniecību; tas pārbauda pārraidīto autentificējamo informāciju, izmantojot autentifikācijas serveri (sk. RADIUS serveris) un apstiprina vai liedz piekļuvi piedāvātajiem pakalpojumiem (LAN, VLAN vai WLAN).

### aizkavēšanas laiks

lepriekš iestatīts laika periods, cik ilgi kamera tiek rādīta attēla logā līdz nākamās kameras parādīšanai kameras secībā.

### Aktivizācijas atslēga

Numurs, kas lietotājam nepieciešams, lai aktivizētu nopirktās licences. Jūs saņemsiet aktivizācijas atslēgas pēc autorizācijas numura ievadīšanas Bosch drošības sistēmas programmatūras licenču pārvaldniekā.

### analogo monitoru grupa

Ar dekodētājiem savienotu analogu monitoru kopa. Analogu monitoru grupu var izmantot trauksmju apstrādei noteiktā fiziskā zonā. Piemēram, ja objektā ir trīs fiziski atdalītas vadības telpas, tajā var izmantot trīs monitoru grupas. Analogu monitoru grupas monitori ir loģiski konfigurēti rindās un kolonnās un tajos var iestatīt pilnekrāna vai kvadrāta skatu.

# ANR

Tīkla automātiskā papildināšana. Integrēts process, kas pēc tīkla kļūmes kopē trūkstošos video datus no video uztvērēja tīkla video ierakstītājā. Nokopētais video precīzi aizpilda iztrūkumu, kas radies pēc tam, kad radusies tīkla kļūda. Tāpēc uztvērējam ir nepieciešama jebkāda veida vietēja uzglabāšana. Ierakstīšanas jaudu šim vietējam uzglabāšanas risinājumam aprēķina pēc šādas formulas: (tīkla joslas platums x aprēķinātais tīkla dīkstāves laiks + drošības rezerve) x (1 + 1/rezerves kopēšanas ātrums). Iegūtā ierakstīšanas jauda ir nepieciešama, lai turpinātu nepārtraukti ierakstīt kopēšanas procesa laikā.

#### apiešana/apiešanas atcelšana

lerīces apiešana nozīmē, ka tiek ignorētas jebkādas tās ģenerētas trauksmes, parasti attaisnojošu apstākļu laikā, piemēram, apkopes darbi. Apiešanas atcelšana nozīmē, ka tās vairs netiek ignorētas.

#### ASF

Advanced Systems Format (uzlabotais sistēmu formāts); Microsoft Windows multivides audio un video formāts.

#### АТМ

Bankomāts

### Darbstacija

BVMS vidē: īpašs dators, kurā ir instalēts Operator Client. Šis dators ir konfigurēts kā darbstacija Configuration Client klientā konkrētu funkciju iespējošanai.

### dekodētājs

Pārveido digitālu straumi analogā straumē, piemēram, lai parādītu digitālu video analogā monitorā.

# duālā autorizācija

Drošības politika, kas pieprasa divu dažādu lietotāju pieteikšanos Operator Client. Abiem lietotājiem ir jābūt Bosch video pārvaldības sistēmas lietotāju grupas dalībniekiem. Šai lietotāju grupai (vai grupām, ja lietotāji ir dažādu grupu dalībnieki) ir jābūt iekļautai duālās autorizācijas grupā. Duālās autorizācijas grupai ir savas piekļuves tiesības Bosch video pārvaldības sistēmā. Duālajai lietotāju grupai parasti ir vairāk piekļuves tiesību nekā standarta lietotāju grupai, kuras dalībnieks ir lietotājs. Piemērs: lietotājs A ir lietotāju grupas A dalībnieks. Lietotājs B ir grupas B dalībnieks. Turklāt ir konfigurēta duālās autorizācijas grupa, kurā iekļautas grupas A un B. Grupas A lietotājiem duālā autorizācija ir neobligāta; grupas B lietotājiem tā ir obligāta. Kad piesakās lietotājs A, tiek parādīts otrs dialoglodziņš, kurā pieprasīts apstiprināt pieteikšanos. Šajā dialoglodziņā pieejamības gadījumā var pieteikties otrs lietotājs. Citādā gadījumā lietotājs A var turpināt ar operatora klienta palaišanu. Viņa rīcībā ir tikai grupas A piekļuves tiesības. Kad piesakās lietotājs B, tiek

parādīts otrs dialoglodziņš, kurā pieprasīts apstiprināt pieteikšanos. Šajā dialoglodziņā ir jāpiesakās otrajam lietotājam. Citādā gadījumā lietotājs B nevar palaist operatora klientu.

### DVR

Digitālais video ierakstītājs

#### DWF

Design Web Format. To izmanto tehnisku zīmējumu attēlošanai datora monitorā.

# Encoder

Pārveido analogu straumi digitālā straumē, piemēram, lai iekļautu analogās kameras digitālā sistēmā (piemēram, Bosch video pārvaldības sistēmā). Atsevišķiem kodētājiem ir vietējā atmiņa, piemēram, zibatmiņas karte vai USB cietais disks, vai arī tie var uzglabāt video datus iSCSI ierīcēs. IP kamerām ir iebūvēts kodētājs.

# **Enterprise Access**

Enterprise Access ir sistēmas BVMS funkcija, kurā ietilpst viens vai vairāki Enterprise Account konti. Katrs Enterprise Account konts ietver piekļuves atļaujas noteikta pārvaldības servera ierīcēm.

# **Enterprise Account**

Enterprise Account ir pilnvara, kas Operator Client lietotājam ļauj izveidot savienojumu ar Management Server ierīcēm, kas iekļautas sistēmā Enterprise System. Kontā Enterprise Account ir konfigurētas visas atļaujas, kas saistītas ar šī Management Server ierīcēm. Operator Client var vienlaicīgi izveidot savienojumu ar visiem Management Server datoriem, kas ir iekļauti šajā Enterprise System. Šo piekļuvi nosaka dalība grupā Enterprise User Group, kā arī ierīču atļaujas, kas kontā Enterprise Account ir konfigurētas šim Management Server.

# **Enterprise User Group**

Enterprise User Group ir lietotāju grupa, kas ir konfigurēta serverī Enterprise Management Server. Enterprise User Group definē lietotājus, kas ir pilnvaroti vienlaikus piekļūt vairākiem Management Server datoriem. Definē šiem lietotājiem pieejamās darbību atļaujas.

### lerakstu grafiks

To izmanto ierakstu un dažu notikumu (piemēram, dublēšanas sākuma vai pieteikšanās ierobežojuma) plānošanai. Ierakstu grafikos nevar būt atstarpes, un tie nevar pārklāties. Tas arī nosaka videoierakstu kvalitāti.

# lerīču koks

Hierarhisks visu sistēmā pieejamo ierīču saraksts.

### Image pane

To izmanto vienas kameras tieša vai ierakstīta video, kartes vai HTML faila attēlošanai.

# IQN

iSCSI kvalificēts nosaukums. Iniciatora nosaukumu IQN formātā izmanto, lai nodrošinātu adreses iSCSI iniciatoriem un mērķiem. Izmantojot IQN kartēšanu, tiek izveidota iniciatoru grupa, kas kontrolē piekļuvi iSCSI mērķa LUN; šajā iniciatoru grupā tiek ierakstīti visu kodētāju un VRM nosaukumi. LUN var piekļūt tikai tās ierīces, kuru iniciatora nosaukumi ir pievienoti iniciatoru grupai. Skatiet LUN un iSCSI.

# iscsi

Mazu datoru sistēmu interneta interfeiss. Protokols, kas pārvalda uzglabāšanu, izmantojot TCP/IP tīklu. iSCSI nodrošina piekļuvi visiem datiem, kas uzglabāti tīklā. Jaunais Gigabit Ethernet īpaši atvieglo šo iespēju, jo iSCSI atmiņas serverus var vienkārši pievienot datoru tīklam kā attālinātus cietos diskus. iSCSI tehnoloģijas serveri, kas nodrošina atmiņas resursus, dēvē par iSCSI mērķi, savukārt klientu, kas savienots ar serveri un kas nodrošina piekļuvi servera resursiem, dēvē par iSCSI iniciatoru.

# Karstvieta

Pret peles darbībām jutīga ikona kartē. Karstvietas konfigurē, izmantojot Configuration Client. Karstvietas var būt, piemēram, kameras, releji, ieejas. Operators tās izmanto, lai atrastu un atlasītu ēkā esošas ierīces. Ja karstvietas ir attiecīgi konfigurētas, tās var tikt parādītas ar mirgojošu fona krāsu, aktivizējoties noteiktam statusa notikumam vai trauksmei.

# Kļūmjpārlēces VRM

BVMS vidē izmantotā programmatūra. Kļūmes gadījumā pārņem piešķirtā primārā vai sekundārā VRM uzdevumus.

#### Komandas skripts

Makro, ko administrators var ieprogrammēt, lai izveidotu automātisku darbību, piemēram, PTZ kameras pozicionēšanu vai e-pasta ziņojumu sūtīšanu. Šim mērkim Bosch video pārvaldības sistēma nodrošina īpašu komandu kopu. Komandas skripti ir iedalīti klienta skriptos un servera skriptos. Klienta skriptus izmanto klienta darbstacijās, lai izpildītu noteiktus klienta darbstacijās veicamus uzdevumus. Servera skriptus automātiski izpilda, kad sistēmā ir izraisīts notikums. To neatkarīgos mainīgos (piemēram, datumu un laiku) nodrošina notikums. Komandas skriptā var būt vairāki skriptleta vienumi. Ir iespējams izveidot komandas skriptus, izmantojot tālāk norādītās skripta valodas: C#, VB.Net. Komandas skripti tiek izpildīti, automātiski reaģējot uz notikumiem un trauksmēm atbilstoši plānam (tikai servera skriptiem), manuāli, izmantojot loģikas koku, vai manuāli, izmantojot ikonas vai kartes.

### LDAP

Direktoriju vieglpiekļuves protokols. Tīkla protokols, kas darbojas TCP/IP un nodrošina piekļuvi direktorijiem. Direktorijs var būt, piemēram, lietotāju grupu saraksts un to piekļuves tiesības. Bosch video pārvaldības sistēma to izmanto, lai piekļūtu lietotāju grupām līdzīgi kā MS Windows vai cita uzņēmuma lietotāju pārvaldības sistēma.

# liekuma korekcija

Programmatūras izmantošana ar mērķi pārveidot no zivsacs objektīva iegūtu apļveida attēlu, kuram ir radiāla deformācija, par taisnstūra attēlu, kas ir piemērots normālai apskatei (malu liekuma korekcija ļauj novērst deformāciju).

# Liekuma korekcija kamerā

Liekuma korekcija tiek veikta pašā kamerā.

#### Logbook

Vienums, kurā reģistrēti visi Bosch video pārvaldības sistēmas notikumi.

# **Logical Tree**

Koks ar pielāgotu visu ierīču struktūru. Logical Tree izmanto operatora klientā, lai atlasītu kameras un citas ierīces. Konfigurācijas klientā tiek konfigurēts pilns loģikas koks (karšu un struktūras lapā); tas tiek arī pielāgots katram lietotājam (lietotāju grupu lapā).

#### Logikas numurs

Loģikas numuri ir unikāli identifikatori, ko sistēma piešķir katrai ierīcei ērtības nolūkos. Loģikas numuri ir unikāli tikai noteiktam ierīču veidam. Tipisks loģikas numuru lietojums ir komandas skripti.

### LUN

Vienības loģikas numurs. To izmanto iSCSI vidē, lai piešķirtu adresi atsevišķam diskam vai virtuālam nodalījumam (apjomam). Nodalījums ir RAID disku masīva daļa (iSCSI mērķis).

# ΜΟΥ

Faila paplašinājums noklusējuma video formātam, ko izmanto Apple izstrādājums QuickTime Player.

### MSS

Maksimālais segmenta lielums. Lielākais datu daudzums (baitos), ko dators vai sakaru ierīce var apstrādāt kā vienu (nefragmentētu) vienību.

### Multiraide

Sakari tīklā starp vienu raiduztvērēju un vairākiem uztvērējiem, sadalot tīklā vienu straumi vairākiem uztvērējiem, kas iekļauti noteiktā grupā. Lai multiraide būtu iespējama, ir nepieciešams multiraidei piemērots tīkls, kurā izmantoti protokoli UDP un IGMP.

# ONVIF

Open Network Video Interface Forum (Atvērtais tīkla video interfeisa forums). Globāls tīkla video produktu standarts. Ar standartu ONVIF saderīgas ierīces var apmainīties ar tiešraides video, audio metadatiem un vadības informāciju un nodrošināt, ka tās tiek automātiski atrastas un pievienotas tīkla lietojumprogrammām, piemēram, video pārvaldības sistēmām.

#### Panorāmas kamera

Kamera ar 360° vai 180° skata leņķi.

# Ports

1) Datoros un telekomunikāciju ierīcēs ports (lietvārds) ir vieta, kurā tiek veidots fizisks savienojums ar citu ierīci. Parasti tiek izmantota ligzda vai spraudnis. Tipisks personālais dators parasti ir aprīkots ar vienu vai vairākiem seriālajiem portiem un vienu paralēlo portu. 2)

Programmēšanā ports ir "loģiska savienojuma vieta", proti, (izmantojot interneta protokolu (TCP/IP)) veids, kā klienta programma apzīmē noteiktu servera programmu datorā vai tīklā. Augstāka līmeņa lietojumprogrammām, kas izmanto TCP/IP, piemēram, tīmekla protokolu (hiperteksta transporta protokolu), ir porti ar iepriekš pieškirtiem numuriem. Tos dēvē par labi zināmiem portiem, kurus piešķir Internet Assigned Numbers Authority (IANA). Citiem lietojumprogrammu procesiem portu numuri dinamiski tiek pieškirti katram savienojumam. Kad sākotnēji tiek palaists pakalpojums (servera programma), tas tiek saistīts ar piešķirto porta numuru. Kad kāda klienta programma vēlas izmantot šo serveri, tai arī jāpieprasa saistība ar piešķirto porta numuru. Porta numuri var būt no 0 līdz 65535. Porti no 1 līdz 1023 ir rezervēti noteiktiem, priviliģētiem pakalpojumiem. HTTP pakalpojumam ports 80 ir noteikts kā noklusējums, un tas nav jānorāda vienotajā resursu vietrādī (URL).

# POS

Tirdzniecības punkts.

# **PTZ kamera**

Kamera ar panoramēšanas, sasvēršanas un tālummaiņas funkciju.

# **RADIUS serveris**

Remote Authentication Dial-In User Service: klienta/servera protokols lietotāju autentificēšanai, pilnvarošanai un uzskaitei, izmantojot iezvanes savienojumus datoru tīklā. RADIUS ir faktiskais centrālās pilnvarošanas standarts iezvanes savienojumiem, izmantojot modemu, ISDN, VPN, bezvadu LAN (sk. 802.1x) un DSL.

# ROI

Intereses apgabals. ROI ir paredzēts, lai, pietuvinot kameras attēla daļu, ietaupītu joslas platumu, saglabājot fiksētu HD kameru. Šī daļa darbojas līdzīgi PTZ kamera.

#### **RTSP**

Reāllaika straumēšanas protokols. Tīkla protokols, kas ļauj kontrolēt nepārtrauktu audiovizuālo datu vai programmatūras pārraidi IP bāzes tīklos.

# sasvēruma leņķis

Leņķis starp horizontāli un kameru.

#### Bosch Sicherheitssysteme GmbH

#### SNMP

Vienkāršs tīkla pārvaldības protokols. Protokols uz IP bāzes, kas ļauj saņemt informāciju no tīkla ierīcēm (IEGŪT), iestatīt parametrus tīkla ierīcēs (IESTATĪT) un saņemt informāciju par noteiktiem notikumiem (NOTIKUMS).

# SNTP

Vienkāršais tīkla laika protokols ir vienkāršota NTP versija (skatīt: NTP). SNTP var izmantot, ja pilna NTP ieviešanas procedūra (kā aprakstīts RFC 1305) nav nepieciešama vai pamatota. SNTP 4. versija ir aprakstīta RFC 2030 (skatīt: RFC).

### TCP/IP

Pārraides vadības/interneta protokols. Tiek saukts arī par interneta protokolu komplektu. Savienojuma protokolu komplekts, ko izmanto datu pārraidei IP tīklā.

### Tiešraides režīms

### trauksme

Notikums, kas konfigurēts kā trauksmes izraisītājs. Šī ir īpaša situācija (uztverta kustība, durvju zvans, signāla zudums utt.), kuras gadījumā nepieciešama tūlītēja rīcība. Trauksmes gadījumā var tikt parādīts tiešais vai atskaņošanas video, rīcības plāns, tīmekļa lapa vai karte.

# UDP

Lietotāja datogrammu protokols. Vāja savienojuma protokols, ko izmanto datu apmaiņai IP tīklā. UDP video pārraides nolūkā zemāku sistēmas izmaksu dēļ ir efektīvāka nekā TCP.

# unmanaged site

BVMS ierīču koka vienums, kurā var būt ietvertas video tīkla ierīces, piemēram, digitālie video ierakstītāji. Šīs ierīces netiek pārvaldītas sistēmas pārvaldības serverī. Operator Client lietotājs var pēc pieprasījuma izveidot savienojumu ar unmanaged site.

#### User group

Lietotāju grupas ir paredzētas, lai noteiktu kopīgus lietotāju atribūtus, tai skaitā atļaujas, privilēģijas un PTZ prioritātes. Kļūstot par grupas dalībnieku, lietotājs automātiski iegūst visus grupas atribūtus.

### Video straumēšanas vārteja (VSG)

Virtuāla ierīce, kas ļauj integrēt Bosch un ONVIF kameras, JPEG kameras, RTSP kodētājus.

#### **VIDOS NVR**

VIDOS tīkla video ierakstītājs. Programmatūra, kas IP kodētāju audio un video datus saglabā RAID 5 diska masīvā vai jebkurā citā datu nesējā. VIDOS NVR nodrošina ierakstīto video atskaņošanas un izgūšanas funkcijas. Kameras var integrēt Bosch video pārvaldības sistēmā, kas savienota ar VIDOS NVR datoru.

#### VRM

Video Recording Manager Programmatūras pakotne sistēmā Bosch Video Management System, kas pārvalda video (MPEG-4 SH++, H.264 un H.265) ar audio datu un metadatu glabāšanu tīkla iSCSI ierīcēs. VRM uztur datubāzi, kurā tiek glabāta informācija par ierakstu avotiem, kā arī saistīto iSCSI disku saraksts. VRM ir pakalpojums, kas darbojas datorā sistēmas Bosch Video Management System tīklā. VRM neglabā video datus; tas nosūta informāciju par iSCSI ierīču ietilpību uz kodētājiem, vienlaikus nodrošinot vairāku iSCSI ierīču noslodzes sadali. VRM straumē demonstrēto saturu no iSCSI tīkla uz programmu Operator Client.

# Rādītājs Simbols

| žurnāla faila informācija            | 102               |
|--------------------------------------|-------------------|
|                                      | 102               |
| add unmanaged site                   | 30.31             |
| AF reakcijas ātrums                  | 96                |
| aizkavēta aktivizācija               | 59 65             |
| aktivizācija                         | 62                |
| aizkavēts                            | 59 65             |
| konfigurācija                        | 59,00             |
| aktivizõčanas atslāga                | 116               |
| aktivizēt                            | 50                |
| ionriekčājā konfigurācija            | 59                |
| alarm                                | 00                |
|                                      | 00                |
|                                      | 09                |
|                                      | 100               |
|                                      | 123               |
| analogo monitoru grupa               | 44                |
| pievienojiet                         | 44                |
| ANR                                  | 123               |
| ASF                                  | 134               |
| asums                                | 97                |
| atjauninasana                        | 07                |
| ierices iespejas                     | 37                |
| atļaujas                             | 46, 118           |
| atrašana                             |                   |
| ierices                              | 67, 119, 121, 127 |
| informācija palīdzībā                | 8                 |
| Audio selektorsakaru funkcionalitāte | 135               |
| automātiska atkārtota pieteikšanās   | 59                |
| automātiska restartēšana             | 59                |
| automātiskā atslēgšanās              | 66                |
| В                                    |                   |
| bezdarbība                           | 66                |
| bezsaiste                            | 128               |
| Bosch IntuiKey tastatūra             | 69                |
| Bosch video pārvaldības sistēma      |                   |
| tiešsaistes palīdzība                | 8                 |
| BVIP dekodētājs                      | 37                |
| BVIP device                          |                   |
| password                             | 79                |
| Web page                             | 79                |
| BVIP ierīce                          |                   |
| parole                               | 39                |
| BVIP kodētājs                        | 37                |
| pievienot                            | 71                |
| BVIP kodētājs:pievienot              | 71                |

# С

| •                               |                   |
|---------------------------------|-------------------|
| change password                 | 79                |
| D                               |                   |
| datu lapa                       | 11                |
| dekodētājs: galamērķa parole    | 39                |
| Device Tree                     | 67                |
| dome camera                     | 50                |
| duālā autorizācija              | 129               |
| dublēt IP adreses               | 67                |
| dzēst lietotāju                 | 128               |
| E                               |                   |
| eksportēt                       |                   |
| konfigurācijas dati             | 61                |
| eksports                        |                   |
| ASF                             | 134               |
| Encoder                         |                   |
| Web page                        | 79                |
| F                               |                   |
| -<br>filtrēšana                 | 67, 119, 121, 127 |
| G                               |                   |
| Gaismas atspulgi                | 106               |
| Gaismas līmena izmainas         | 106               |
| galamērka parole                | 39                |
| globālā noklusējuma parole      | 59                |
|                                 |                   |
|                                 | 125               |
|                                 | 110               |
|                                 | 110               |
|                                 |                   |
| identifikacija                  | 81                |
| iepriekseja konfiguracija       | 60                |
| lerakstisanas preferences       | 88                |
|                                 | 121               |
| ierīce bez paroles alzsardzības | 59                |
| ierīces identifikācija          | 81                |
| atiaunināčana                   | 27                |
| atjaulillasalla                 | 57                |
|                                 | 02                |
|                                 | 01<br>119         |
| lerīču rūts                     | 110               |
| Iniciatora nosaukums            | 110<br>Ω1         |
| Iniciatora nanlašinājums        | 01<br>Q1          |
| Intereses regions               | 130               |
|                                 | 100               |

| interešu reģions                            | 123      | noņemt lietotāju                    | 128        |
|---------------------------------------------|----------|-------------------------------------|------------|
| IP adrese                                   |          | NVR                                 | 11         |
| dublēt                                      | 67       | 0                                   |            |
| mainīt                                      | 38       | ONVIF Media profile                 | 122        |
| IP adreses mainīšana                        | 38       | Operatora klients                   | 46         |
| iSCSI atmiņas pūls                          | 76       | D                                   |            |
| Izvērstā meklēšana                          | 69       |                                     | 0 0        |
| J                                           |          | palīdzība<br>palīdzības drukāšana   | 0, 9<br>9  |
| jaunas DiBos ierīces                        | 43, 68   | panorāmas kamera                    | 5          |
| K                                           |          | skatīšanas režīmi                   | 14         |
| n<br>kameras cikls                          | 118      | nanorāmas kameras skatīšanas režīmi | 14         |
| kameras cikls                               | 47 120   | parole                              | .39        |
| kameras secība                              | 47,120   | paroles maina                       | 39 128     |
| kameru secība                               | 118      | password                            | 79         |
| karstvietas                                 | 118      | password change                     | 79         |
| kartes                                      | 118      | pastiprinājuma vadība               | .96        |
| KBD Universal XE tastatūra                  | 69       | pārbaudīt autentiskumu              | 41         |
| klūmipārlēces ierakstīšanas režīms          |          | pārmeklēt                           |            |
| kodētājs                                    | 38       | kodētāji                            | 75         |
| kodētājs                                    |          | lokālās krātuves kodētāji           | 75         |
| pievienot                                   | 26, 33   | tikai tiešraides kodētāji           | 75         |
| kodētāis:klūmipārlēces ierakstīšanas režīms | 38       | pārvaldības serveris                | 11         |
| Komandas skripts                            | 118      | pārvietot ierīci                    | 34         |
| Komerciālā tipa numurs                      | 65       | piekluve palīdzībai                 | 8          |
| konfigurācijas dati                         |          | pievienot BVIP kodētāju             | 71         |
| eksportēt                                   | 61       | pievienot kodētāju                  | 26, 33     |
| kupolveida kamera                           | 124      | pievienot unmanaged site            | 31, 77     |
|                                             |          | pievienot VRM                       | 25, 29     |
|                                             | 77       | ,<br>piezīmes par laidienu          | 11         |
| licences                                    | 116      | pretgaismas kompensācija            | 96         |
| lietojumprogrammu tiešsaistes palīdzība     | 8        | Primārā VRM                         | 30         |
| lietotais                                   | 0        | proporcijas 16/9                    | 135        |
| dzēst                                       | 128      | PTZ camera                          | 50         |
| nonemt                                      | 128      | PTZ kamera                          | 124        |
| Logical Tree                                | 46       | Allegiant                           | 123        |
|                                             | 10       | pūla darbība                        | 76         |
| IVI<br>mainīt parali                        | 20 120   | pūls                                |            |
| maklāt                                      | 39, 120  | pārvietot ierīci                    | 34         |
|                                             | 66       | R                                   |            |
| aparstirius<br>visos apakštiklos            | 66       | remove prepositions                 | 50         |
| maklāt konfliktājošās IP adreses            | 67       | ROI                                 | 123, 130   |
| menu commands                               | 63       | S                                   |            |
|                                             | 00       | <b>S</b><br>secība                  | 120        |
| N                                           | 07       | Selektorsakaru funkcionalitāte      | 135        |
| nakts rezims                                | 97       | Server Network                      | 20 21      |
| nav paroles                                 | 59       | Servera tikls                       | 78         |
| nokiusejuma iP adrese                       | 6/<br>50 | Serveru tīkls                       | 31 77      |
| noklusējuma parole                          | 59       | shutter                             | <u>9</u> 7 |
| nokiusejuma straume                         | 69, 122  |                                     |            |
| time                    | 88  |
|-------------------------|-----|
| tīkla adrese            |     |
| mainīšana               | 38  |
| tīkla adreses mainīšana | 38  |
| trokšņa mazināšana      | 97  |
| trūkst paroles          | 59  |
| tukša parole            | 59  |
| V                       |     |
| vairākkārtēja atlase    | 46  |
| vairāku monitoru režīms | 135 |
| valoda                  |     |
| Configuration Client    | 66  |
| operatora klients       | 128 |
| VCA                     | 105 |
| Viltus trauksmes        | 106 |
| VRM                     |     |

| VRM              |        |
|------------------|--------|
| pievienot        | 25, 29 |
| Primārā          | 30     |
| VRM atmiņas pūls | 76     |

Bosch Sicherheitssysteme GmbH Robert-Bosch-Ring 5 85630 Grasbrunn Germany www.boschsecurity.com © Bosch Sicherheitssysteme GmbH, 2018